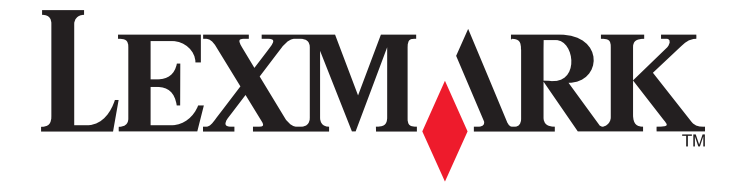

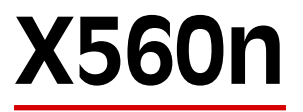

Benutzerhandbuch

#### Mai 2008

www.lexmark.com

Lexmark und Lexmark mit dem Diamantlogo sind Marken von Lexmark International, Inc. Sie sind in den Vereinigten Staaten und/oder in anderen Ländern registriert.

Alle anderen Marken sind Eigentum ihrer jeweiligen Besitzer.

© 2008 Lexmark International, Inc. Alle Rechte vorbehalten. 740 West New Circle Road Lexington, Kentucky 40550

| Sicherheitsinformationen                                | 11        |
|---------------------------------------------------------|-----------|
| Informationen zum Drucker                               | 12        |
| Überprüfen des Verpackungsinhalts                       | 12        |
| Druckerkonfigurationen                                  | 13        |
| Die Bedienerkonsole des Druckers                        | 16        |
| Einrichten des Druckers für den Faxbetrieb              |           |
| Auswählen einer Faxverbindung                           |           |
| Verwenden eines RJ11-Adapters                           |           |
| Direkter Anschluss an eine Telefonanschlussdose         | 23        |
| Anschließen an ein Telefon                              | 24        |
| Anschließen an einen Anrufbeantworter                   | 25        |
| Verbinden eines Modems mit einem Computer               |           |
| Einstellen von Faxname und Faxnummer für abgehende Faxe |           |
| Einstellen der Landesvorwani                            | 28        |
| Einstellen des Datums                                   | ا د<br>11 |
| Grundlogondos zur Eax, und Scansoftware                 | ירכ<br>רכ |
| Adressbuch-Editor                                       |           |
| Express Scan Manager                                    |           |
| Installieren von Optionen                               | 33        |
| Einrichten einer 550-Blatt-Zuführung                    | 33        |
| Sichern der 550-Blatt-Zuführung am Drucker              | 34        |
| Installieren einer Mehrprotokoll-Netzwerkkarte          |           |
| Installieren von Speicherkarten                         |           |
| Anschließen von Kabeln                                  | 41        |
| Einlegen von Papier und Spezialdruckmedien              | 43        |
| Einlegen von Papier in Fach 1 (MPT)                     |           |
| Einlegen von Panier in Fach 2 und Fach 3                | 45        |
| Einstellen der Daniersorte                              | 13        |
| Einstellen der Papiersorte                              | 47        |
| verbinden von Fachern                                   | 48        |
| Anleitung für Papier und Spezialdruckmedien             | 49        |
| Richtlinien für Papier                                  | 49        |
| Papiereigenschaften                                     |           |

| Unzulässige Papiersorten                                              |        |
|-----------------------------------------------------------------------|--------|
| Auswählen des Papiers                                                 |        |
| Auswählen vorgedruckter Formulare und Briefbögen                      | 51     |
| Verwenden von Recycling-Papier                                        | 51     |
| Verwenden von Briefbögen                                              | 51     |
| Verwenden von Folien                                                  | 52     |
| Verwenden von BriefumschlĤgen                                         | 52     |
| Verwenden von Etiketten                                               | 54     |
| Verwenden von Karten                                                  | 55     |
| Aufbewahren von Papier                                                | 55     |
| Unterstützte Papierformate, -sorten und -gewichte                     | 56     |
| Unterstützte Papierformate                                            | 56     |
| Unterstützte Papiersorten                                             | 57     |
| Unterstütztes Papiergewicht                                           | 58     |
| Papiermengen                                                          | 58     |
| Drucken                                                               | 59     |
| Installieren von Druckersoftware                                      | 59     |
| Drucken von Dokumenten unter Windows                                  | 59     |
| Drucken von Dokumenten auf einem Macintosh                            |        |
| Drucken der Konfigurationsseite                                       | 59     |
| Drucken der Demo-Seite                                                | 60     |
| Verwenden der sicheren Druckfunktion                                  | 60     |
| Zweck des sicheren Drucks                                             |        |
| Drucken sicherer Druckaufträge über die Bedienerkonsole des Druckers  | 60     |
| Verwenden von Probedrucken                                            | 61     |
| Zweck der Probedruck-Funktion                                         | 61     |
| Drucken von Probedruckaufträgen über die Bedienerkonsole des Druckers | 61     |
| Abbrechen von Druckaufträgen                                          | 62     |
| Abbrechen von DruckauftrĤgen an der Bedienerkonsole des Druckers      |        |
| Abbrechen von Druckaufträgen von der Windows-Taskleiste               |        |
| Abbrechen von Druckaufträgen über den Windows-Desktop                 |        |
| Abbrechen von Druckautragen auf einem Computer mit Mac OS X           |        |
| Kopieren                                                              | 63     |
| Kopieren                                                              | 63     |
| Anpassen von Kopiereinstellungen                                      | 64     |
| Auswählen eines Papierfachs für Kopien                                | 64     |
| Kopien sortieren                                                      | 64<br> |
| verkieinern dzw. vergroßern von Kopien                                |        |

| Anpassen der Kopierqualität                                    |          |
|----------------------------------------------------------------|----------|
| Aufhellen bzw. Abdunkeln von Kopien                            |          |
| Anpassen der Schärfe von Kopien                                | 67       |
| Anpassen der Farbsättigung von Kopien                          | 67       |
| Anpassen der automatischen Belichtung von Kopien               |          |
| Zentrieren eines Bilds auf einer Seite                         |          |
| Kopieren von mehreren Seiten auf ein einzelnes Blatt           |          |
| Drucken von Postern                                            |          |
| Wiederholen von Bildern auf einem Blatt                        |          |
| Abbrachan ainas Kaniaryargangs                                 |          |
| Abbrechen eines Kopiervorgangs                                 |          |
| Scannen                                                        | 72       |
| Scannen eines Dokuments über den Computer                      | 72       |
| Direktes Scannen von Dokumenten in andere Anwendungen          | 73       |
| Scannen von Text für weitere Bearbeitung                       | 73       |
| Anpassen von individuellen Scaneinstellungen über den Computer | 74       |
| Scannen von klaren Bildern aus Zeitschriften oder Zeitungen    | 75       |
| Abbrechen eines Scanauftrags                                   | 76       |
| Scannen an einen Computer                                      | 76       |
| Freigeben eines Ordners unter Windows                          | 76       |
| Erstellen einer Computeradresse mit dem Adressbuch-Editor      | 77       |
| Erstellen einer Computeradresse über den Embedded Web Server   | 77       |
| Einstellungen für das Scannen an einen Computer (Macintosh)    |          |
| Scannen an einen Computer im Netzwerk                          | 79       |
| Scannen an FTP-Server                                          | 80       |
| Erstellen von FTP-Adressen mit dem Adressbuch-Editor           |          |
| Erstellen einer FTP-Adresse über den Embedded Web Server       |          |
| Scannen an eine FTP-Adresse                                    |          |
| Scannen in eine E-Mail                                         |          |
| Einrichten des SMTP-Servers                                    |          |
| Erstellen von E-Mail-Adressen mit dem Adressbuch-Editor        |          |
| Erstellen einer E-Mail-Gruppe Å14ber den Embedded Web Server   | 05<br>۸۷ |
| Scannen in eine E-Mail-Adresse                                 |          |
| Anpassen von Standardscaneinstellungen an der Bedienerkonsole  |          |
| Anpassen der automatischen Belichtung gescannter Bilder        |          |
| Anpassen der Farbsättigung von gescannten Bildern              |          |
| Anpassen der Bildkomprimierung von gescannten Bildern          |          |
| Anpassen der Scanauflösung                                     |          |
| Anpassen der Schärfe von gescannten Bildern                    |          |
| Auswählen des Formats des zu scannenden Dokuments              |          |

| Ändern der maximal zulässigen E-Mail-Größe von gescannten Bildern       |     |
|-------------------------------------------------------------------------|-----|
| Ändern des Scanziels                                                    |     |
| Ändern des TIFF-Formats für gescannte Bilder                            |     |
| Auswahl des zu scannenden Dokumenttyps                                  |     |
| Aufhellen bzw. Abdunkeln eines gescannten Bilds                         |     |
| Einstellen des Farbmodus für den Scan                                   |     |
| Einstellen des Dateityps für das gescannte Bild                         |     |
| Anpassen der Scaneinstellungen für einen Scanauftrag                    | 89  |
| Anpassen der Scaneinstellungen beim Scannen in eine E-Mail              |     |
| Anpassen der Scaneinstellungen beim Scannen an einen Computer           |     |
| Faxen                                                                   | 91  |
| Versenden eines Faxes                                                   | 91  |
| Versenden eines Faxes mit Hilfe der ADZ                                 | 91  |
| Versenden eines Faxes über das Scannerglas                              | 91  |
| Versenden einer Fax-Rundsendung                                         |     |
| Einfügen einer Pause in eine Faxnummer                                  |     |
| Einrichten des Adressbuchs zum Faxen                                    | 93  |
| Erstellen eines Faxnummerneintrags mit dem Adressbuch-Editor            |     |
| Erstellen eines Faxnummerneintrags über den Embedded Web Server         |     |
| Erstellen eines Faxnummerneintrags mit der Bedienerkonsole des Druckers |     |
| Erstellen einer Faxgruppe mit dem Adressbuch-Editor                     |     |
| Erstellen einer Faxgruppe uber den Ernbedded web Server                 |     |
| Abbrochon oinos Eavauftrags                                             |     |
|                                                                         |     |
| Emptangen eines Faxes                                                   |     |
| Faxemplangs-Modi                                                        |     |
| Sicheres Drucken von Faxen aktivieren                                   |     |
| Sicheres Drucken von Faxen                                              |     |
| Anpassen der Einstellungen für Fax-Aktivitätsberichte                   |     |
| Drucken von Faxberichten                                                |     |
| Senden eines Faxes zu einer angegebenen Uhrzeit                         |     |
| Fax in Farbe aktivieren                                                 |     |
| Einschränken des Zugriffs auf Fax- und Scanfunktionen                   |     |
| Einschränken des Personenkreises, der Faxe an den Drucker senden kann   |     |
| Anpassen von Wähleinstellungen                                          |     |
| Einstellen des Wählmodus                                                | 101 |
| Anpassen der Ruftonlautstärke                                           | 102 |
| Einrichten der Faxfunktion bei einer Nebenstellenanlage                 | 102 |
| Festlegen der Zeitverzögerung, bevor ein Fax automatisch empfangen wird | 103 |
| Anpassen von Standardfaxeinstellungen an der Bedienerkonsole            | 103 |

| Annassen der Faxauflösung                                              | 103 |
|------------------------------------------------------------------------|-----|
| Auswahl des zu faxenden Dokumenttyps                                   |     |
| Aufhellen bzw. Abdunkeln eines Faxes                                   |     |
| Festlegen der Uhrzeit für verzögertes Senden                           |     |
| Anpassen der Faxeinstellungen für einen Faxauftrag                     | 105 |
| Beseitigen von Staus                                                   |     |
| Vermeiden von Papierstaus                                              | 106 |
| Bedeutung von Papierstaumeldungen und Erkennen von Papierstaubereichen |     |
| Beseitigen von Papierstaus in Fach 1 (MPT)                             |     |
| Beseitigen von Papierstaus in Each 2                                   |     |
| Beseitigen von Panierstaus in Fach 3                                   | 117 |
| Beseitigen von Panierstaus in der Eixierstation                        | 121 |
| Resoltigen von Papierstaus in der Dupleveinheit                        | 124 |
| Beseitigen von Papierstaus in der outerretischen Delumentruführung     | 124 |
| Beseltigen von Papierstaus in der automatischen Dokumentzurunrung      | 127 |
| Die Druckermenüs                                                       | 131 |
| Menüliste                                                              | 131 |
| Menü "Standardeinstellungen"                                           | 131 |
| Menü "Kopierstandard"                                                  | 131 |
| Menü "Scan-Standardeinstellungen"                                      | 134 |
| Menü "Faxstandard"                                                     | 136 |
| Menü "Facheinstellungen"                                               | 137 |
| Menü "Fach 1 (MPT)"                                                    | 137 |
| Menü "Fach 2"                                                          | 138 |
| Menü "Fach 3"                                                          |     |
| Menü "Informationsseiten"                                              | 139 |
| Menü "Rechnungszähler"                                                 | 140 |
| Admin-Menü                                                             | 140 |
| Menü "Adressbuch"                                                      | 140 |
| Menü "Drucksprache"                                                    | 141 |
| Menü "Netzwerkeinstellungen"                                           | 143 |
| Menü "Paralleleinstellungen"                                           | 145 |
| Menü "USB-Einstellungen"                                               | 145 |
| Menü "Faxeinstellungen"                                                | 145 |
| Menü "Systemeinstellungen"                                             | 149 |
| Menü "Wartung"                                                         |     |
| Menü "Sicherheitsinstellungen"                                         | 154 |
| Menü "Admin-Berichte"                                                  | 155 |
| Menü "Scannen an E-Mail"                                               | 155 |
| Menü "Konsolensprache"                                                 | 156 |

| Bedeutung der Druckermeldungen                                     |     |
|--------------------------------------------------------------------|-----|
| Liste der Status- und Fehlermeldungen                              |     |
| Wartung des Druckers                                               | 169 |
| Aufbewahren von Verbrauchsmaterial                                 |     |
| Reinigen des Druckers                                              |     |
| Reinigen des äußeren Druckergehäuses                               |     |
| Reinigen des Scannerglases                                         | 170 |
| Bestellen von Verbrauchsmaterial                                   | 170 |
| Bestellen von Druckkassetten                                       | 170 |
| Bestellen einer Fixierstation                                      | 171 |
| Bestellen eines Übertragungsbands                                  | 171 |
| Umsetzen des Druckers                                              | 172 |
| Vor dem Umsetzen des Druckers                                      | 172 |
| Verriegeln des Scanners                                            |     |
| Entfernen des Druckers von der 550-Blatt-Zuführung                 |     |
| Omsetzen des Druckers an einem anderen Standort                    | 176 |
| Annaccon der Earbrogictriorung                                     | 170 |
| Automatisches Annassen der Farbregistrierung                       |     |
| Manuelles Anpassen der Farbregistrierung                           |     |
|                                                                    |     |
| Administratorunterstützung                                         | 179 |
| Sperren der Administratormenüs                                     | 179 |
| Anpassen des Energiesparmodus                                      |     |
| Automatisches Zurücksetzen einstellen                              |     |
| Verwendung des Embedded Web Server                                 |     |
| Erstellen eines Administratorpassworts für den Embedded Web Server |     |
| Erstellen von E-Mail-Benachrichtigungen                            |     |
|                                                                    |     |
| Problemlösung                                                      | 183 |
| Online-Kundendienst                                                |     |
| Überprüfen eines nicht reagierenden Druckers                       |     |
| Lösen von Druckproblemen                                           |     |
| ,<br>Mehrsprachige PDFs werden nicht gedruckt                      |     |
| Leere Bedienerkonsolenanzeige                                      |     |
| Druckaufträge werden nicht gedruckt                                |     |
| Das Drucken des Auftrags dauert länger als erwartet                |     |
| Die Fachverbindung funktioniert nicht                              |     |
| Unerwartete Seitenumpruche                                         | 185 |

| Lösen von Kopierproblemen                                                                       | 185 |
|-------------------------------------------------------------------------------------------------|-----|
| Kopierer antwortet nicht                                                                        | 185 |
| Scannereinheit lässt sich nicht schließen                                                       | 186 |
| Schlechte Kopierqualität                                                                        | 186 |
| Teildokument oder Fotokopien                                                                    | 187 |
| Lösen von Scannerproblemen                                                                      | 188 |
| Scanner antwortet nicht                                                                         | 188 |
| Probleme beim Scannen                                                                           | 188 |
| Das Scannen dauert zu lange oder der Computer stürzt ab                                         | 188 |
| Schlechte Qualität des gescannten Bildes                                                        | 189 |
| Teildokument oder Fotoscans                                                                     | 189 |
| Scannen mit dem Computer ist nicht möglich                                                      | 190 |
| Lösen von Faxproblemen                                                                          | 190 |
| Versenden und Empfangen von Faxen ist nicht möglich                                             | 190 |
| Versenden von Faxen möglich, Empfangen jedoch nicht                                             | 192 |
| Empfangen von Faxen möglich, Versenden nicht                                                    | 192 |
| Schlechte Druckqualität des empfangenen Faxes                                                   | 193 |
| Lösen von Optionsproblemen                                                                      | 193 |
| Eine Option funktioniert nach der Installation nicht ordnungsgemäß bzw. unterbricht den Betrieb | 193 |
| Papierzuführungen                                                                               | 194 |
| Lösen von Problemen mit der Papierzufuhr                                                        | 194 |
| Es kommt häufig zu Papierstaus.                                                                 | 194 |
| Die Meldung "Papierstau" wird nach dem Beseitigen des Papierstaus weiterhin angezeigt           | 195 |
| Lösen von Problemen mit der Druckqualität                                                       | 195 |
| Wiederholt auftretende Fehler                                                                   | 195 |
| Falsche Farbregistrierung                                                                       | 196 |
| Heller farbiger Strich, weißer Strich oder Strich in der falschen Farbe                         | 196 |
| Senkrechte Streifen                                                                             |     |
| Ausdruck ist zu schwach                                                                         |     |
| Unregelmäßigkeiten im Druck                                                                     | 198 |
| Ausdruck ist zu dunkel                                                                          | 199 |
| Schlechte Foliendruckqualität                                                                   | 199 |
| Ungleichmäßiger Deckungsgrad                                                                    | 199 |
| Falsche Ränder                                                                                  | 200 |
| Verzerrter Ausdruck                                                                             | 200 |
| Leere Seiten                                                                                    | 200 |
| Abgeschnittene Bilder                                                                           | 201 |
| Vollflächige Farbseiten                                                                         | 201 |
| Papier wellt sich                                                                               | 201 |
| Tonerflecken                                                                                    | 202 |
| Tonerabrieb                                                                                     | 202 |
| Häufig gestellte Fragen (FAQ) zum Farbdruck                                                     | 202 |
| Kontaktaufnahme mit dem Kundendienst                                                            | 203 |

| Hinweise            |     |
|---------------------|-----|
| Hinweis zur Ausgabe | 204 |
| Energieverbrauch    | 209 |
| Index               | 211 |

# Sicherheitsinformationen

Schließen Sie das Netzkabel an eine ordnungsgemäß geerdete Netzsteckdose an, die sich in der Nähe des Geräts befindet und leicht zugänglich ist.

Verwenden Sie ein 26-AWG-Telekommunikationskabel (RJ-11) oder höher, wenn Sie dieses Produkt mit dem öffentlichen Telefonnetz verbinden.

Lassen Sie alle Wartungs- und Reparaturarbeiten, die nicht in der Benutzerdokumentation beschrieben sind, ausschließlich von einem ausgebildeten Servicemitarbeiter durchführen.

Dieses Produkt wurde zur Verwendung mit spezifischen Lexmark Komponenten unter Einhaltung strenger globaler Sicherheitsrichtlinien entwickelt, getestet und freigegeben. Die Sicherheitsfunktionen einiger Teile sind nicht immer offensichtlich. Lexmark ist nicht für die Verwendung anderer Ersatzteile verantwortlich.

WARNUNG—STROMSCHLAGGEFAHR: Stellen Sie sicher, dass alle externen Verbindungen wie Ethernet- und Telefonsystemverbindungen ordnungsgemäß mittels entsprechend gekennzeichneter Anschlüsse eingerichtet sind.

Es handelt sich bei diesem Produkt um ein Lasergerät.

WARNUNG—VERLETZUNGSGEFAHR: Einstellungen, Anpassungen bzw. andere als die in dieser Dokumentation dargestellten Prozesse können die Freisetzung gefährlicher Strahlung zur Folge haben.

Dieses Produkt verwendet ein Druckverfahren, bei dem die Druckmedien erhitzt werden. Aufgrund dieser Erwärmung kann es zu Emissionen durch die Druckmedien kommen. Es ist daher wichtig, dass Sie in der Bedienungsanleitung den Abschnitt, der sich mit der Auswahl geeigneter Druckmedien befasst, sorgfältig durchlesen und die dort aufgeführten Richtlinien befolgen, um der Gefahr schädlicher Emissionen vorzubeugen.

Dieses Produkt enthält eine Lithiumbatterie.

WARNUNG—VERLETZUNGSGEFAHR: Es besteht das Risiko einer Explosion, wenn die Batterie nicht durch eine entsprechende Batterie ausgetauscht wird. Befolgen Sie zum Entsorgen verbrauchter Batterien die Anweisungen des Batterieherstellers und die örtlichen Bestimmungen.

Die Lampe dieses Produkts enthält Quecksilber (<5 mg Hg). Die Entsorgung von Quecksilber unterliegt möglicherweise bestimmten Umweltrichtlinien. Informationen zur Entsorgung können von den örtlichen Behörden oder von der Electronic Industries Alliance unter folgender Internet-Adresse angefordert werden: www.eiae.org.

Dieses Symbol weist auf eine heiße Oberfläche bzw. Komponente hin.

WARNUNG—HEISSE OBERFLÄCHE: Vermeiden Sie Verletzungen, indem Sie heiße Komponenten stets abkühlen lassen, bevor Sie deren Oberfläche berühren.

# **Informationen zum Drucker**

## Überprüfen des Verpackungsinhalts

In der folgenden Abbildung werden alle mit dem Drucker gelieferten Teile dargestellt.

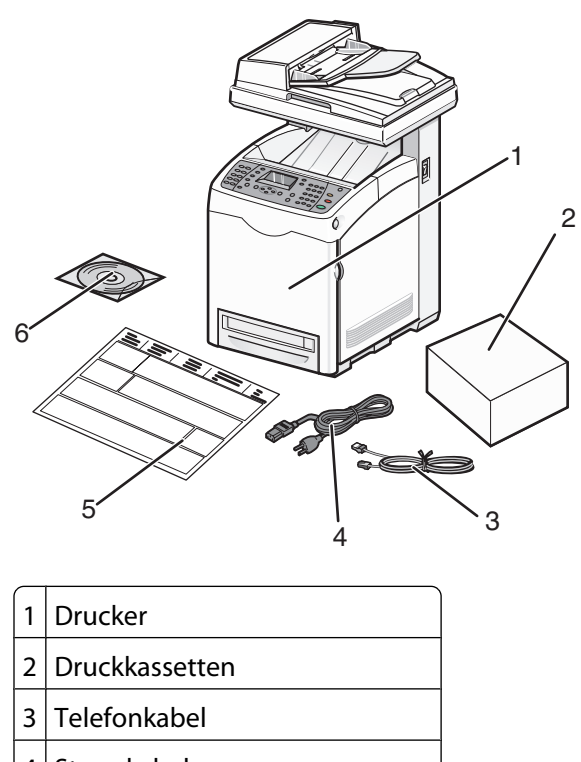

- 4 Stromkabel
- 5 Installations-Kurzanleitung
- 6 CD Software und Dokumentation

## Druckerkonfigurationen

### Grundmodell

In den folgenden Abbildungen wird das Grundmodell dargestellt.

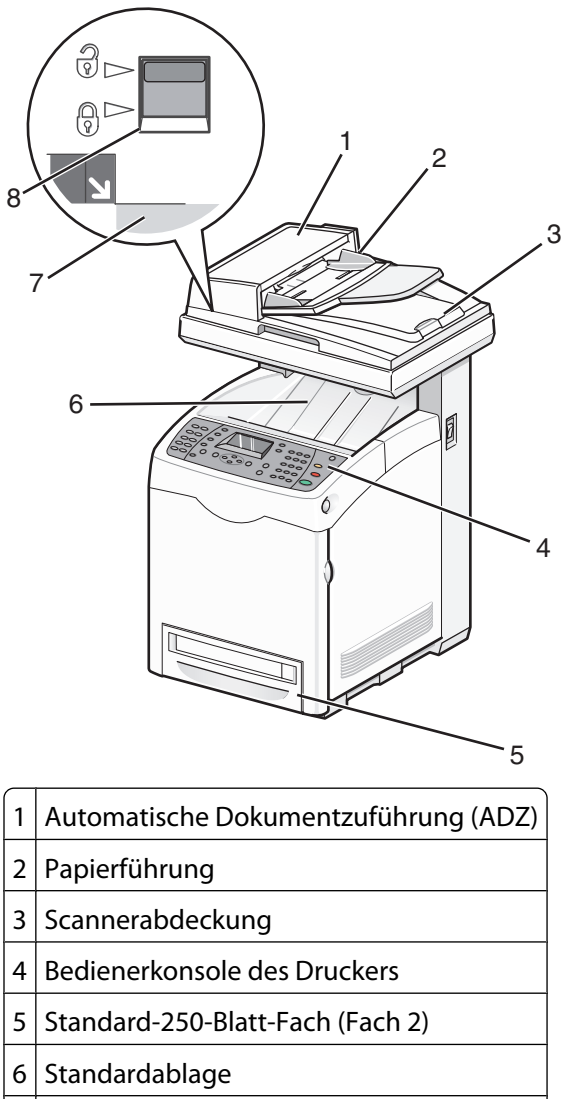

7 Scannerglas

8 Scannerverriegelung

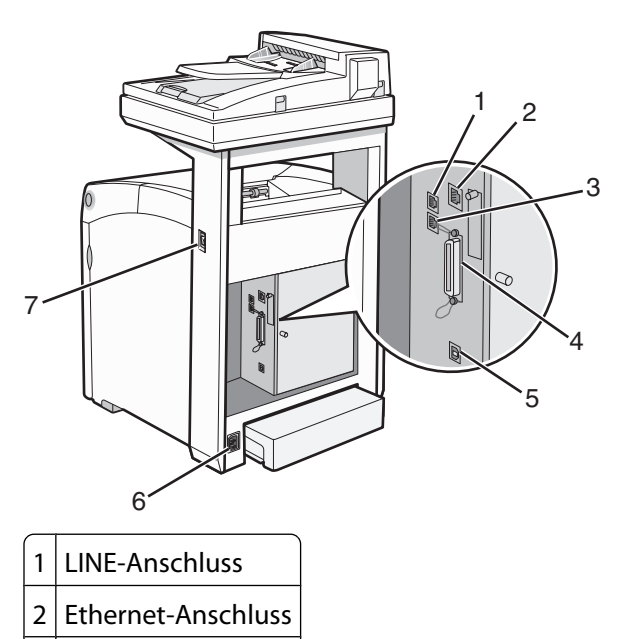

- 3 EXT-Anschluss
- 4 Parallel-Anschluss
- 5 USB-Anschluss
- 6 Stromanschluss
- 7 Netzschalter

Informationen zum Drucker

### Vollständig konfiguriertes Modell

In der folgenden Abbildung wird das vollständig konfigurierte Modell dargestellt. Das Grundmodell kann durch Hinzufügen einer 550-Blatt-Zuführung vollständig konfiguriert werden.

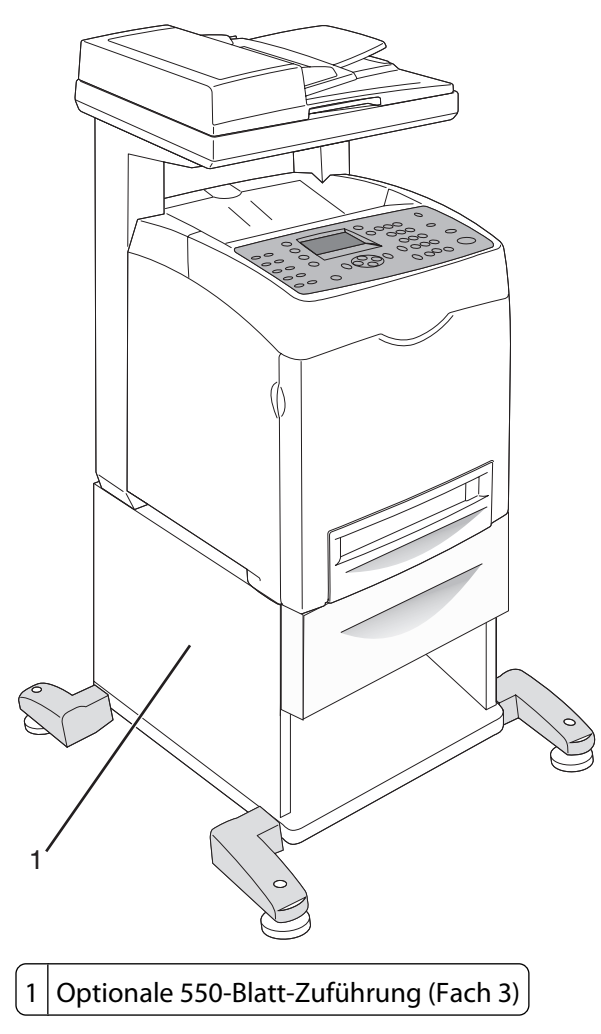

### Die Bedienerkonsole des Druckers

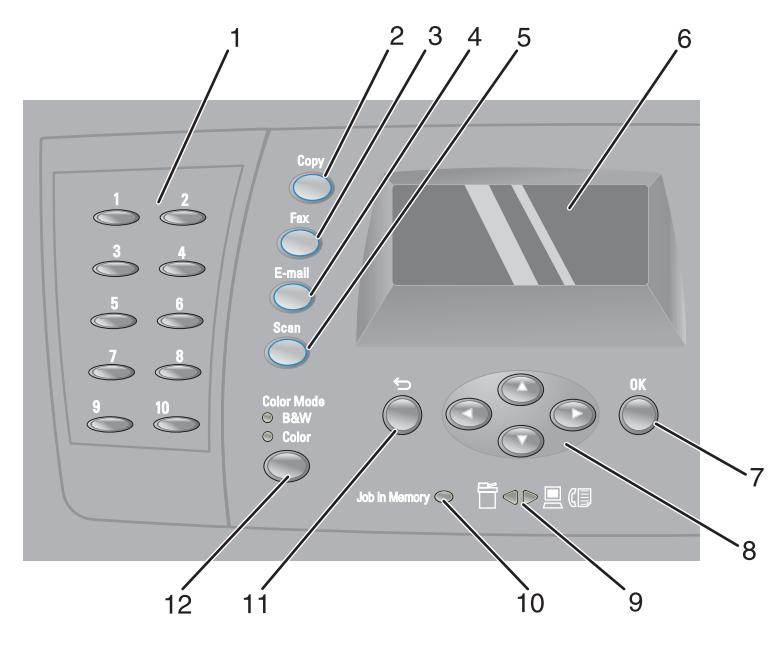

| Bedienerkonsole des Druckers - Komponente |                               | Beschreibung                                                                                                    |
|-------------------------------------------|-------------------------------|----------------------------------------------------------------------------------------------------|
| 1                                         | Konsole für schnellen Zugriff | Diese Tasten ermöglichen den direkten Zugriff auf gespeicherte<br>Faxnummern. Im Kurzwahlverzeichnis können bis zu 10 Einträge<br>gespeichert werden, die mit nur einem Tastendruck angewählt<br>werden können.                                              |
|                                           |                               | <b>Hinweis:</b> Die Einträge im Kurzwahlverzeichnis werden über die<br>Bedienerkonsole des Druckers, den Embedded Web Server oder<br>den Adressbuch-Editor erstellt.                                                                                         |
| 2                                         | Коріе                         | Aktivieren des Kopiermodus                                                                                                    |
| 3                                         | Fax                           | Aktivieren des Fax-Modus                                                                                                    |
| 4                                         | E-Mail                        | Aktivieren des E-Mail-Modus                                                                                                    |
| 5                                         | Scannen                       | Aktivieren des Scan-Modus                                                                                                    |
| 6                                         | Anzeige                       | Es werden Meldungen angezeigt, die den aktuellen Status des<br>Druckers beschreiben oder auf Druckerprobleme hinweisen, die<br>behoben werden müssen.                                                                                                    |
| 7                                         | ОК                            | Menüoptionen und -einstellungen werden übernommen.                                                                                                    |
| 8                                         | Navigationstasten             | <ul> <li>Drücken Sie auf ▲ oder ▼, um durch die Menülisten zu blättern.</li> <li>Drücken Sie auf ◀, um in den Menüs zurückzublättern oder um das Menü "Walk-Up-Funktionen" anzuzeigen.</li> <li>Drücken Sie auf ▶, um in den Menüs vorzublättern.</li> </ul> |
| 9                                         | Leuchtpfeile                  | Diese zeigen den Datenstrom zum oder vom Drucker an.                                                                                                    |

| Bedienerkonsole des Druckers - Komponente |                         | Beschreibung                                                                             |
|-------------------------------------------|-------------------------|------------------------------------------------------------------------------------------|
| 10                                        | Auftragskontrollleuchte | Wenn diese leuchtet, befindet sich ein Faxauftrag im<br>Druckerspeicher.                 |
| 11                                        | Zurück                  | Sie kehren zum vorherigen Menü zurück.                                                   |
| 12                                        | Farbmodus               | Wechselt zwischen Farb- und Schwarzweißmodus für Ihren<br>Kopier-, Fax- oder Scanauftrag |

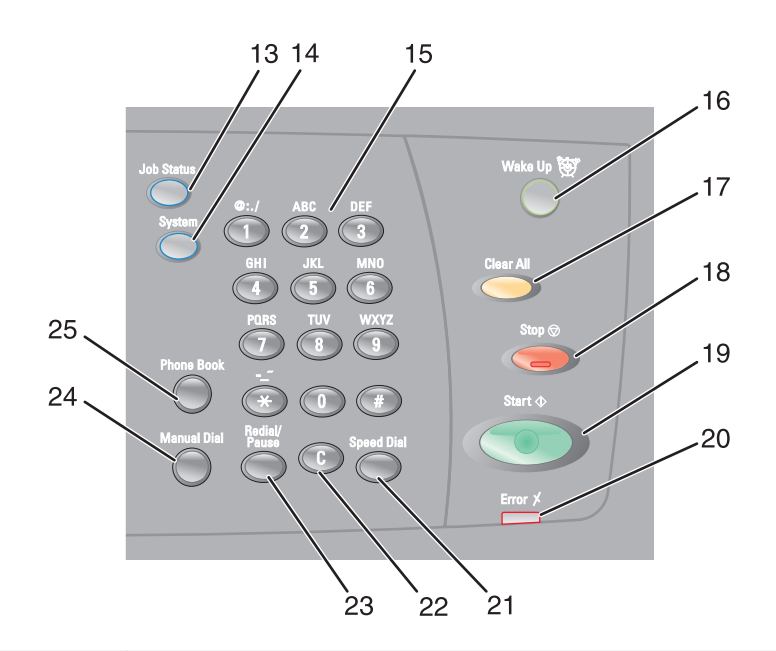

| Komp | onente         | Beschreibung                                                                                                    |
|------|----------------|----------------------------------------------------------------------------------------------------|
| 13   | Auftragsstatus | Überprüfen Sie durch Drücken den aktuellen Auftragsstatus und Walk-Up-<br>Druckaufträge.                                                                                                    |
| 14   | Betriebssystem | Zum Wechseln der Anzeige zum Menü "Konfiguration"                                                                                                    |
| 15   | Tastatur       | <ul> <li>Im Kopiermodus: Geben Sie die Anzahl der benötigten Kopien oder Exemplare<br/>an.</li> <li>Im Fax-Modus: <ul> <li>Geben Sie die Faxnummern ein.</li> <li>Wählen Sie die Buchstaben aus, wenn Sie eine Kurzwahlliste erstellen.</li> <li>Geben Sie Zahlen ein, um das Datum und die Uhrzeit auf der Anzeige<br/>einzugeben oder zu verändern.</li> </ul> </li> </ul> |
| 16   | Aufwecken 🕅    | Diese Kontrollleuchte ist im Energiesparmodus eingeschaltet. Drücken Sie auf <b>Aufwecken</b> , um den Energiesparmodus zu verlassen.<br><b>Hinweis:</b> Wenn sich der Drucker im Energiesparmodus befindet, stehen keine weiteren Funktionen der Bedienerkonsole des Druckers zur Verfügung.                                                                                |

| Komp | onente                 | Beschreibung                                                                                                    |
|------|------------------------|----------------------------------------------------------------------------------------------------|
| 17   | Alle löschen           | Einmal drücken, um zum Hauptmenü zurückzukehren. Sämtliche<br>Auftragseinstellungen werden auf die Werksvorgabe zurückgesetzt.                                                                                                    |
| 18   | Stopp 🛇                | Zurücksetzen des Druckers beim Durchführen einer Aktion.                                                                                                    |
| 19   | Start 🗇                | Durch Drücken wird ein Kopier-, Scan- oder Faxauftrag gestartet.                                                                                                    |
| 20   | Fehler                 | Die rote Kontrollleuchte weist auf einen Fehler hin.                                                                                                    |
| 21   | Schnellwahl            | Durch Drücken wird auf Verzeichnisse mit Faxnummern von Gruppen oder einzelnen Personen zugegriffen.                                                                                                    |
| 22   | Löschtaste             | Bei jedem Drücken wird ein einzelnes Zeichen gelöscht. Verwenden Sie diese<br>Taste, wenn Sie E-Mail-Adressen und Telefonnummern eingeben.                                                                                                    |
| 23   | Wahlwiederholung/Pause | <ul> <li>Die zuletzt eingegebene Nummer wird gewählt (Wahlwiederholung).</li> <li>Fügen Sie eine Pause in der gewählten Nummer ein, wenn Sie auf eine freie<br/>Leitung warten müssen, oder wenn Sie eine automatische Vermittlung<br/>anwählen.</li> </ul> |
| 24   | Manuelles Wählen       | Beim Senden eines Fax können Sie auf diese Taste drücken, um mithilfe des<br>Ziffernblocks schnell eine Faxnummer einzugeben.                                                                                                    |
| 25   | Telefonbuch            | Durch Drücken wird auf die Fax- und E-Mail-Adressbücher zugegriffen.                                                                                                    |

## Einrichten des Druckers für den Faxbetrieb

Möglicherweise treffen die folgenden Schritte nicht für alle Länder oder Regionen zu.

WARNUNG—STROMSCHLAGGEFAHR: Verwenden Sie die Faxfunktion niemals während eines Gewitters. Schließen Sie während eines Gewitters weder das Gerät noch irgendwelche Kabel an (Netzkabel, Telefonkabel usw.).

#### Auswählen einer Faxverbindung

Sie können weitere Geräte wie Telefon, Anrufbeantworter oder ein Modem an den Drucker anschließen.

**Hinweis:** Der Drucker ist ein analoges Gerät, das am besten direkt an die Telefondose angeschlossen werden sollte. Andere Geräte (wie Telefon oder Anrufbeantworter) können so angeschlossen werden, dass sie über den Drucker laufen, Einzelheiten dazu finden Sie in der Installationsanleitung. Für eine digitale Verbindung, z. B. ISDN, DSL oder ADSL, wird ein gesondertes Gerät (z. B. ein DSL-Splitter) benötigt.

#### Informationen zum Drucker

Es ist *nicht nötig*, den Drucker an einen Computer anzuschließen, aber Sie *müssen* ihn an eine Telefonleitung anschließen, um Faxe zu versenden und zu empfangen.

Sie können den Drucker an andere Geräte anschließen. Mit der folgenden Tabelle können Sie die Konfiguration für Ihren Drucker bestimmen.

| Geräte                 | Vorteile                                                           |
|------------------------|--------------------------------------------------------------------|
| Der Drucker            | Versenden und Empfangen von Faxen ohne den Computer.               |
| Ein Telefonkabel       |                                                                    |
| Der Drucker            | • Die Faxleitung kann als normale Telefonleitung verwendet werden. |
| Ein Telefon            | Versenden und Empfangen von Faxen ohne den Computer.               |
| Zwei Telefonkabel      |                                                                    |
| Der Drucker            | Sie können sowohl Sprachmitteilungen als auch Faxe empfangen.      |
| Ein Telefon            |                                                                    |
| • Ein Anrufbeantworter |                                                                    |
| Drei Telefonkabel      |                                                                    |
| Der Drucker            | Versenden Sie Faxe mit dem Computer oder mit dem Drucker.          |
| Ein Telefon            |                                                                    |
| Ein Computermodem      |                                                                    |
| Drei Telefonkabel      |                                                                    |

#### Verwenden eines RJ11-Adapters

#### Land/Region

- Großbritannien Italien
- Irland
  - Schweden
- FinnlandNorwegen

• Dänemark

• Frankreich

• Niederlande

Portugal

Verwenden Sie zum Verbinden des Druckers mit einem Anrufbeantworter, einem Telefon oder anderen Telekommunikationsgeräten den Adapter für die Telefonleitung, der in einigen Ländern oder Regionen im Lieferumfang des Geräts enthalten ist.

Hinweis: Wenn Sie über DSL verfügen, schließen Sie den Drucker nicht mithilfe eines Splitters an, da die Faxfunktion dann möglicherweise nicht ordnungsgemäß funktioniert.

1 Schließen Sie den Adapter an das Telefonkabel an, das mit dem Drucker geliefert wurde.

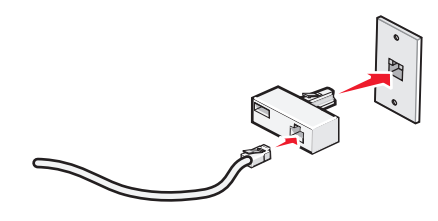

**Hinweis:** Die Abbildung zeigt den Adapter für Großbritannien. Der Adapter für das Land, in dem Sie sich befinden, sieht möglicherweise anders aus, passt aber in die Telefonbuchsen, die vor Ort verwendet werden.

2 Stecken Sie das Telefonkabel des gewünschten Telekommunikationsgeräts in die linke Buchse des Adapters.

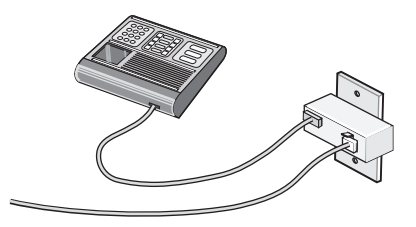

Falls das Telekommunikationsgerät ein RJ11-Telefonkabel (in den USA gebräuchlich) verwendet, befolgen Sie die nachstehenden Schritte, um das Gerät anzuschließen:

**1** Entfernen Sie den Stecker vom EXT-Anschluss  $\mathcal{J}_{\sim}$  an der Rückseite des Druckers.

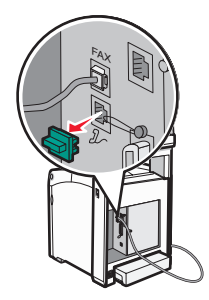

**Hinweis:** Wenn Sie diesen Stecker herausgezogen haben, funktionieren landesspezifische Geräte, die Sie über den Adapter an den Drucker anschließen (siehe Abbildung), nicht ordnungsgemäß.

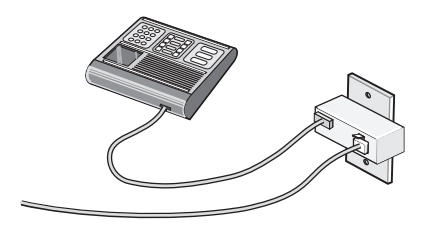

2 Schließen Sie die Telekommunikationsgeräte direkt am EXT-Anschluss 2/2 an der Rückseite des Druckers an.

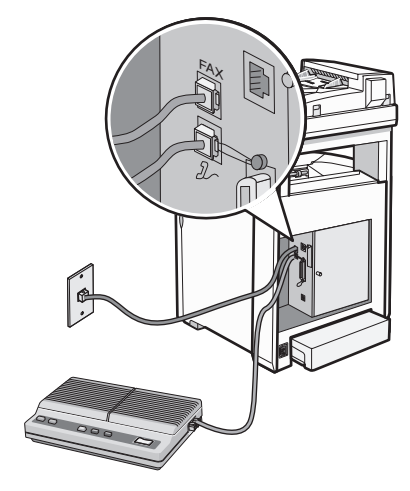

Achtung — Mögliche Schäden: Berühren Sie die Kabel oder den Drucker im angezeigten Bereich nicht während des Faxversands oder -empfangs.

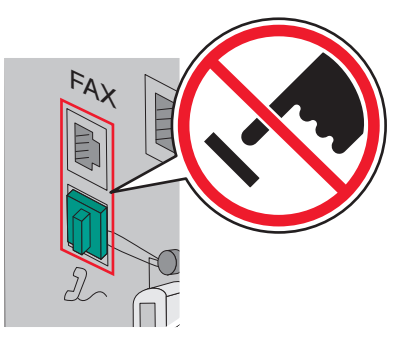

#### Land/Region

- Saudi-Arabien
- Vereinigte Arabische Emirate Ungarn
- Ägypten
- Bulgarien
- Tschechische Repulik
- Belgien
- Australien
- Südafrika
- Griechenland

- Israel
- Polen
- Rumänien
- Russland
- Slowenien
- Spanien
- Türkei

So schließen Sie ein Telefon, einen Anrufbeantworter oder andere Telekommunikationsgeräte an Ihren Drucker an:

1 Ziehen Sie den Stecker, der sich an der Rückseite des Druckers befindet, heraus.

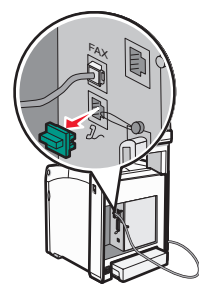

**2** Schließen Sie die Telekommunikationsgeräte direkt am EXT-Anschluss  $\mathcal{J}_{\sim}$  an der Rückseite des Druckers an.

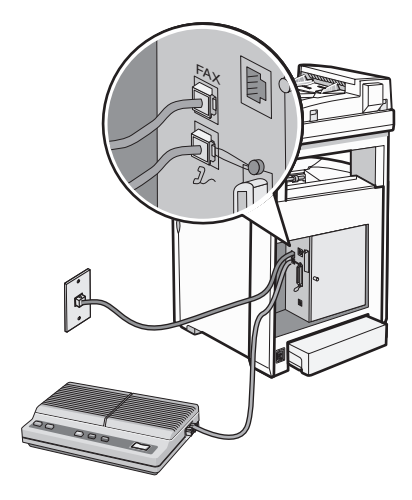

**Hinweis:** Wenn Sie diesen Stecker herausgezogen haben, funktionieren landesspezifische Geräte, die Sie über den Adapter an den Drucker anschließen (siehe Abbildung), nicht ordnungsgemäß.

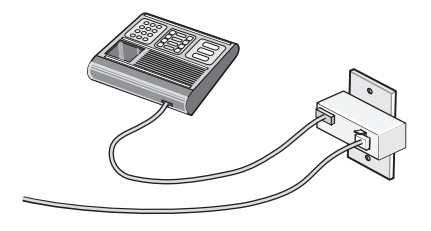

#### Land/Region

- Deutschland
- Österreich
- Schweiz

Im EXT-Anschluss  $\mathcal{J}_{\mathcal{A}}$  des Druckers ist bereits ein Stecker vorhanden. Dieser Stecker ist für den ordnungsgemäßen Betrieb des Druckers notwendig.

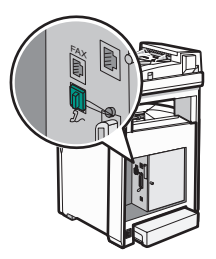

**Hinweis:** Ziehen Sie den Stecker nicht heraus. Wenn Sie ihn herausziehen, funktionieren andere Telekommunikationsgeräte, über die Sie verfügen (z. B. Telefone oder Anrufbeantworter), möglicherweise nicht.

#### Direkter Anschluss an eine Telefonanschlussdose

Um ohne Computer Faxe versenden und empfangen oder Kopien anfertigen zu können, schließen Sie den Drucker direkt an eine Telefonanschlussdose an.

- 1 Vergewissern Sie sich, dass Sie über ein Telefonkabel und eine Telefonanschlussdose verfügen.
- 2 Verbinden Sie ein Ende des Telefonkabels mit dem FAX-Anschluss des Druckers.

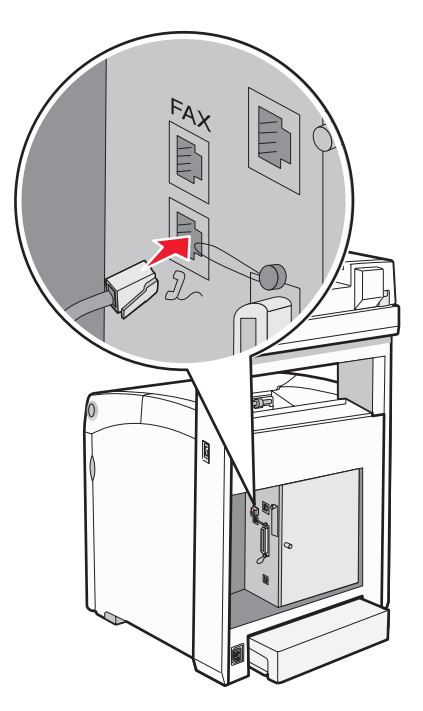

3 Schließen Sie das andere Ende des Telefonkabels an einer aktiven Telefonanschlussdose an.

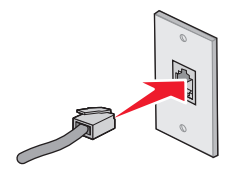

### Anschließen an ein Telefon

Schließen Sie ein Telefon an den Drucker an, um die Faxleitung als normale Telefonleitung zu verwenden. Dann platzieren und konfigurieren Sie den Drucker an dem Ort, an dem sich das Telefon befindet, damit Sie ohne Ihren Computer Kopien anfertigen und Faxe versenden und empfangen können.

Hinweis: Je nachdem, in welchen Land oder welcher Region Sie sich befinden, können die Konfigurationsschritte unterschiedlich sein.

- **1** Überprüfen Sie, ob Sie Folgendes vorliegen haben:
  - Ein Telefon
  - Zwei Telefonkabel
  - Eine Telefonanschlussdose
- **2** Verbinden Sie ein Telefonkabel zuerst mit dem FAX-Anschluss des Druckers und dann mit einer aktiven Telefonanschlussdose.

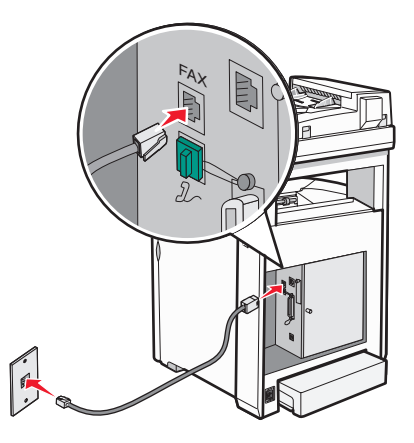

**3** Entfernen Sie die Schutzabdeckung vom EXT-Anschluss  $\mathcal{J}_{\sim}$  des Druckers.

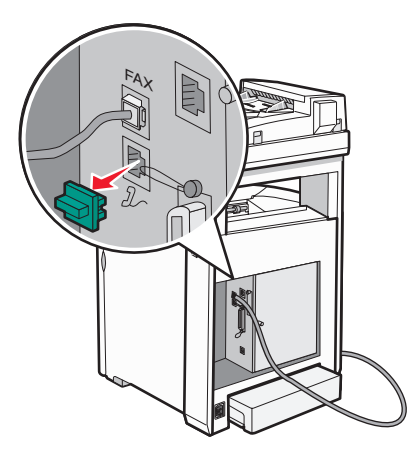

4 Verbinden Sie das andere Telefonkabel zuerst mit einem Telefon und dann mit dem EXT-Anschluss 2, des Druckers.

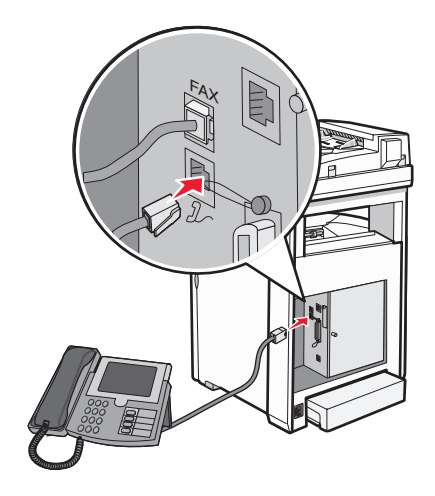

#### Anschließen an einen Anrufbeantworter

Schließen Sie einen Anrufbeantworter an den Drucker an, um sowohl Sprachmitteilungen als auch Faxe empfangen zu können.

Hinweis: Je nachdem, in welchen Land oder welcher Region Sie sich befinden, können die Konfigurationsschritte unterschiedlich sein.

- 1 Überprüfen Sie, ob Sie Folgendes vorliegen haben:
  - Ein Telefon
  - Einen Anrufbeantworter
  - Drei Telefonkabel
  - Eine Telefonanschlussdose
- **2** Verbinden Sie ein Telefonkabel zuerst mit dem FAX-Anschluss des Druckers und dann mit einer aktiven Telefonanschlussdose.

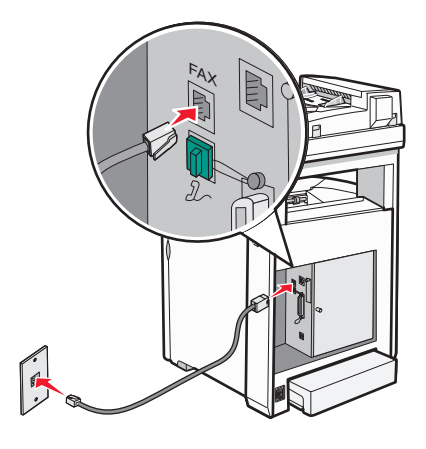

**3** Entfernen Sie die Schutzabdeckung vom EXT-Anschluss  $\mathcal{J}_{\sim}$  des Druckers.

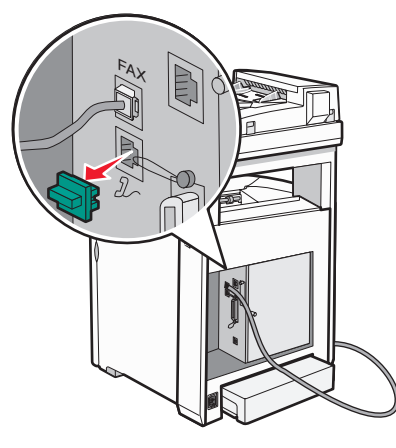

**4** Verbinden Sie das zweite Telefonkabel zuerst mit einem Telefon und dann mit dem Anrufbeantworter.

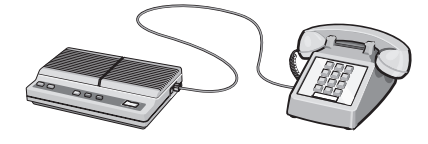

5 Verbinden Sie das dritte Telefonkabel zuerst mit dem Anrufbeantworter und dann mit dem EXT-Anschluss 2 des Druckers.

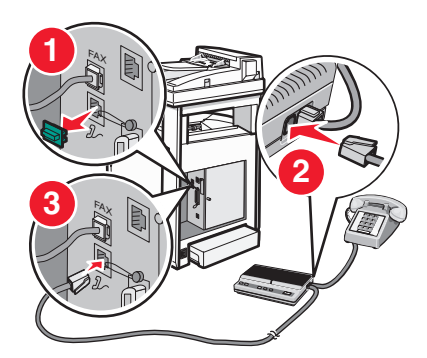

#### Verbinden eines Modems mit einem Computer

Schließen Sie den Drucker an einen Computer mit Modem an, um Faxe mit einem Softwareprogramm zu versenden.

**Hinweis:** Je nachdem, in welchem Land oder welcher Region Sie sich befinden, können die Konfigurationsschritte unterschiedlich sein.

- 1 Überprüfen Sie, ob Sie Folgendes vorliegen haben:
  - Ein Telefon
  - Ein Computer mit einem Modem
  - Drei Telefonkabel
  - Eine Telefonanschlussdose

Informationen zum Drucker 26 **2** Verbinden Sie ein Telefonkabel zuerst mit dem FAX-Anschluss des Druckers und dann mit einer aktiven Telefonanschlussdose.

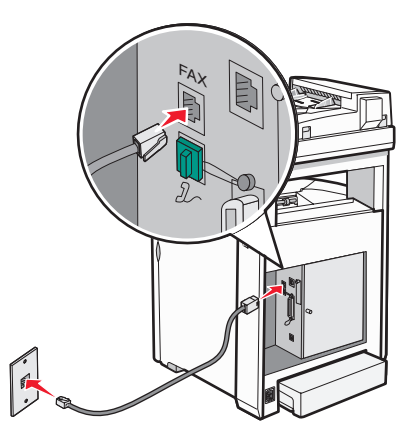

**3** Entfernen Sie die Schutzabdeckung vom EXT-Anschluss  $\mathcal{J}_{\sim}$  des Druckers.

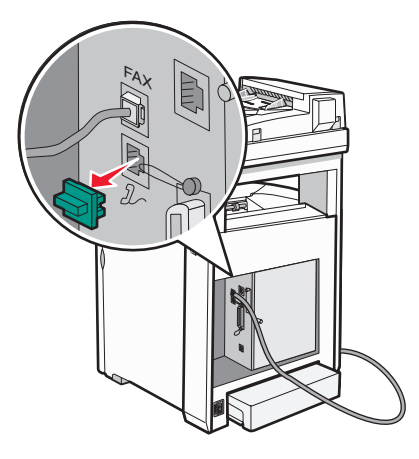

**4** Verbinden Sie das zweite Telefonkabel zuerst mit einem Telefon und dann mit dem Computermodem.

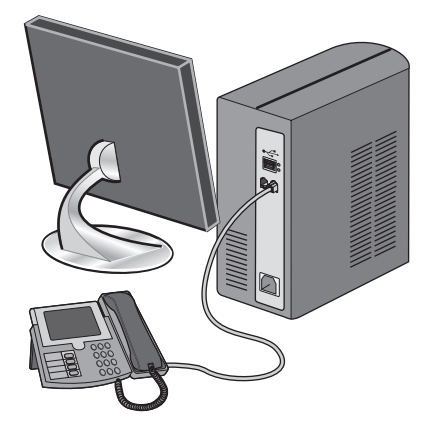

Informationen zum Drucker

5 Verbinden Sie das dritte Telefonkabel zuerst mit dem Computermodem und dann mit dem EXT-Anschluss 2 des Druckers.

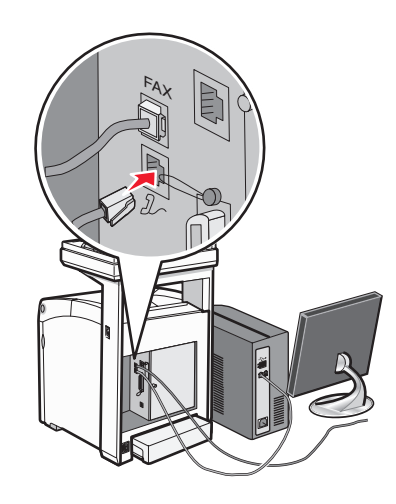

#### Einstellen von Faxname und Faxnummer für abgehende Faxe

- 1 Vergewissern Sie sich, dass der Drucker eingeschaltet ist und Funktion auswählen angezeigt wird.
- 2 Drücken Sie an der Bedienerkonsole des Druckers auf System.
- 3 Drücken Sie mehrmals auf ▲ oder ▼, bis die Option Admin-Menü angezeigt wird. Drücken Sie anschließend auf OK.
- 4 Drücken Sie mehrmals auf ▲ oder ▼, bis die Option Faxeinstellungen angezeigt wird. Drücken Sie anschließend auf OK.
- 5 Drücken Sie mehrmals auf ▲ oder ▼, bis die Option Ihre Faxnummer angezeigt wird. Drücken Sie anschließend auf OK.
- 6 Geben Sie die Faxnummer über den Ziffernblock ein. Drücken Sie anschließend auf OK.
- 7 Drücken Sie mehrmals auf ▲ oder ▼, bis die Option Firmenname angezeigt wird. Drücken Sie anschließend auf OK.
- 8 Geben Sie den Benutzernamen über den Ziffernblock ein. Drücken Sie anschließend auf **OK**.
- **9** Drücken Sie mehrmals auf  $\leftarrow$ , bis **Funktion auswählen** angezeigt wird.

#### Einstellen der Landesvorwahl

- 1 Vergewissern Sie sich, dass der Drucker eingeschaltet ist und Funktion auswählen angezeigt wird.
- 2 Drücken Sie an der Bedienerkonsole des Druckers auf System.
- 3 Drücken Sie mehrmals auf ▲ oder ▼, bis die Option Admin-Menü angezeigt wird. Drücken Sie anschließend auf OK.
- 4 Drücken Sie mehrmals auf ▲ oder ▼, bis die Option Faxeinstellungen angezeigt wird. Drücken Sie anschließend auf OK.
- **5** Drücken Sie mehrmals auf ▲ oder ▼, bis Land angezeigt wird. Drücken Sie anschließend auf **OK**.

- 6 Drücken Sie mehrmals auf ▲ oder ▼, um das Land oder die Region auszuwählen. Drücken Sie anschließend auf OK.
- 7 Drücken Sie mehrmals auf ▲ oder ▼, bis die Option Ja angezeigt wird. Drücken Sie anschließend auf OK.

Der Drucker wird automatisch neu gestartet. Anschließend wird Funktion auswählen angezeigt.

#### Hinweise:

- Nach der Änderung der Landesvorwahl werden die Einstellungen des Fax- und Adressbuchs gelöscht.
- Wenn Ihr Land oder Ihre Region im Ländermenü nicht aufgeführt ist, verwenden Sie die folgende Tabelle, um festzustellen, welches Land oder welche Region Sie auswählen sollen:

| Sie wohnen in | Auswahl    |
|---------------|------------|
| Algerien      | Frankreich |
| Österreich    | Frankreich |
| Barbados      | USA        |
| Weißrussland  | USA        |
| Bulgarien     | Frankreich |
| Kolumbien     | USA        |
| Costa Rica    | USA        |
| Kroatien      | Frankreich |
| Zypern        | Frankreich |
| Ecuador       | USA        |
| Ägypten       | Frankreich |
| El Salvador   | USA        |
| Estland       | Frankreich |
| Finnland      | Frankreich |
| Griechenland  | Frankreich |
| Guam          | USA        |
| Guatemala     | USA        |
| Honduras      | USA        |
| Ungarn        | Frankreich |
| Island        | Frankreich |
| Israel        | Frankreich |
| Jordanien     | Frankreich |
| Kuwait        | Frankreich |
| Lettland      | Frankreich |
| Libanon       | Frankreich |
| Liechtenstein | Frankreich |

| Sie wohnen in                | Auswahl    |
|------------------------------|------------|
| Litauen                      | Frankreich |
| Malaysia                     | Brasilien  |
| Malta                        | USA        |
| Marokko                      | Frankreich |
| Nicaragua                    | USA        |
| Nigeria                      | Frankreich |
| Norwegen                     | Frankreich |
| Oman                         | Frankreich |
| Panama                       | USA        |
| Paraguay                     | USA        |
| Peru                         | USA        |
| Portugal                     | Frankreich |
| Puerto Rico                  | USA        |
| Katar                        | Frankreich |
| Rumänien                     | Frankreich |
| Saudi-Arabien                | Frankreich |
| Serbien-Montenegro           | Frankreich |
| Senegal                      | Frankreich |
| Singapur                     | USA        |
| Slowakei                     | Frankreich |
| Slowenien                    | Frankreich |
| Sri Lanka                    | Frankreich |
| Trinidad und Tobago          | USA        |
| Tunesien                     | Frankreich |
| Vereinigte Arabische Emirate | Frankreich |
| Uruguay                      | USA        |
| Venezuela                    | USA        |
| Vietnam                      | Frankreich |
| Jungferninseln               | USA        |

### Einstellen des Datums

Sie können das Datum einstellen, so dass auf jedes Fax, das Sie versenden, das richtige Datum gedruckt wird. Nach einem Stromausfall muss das Datum ggf. erneut eingestellt werden. So stellen Sie das Datum ein:

- 1 Vergewissern Sie sich, dass der Drucker eingeschaltet ist und Funktion auswĤhlen angezeigt wird.
- 2 Drücken Sie an der Bedienerkonsole des Druckers auf System.
- 3 Drücken Sie mehrmals auf ▲ oder ▼, bis die Option Admin-Menü angezeigt wird. Drücken Sie anschlieÄŸend auf OK.
- 4 Drücken Sie mehrmals auf ▲ oder ▼, bis die Option Systemeinstellungen angezeigt wird. Drücken Sie anschließend auf OK.
- **5** Drücken Sie mehrmals auf ▲ oder ▼, bis die Option **Uhrzeiteinstellungen** angezeigt wird. Drücken Sie anschließend auf **OK**.
- 6 Drücken Sie mehrmals auf ▲ oder ▼, bis die Option Datum einstellen angezeigt wird. Drücken Sie anschlieÄŸend auf OK.
- 7 Geben Sie das Datum über den Ziffernblock ein. Drücken Sie anschließend auf ◀ oder ▶, um zur nächsten Stelle zu gelangen. Drücken Sie nach der Eingabe des Datums auf **OK**.
- **8** Drücken Sie mehrmals auf , bis **Funktion auswählen** angezeigt wird.

### Einstellen der Uhrzeit

Sie können die Uhrzeit einstellen, so dass auf jedes Fax, das Sie versenden, die richtige Uhrzeit gedruckt wird. Nach einem Stromausfall muss die Uhrzeit ggf. erneut eingestellt werden. So stellen Sie die Uhrzeit ein:

- 1 Vergewissern Sie sich, dass der Drucker eingeschaltet ist und Funktion auswĤhlen angezeigt wird.
- 2 Drücken Sie an der Bedienerkonsole des Druckers auf **System**.
- 3 Drücken Sie mehrmals auf ▲ oder ▼, bis die Option Admin-Menü angezeigt wird. Drücken Sie anschlieÄŸend auf OK.
- 4 Drücken Sie mehrmals auf ▲ oder ▼, bis die Option Systemeinstellungen angezeigt wird. Drücken Sie anschließend auf OK.
- 5 Drücken Sie mehrmals auf ▲ oder ▼, bis die Option Uhrzeiteinstellungen angezeigt wird. Drücken Sie anschließend auf OK.
- 6 Drücken Sie mehrmals auf ▲ oder ▼, bis die Option **Uhrzeit** einstellen angezeigt wird. Drücken Sie anschlieÄŸend auf **OK**.
- 7 Geben Sie die Zeit über den Ziffernblock ein. Drücken Sie anschließend auf ◀ oder ▶, um zur nächsten Stelle zu gelangen. Drücken Sie nach der Eingabe der Zeit auf **OK**.
- **8** Drücken Sie mehrmals auf , bis **Funktion auswählen** angezeigt wird.

## **Grundlegendes zur Fax- und Scansoftware**

### Adressbuch-Editor

Der Adressbuch-Editor bietet eine praktische Schnittstelle zum Ändern der im Drucker gespeicherten Adressbucheinträge. Diese ermöglicht die Erstellung von:

- Faxeinträgen
- E-Mail-Einträgen
- Servereinträgen

Wenn Sie das Programm starten und der Drucker mit einem USB-Kabel angeschlossen ist, liest der Adressbuch-Editor das Adressbuch des Druckers. Sie können Einträge erstellen, bearbeiten und löschen. Nachdem Sie Änderungen durchgeführt haben, können Sie das aktualisierte Adressbuch auf dem Drucker oder Computer speichern.

Der Adressbuch-Editor kann von der CD *Software und Dokumentation* installiert werden. Er ist für Windows und Macintosh verfügbar.

#### **Express Scan Manager**

Express Scan Manager verarbeitet Scanaufträge, die vom Drucker über ein USB-Kabel an den Computer gesendet werden. Wenn der Scan vom Drucker an den Computer gesendet wird, wird der Scanauftrag automatisch von Express Scan Manager verwaltet.

Bevor Sie an den Computer scannen, sollten Sie Express Scan Manager starten und die Scaneinstellungen konfigurieren. Sie können Einstellungen für den Bildtyp, die Auflösung, das Papierformat und Ablageziele festlegen.

Express Scan Manager kann von der CD Software und Dokumentation installiert werden.

# Installieren von Optionen

## Einrichten einer 550-Blatt-Zuführung

Der Drucker unterstützt eine zusätzliche Zuführung, in die weitere 550 Blatt Papier eingelegt werden können.

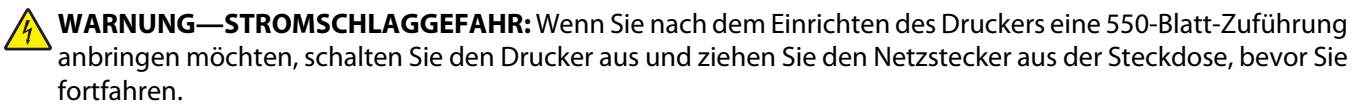

- 1 Nehmen Sie die 550-Blatt-Zuführung aus der Verpackung und entfernen Sie das gesamte Verpackungsmaterial.
- 2 Bringen Sie die Feststellfüße an den unteren Ecken des Zuführungsgehäuses an. Jeder Fuß ist so beschaffen, dass er in eine bestimmte Ecke passt.

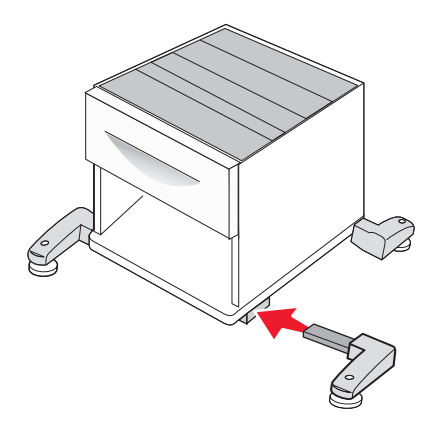

- **3** Stellen Sie die Zuführung am gewünschten Druckerstandort auf.
- 4 Richten Sie den Drucker an der 550-Blatt-Zuführung aus und senken Sie den Drucker in seine Position ab.

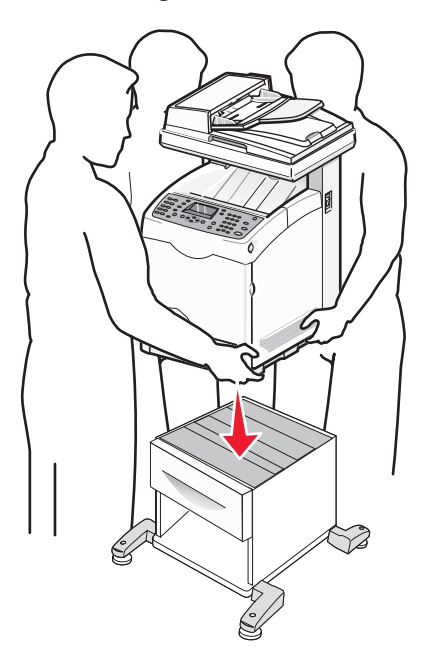

Installieren von Optionen **33** 

### Sichern der 550-Blatt-Zuführung am Drucker

1 Fassen Sie das Standardfach (Fach 2) am Griff und ziehen Sie es heraus. Nehmen Sie das Fach vollständig heraus.

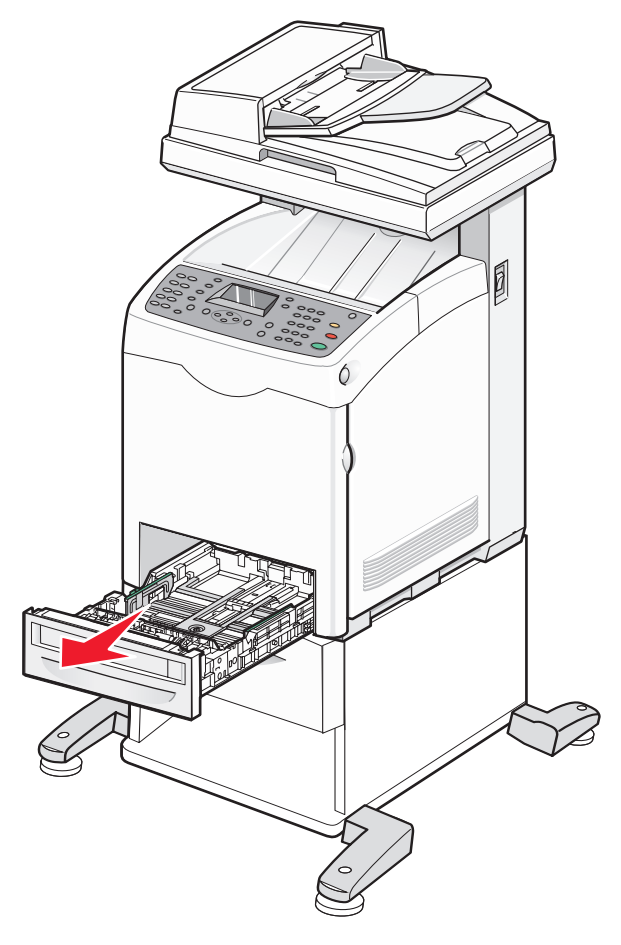

**2** Bringen Sie die beiden mit dem Einzug mitgelieferten Schrauben an und befestigen Sie sie mithilfe eines Geldstücks o. ä.

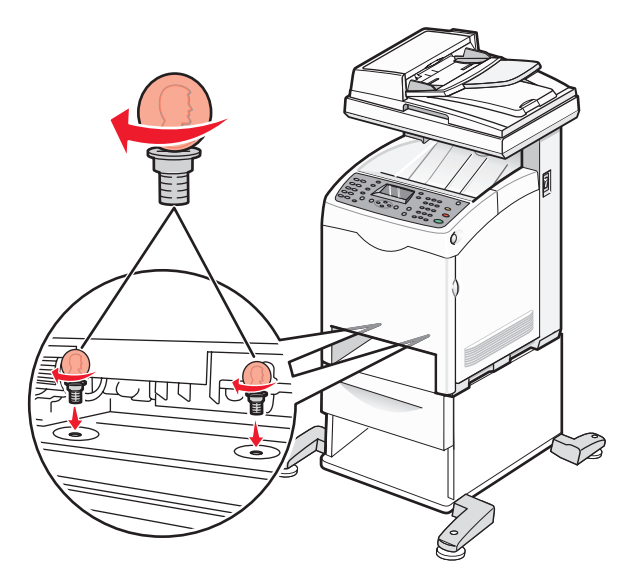

Installieren von Optionen

**3** Richten Sie das Fach aus und schieben Sie es ein.

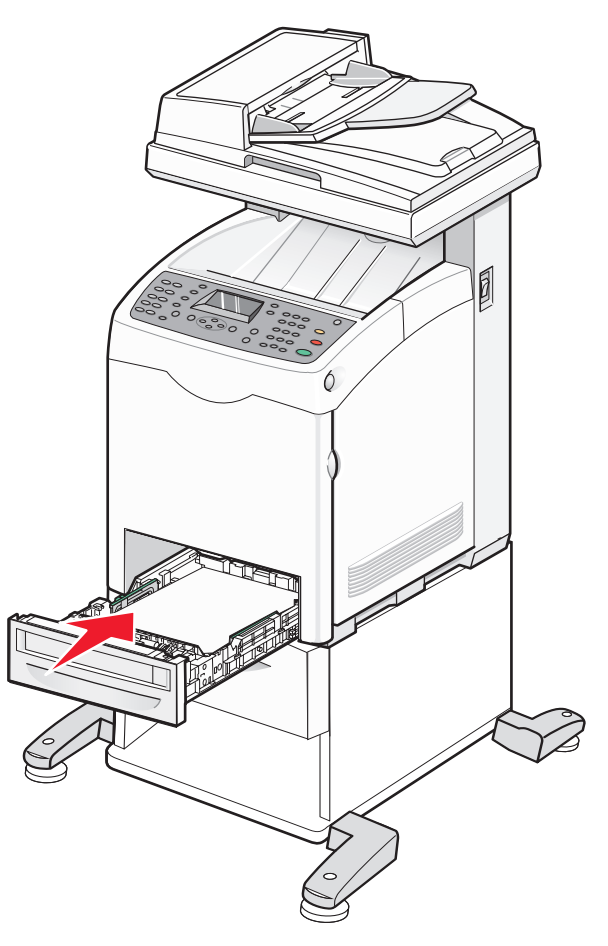

### Installieren einer Mehrprotokoll-Netzwerkkarte

Die Systemplatine verfügt über einen Anschluss für eine optionale Mehrprotokoll-Netzwerkkarte.

WARNUNG—STROMSCHLAGGEFAHR: Wenn Sie nach dem Einrichten des Druckers eine Netzwerkkarte installieren möchten, schalten Sie den Drucker aus und ziehen Sie den Netzstecker aus der Steckdose, bevor Sie fortfahren.

Achtung — Mögliche Schäden: Die elektrischen Komponenten der Systemplatine können leicht durch statische Entladung beschädigt werden. Berühren Sie einen Metallgegenstand am Drucker, bevor Sie elektronische Komponenten oder Steckplätze auf der Systemplatine berühren.

1 Legen Sie die Systemplatine frei.

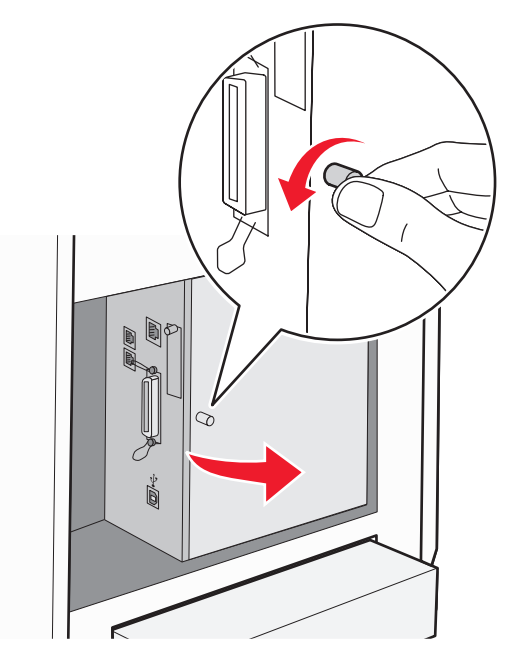

2 Nehmen Sie die Netzwerkkarte aus der Verpackung.

Hinweis: Vermeiden Sie jede Berührung der Kontakte an der Kante der Karte.

**3** Halten Sie die Netzwerkkarte seitlich fest und richten Sie den Anschluss an der Karte am Anschluss an der Systemplatine aus.

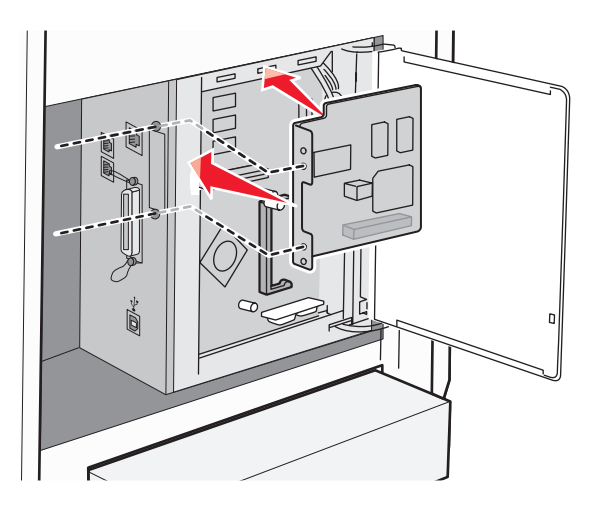

Installieren von Optionen **36**
**4** Schieben Sie die Karte ein.

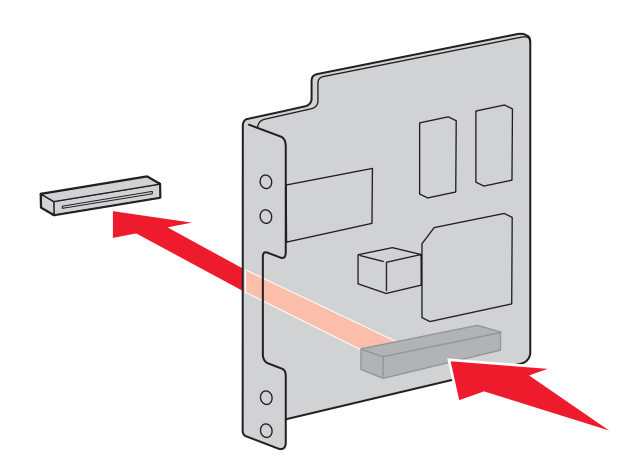

#### Hinweise:

- Der Anschluss der Netzwerkkarte muss den Anschluss der Systemplatine in seiner ganzen Länge berühren und mit ihr abschließen.
- Gehen Sie vorsichtig vor, damit die Anschlüsse nicht beschädigt werden.
- **5** Befestigen Sie die Netzwerkkarte mit den Schrauben.

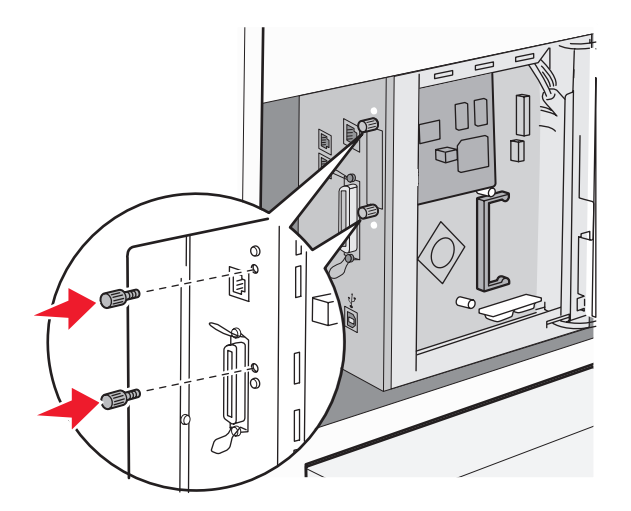

**6** Schließen Sie die Abdeckung der Systemplatine.

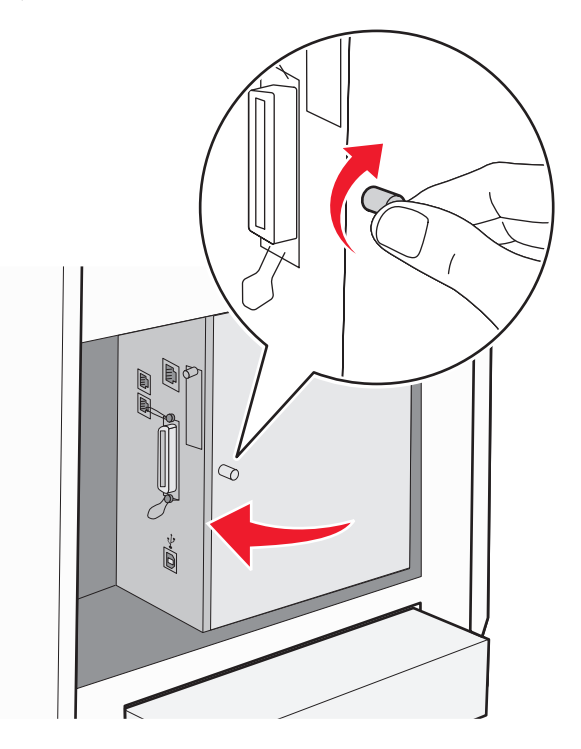

## Installieren von Speicherkarten

WARNUNG—STROMSCHLAGGEFAHR: Wenn Sie nach dem Einrichten des Druckers eine Speicherkarte installieren möchten, schalten Sie den Drucker aus und ziehen Sie den Netzstecker aus der Steckdose, bevor Sie fortfahren.

Achtung — Mögliche Schäden: Die elektrischen Komponenten der Systemplatine können leicht durch statische Entladung beschädigt werden. Berühren Sie einen Metallgegenstand am Drucker, bevor Sie elektronische Komponenten oder Steckplätze auf der Systemplatine berühren.

Sie können eine optionale Speicherkarte separat erwerben und an die Systemplatine anschließen. So setzen Sie die Speicherkarte ein:

**1** Legen Sie die Systemplatine frei.

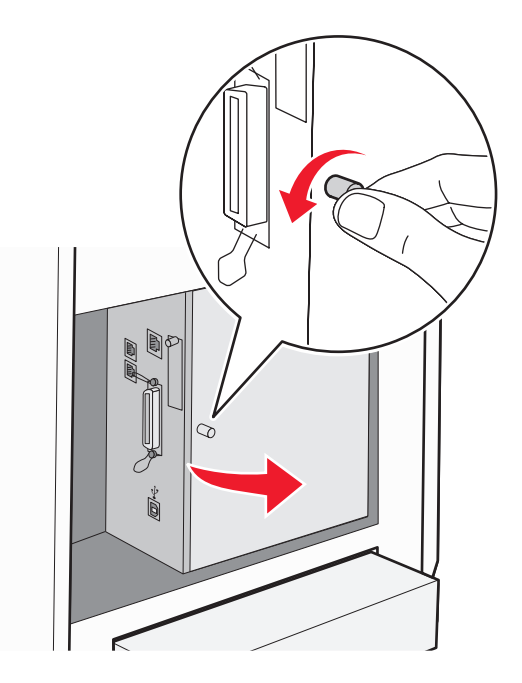

2 Nehmen Sie die Speicherkarte aus der Verpackung.

Hinweis: Vermeiden Sie jede Berührung der Kontakte an der Kante der Karte.

**3** Richten Sie die Aussparung an der Speicherkarte am Vorsprung auf dem Steckplatz aus.

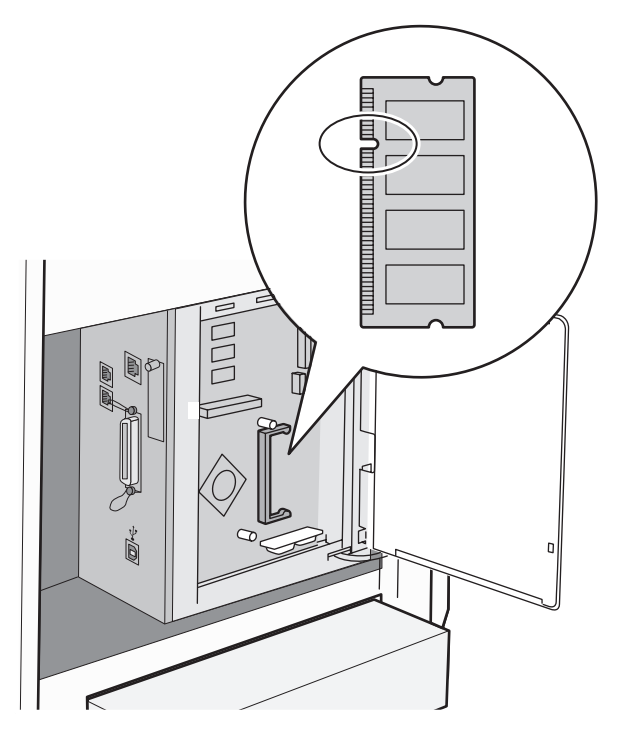

**4** Schieben Sie die Karte in den Steckplatz.

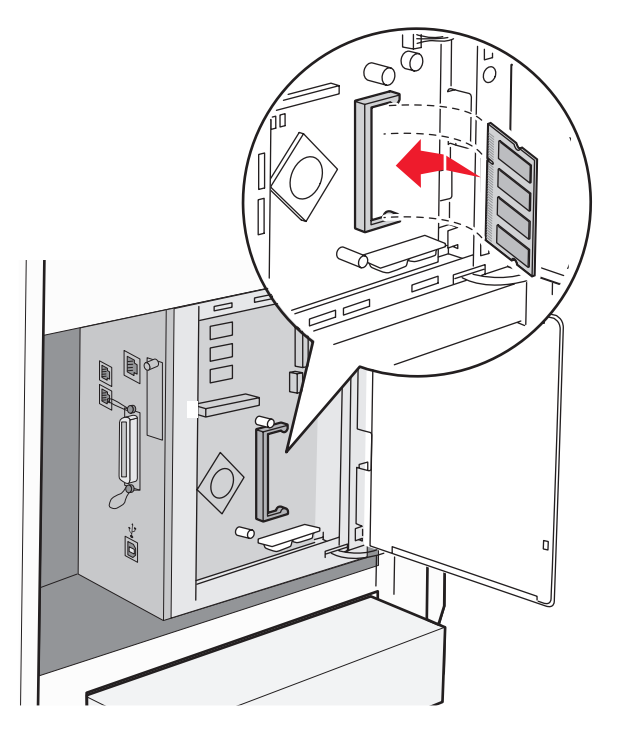

**5** Schieben Sie die Karte dabei so weit ein, bis sie *hörbar* einrastet.

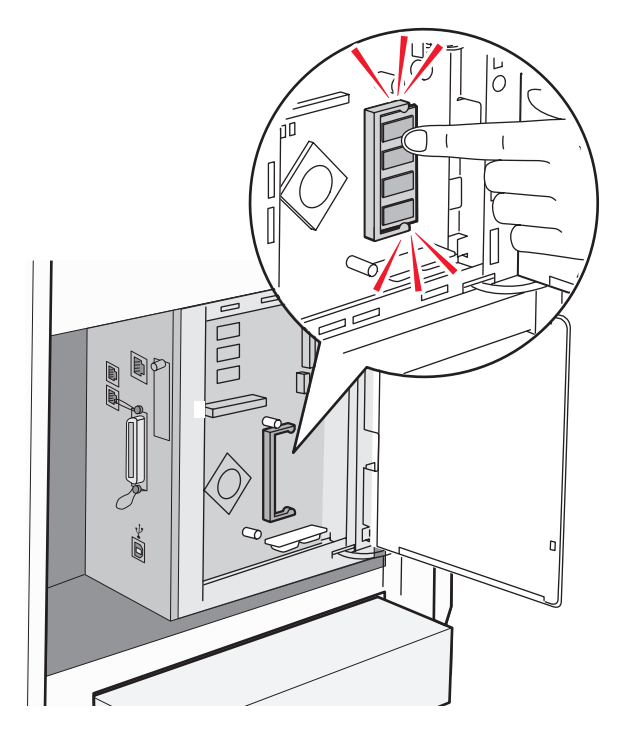

**6** Schließen Sie die Abdeckung der Systemplatine.

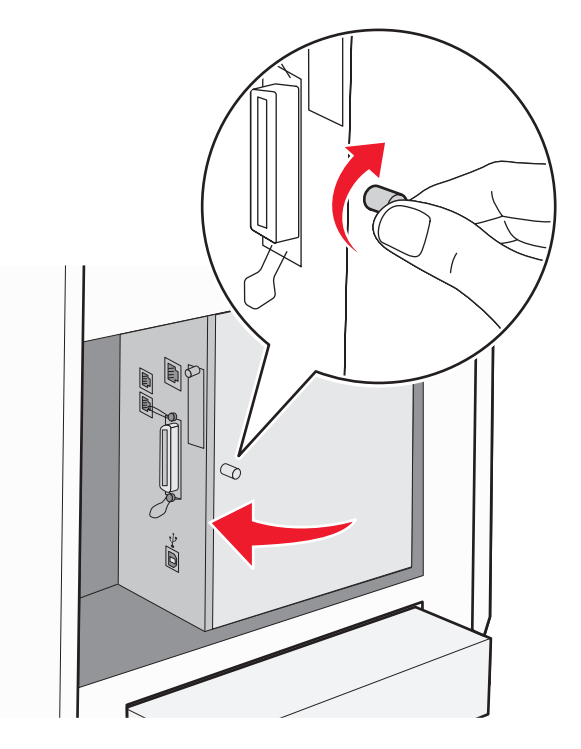

## Anschließen von Kabeln

Verbinden Sie den Drucker mithilfe eines USB-Kabels oder eines Ethernet-Kabels mit dem Computer.

- Für einen USB-Anschluss ist ein USB-Kabel erforderlich. Richten Sie das USB-Symbol auf dem Kabel auf das USB-Symbol am Drucker aus.
- Schließen Sie das Ethernet-Kabel am abgebildeten Ethernet-Anschluss an.

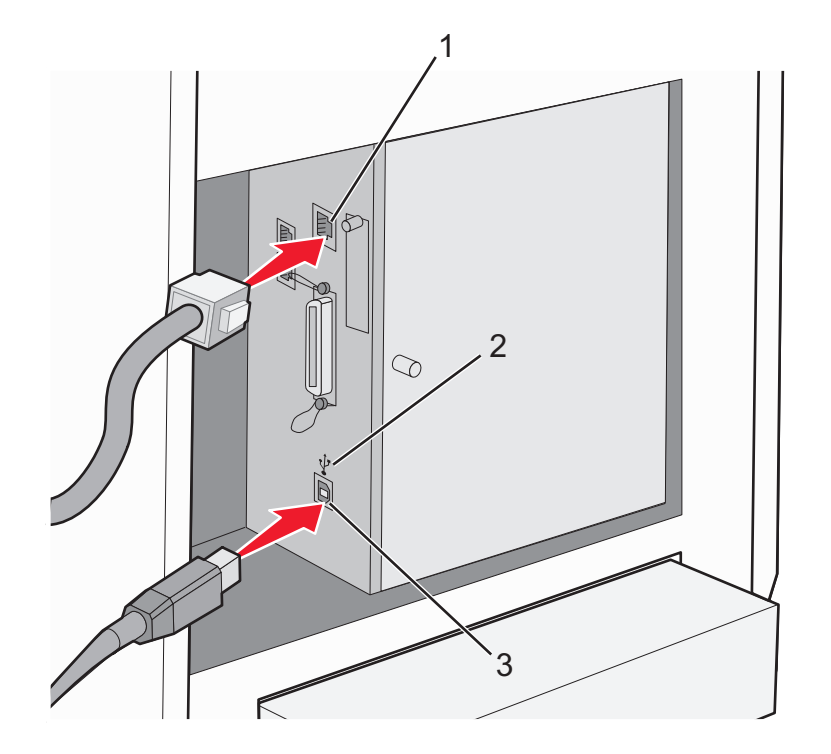

| 1 | Ethernet-Anschluss |
|---|--------------------|
| 2 | USB-Symbol         |
| 3 | USB-Anschluss      |

Installieren von Optionen 42

# Einlegen von Papier und Spezialdruckmedien

In diesem Abschnitt wird das Laden der Universalzuführung (Fach 1), des 250-Blatt-Fachs (Fach 2) und des optionalen 550-Blatt-Fachs (Fach 3) veranschaulicht.

### Einlegen von Papier in Fach 1 (MPT)

Neben Normalpapier können in Fach 1 (MPT) verschiedene andere Papierformate und -sorten oder Spezialdruckmedien wie Umschläge und Folien verwendet werden.

#### Hinweise:

- Vergewissern Sie sich, dass Fach 2 vollständig installiert ist, bevor Sie Fach 1 (MPT) öffnen.
- Legen Sie bis zu 150 Blätter oder einen Papierstapel mit einem Gewicht von 60 216 g/m<sup>2</sup> ein, der max. 15 mm hoch ist. Das unterstützte Mindest-Papierformat beträgt 76,2 x 127 mm.
- In Fach 1 (MPT) können Papier oder Spezialdruckmedien mit den folgenden Maßen eingelegt werden: 76,2 x 127 mm 220,0 x 355,6 mm .
- Für beidseitigen Druck kann folgendes Papier eingelegt werden: 64 163 g/m<sup>2</sup>.
- Laden Sie keine unterschiedlichen Papiersorten gleichzeitig.
- Entfernen Sie während des Druckvorgangs kein Papier aus Fach 1 (MPT) und legen Sie kein Papier nach. Andernfalls kann es zu einem Papierstau kommen.
- Legen Sie ausschließlich Papier in Fach 1 (MPT) ein.
- Legen Sie das Papier stets mit der kurzen Kante zuerst ein.

So legen Sie Papier in Fach 1 (MPT) ein:

1 Entfernen Sie vorsichtig die Abdeckung von Fach 1 (MPT).

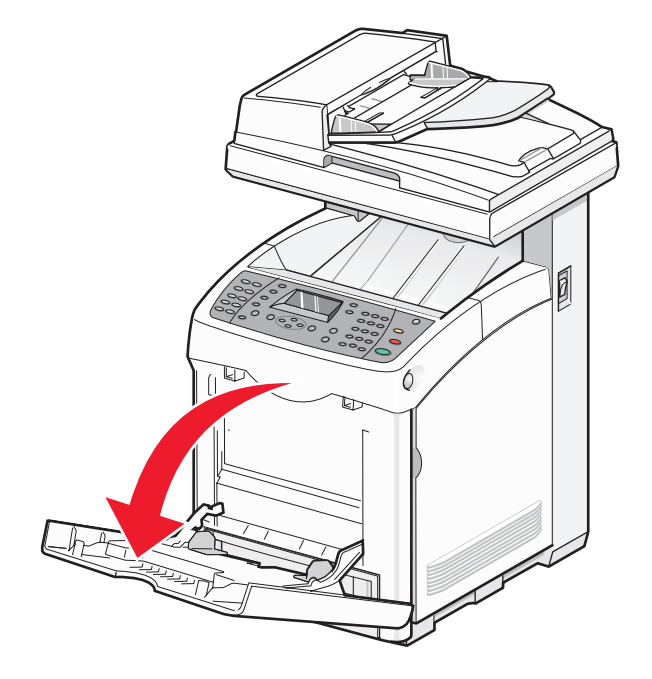

Einlegen von Papier und Spezialdruckmedien

2 Schieben Sie die Seitenführungen an die Ränder des Fachs. Die Seitenführungen sollten vollständig ausgefahren sein.

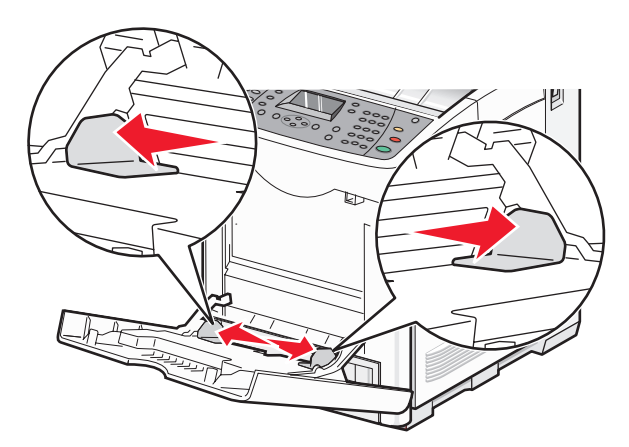

**3** Biegen Sie den Stapel in beide Richtungen, um die Blätter voneinander zu lösen, und fächern Sie den Stapel auf. Das Papier darf nicht geknickt oder geknittert werden. Gleichen Sie die Kanten auf einer ebenen Fläche an.

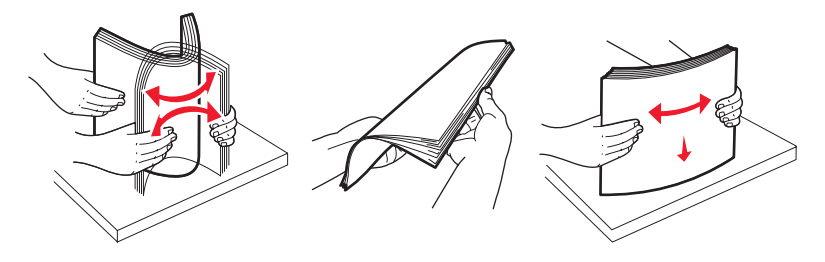

**4** Legen Sie das Papier oder das Spezialdruckmedium mit der zu bedruckenden Seite nach unten und der oberen Kante zuerst in Fach 1 (MPT) ein.

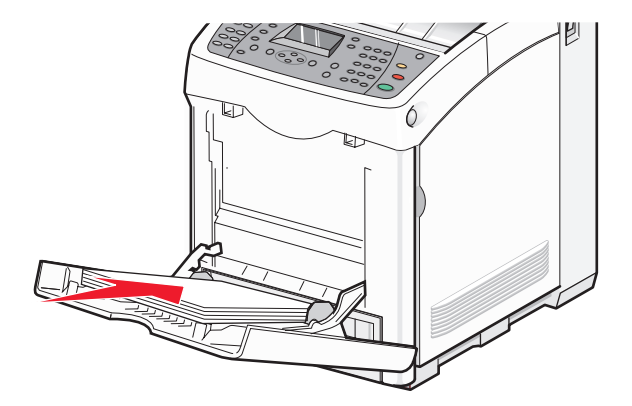

**5** Schieben Sie die Seitenführungen zusammen, bis sie die Kanten des Papierstapels leicht berühren.

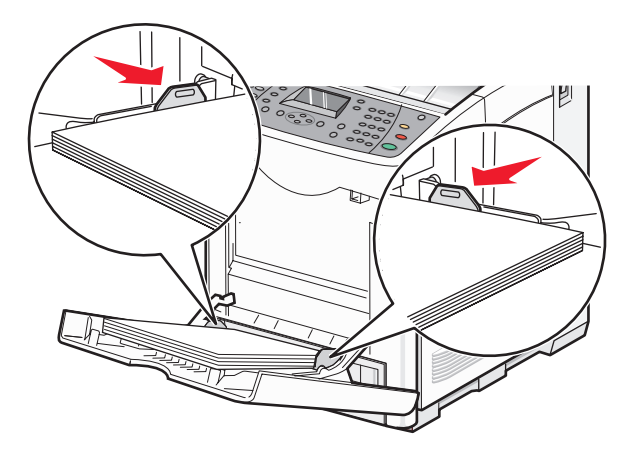

## **Einlegen von Papier in Fach 2 und Fach 3**

Bei dem Drucker stehen zwei Papierfächer zur Auswahl: das Standardfach (Fach 2), das auch als 250-Blatt-Fach bezeichnet wird, und das optionale 550-Blatt-Fach (Fach 3), das Teil der 550-Blatt-Zuführung ist und in die Zuführung passt. Durch richtiges Einlegen von Papier können Papierstaus verhindert und ein störungsfreies Drucken gewährleistet werden.

Druckmedien werden auf dieselbe Weise in das Standardfach und das optionale Fach eingelegt.

1 Fassen Sie das Fach am Griff und ziehen Sie es heraus. Nehmen Sie das Fach vollständig heraus.

**Hinweis:** Entfernen Sie die Fächer nicht, während ein Druckauftrag ausgeführt wird. Dies kann zu einem Papierstau führen.

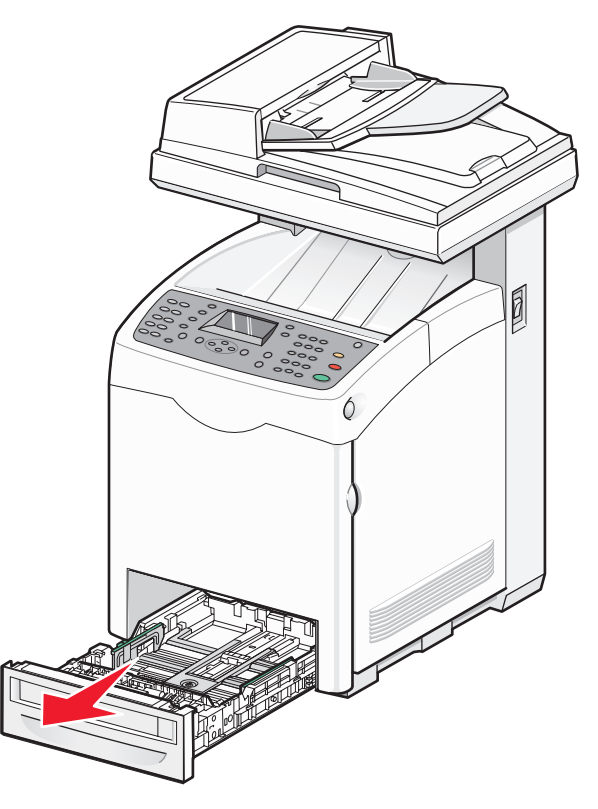

Einlegen von Papier und Spezialdruckmedien

**2** Drücken Sie die Längenführungshebel wie in der Abbildung gezeigt zusammen. Schieben Sie die Führung in die für das einzulegende Medienformat vorgesehene Position.

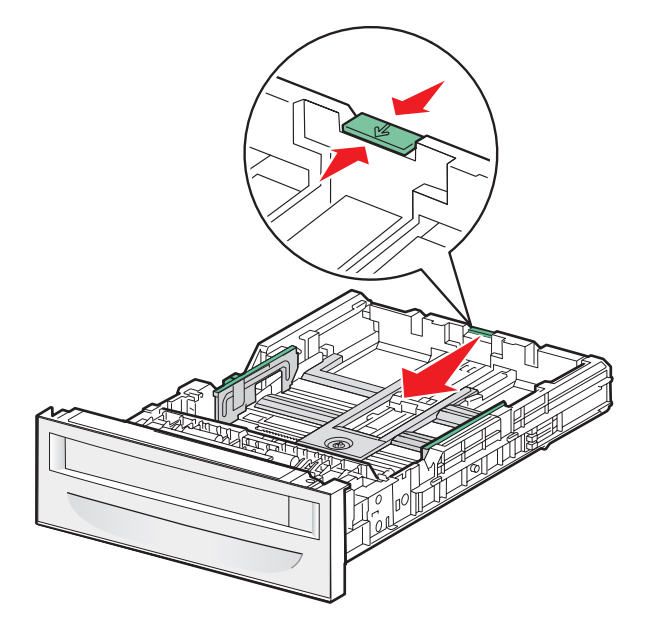

**3** Drücken Sie die Seitenführungshebel wie in der Abbildung gezeigt zusammen und schieben Sie die Seitenführung in die für das einzulegende Medienformat vorgesehene Position.

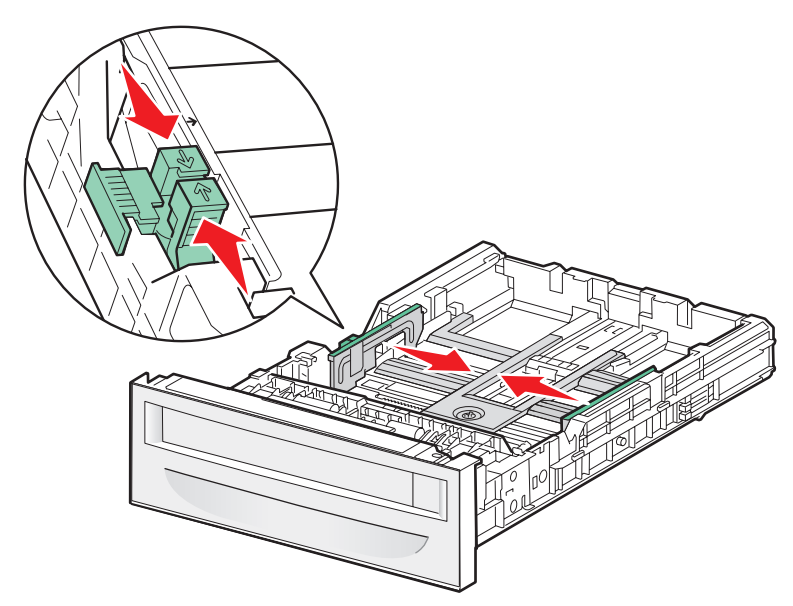

**Hinweis:** Achten Sie auf die Lademarkierung an der Seite des Fachs, die die maximale Stapelhöhe des Papiers angibt.

**4** Biegen Sie den Stapel in beide Richtungen, um die Blätter voneinander zu lösen, und fächern Sie den Stapel auf. Das Papier darf nicht geknickt oder geknittert werden. Gleichen Sie die Kanten auf einer ebenen Fläche an.

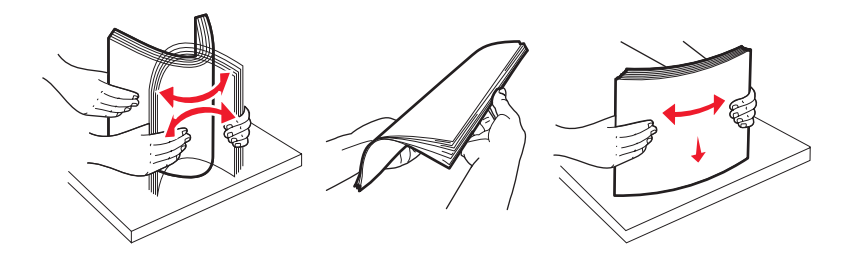

**5** Legen Sie den Papierstapel mit der empfohlenen Druckseite nach oben ein. Legen Sie den Stapel wie in der Abbildung gezeigt hinten im Fach ein.

Legen Sie vorgedruckte Briefbögen mit dem Briefkopf nach vorn in das Fach ein.

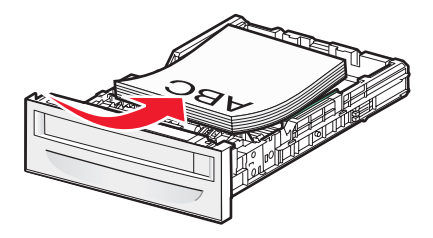

**6** Richten Sie das Fach aus und schieben Sie es ein.

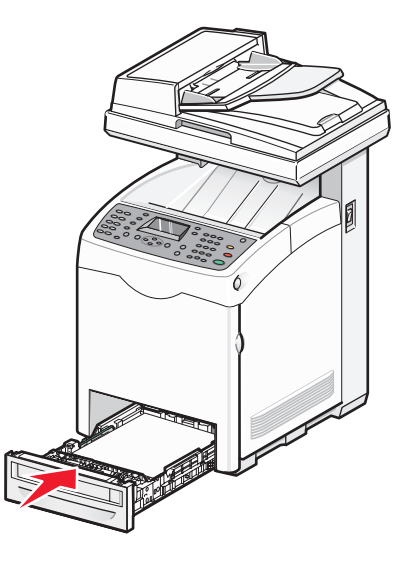

### Einstellen der Papiersorte

- **1** Vergewissern Sie sich, dass der Drucker eingeschaltet ist und **Funktion auswählen** angezeigt wird.
- 2 Drücken Sie an der Bedienerkonsole des Druckers auf System.
- 3 Drücken Sie mehrmals auf ▲ oder ▼, bis die Option Facheinstellungen angezeigt wird. Drücken Sie anschließend auf OK.
- 4 Drücken Sie mehrmals auf ▲ oder ▼, bis das gewünschte Fach angezeigt wird. Drücken Sie anschließend auf oκ.

Einlegen von Papier und Spezialdruckmedien

- 5 Drücken Sie mehrmals auf ▲ oder ▼, bis die Option Papiersorte angezeigt wird. Drücken Sie anschließend auf OK.
- 6 Drücken Sie zur Auswahl der gewünschten Papiersorte mehrmals auf ▲ oder ▼ und anschließend auf OK.
- 7 Drücken Sie mehrmals auf , bis **Funktion auswählen** angezeigt wird.

### Verbinden von Fächern

Über die Fachverbindung aktivieren Sie die automatische Verbindung von Fächern, wenn Papier desselben Formats und derselben Sorte in mehrere Papiereinzüge eingelegt ist. Über die Fachverbindung können Sie eine größere Ausgabekapazität bereitstellen. Wenn Fach 2 leer ist, wird das Papier automatisch aus Fach 3 eingezogen, um den Druckvorgang zu beenden.

So verbinden Sie Fächer:

- Legen Sie das gleiche Papierformat und die gleiche Papiersorte in Fach 2 und Fach 3 ein.
- Ändern Sie in den Druckeigenschaften den Papiereinzug auf "Automatische Auswahl".
- Stellen Sie "Papierfachwechsel" auf "Nächstes Format" ein:
  - 1 Drücken Sie an der Bedienerkonsole des Druckers auf **System**.
  - 2 Drücken Sie mehrmals auf ▲ oder ▼, bis die Option Admin-Menü angezeigt wird. Drücken Sie anschließend auf OK.
  - 3 Drücken Sie mehrmals auf ▲ oder ▼, bis die Option Systemeinstellungen angezeigt wird. Drücken Sie anschließend auf OK.
  - 4 Drücken Sie mehrmals auf ▲ oder ▼, bis die Option Papierfachwechsel angezeigt wird. Drücken Sie anschließend auf OK.
  - 5 Drücken Sie mehrmals auf ▲ oder ▼, bis die Option Nächstes Format angezeigt wird. Drücken Sie anschließend auf OK.
  - **6** Drücken Sie mehrmals auf  $\bigcirc$ , bis **Funktion auswählen** angezeigt wird.

# Anleitung für Papier und Spezialdruckmedien

## **Richtlinien für Papier**

Verwenden Sie beim Drucken auf eine bestimmte Papiersorte die Bedienerkonsole des Druckers, um die korrekte Papiersorte einzustellen.

### Papiereigenschaften

Die folgenden Papiereigenschaften beeinflussen die Druckqualität und die Zuverlässigkeit des Druckers. Es wird empfohlen, diese Eigenschaften bei der Beurteilung neuen Papiers zu befolgen.

#### Gewicht

Papier mit einem Gewicht von 60 bis 176 g/m<sup>2</sup> und vertikaler Faserrichtung kann vom Drucker automatisch eingezogen werden. Papier unter 60 g/m<sup>2</sup> ist unter Umständen nicht fest genug, um korrekt eingezogen zu werden, so dass Papierstaus verursacht werden. Um optimale Ergebnisse zu erzielen, sollten Sie Papier mit einem Gewicht von 90 g/m<sup>2</sup> und vertikaler Faserrichtung verwenden. Bei der Verwendung von Papier mit einem Format unter 182 x 257 mm sollte das Gewicht des Papiers mindestens 90 g/m<sup>2</sup> betragen.

#### **Gewelltes Papier**

Unter "gewellt" versteht man die Neigung von Papier, sich an den Kanten zu wellen. Übermäßig gewelltes Papier kann Einzugsprobleme verursachen. Da das Papier im Drucker hohen Temperaturen ausgesetzt ist, kann es sich auch nach dem Druckvorgang wellen. Wenn Sie Papier unverpackt in einer heißen, feuchten, kalten oder trockenen Umgebung aufbewahren, kann sich das Papier sogar in den Fächern vor dem Druckvorgang wellen, wodurch Einzugsprobleme verursacht werden können.

#### Glätte

Der Glättegrad von Papier beeinflusst unmittelbar die Druckqualität. Wenn Papier zu rau ist, kann der Toner nicht richtig auf dem Papier fixiert werden. Wenn das Papier zu glatt ist, können Einzugsprobleme oder Probleme hinsichtlich der Druckqualität verursacht werden. Verwenden Sie Papier mit einem Glättewert zwischen 100 und 300 Sheffield-Punkten, wobei die beste Druckqualität bei einer Glätte zwischen 150 und 250 Sheffield-Punkten erzielt wird.

#### Feuchtigkeitsgehalt

Der Feuchtigkeitsgehalt des Papiers beeinflusst die Druckqualität und die Fähigkeit des Druckers, das Papier ordnungsgemäß einzuziehen. Bewahren Sie Papier in der Originalverpackung auf, bis Sie es verwenden. Damit wird das Papier weniger Feuchtigkeitsschwankungen ausgesetzt, die sich negativ auf die Qualität des Papiers auswirken können.

Lagern Sie das Papier hierzu 24 bis 48 Stunden in der gleichen Umgebung, in der sich auch der Drucker befindet, so dass sich das Papier unter den neuen Bedingungen stabilisieren kann. Verlängern Sie diesen Zeitraum um einige Tage, wenn die Lager- oder Transportumgebung stark von der Druckerumgebung abweicht. Bei dickem Papier ist möglicherweise ebenfalls ein längerer Aufbereitungszeitraum erforderlich.

Anleitung für Papier und Spezialdruckmedien

#### Faserrichtung

Die Faserrichtung bezeichnet die Ausrichtung der Papierfasern in einem Blatt Papier. Dabei wird zwischen der *vertikalen Faserrichtung* (längs zum Papier) und der *horizontalen Faserrichtung* (quer zum Papier) unterschieden.

Bei Papier mit einem Gewicht von 60 bis 90 g/m<sup>2</sup> wird die vertikale Faserrichtung empfohlen.

#### Fasergehalt

Die meisten hochwertigen xerografischen Papiere bestehen aus 100 % chemisch zerfasertem Holz. Dieser Inhaltsstoff sorgt im Papier für einen hohen Grad an Stabilität, was zu weniger Einzugsproblemen und einer besseren Druckqualität führt. Papier, das Fasern wie z. B. Baumwolle enthält, kann Eigenschaften aufweisen, die die Papierhandhabung beeinträchtigen.

### Unzulässige Papiersorten

Die folgenden Papiersorten sollten nicht für den Drucker verwendet werden:

- chemisch behandeltes Papier, das zum Erstellen von Kopien ohne Kohlepapier gedacht ist (auch als selbstdurchschreibendes Papier, kohlefreies Durchschlagpapier oder kohlepapierfreies Papier bezeichnet)
- vorgedrucktes Papier, das mit Chemikalien hergestellt wurde, die den Drucker verunreinigen können
- vorgedrucktes Papier, das durch die Temperatur in der Druckerfixierstation beeinträchtigt werden kann
- vorgedrucktes Papier, bei dem eine Registereinstellung (genaue Druckposition auf der Seite) von mehr als ±2,3 mm erforderlich ist, wie z. B. bei OCR-Formularen (Optical Character Recognition = optische Zeichenerkennung)

In manchen Fällen kann die Registereinstellung mit der Softwareanwendung geändert werden, um solche Formulare zu drucken.

- beschichtetes Papier (korrekturgeeignetes Feinpostpapier), synthetisches Papier, Thermopapier
- Papier mit rauen Kanten, Papier mit einer rauen oder stark strukturierten Oberfläche sowie gewelltes Papier
- Recycling-Papier, das nicht EN12281:2002 (europäisch) entspricht
- Papier mit einem Gewicht unter 60 g/m<sup>2</sup>
- mehrteilige Formulare oder Dokumente

### Auswählen des Papiers

Bei Verwendung von entsprechendem Papier werden Papierstaus vermieden und problemloses Drucken garantiert.

So vermeiden Sie Papierstaus und schlechte Druckqualität:

- Verwenden Sie stets neues, unbeschädigtes Papier.
- Stellen Sie vor dem Einlegen des Papiers fest, welches die empfohlene Druckseite des Papiers ist. Ein entsprechender Hinweis befindet sich normalerweise auf der Verpackung des Papiers.
- Verwenden Sie kein Papier, das manuell zugeschnitten wurde.
- Legen Sie *keine* unterschiedlichen Papierformate, -sorten und -gewichte in ein Fach ein. Dadurch werden Papierstaus verursacht.
- Verwenden Sie *kein* beschichtetes Papier, es sei denn, es ist speziell für den elektrofotografischen Druck vorgesehen.

### Auswählen vorgedruckter Formulare und Briefbögen

Beachten Sie beim Auswählen von vorgedruckten Formularen und Briefbögen die folgenden Richtlinien:

- Verwenden Sie bei Papiergewichten von 60 bis 176 g/m<sup>2</sup> Papier mit vertikaler Faserrichtung.
- Verwenden Sie nur Formulare und Briefbögen, die im Offset-Lithographie-Verfahren oder im Gravurdruckverfahren bedruckt wurden.
- Vermeiden Sie Papier mit einer rauen oder stark strukturierten Oberfläche.

Verwenden Sie Papier, das mit hitzebeständigen und für die Verwendung in Xerokopierern vorgesehenen Farben bedruckt wurde. Die Farbe muss Temperaturen von bis zu 230 °C standhalten können, ohne dass ein Schmelzprozess eintritt oder gefährliche Dämpfe freigesetzt werden. Verwenden Sie Farben, die nicht durch das Harz im Toner beeinträchtigt werden. Farben auf Oxidations- oder Ölbasis erfüllen diese Anforderungen in der Regel; für Latexfarben gilt das möglicherweise nicht. Wenden Sie sich im Zweifelsfall an Ihren Papierlieferanten.

Vorgedrucktes Papier (beispielsweise Briefbögen) muss Temperaturen von bis zu 180 °C standhalten können, ohne dass ein Schmelzprozess eintritt oder gefährliche Dämpfe freigesetzt werden.

#### Verwenden von Recycling-Papier

Als Unternehmen, das sich seiner Verantwortung gegenüber der Umwelt bewusst ist, unterstützt Lexmark die Verwendung von Recycling-Papier, das speziell für (elektrofotografische) Laserdrucker hergestellt wird. Im Jahr 1998 legte Lexmark der US-Regierung eine Studie vor, die beweist, dass Recycling-Papier, das von den größten Papierfabrikanten in den USA produziert wird, genauso gut in die Geräte eingezogen werden kann wie nichtrecyceltes Papier. Es kann jedoch nicht allgemein gesagt werden, dass Recycling-Papier *grundsätzlich* gut eingezogen wird.

Lexmark testet seine Drucker ständig mit Recycling-Papier (20 bis 100 % Altpapier) und einer Vielzahl von Testpapier aus allen Ländern der Welt unter verschiedenen Temperatur- und Luftfeuchtigkeitsbedingungen. Lexmark kann keinen Grund gegen die Verwendung von modernem Recycling-Papier aufführen, aber generell gelten die folgenden Richtlinien.

- Niedriger Flüssigkeitsgehalt (4 5 %)
- Geeignete Glätte (100 200 Sheffield-Einheiten)
- Geeigneter Reibungsfaktor zwischen den Blättern (0,4 0,6)
- Ausreichende Biegeresistenz in Einzugsrichtung

Recycling-Papier, Papier mit geringem Gewicht (<60 gm<sup>2</sup>) und/oder geringer Stärke (<0,1 mm) sowie Papier, das in horizontaler Faserrichtung für Hochformatdrucker (kurze Kante) geschnitten ist, kann eine zu geringe Biegeresistenz für einen zuverlässigen Papiereinzug haben. Bevor Sie diese Papiersorten für (elektrofotografische) Laserdrucker verwenden, fragen Sie Ihren Papierlieferanten. Dies sind nur allgemeine Richtlinien und auch Papier, das diesen Richtlinien entspricht, kann zu Problemen beim Einzug führen.

### Verwenden von Briefbögen

Informieren Sie sich beim Hersteller oder Vertreiber des Papiers, ob die von Ihnen gewählten vorgedruckten Briefbögen für Laserdrucker geeignet sind.

Beim Bedrucken von Briefbögen ist die Seitenausrichtung von Bedeutung. In der folgenden Tabelle finden Sie Informationen zum Einlegen von Briefbögen in die Papierfächer.

| Papiereinzug                                                      | Druckseite                                        | Obere Kante der Seite                         |
|-------------------------------------------------------------------|---------------------------------------------------|-----------------------------------------------|
| Fach 1 (250-Blatt-Fach) und Fach 2<br>(optionales 550-Blatt-Fach) | Briefbogen mit der bedruckten<br>Seite nach oben  | Briefkopf zeigt zur Vorderseite des<br>Fachs. |
| Universalzuführung                                                | Briefbogen mit der bedruckten<br>Seite nach unten | Briefkopf zeigt zur Vorderseite des<br>Fachs. |

### Verwenden von Folien

Führen Sie stets Testdrucke mit den Folien durch, die Sie verwenden möchten, bevor Sie große Mengen kaufen.

Beachten Sie Folgendes beim Bedrucken von Folien:

• Stellen Sie die Option "Papiersorte" über die Druckeigenschaften oder an der Bedienerkonsole des Druckers auf "Folien" ein.

Achtung — Mögliche Schäden: Wenn die "Papiersorte" nicht auf "Folien" eingestellt wird, kann der Drucker beschĤdigt werden.

- Legen Sie Folien in die Universalzufļhrung ein.
- Verwenden Sie speziell fżr Laserdrucker entwickelte Folien. Informieren Sie sich beim Hersteller oder HŤndler, ob die Folien Temperaturen bis zu 180ŠŰC standhalten kĶnnen, ohne zu schmelzen, zu verblassen, zu verschmieren oder gefŤhrliche DŤmpfe freizusetzen.
- Verwenden Sie Folien, die 0,12 bis 0,14 mm dick bzw. 161 bis 179 g/m<sup>2</sup> schwer sind. Die DruckqualitĤt und Haltbarkeit des Drucks hĤngen von den verwendeten Folien ab.
- Um Problemen mit der DruckqualitĤt vorzubeugen, vermeiden Sie Fingerabdrļcke auf den Folien.
- Vor dem Einlegen von Folien sollten Sie den Stapel auffĤchern, um zu verhindern, dass die Folien aneinander haften.
- Lexmark empfiehlt Lexmark Folien im Format "Letter" mit der Teilenummer 12A8240 und Lexmark Folien im Format "A4" mit der Teilenummer 12A8241.

### Verwenden von BriefumschlĤgen

Führen Sie stets Testdrucke mit den Briefumschlägen durch, die Sie verwenden möchten, bevor Sie große Mengen kaufen.

Beachten Sie Folgendes beim Bedrucken von BriefumschlĤgen:

- Stellen Sie das Papierformat und die Papiersorte über die Druckeigenschaften oder an der Bedienerkonsole des Druckers ein.
- Verwenden Sie speziell fļr Laserdrucker entwickelte BriefumschlĤge. Informieren Sie sich beim Hersteller oder HĤndler, ob die BriefumschlĤge Temperaturen bis zu 180ŠŰC standhalten kĶnnen, ohne zuzukleben, sich ļbermĤÄŸig zu wellen, zu knittern oder schĤdliche DĤmpfe freizusetzen.
- Verwenden Sie BriefumschlĤge aus Papier mit einem Gewicht von 90 g/m<sup>2</sup>. Sie kĶnnen BriefumschlĤge mit einem Gewicht von bis zu 105 g/m<sup>2</sup> verwenden, sofern der Baumwollgehalt maximal 25 % betrĤgt. Bei BriefumschlĤgen mit einem Baumwollgehalt von 100 % darf das Gewicht maximal 90 g/m<sup>2</sup> betragen.
- Verwenden Sie nur neue UmschlĤge.

Anleitung für Papier und Spezialdruckmedien

- Wenn die UmschlĤge sich ļbermĤÄŸig wellen oder verschmierter Druck auftritt, drehen Sie ļber die Druckeigenschaften die Ausrichtung der BriefumschlĤge um 180Å Grad und versuchen Sie dann, erneut zu drucken.
- Um optimale Ergebnisse zu erzielen und Papierstaus auf ein Minimum zu reduzieren, verwenden Sie keine BriefumschlĤge, die:
  - übermäßig gewellt oder aufgerollt sind
  - zusammenkleben oder in irgendeiner Form beschĤdigt sind
  - Fenster, Löcher, Perforationen, Ausschnitte oder Prägungen aufweisen
  - mit Metallklammern, Verschlussstreifen oder Metallfaltleisten versehen sind
  - mit einem Sicherheitsverschluss versehen sind
  - mit Briefmarken versehen sind
  - frei liegende KlebeflĤchen aufweisen, wenn die Umschlagklappe zugeklebt oder geschlossen ist
  - umgeknickte Ecken aufweisen
  - mit einer rauen, gekrĤuselten oder gerippten OberflĤche versehen sind
- Passen Sie die Seitenfļhrung an die Breite der BriefumschlĤge an.
- Legen Sie jeweils nur eine Briefumschlagsorte ein. BriefumschlĤge kĶnnen nur in die Universalzufļhrung eingelegt werden. Legen Sie die BriefumschlĤge mit der Umschlagklappe nach oben so ein, dass die Umschlagklappe zur linken Seite der Universalzufļhrung weist.
- Verwenden Sie nur BriefumschlĤge, bei denen die Umschlagklappe die Stelle verdeckt, an der sich die NĤhte kreuzen. Weitere Informationen finden Sie in den folgenden Abbildungen:

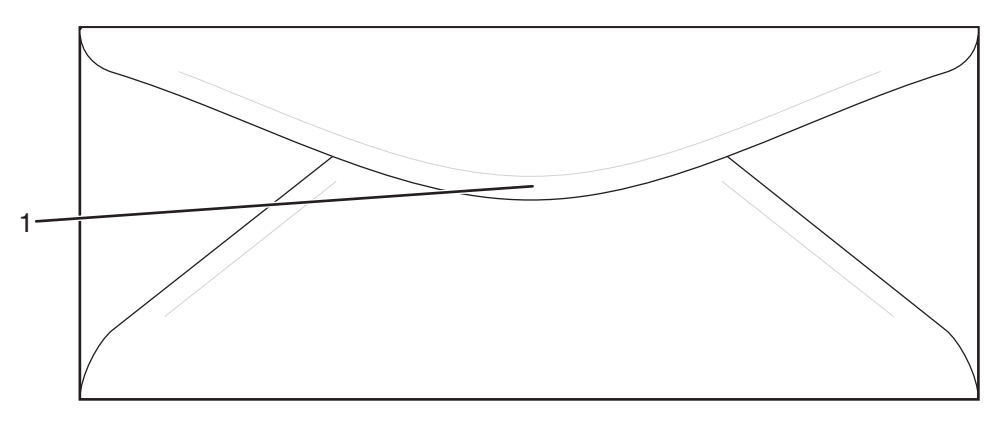

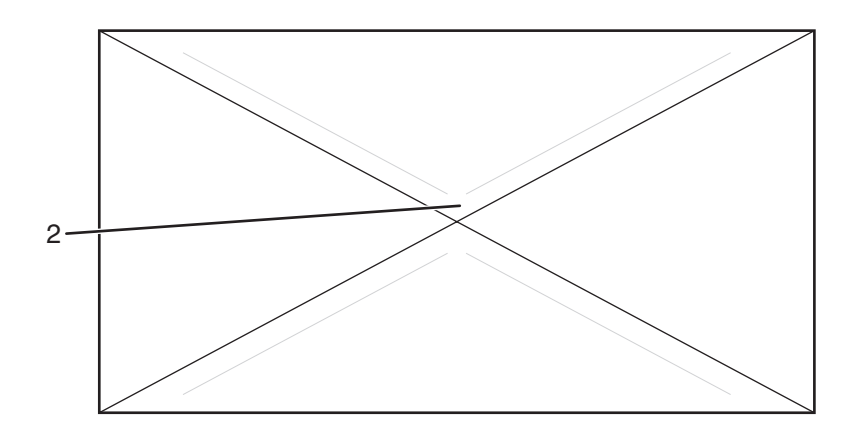

- 1 Umschlagklappe verdeckt NĤhte (unterstļtzt)
- 2 Frei liegende Nähte (nicht unterstützt)

**Hinweis:** Bei einer sehr hohen Luftfeuchtigkeit (über 60 %) kann es angesichts der hohen Temperaturen beim Drucken zum Zerknittern oder Verkleben der Briefumschläge kommen.

### Verwenden von Etiketten

Führen Sie stets Testdrucke mit den Etiketten durch, die Sie verwenden möchten, bevor Sie große Mengen kaufen.

Ausführliche Informationen zum Bedrucken von Etiketten, zu Eigenschaften und zur Gestaltung finden Sie im *Card Stock & Label Guide* (nur auf Englisch erhältlich) auf der Lexmark Website unter **www.lexmark.com/publications**.

Beachten Sie Folgendes beim Bedrucken von Etiketten:

- Stellen Sie die Option "Papiersorte" über die Druckeigenschaften oder an der Bedienerkonsole des Druckers auf "Etiketten" ein.
- Legen Sie Etiketten nicht zusammen mit Papier oder Folien in eine Zufļhrung ein. Dies kann Einzugsprobleme verursachen.
- Es sollten ausschlieÄŸlich Etiketten in den Formaten Letter, A4 und Legal verwendet werden.
- Verwenden Sie speziell fļr Laserdrucker entwickelte Etiketten, mit Ausnahme von Vinyletiketten. Informieren Sie sich beim Hersteller oder HĤndler, ob die Etikettenkleber, der Etikettenbogen (Druckkarton) und die Beschichtung Temperaturen von 180 ŰC und einem Druck von 2,06 bar standhalten, ohne die Beschichtung zu verlieren, an den Kanten zu verlaufen oder gefĤhrliche DĤmpfe freizusetzen. Verwenden Sie keine Vinyletiketten.
- Verwenden Sie keine Etiketten mit Hochglanzmaterial als TrĤger.
- Verwenden Sie vollstÄndige EtikettenbÄngen. Bei nicht vollstÄndigen EtikettenbÄngen kann es passieren, dass sich Etiketten wÄnhrend des Druckvorgangs lÄnsen und dadurch ein Papierstau entsteht. UnvollstÄndige EtikettenbÄngen kÄnnen darÄ<sup>1</sup>/<sub>4</sub>ber hinaus den Drucker und die Druckkassette mit Kleber verunreinigen und zu einem Verlust der Garantie fÄ<sup>1</sup>/<sub>4</sub>r den Drucker und die Druckkassette fÄ<sup>1</sup>/<sub>4</sub>hren.
- Drucken Sie nicht innerhalb eines Bereichs von 1 mm von der Etikettkante bzw. der Perforation oder zwischen den PrĤgeschnitten des Etiketts.
- Stellen Sie sicher, dass der klebende TrĤger nicht an die Bogenkanten reicht. Die Zonenbeschichtung des Klebstoffs sollte einen Rand von mindestens 1 mm von den Kanten einhalten. Klebstoff kann den Drucker verunreinigen und zum Verlust der Garantie fļhren.

Anleitung für Papier und Spezialdruckmedien

- Wenn eine Zonenbeschichtung des Klebstoffs nicht mĶglich ist, entfernen Sie einen Streifen von 3 mm Breite an der Fļhrungskante und der Mitnehmerkante und verwenden einen nicht verlaufenden Kleber.
- Das Hochformat eignet sich am besten, insbesondere beim Drucken von Strichcodes.
- Verwenden Sie keine Etiketten mit freiliegendem Klebstoff.

### Verwenden von Karten

Karten sind schwere und einschichtige Druckmedien. Sie verfļgen ļber verĤnderliche Eigenschaften wie den Feuchtigkeitsgehalt, die StĤrke und die Struktur, die die DruckqualitĤt wesentlich beeinflussen kĶnnen.

Führen Sie stets Testdrucke mit den Karten durch, die Sie verwenden möchten, bevor Sie große Mengen kaufen.

Beachten Sie Folgendes beim Bedrucken von Karten:

• Stellen Sie die Option "Papiersorte" über die Druckeigenschaften oder an der Bedienerkonsole des Druckers auf "DÃ1/4nne Karten" oder "Dicke Karten" ein.

**Hinweis:** Verwenden Sie "Dicke Karten", wenn die Karten mehr als 164 g/m<sup>2</sup> wiegen.

- Vorgedruckte Elemente, Perforationen und Falzstellen kĶnnen die DruckqualitĤt erheblich beeintrĤchtigen und Papierstaus sowie Probleme bei der Handhabung der Druckmedien verursachen.
- Informieren Sie sich beim Hersteller oder HĤndler, ob die Karten Temperaturen bis zu 180 °C standhalten kĶnnen, ohne schĤdliche DĤmpfe freizusetzen.
- Verwenden Sie keine vorgedruckten Karten, die mit Chemikalien hergestellt wurden, die den Drucker verunreinigen kĶnnen. Durch die vorgedruckten Elemente kĶnnen halbflļssige und flļchtige Komponenten in den Drucker gelangen.
- Verwenden Sie nach MĶglichkeit Karten mit vertikaler Faserrichtung.
- Verwenden Sie bei Karten oder Glanzpapier Fach 1 (MPT) oder Fach 2, um beste Ergebnisse zu erzielen.

### **Aufbewahren von Papier**

Befolgen Sie die folgenden Richtlinien zum Aufbewahren von Papier, um Papierstaus zu vermeiden und eine gleichbleibende Druckqualität sicherzustellen:

- Die besten Ergebnisse erzielen Sie, wenn Sie Papier bei einer Temperatur von 21 °C und einer relativen Luftfeuchtigkeit von 40 % aufbewahren. Die meisten Hersteller empfehlen, bei Temperaturen zwischen 18 und 24 °C und einer relativen Luftfeuchtigkeit von 40 bis 60 % zu drucken.
- Lagern Sie Kartons mit Papier nach Möglichkeit nicht direkt auf dem Boden, sondern auf einer Palette oder in einem Regal.
- Lagern Sie Einzelpakete auf einer ebenen Fläche.
- Legen Sie keine Gegenstände auf Papierpaketen ab.

# Unterstützte Papierformate, -sorten und -gewichte

In den folgenden Tabellen finden Sie Informationen zu den Standardeinzügen und den optionalen Einzügen sowie zu den unterstützten Papiersorten.

Hinweis: Wenn Sie ein Papierformat verwenden, das nicht aufgeführt wird, wählen Sie das nächstgrößere Format aus.

Informationen zu Karten und Etiketten finden Sie im Card Stock & Label Guide (nur auf Englisch erhältlich).

### Unterstützte Papierformate

| Papierformat           | Abmessungen                                                                                                    | Universalzuführung<br>(Fach 1 MPT) | Standard-250-<br>Blatt-Fach (Fach<br>2) | Optionales<br>550-Blatt-<br>Fach (Fach 3) |
|------------------------|----------------------------------------------------------------------------------------------------|------------------------------------|-----------------------------------------|-------------------------------------------|
| A4                     | 210 x 297 mm<br>(8,27 x 11,7 Zoll)                                                                                                    | $\checkmark$                       | $\checkmark$                            | $\checkmark$                              |
| <b>A5</b> <sup>1</sup> | 148 x 210 mm<br>(5,83 x 8,27 Zoll)                                                                                                    | $\checkmark$                       | $\checkmark$                            | $\checkmark$                              |
| JIS B5                 | 182 x 257 mm<br>(7,17 x 10,1 Zoll)                                                                                                    | $\checkmark$                       | $\checkmark$                            | $\checkmark$                              |
| Letter                 | 215,9 x 279,4 mm<br>(8,5 x 11 Zoll)                                                                                                    | $\checkmark$                       | $\checkmark$                            | $\checkmark$                              |
| Legal                  | 215,9 x 355,6 mm<br>(8,5 x 14 Zoll)                                                                                                    | $\checkmark$                       | $\checkmark$                            | $\checkmark$                              |
| Executive              | 184,2 x 266,7 mm<br>(7,25 x 10,5 Zoll)                                                                                                    | $\checkmark$                       | $\checkmark$                            | $\checkmark$                              |
| Folio                  | 216 x 330 mm<br>(8,5 x 13 Zoll)                                                                                                    | $\checkmark$                       | $\checkmark$                            | $\checkmark$                              |
| Statement <sup>1</sup> | 139,7 x 215,9 mm<br>(5,5 x 8,5 Zoll)                                                                                                    | $\checkmark$                       | $\checkmark$                            | $\checkmark$                              |
| Universal <sup>2</sup> | 250-Blatt-Fach:<br>140 x 98,4 mm bis<br>297 x 432 mm<br>(5,5 x 3,9 Zoll bis<br>11,7 x 17 Zoll) <sup>2</sup><br>Universalzuführung:<br>105 x 148 mm bis<br>305 x 482 mm<br>(4,1 x 5,8 Zoll bis<br>12 x 19 Zoll) <sup>3</sup> | ✓                                  | ✓                                       | ✓                                         |

<sup>1</sup> Nur für gelegentlichen Gebrauch empfohlen.

<sup>2</sup> Diese Formateinstellung legt beim 250-Blatt-Fach für die Seiten bzw. Briefumschläge das Format 215,9 x 355,6 mm (8,5 x 14 Zoll) fest, sofern das Format nicht durch die Softwareanwendung vorgegeben ist.

<sup>3</sup> Die Abmessungen gelten nur für den einseitigen Druck.

#### Anleitung für Papier und Spezialdruckmedien

| Papierformat                     | Abmessungen                                                                  | Universalzuführung<br>(Fach 1 MPT) | Standard-250-<br>Blatt-Fach (Fach<br>2) | Optionales<br>550-Blatt-<br>Fach (Fach 3) |
|----------------------------------|------------------------------------------------------------------------------|------------------------------------|-----------------------------------------|-------------------------------------------|
| 7 3/4 Briefumschlag<br>(Monarch) | 98,4 x 190,5 mm<br>(3,875 x 7,5 Zoll)                                        | $\checkmark$                       | x                                       | x                                         |
| Com 10<br>Briefumschlag          | 104,8 x 241,3 mm<br>(4,12 x 9,5 Zoll)                                        | $\checkmark$                       | x                                       | x                                         |
| DL Briefumschlag                 | 110 x 220 mm<br>(4,33 x 8,66 Zoll)                                           | $\checkmark$                       | x                                       | x                                         |
| C5 Briefumschlag                 | 162 x 229 mm<br>(6,38 x 9,01 Zoll)                                           | $\checkmark$                       | x                                       | x                                         |
| B5 Briefumschlag                 | 176 x 250 mm<br>(6,93 x 9,84 Zoll)                                           | $\checkmark$                       | x                                       | x                                         |
| And. Briefumschlag <sup>2</sup>  | 89 x 98,4 mm bis<br>297 x 431,8 mm<br>(3,5 x 3,8 Zoll bis<br>11,7 x 17 Zoll) | ✓                                  | x                                       | x                                         |

<sup>1</sup> Nur für gelegentlichen Gebrauch empfohlen.

<sup>2</sup> Diese Formateinstellung legt beim 250-Blatt-Fach für die Seiten bzw. Briefumschläge das Format 215,9 x 355,6 mm (8,5 x 14 Zoll) fest, sofern das Format nicht durch die Softwareanwendung vorgegeben ist.

<sup>3</sup> Die Abmessungen gelten nur für den einseitigen Druck.

#### Unterstützte Papiersorten

| Papiersorte                                | Universalzuführung (Fach 1 MPT) | Standard-250-Blatt-Fach<br>(Fach 2) | Optionales 550-Blatt-<br>Fach (Fach 3) |
|--------------------------------------------|---------------------------------|-------------------------------------|----------------------------------------|
| Papier                                     | $\checkmark$                    | $\checkmark$                        | $\checkmark$                           |
| Karten                                     | $\checkmark$                    | $\checkmark$                        | $\checkmark$                           |
| Folien                                     | $\checkmark$                    | x                                   | x                                      |
| Papieretiketten*                           | $\checkmark$                    | $\checkmark$                        | $\checkmark$                           |
| Briefumschläge                             | $\checkmark$                    | x                                   | x                                      |
| * Vinyletiketten werden nicht unterstützt. |                                 |                                     |                                        |

### **Unterstütztes Papiergewicht**

| Papiersorte                                                     | Universalzuführung (Fach 1<br>MPT)                                                                                              | Standard-250-Blatt-<br>Fach (Fach 2)                                                                                            | Optionales 550-Blatt-<br>Fach (Fach 3)                                                                        |
|-----------------------------------------------------------------|----------------------------------------------------------------------------------------------------|----------------------------------------------------------------------------------------------------|----------------------------------------------------------------------------------------------------|
| Normalpapier<br>(xerografisches Papier<br>oder Büropapier)      | 60 bis 90 g/m <sup>2</sup> vertikale<br>Faserrichtung                                                                           | 60 bis 90 g/m <sup>2</sup> vertikale<br>Faserrichtung                                                                           | 60 bis 90 g/m <sup>2</sup> vertikale<br>Faserrichtung                                                         |
| Karten - maximal<br>(vertikale Faserrichtung)<br>1              | <b>Bristol-Index</b> - 163 g/m <sup>2</sup><br>Etikett - 163 g/m <sup>2</sup><br>Deckblatt - 176 g/m <sup>2</sup>               | <b>Bristol-Index</b> - 163 g/m <sup>2</sup><br><b>Etikett</b> - 163 g/m <sup>2</sup><br><b>Deckblatt</b> - 176 g/m <sup>2</sup> | Bristol-Index -<br>163 g/m <sup>2</sup><br>Etikett - 163 g/m <sup>2</sup><br>Deckblatt - 176 g/m <sup>2</sup> |
| Karten - maximal<br>(horizontale<br>Faserrichtung) <sup>2</sup> | <b>Bristol-Index</b> - 199 g/m <sup>2</sup><br><b>Etikett</b> - 203 g/m <sup>2</sup><br><b>Deckblatt</b> - 216 g/m <sup>2</sup> | Bristol-Index - 199 g/m <sup>2</sup><br>Etikett - 203 g/m <sup>2</sup><br>Deckblatt - 216 g/m <sup>2</sup>                      | Bristol-Index -<br>199 g/m <sup>2</sup><br>Etikett - 203 g/m <sup>2</sup><br>Deckblatt - 216 g/m <sup>2</sup> |
| Folien                                                          | 138–146 g/m <sup>2</sup>                                                                                                    | 138–146 g/m <sup>2</sup>                                                                                                    | x                                                                                                    |
| Papieretiketten –<br>maximal <sup>2, 3</sup>                    | 180 g/m <sup>2</sup>                                                                                                    | 180 g/m <sup>2</sup>                                                                                                    | 180 g/m <sup>2</sup>                                                                                          |
| Briefumschläge <sup>4</sup>                                     | 75 bis 90 g/m <sup>2 5, 6</sup>                                                                                                 | X                                                                                                    | X                                                                                                    |

<sup>1</sup> Für Papier mit einem Gewicht von 60 bis 135 g/m<sup>2</sup> wird die vertikale Faserrichtung empfohlen. Für Papier mit einem Gewicht über 135 g/m<sup>2</sup>wird die horizontale Faserrichtung empfohlen.

<sup>2</sup> Druckempfindliche Bereiche müssen zuerst in den Drucker eingezogen werden.

<sup>3</sup> Vinyletiketten werden nicht unterstützt.

<sup>4</sup> Verwenden Sie holzfreie Briefumschläge aus Sulfit oder Briefumschläge mit einem Baumwollgehalt von bis zu 100 %.

<sup>5</sup> Das maximale Gewicht für Briefumschläge mit 100 % Baumwollgehalt beträgt 90 g/m<sup>2</sup>.

<sup>6</sup> 105 g/m<sup>2</sup> (28 bei Briefumschlägen mit einem Baumwollgehalt von 25 %.

#### Papiermengen

| Papiersorte                                                | Universalzuführung (Fach 1 MPT) | Standard-250-Blatt-Fach für<br>das Format "Letter" (Fach 2) | Optionales 550-Blatt-<br>Fach (Fach 3) |
|------------------------------------------------------------|---------------------------------|-------------------------------------------------------------|----------------------------------------|
| Papier                                                     | 150 Blatt                       | 250 Blatt*                                                  | 550 Blatt*                             |
| Karten                                                     | Höhe maximal 15 mm              | Höhe maximal 27,6 mm                                        | Höhe maximal 59,4 mm                   |
| Etiketten                                                  | Höhe maximal 15 mm              | Höhe maximal 27,6 mm                                        | Höhe maximal 59,4 mm                   |
| Folien                                                     | Höhe maximal 15 mm              | Höhe maximal 27,6 mm                                        | x                                      |
| Briefumschläge                                             | Höhe maximal 15 mm              | X                                                           | x                                      |
| *Auf der Grundlage von Papier mit einem Gewicht von 75 g/m |                                 |                                                             |                                        |

# Drucken

In diesem Kapitel finden Sie Informationen zum Drucken, zu Druckerberichten und zum Abbrechen von Druckaufträgen. Die Auswahl und die Handhabung von Papier und Spezialdruckmedien können sich auf die Zuverlässigkeit des Drucks auswirken.

### Installieren von Druckersoftware

Ein Druckertreiber ist Software, die es dem Computer ermöglicht, mit dem Drucker zu kommunizieren. Die Druckersoftware wird im Allgemeinen während des ersten Drucker-Setup installiert. Weitere Informationen finden Sie auf der Seite *Setup* oder im dem Drucker beiliegenden *Installationshandbuch*. Sie können auf der CD *Software und Benutzerhandbuch* auch auf **Software und Drucker installieren** klicken.

Wenn in einem Programm der Befehl **Drucken** gewählt wird, wird ein Dialogfeld geöffnet, das den Druckertreiber darstellt. Klicken Sie im ersten Dialogfeld "Drucken" auf **Eigenschaften**, **Einstellungen**, **Optionen** oder **Setup**, um die Druckeigenschaften zu öffnen. Hier erhalten Sie Einsicht in alle verfügbaren Druckereinstellungen, die geändert werden können. Wenn Ihnen eine Funktion in den Druckeigenschaften nicht bekannt ist, finden Sie in der Online-Hilfe weitere Informationen.

**Hinweis:** Die über den Treiber ausgewählten Druckeinstellungen überschreiben die über die Bedienerkonsole des Druckers ausgewählten Standardeinstellungen.

### **Drucken von Dokumenten unter Windows**

- 1 Klicken Sie bei geöffnetem Dokument auf **Datei → Drucken**.
- 2 Klicken Sie auf Eigenschaften, Einstellungen, Optionen oder Einrichten.
- 3 Passen Sie die Einstellungen an.
- 4 Klicken Sie auf OK.
- 5 Klicken Sie auf OK oder Drucken.

### Drucken von Dokumenten auf einem Macintosh

- 1 Wählen Sie bei geöffnetem Dokument **Datei** → **Drucken** aus.
- **2** Passen Sie im Einblendmenü "Kopien & Seiten" oder "Allgemein" die Einstellungen an.
- 3 Klicken Sie auf OK oder Drucken.

## Drucken der Konfigurationsseite

Auf der Konfigurationsseite werden alle Informationen über den Drucker wie Verbrauchsmaterialstatus, Informationen über die Druckerhardware und Netzwerkinformationen aufgeführt.

- 1 Vergewissern Sie sich, dass der Drucker eingeschaltet ist und Funktion auswählen angezeigt wird.
- 2 Drücken Sie an der Bedienerkonsole des Druckers auf System.

- 3 Drücken Sie mehrmals auf ▲ oder ▼, bis die Option Informationsseiten angezeigt wird. Drücken Sie anschließend auf OK.
- 4 Drücken Sie mehrmals auf ▲ oder ▼, bis Konfiguration angezeigt wird. Drücken Sie anschließend auf OK.

Nach dem Drucken der Konfigurationsseite wird erneut Funktion auswählen angezeigt.

### Drucken der Demo-Seite

Drucken Sie die Demo-Seite, um Probleme mit der Druckqualität auszuschließen.

- 1 Vergewissern Sie sich, dass der Drucker eingeschaltet ist und Funktion auswählen angezeigt wird.
- 2 Drücken Sie an der Bedienerkonsole des Druckers auf System.
- 3 Drücken Sie mehrmals auf ▲ oder ▼, bis die Option Informationsseiten angezeigt wird. Drücken Sie anschließend auf OK.
- 4 Drücken Sie mehrmals auf ▲ oder ▼, bis die Option Demo-Seite angezeigt wird. Drücken Sie anschließend auf OK.

Nach dem Drucken der Demo-Seite wird erneut Funktion auswählen angezeigt.

### Verwenden der sicheren Druckfunktion

#### Zweck des sicheren Drucks

Sicheres Drucken ist eine Funktion, mit der Sie einem Druckauftrag über den Computer ein Passwort zuweisen, den Druckauftrag zum temporären Speichern an den Drucker senden und den Druckvorgang über die Bedienerkonsole des Druckers starten können. Sie können die Druckdaten auch im Drucker speichern, ohne ihnen ein Passwort zuzuweisen. Indem Sie häufig verwendete Daten im Drucker speichern, können Sie sie drucken, ohne dass Sie sie jedes Mal erneut vom Computer aus an den Drucker senden müssen.

**Hinweis:** Sie können wählen, ob die sicheren Druckdaten nach dem Drucken gelöscht werden sollen. Die im Speicher des Druckers abgelegten sicheren Druckdaten werden bei Ausschalten des Druckers gelöscht.

#### Drucken sicherer Druckaufträge über die Bedienerkonsole des Druckers

So drucken Sie Daten, die über "Sicheres Drucken" im Drucker gespeichert wurden:

- 1 Vergewissern Sie sich, dass der Drucker eingeschaltet ist und Funktion auswählen angezeigt wird.
- 2 Drücken Sie an der Bedienerkonsole des Druckers auf Auftragsstatus.
- 3 Drücken Sie mehrmals auf ▲ oder ▼, bis die Option Walk-Up-Funktionen angezeigt wird. Drücken Sie anschließend auf OK.
- 4 Drücken Sie mehrmals auf ▲ oder ▼, bis die Option Sicheres Drucken angezeigt wird. Drücken Sie anschließend auf OK.
- 5 Drücken Sie zur Auswahl Ihres Benutzernamens mehrmals auf ▲ oder ▼ und anschließend auf OK.
- 6 Geben Sie mithilfe der Tastatur das Passwort ein und drücken Sie anschließend auf OK.

Drucken

- 7 Wählen Sie den Namen des zu druckenden Auftrags aus und drücken Sie auf OK.
- 8 Drücken Sie mehrmals auf ▲ oder ▼, um Drucken und Löschen oder Drucken und Speichern auszuwählen. Drücken Sie anschließend auf OK.

#### Hinweise:

- Die angezeigte Benutzer-ID (bis zu 8 Zeichen) wurde zuvor im Dialogfeld "Sicheres Drucken" in der Registerkarte "Papier/Ausgabe" der Druckeigenschaften eingegeben.
- Geben Sie das Passwort an, das Sie im Dialogfeld "Sicheres Drucken" in der Registerkarte "Papier/Ausgabe" der Druckeigenschaften eingegeben haben. Wenn das Passwort nicht konfiguriert wurde, ist in der Bedienerkonsole des Druckers keine Einstellung vorhanden.
- Der angezeigte Dokumentname (bis zu 12 Zeichen) wurde zuvor im Dialogfeld "Sicheres Drucken" in der Registerkarte "Grundfunktionen" der Druckeigenschaften eingegeben.

### Verwenden von Probedrucken

#### **Zweck der Probedruck-Funktion**

Probedruck ist eine Funktion, mit der Sie die Druckdaten mehrerer Kopien im Speicher ablegen und lediglich die erste Reihe Daten drucken können, um das Druckergebnis zu überprüfen. Wenn das Ergebnis zu Ihrer Zufriedenheit ausfällt, können Sie anschließend die restlichen Kopien über die Bedienerkonsole des Druckers drucken.

**Hinweis:** Sie können wählen, ob die Probedruckdaten nach dem Drucken gelöscht werden sollen. Die im Speicher des Druckers abgelegten Probedruckaufträge werden bei Ausschalten des Druckers gelöscht.

#### Drucken von Probedruckaufträgen über die Bedienerkonsole des Druckers

So drucken Sie Daten, die über "Probedruck" im Drucker gespeichert wurden:

- 1 Vergewissern Sie sich, dass der Drucker eingeschaltet ist und Funktion auswählen angezeigt wird.
- 2 Drücken Sie an der Bedienerkonsole des Druckers auf Auftragsstatus.
- 3 Drücken Sie mehrmals auf ▲ oder ▼, bis die Option Walk-Up-Funktionen angezeigt wird. Drücken Sie anschließend auf OK.
- 4 Drücken Sie mehrmals auf ▲ oder ▼, bis die Option **Probedruck** angezeigt wird. Drücken Sie anschließend auf **OK**.
- 5 Drücken Sie zur Auswahl Ihres Benutzernamens mehrmals auf ▲ oder ▼ und anschließend auf OK.
- 6 Drücken Sie mehrmals auf ▲ oder ▼, um Drucken und Löschen oder Drucken und Speichern auszuwählen. Drücken Sie anschließend auf OK.
- 7 Drücken Sie zur Auswahl der gewünschten Anzahl Kopien mehrmals auf **A** oder **V** und anschließend auf **OK**.

#### Hinweise:

- Die angezeigte Benutzer-ID (bis zu 8 Zeichen) wurde zuvor im Dialogfeld "Probedruck" in der Registerkarte "Papier/Ausgabe" der Druckeigenschaften eingegeben.
- Der angezeigte Dokumentname (bis zu 12 Zeichen) wurde zuvor im Dialogfeld "Probedruck" in der Registerkarte "Grundfunktionen" der Druckeigenschaften eingegeben.

```
61
```

# Abbrechen von Druckaufträgen

Sie können einen Druckauftrag auf unterschiedliche Weise abbrechen. In den folgenden Abschnitten wird erläutert, wie Sie Druckaufträge über die Bedienerkonsole des Druckers oder (abhängig vom jeweiligen Betriebssystem) vom Computer aus abbrechen können.

#### Abbrechen von DruckauftrĤgen an der Bedienerkonsole des Druckers

Durch Drücken auf **Stopp** können Sie den Druckauftrag zu jedem beliebigen Zeitpunkt abbrechen.

**Hinweis:** Wenn der Druckauftrag trotzdem weiterhin gedruckt wird, liegt das daran, dass zum Zeitpunkt, als der Abbruchbefehl gesendet wurde, bereits ein Teil des Auftrags an den Puffer übermittelt wurde. Abbrechen wird angezeigt und die verbleibenden Seiten im Puffer werden noch gedruckt, bevor der Auftrag abgebrochen wird.

### Abbrechen von Druckaufträgen von der Windows-Taskleiste

Wenn Sie einen Druckauftrag an den Drucker senden, wird ein kleines Druckersymbol in der rechten Ecke der Taskleiste angezeigt.

**1** Doppelklicken Sie auf das Druckersymbol.

Im Druckerfenster wird eine Liste der Druckaufträge angezeigt.

- 2 Wählen Sie einen abzubrechenden Auftrag aus.
- 3 Drücken Sie die Taste Entf.

### Abbrechen von Druckaufträgen über den Windows-Desktop

- 1 Minimieren Sie alle Programme, um den Desktop anzuzeigen.
- 2 Doppelklicken Sie auf das Symbol Arbeitsplatz.
- 3 Doppelklicken Sie auf das Symbol Drucker.
- 4 Doppelklicken Sie auf das Druckersymbol.
- 5 Wählen Sie den abzubrechenden Auftrag aus.
- 6 Drücken Sie die Taste Entf.

### Abbrechen von Druckaufträgen auf einem Computer mit Mac OS X

- 1 Wählen Sie **Programme** → **Dienstprogramme** und doppelklicken Sie auf **Print Center** oder **Dienstprogramm zur Druckereinrichtung**.
- 2 Doppelklicken Sie auf den Drucker, auf dem Sie drucken.
- 3 Wählen Sie im Druckerfenster den Druckauftrag aus, den Sie abbrechen möchten.
- **4** Klicken Sie auf die Schaltfläche **Löschen** auf der Symbolleiste, die sich am oberen Fensterrand befindet.

# Kopieren

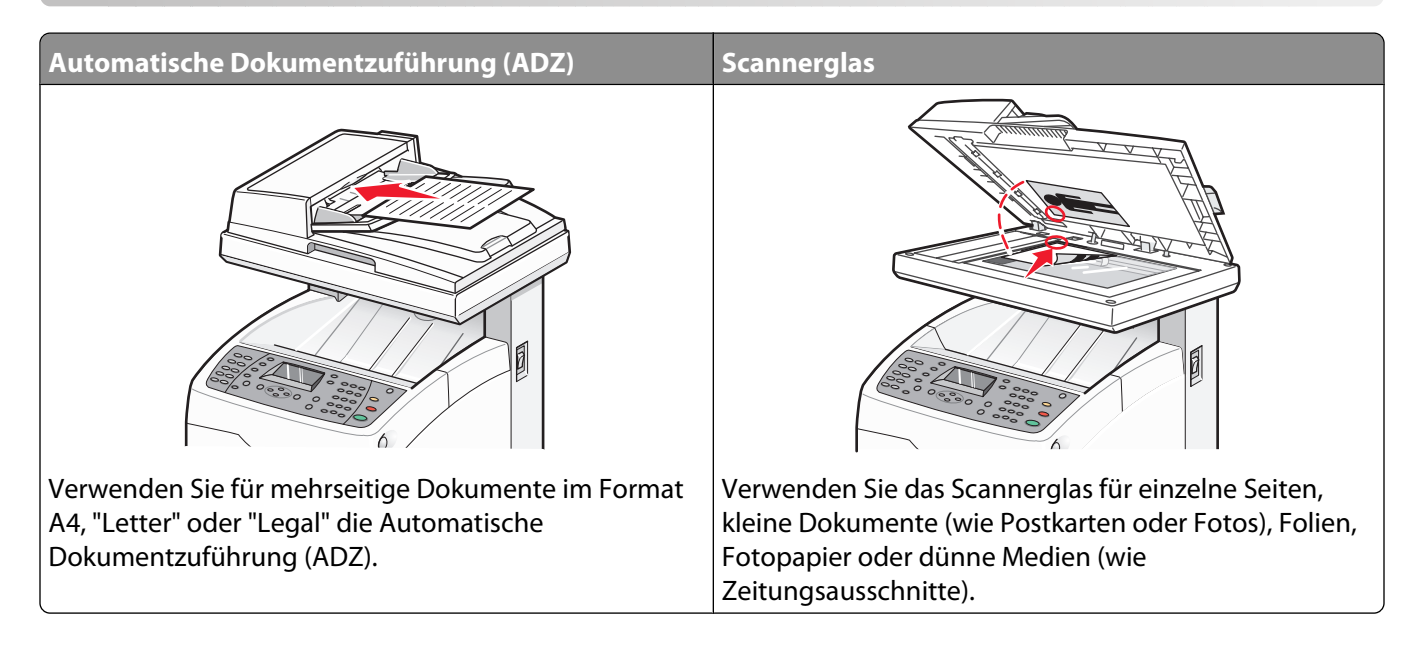

## Kopieren

1 Legen Sie das Originaldokument mit der bedruckten Seite nach oben und der kurzen Kante zuerst in die automatische Dokumentzuführung (ADZ) ein oder mit der bedruckten Seite nach unten auf das Scannerglas.

**Hinweis:** Legen Sie keine Postkarten, Fotos, kleine Teile, Folien, Fotopapier oder dünne Medien (wie z. B. Zeitungsausschnitte) in die ADZ ein. Legen Sie diese Medien auf das Scannerglas.

- 2 Wenn Sie ein Dokument in die ADZ einlegen, müssen Sie die Papierführung anpassen.
- 3 Drücken Sie an der Bedienerkonsole des Druckers auf Kopieren.
- 4 Geben Sie über das Tastenfeld die gewünschte Anzahl Kopien ein.
- **5** Drücken Sie zum Wechseln des Farbmodus auf **Farbmodus**, bis die Leuchte neben der gewünschten Option aufleuchtet. Wählen Sie zwischen Schwarzweiß und Farbe.
- 6 Passen Sie die Kopieroptionen an.
- 7 Drücken Sie auf **Start** (), um den Kopiervorgang zu starten.

#### **Hinweise:**

- Wenn Sie die Kopierfunktion abbrechen möchten, können Sie jederzeit auf **Stopp** drücken.
- Wenn Benutzer Kopien anfertigen, werden Druckaufträge unterbrochen. Während der Drucker die Originale scannt, wird der Druckvorgang fortgesetzt. Wenn die Kopien bereit für den Druck sind, wird der Druckauftrag angehalten und die Kopien werden gedruckt. Anschließend wird der Druckvorgang wieder aufgenommen. Während des Druckens eines eingegangenen Faxes können keine Kopien angefertigt werden.

## Anpassen von Kopiereinstellungen

Drücken Sie im Kopiermodus ▲ oder ▼, um auf die Kopieroptionen zuzugreifen.

### Auswählen eines Papierfachs für Kopien

So wählen Sie ein anderes als das aktuell ausgewählte Fach aus:

1 Legen Sie das Originaldokument mit der bedruckten Seite nach oben und der kurzen Kante zuerst in die automatische Dokumentzuführung (ADZ) ein oder mit der bedruckten Seite nach unten auf das Scannerglas.

**Hinweis:** Legen Sie keine Postkarten, Fotos, kleine Teile, Folien, Fotopapier oder dünne Medien (wie z. B. Zeitungsausschnitte) in die ADZ ein. Legen Sie diese Medien auf das Scannerglas.

- 2 Wenn Sie ein Dokument in die ADZ einlegen, müssen Sie die Papierführung anpassen.
- 3 Drücken Sie an der Bedienerkonsole des Druckers auf Kopieren.
- 4 Geben Sie über das Tastenfeld die gewünschte Anzahl Kopien ein.
- **5** Drücken Sie zum Wechseln des Farbmodus auf **Farbmodus**, bis die Leuchte neben der gewünschten Option aufleuchtet. Wählen Sie zwischen Schwarzweiß und Farbe.
- 6 Drücken Sie mehrmals auf ▲ oder ▼, bis die Option Papierzufuhr angezeigt wird. Drücken Sie anschließend auf OK.
- 7 Drücken Sie mehrmals auf ▲ oder ▼, um Fach 1 (MPT), Fach 2 oder Fach 3 auszuwählen. Drücken Sie anschließend auf OK.

Hinweis: Fach 3 ist optional und möglicherweise nicht verfügbar.

8 Drücken Sie auf **Start** (), um den Kopiervorgang zu starten.

#### Kopien sortieren

Wenn Sie mehrere Kopien eines Dokuments anfertigen, können Sie jede Kopie als Satz (sortiert) oder Kopien als Gruppen von Seiten (nicht sortiert) drucken.

#### Sortiert Nicht sortiert

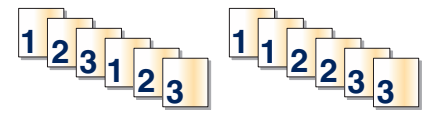

1 Legen Sie das Originaldokument mit der bedruckten Seite nach oben und der kurzen Kante zuerst in die automatische Dokumentzuführung (ADZ) ein oder mit der bedruckten Seite nach unten auf das Scannerglas.

- 2 Wenn Sie ein Dokument in die ADZ einlegen, müssen Sie die Papierführung anpassen.
- 3 Drücken Sie an der Bedienerkonsole des Druckers auf Kopieren.
- **4** Geben Sie über das Tastenfeld die gewünschte Anzahl Kopien ein.
- **5** Drücken Sie zum Wechseln des Farbmodus auf **Farbmodus**, bis die Leuchte neben der gewünschten Option aufleuchtet. Wählen Sie zwischen Schwarzweiß und Farbe.

- **6** Drücken Sie mehrmals auf ▲ oder ▼, bis **Sortiert** angezeigt wird. Drücken Sie anschließend auf **OK**.
- 7 Drücken Sie mehrmals auf ▲ oder ▼, bis Ein angezeigt wird. Drücken Sie anschließend auf OK.
- 8 Drücken Sie auf **Start** (), um den Kopiervorgang zu starten.

#### Verkleinern bzw. Vergrößern von Kopien

So Ĥndern Sie das Standard-FormatverhĤltnis fļr Kopien:

1 Legen Sie das Originaldokument mit der bedruckten Seite nach oben und der kurzen Kante zuerst in die automatische Dokumentzuführung (ADZ) ein oder mit der bedruckten Seite nach unten auf das Scannerglas.

**Hinweis:** Legen Sie keine Postkarten, Fotos, kleine Teile, Folien, Fotopapier oder dünne Medien (wie z. B. Zeitungsausschnitte) in die ADZ ein. Legen Sie diese Medien auf das Scannerglas.

- **2** Wenn Sie ein Dokument in die ADZ einlegen, müssen Sie die Papierführung anpassen.
- **3** Drücken Sie an der Bedienerkonsole des Druckers auf **Kopieren**.
- **4** Geben Sie über das Tastenfeld die gewünschte Anzahl Kopien ein.
- **5** Drücken Sie zum Wechseln des Farbmodus auf **Farbmodus**, bis die Leuchte neben der gewünschten Option aufleuchtet. Wählen Sie zwischen Schwarzweiß und Farbe.
- 6 Drücken Sie mehrmals auf ▲ oder ▼, bis die Option Verkleinern/Vergrößern angezeigt wird. Drücken Sie anschließend auf OK.
- 7 Drücken Sie mehrmals auf ▲ oder ▼, bis das gewünschte Größenverhältnis angezeigt wird, oder drücken Sie mehrmals auf ◀ oder ▶, um die gewünschte Größe manuell auszuwählen. Sie können das Bild auf 25% seiner ursprünglichen Größe verkleinern oder auf 400% seiner ursprünglichen Größe vergrößern.
- 8 Drücken Sie auf **Start** $(\Phi)$ , um den Kopiervorgang zu starten.

### Auswahl des zu kopierenden Dokumenttyps

Der Scanner optimiert das Aussehen der Druckausgabe entsprechend dem Inhalt des Originaldokuments. Die folgenden Dokumenttypen stehen zur Verfügung:

- Text Wird für schwarzweißen oder farbigen Text verwendet
- **Gemischt** Wird verwendet, wenn die Originaldokumente eine Mischung aus Text und Grafiken oder Fotos enthalten, z. B. Zeitungen und Zeitschriften
- Foto Wird für Fotodrucke verwendet
- 1 Legen Sie das Originaldokument mit der bedruckten Seite nach oben und der kurzen Kante zuerst in die automatische Dokumentzuführung (ADZ) ein oder mit der bedruckten Seite nach unten auf das Scannerglas.

- 2 Wenn Sie ein Dokument in die ADZ einlegen, müssen Sie die Papierführung anpassen.
- 3 Drücken Sie an der Bedienerkonsole des Druckers auf Kopieren.
- **4** Geben Sie über das Tastenfeld die gewünschte Anzahl Kopien ein.
- **5** Drücken Sie zum Wechseln des Farbmodus auf **Farbmodus**, bis die Leuchte neben der gewünschten Option aufleuchtet. Wählen Sie zwischen Schwarzweiß und Farbe.

- 6 Drücken Sie mehrmals auf ▲ oder ▼, bis die Option **Dokumenttyp** angezeigt wird. Drücken Sie anschließend auf **OK**.
- 7 Drücken Sie mehrmals auf ▲ oder ▼, bis der gewünschte Dokumenttyp angezeigt wird. Drücken Sie anschließend auf OK.
- 8 Drücken Sie auf **Start** (), um den Kopiervorgang zu starten.

#### Anpassen der Kopierqualität

Wählen Sie zwischen "Erweitert" (beste Qualität) oder "Standard" (höchste Geschwindigkeit). So ändern Sie die Qualitätseinstellung:

1 Legen Sie das Originaldokument mit der bedruckten Seite nach oben und der kurzen Kante zuerst in die automatische Dokumentzuführung (ADZ) ein oder mit der bedruckten Seite nach unten auf das Scannerglas.

**Hinweis:** Legen Sie keine Postkarten, Fotos, kleine Teile, Folien, Fotopapier oder dünne Medien (wie z. B. Zeitungsausschnitte) in die ADZ ein. Legen Sie diese Medien auf das Scannerglas.

- **2** Wenn Sie ein Dokument in die ADZ einlegen, müssen Sie die Papierführung anpassen.
- 3 Drücken Sie an der Bedienerkonsole des Druckers auf Kopieren.
- **4** Geben Sie über das Tastenfeld die gewünschte Anzahl Kopien ein.
- **5** Drücken Sie zum Wechseln des Farbmodus auf **Farbmodus**, bis die Leuchte neben der gewünschten Option aufleuchtet. Wählen Sie zwischen Schwarzweiß und Farbe.
- 6 Drücken Sie mehrmals auf ▲ oder ▼, bis die Option Ausgabequalität angezeigt wird. Drücken Sie anschließend auf OK.
- 7 Drücken Sie mehrmals auf ▲ oder ▼, bis Standard oder Erweitert angezeigt wird. Drücken Sie anschließend auf OK.
- 8 Drücken Sie auf **Start** (), um den Kopiervorgang zu starten.

#### Aufhellen bzw. Abdunkeln von Kopien

So gestalten Sie ein Bild beim Kopieren heller oder dunkler:

1 Legen Sie das Originaldokument mit der bedruckten Seite nach oben und der kurzen Kante zuerst in die automatische Dokumentzuführung (ADZ) ein oder mit der bedruckten Seite nach unten auf das Scannerglas.

- **2** Wenn Sie ein Dokument in die ADZ einlegen, müssen Sie die Papierführung anpassen.
- 3 Drücken Sie an der Bedienerkonsole des Druckers auf Kopieren.
- **4** Geben Sie über das Tastenfeld die gewünschte Anzahl Kopien ein.
- **5** Drücken Sie zum Wechseln des Farbmodus auf **Farbmodus**, bis die Leuchte neben der gewünschten Option aufleuchtet. Wählen Sie zwischen Schwarzweiß und Farbe.
- 6 Drücken Sie mehrmals auf ▲ oder ▼, bis die Option Heller/Dunkler gestalten angezeigt wird. Drücken Sie anschließend auf OK.

- 7 Drücken Sie mehrmals auf ◀ oder ►, um das Bild heller oder dunkler zu gestalten. Drücken Sie anschließend auf OK.
- 8 Drücken Sie auf **Start** (), um den Kopiervorgang zu starten.

#### Anpassen der Schärfe von Kopien

So passen Sie die Schärfe des kopierten Bilds an:

1 Legen Sie das Originaldokument mit der bedruckten Seite nach oben und der kurzen Kante zuerst in die automatische Dokumentzuführung (ADZ) ein oder mit der bedruckten Seite nach unten auf das Scannerglas.

**Hinweis:** Legen Sie keine Postkarten, Fotos, kleine Teile, Folien, Fotopapier oder dünne Medien (wie z. B. Zeitungsausschnitte) in die ADZ ein. Legen Sie diese Medien auf das Scannerglas.

- 2 Wenn Sie ein Dokument in die ADZ einlegen, müssen Sie die Papierführung anpassen.
- 3 Drücken Sie an der Bedienerkonsole des Druckers auf Kopieren.
- 4 Geben Sie über das Tastenfeld die gewünschte Anzahl Kopien ein.
- **5** Drücken Sie zum Wechseln des Farbmodus auf **Farbmodus**, bis die Leuchte neben der gewünschten Option aufleuchtet. Wählen Sie zwischen Schwarzweiß und Farbe.
- 6 Drücken Sie mehrmals auf ▲ oder ▼, bis Schärfe angezeigt wird. Drücken Sie anschließend auf OK.
- 7 Drücken Sie mehrmals auf ▲ oder ▼, bis Schärfer, Normal oder Weicher angezeigt wird. Drücken Sie anschließend auf OK.
- 8 Drücken Sie auf **Start** (), um den Kopiervorgang zu starten.

#### Anpassen der Farbsättigung von Kopien

So stellen Sie die gesamten Farbebenen von Kopien heller oder dunkler ein:

1 Legen Sie das Originaldokument mit der bedruckten Seite nach oben und der kurzen Kante zuerst in die automatische Dokumentzuführung (ADZ) oder mit der bedruckten Seite nach unten auf das Scannerglas.

- 2 Wenn Sie ein Dokument in die ADZ einlegen, müssen Sie die Papierführung anpassen.
- 3 Drücken Sie an der Bedienerkonsole des Druckers auf Kopieren.
- **4** Geben Sie über das Tastenfeld die gewünschte Anzahl Kopien ein.
- **5** Drücken Sie zum Wechseln des Farbmodus auf **Farbmodus**, bis die Leuchte neben der gewünschten Option aufleuchtet. Wählen Sie zwischen Schwarzweiß und Farbe.
- 6 Drücken Sie mehrmals auf ▲ oder ▼, bis die Option Farbsättigung angezeigt wird. Drücken Sie anschließend auf OK.
- 7 Drücken Sie mehrmals auf ▲ oder ▼, bis Höher, Normal oder Niedriger angezeigt wird. Drücken Sie anschließend auf OK.
- 8 Drücken Sie auf **Start** (), um den Kopiervorgang zu starten.

### Anpassen der automatischen Belichtung von Kopien

Weißes oder elfenbeinfarbiges Papier wie z. B. Zeitungspapier kann den Drucker dazu veranlassen, Toner auf die Seite zu bringen, so dass die Druckausgabe einen Hintergrund aufweist, der dem Original entspricht. Mit der automatischen Belichtungseinstellung wird die helle oder nahezu weiße Farbe entfernt und nur das Bild selbst gedruckt. So passen Sie die automatische Standard-Belichtungseinstellung an:

- 1 Drücken Sie an der Bedienerkonsole des Druckers auf System.
- 2 Drücken Sie mehrmals auf ▲ oder ▼, bis die Option Standardeinstellungen angezeigt wird. Drücken Sie anschließend auf OK.
- 3 Drücken Sie mehrmals auf ▲ oder ▼, bis die Option Kopierstandard angezeigt wird. Drücken Sie anschließend auf OK.
- 4 Drücken Sie mehrmals auf ▲ oder ▼, bis Autom. Belichtungsebene angezeigt wird. Drücken Sie anschließend auf OK.
- 5 Drücken Sie mehrmals auf ▲ oder ▼, bis Normal, Höher (1) oder Höher (2) angezeigt wird. Drücken Sie anschließend auf OK.
- **6** Drücken Sie mehrmals auf , bis **Funktion auswählen** angezeigt wird.

#### Zentrieren eines Bilds auf einer Seite

Ein kopiertes Bild kann automatisch auf einer Seite zentriert werden. Der Drucker verkleinert oder vergrößert das kopierte Bild automatisch, um es an das aktuell eingelegte Papier anzupassen.

Hinweis: Die ADZ kann für diese Funktion nicht verwendet werden.

So zentrieren Sie ein Bild:

- 1 Legen Sie ein Originaldokument mit der bedruckten Seite nach unten auf das Scannerglas.
- 2 Drücken Sie an der Bedienerkonsole des Druckers auf Kopieren.
- **3** Geben Sie über das Tastenfeld die gewünschte Anzahl Kopien ein.
- **4** Drücken Sie zum Wechseln des Farbmodus auf **Farbmodus**, bis die Leuchte neben der gewünschten Option aufleuchtet. Wählen Sie zwischen Schwarzweiß und Farbe.
- 5 Drücken Sie mehrmals auf ▲ oder ▼, bis die Option Autom. anpassen angezeigt wird. Drücken Sie anschließend auf OK.
- 6 Drücken Sie mehrmals auf ▲ oder ▼, bis Ein angezeigt wird. Drücken Sie anschließend auf OK.
- 7 Drücken Sie auf **Start** (), um den Kopiervorgang zu starten.

#### Kopieren von mehreren Seiten auf ein einzelnes Blatt

Um Papier zu sparen, können Sie zwei aufeinanderfolgende Seiten eines mehrseiten Dokuments auf ein einzelnes Blatt Papier kopieren. Es stehen mehrere Einstellungen zur Verfügung:

| Einstellung N Seiten | Beschreibung                                                                           |
|----------------------|----------------------------------------------------------------------------------------|
| Aus                  | Kopiert das Bild einer Originalseite auf eine Seite Papier                             |
| Auto                 | Kopiert zwei Originalseiten, verkleinert das Bild und druckt sie auf eine Seite Papier |

| Einstellung N Seiten | Beschreibung                                                                                                    |
|----------------------|----------------------------------------------------------------------------------------------------|
| ID-Kopie             | Kopiert zwei Bilder in Originalgröße auf eine Seite Papier                                                             |
| Manuell              | Verkleinert die beiden Originalbilder gemäß Angabe in "Verkleinern/Vergrößern" und<br>druckt sie auf eine Seite Papier |

1 Legen Sie das Originaldokument mit der bedruckten Seite nach oben und der kurzen Kante zuerst in die automatische Dokumentzuführung (ADZ) ein oder mit der bedruckten Seite nach unten auf das Scannerglas.

**Hinweis:** Legen Sie keine Postkarten, Fotos, kleine Teile, Folien, Fotopapier oder dünne Medien (wie z. B. Zeitungsausschnitte) in die ADZ ein. Legen Sie diese Medien auf das Scannerglas.

- 2 Wenn Sie ein Dokument in die ADZ einlegen, müssen Sie die Papierführung anpassen.
- 3 Drücken Sie an der Bedienerkonsole des Druckers auf Kopieren.
- 4 Geben Sie über das Tastenfeld die gewünschte Anzahl Kopien ein.
- **5** Drücken Sie zum Wechseln des Farbmodus auf **Farbmodus**, bis die Leuchte neben der gewünschten Option aufleuchtet. Wählen Sie zwischen Schwarzweiß und Farbe.
- 6 Drücken Sie mehrmals auf ▲ oder ▼, bis die Option N Seiten angezeigt wird. Drücken Sie anschließend auf OK.
- 7 Drücken Sie mehrmals auf ▲ oder ▼, bis die gewünschte Option "N Seiten" angezeigt wird. Drücken Sie anschließend auf **OK**.
- 8 Drücken Sie auf **Start** (), um den Kopiervorgang zu starten.

#### **Drucken von Postern**

Mit der Option "Poster" können Sie ein Originalbild auf mehrere Seiten drucken, die Sie anschließend zu einem Poster zusammensetzen können. Es wird die aktuelle "Verkleinern/Vergrößern"-Einstellung angewendet. Die folgenden Optionen sind verfügbar:

| Einstellung "Poster" | Beschreibung                         |
|----------------------|--------------------------------------|
| Aus                  | Deaktiviert den Posterdruck          |
| 2x2                  | Kopiert das Bild auf 4 Blatt Papier  |
| 3x3                  | Kopiert das Bild auf 9 Blatt Papier  |
| 4x4                  | Kopiert das Bild auf 16 Blatt Papier |

Hinweis: Die ADZ kann für diese Funktion nicht verwendet werden.

- 1 Legen Sie das Originaldokument mit der bedruckten Seite nach unten auf das Scannerglas.
- 2 Drücken Sie an der Bedienerkonsole des Druckers auf Kopieren.
- **3** Geben Sie über das Tastenfeld die gewünschte Anzahl Kopien ein.
- **4** Drücken Sie zum Wechseln des Farbmodus auf **Farbmodus**, bis die Leuchte neben der gewünschten Option aufleuchtet. Wählen Sie zwischen Schwarzweiß und Farbe.
- **5** Drücken Sie mehrmals auf **A** oder **V**, bis **Poster** angezeigt wird. Drücken Sie anschließend auf **OK**.

- 6 Drücken Sie mehrmals auf ▲ oder ▼, bis die gewünschte Posteroption angezeigt wird. Drücken Sie anschließend auf OK.
- 7 Drücken Sie auf **Start** (), um den Kopiervorgang zu starten.

#### Wiederholen von Bildern auf einem Blatt

Sie können mehrere Kopien des Originalbilds auf eine Seite eines Blatt Papiers kopieren. Dies ist nützlich, wenn Sie mehrere Kopien eines kleinen Bilds anfertigen möchten.

Hinweis: Die ADZ kann für diese Funktion nicht verwendet werden.

So drucken Sie ein Bild mehrmals auf einem Blatt:

- 1 Legen Sie das Originaldokument mit der bedruckten Seite nach unten auf das Scannerglas.
- 2 Drücken Sie an der Bedienerkonsole des Druckers auf Kopieren.
- **3** Geben Sie über das Tastenfeld die gewünschte Anzahl Kopien ein.
- **4** Drücken Sie zum Wechseln des Farbmodus auf **Farbmodus**, bis die Leuchte neben der gewünschten Option aufleuchtet. Wählen Sie zwischen Schwarzweiß und Farbe.
- 5 Drücken Sie mehrmals auf ▲ oder ▼, bis die Option Bild wiederholen angezeigt wird. Drücken Sie anschließend auf OK.
- 6 Drücken Sie mehrmals auf ▲ oder ▼, bis Ein angezeigt wird. Drücken Sie anschließend auf OK.

**Hinweis:** Die Anzahl der wiederholten Bilder auf der Kopie wird automatisch entsprechend der Größe des Originals festgelegt. Wenn "Bild wiederholen" aktiviert ist, ist die Einstellung "Verkleinern/Vergrößern" deaktiviert.

7 Drücken Sie auf **Start** (), um den Kopiervorgang zu starten.

#### Einstellen der Kopierränder

Hinweis: Die ADZ kann für diese Funktion nicht verwendet werden.

- 1 Drücken Sie an der Bedienerkonsole des Druckers auf System.
- 2 Drücken Sie mehrmals auf ▲ oder ▼, bis die Option Standardeinstellungen angezeigt wird. Drücken Sie anschließend auf OK.
- 3 Drücken Sie mehrmals auf ▲ oder ▼, bis die Option Kopierstandard angezeigt wird. Drücken Sie anschließend auf OK.
- 4 Drücken Sie mehrmals auf ▲ oder ▼, bis die Option Randbreite angezeigt wird. Drücken Sie anschließend auf OK.
- 5 Drücken Sie zur Auswahl des zu ändernden Rands mehrmals auf ▲ oder ▼ und anschließend auf OK.
- 6 Drücken Sie mehrmals auf ▲ oder ▼, um den Rand anzupassen. Drücken Sie anschließend auf OK.
- 7 Wiederholen Sie die Schritte für weitere Ränder und drücken Sie anschließend mehrmals auf , bis Funktion auswählen angezeigt wird.
- 8 Legen Sie das Originaldokument mit der bedruckten Seite nach unten auf das Scannerglas.
- 9 Drücken Sie an der Bedienerkonsole des Druckers auf Kopieren.

- **10** Geben Sie über das Tastenfeld die gewünschte Anzahl Kopien ein.
- **11** Drücken Sie zum Wechseln des Farbmodus auf **Farbmodus**, bis die Leuchte neben der gewünschten Option aufleuchtet. Wählen Sie zwischen Schwarzweiß und Farbe.
- 12 Drücken Sie mehrmals auf ▲ oder ▼, bis Rand angezeigt wird. Drücken Sie anschließend auf OK.
- **13** Drücken Sie mehrmals auf ▲ oder ▼, bis **Ein** angezeigt wird. Drücken Sie anschließend auf **OK**.
- **14** Drücken Sie auf **Start** (), um den Kopiervorgang zu starten.

### Abbrechen eines Kopiervorgangs

Durch Drücken auf **Stopp** können Sie den Kopierauftrag zu jedem beliebigen Zeitpunkt abbrechen.

**Hinweis:** Wenn der Kopiervorgang trotzdem weiterhin ausgefļhrt wird, liegt das mĶglicherweise daran, dass zum Zeitpunkt, als der Abbruchbefehl gesendet wurde, bereits ein Teil des Auftrags an den Puffer ļbermittelt wurde. Abbrechen wird angezeigt und die verbleibenden Seiten im Puffer werden noch gedruckt, bevor der Auftrag abgebrochen wird.

# Scannen

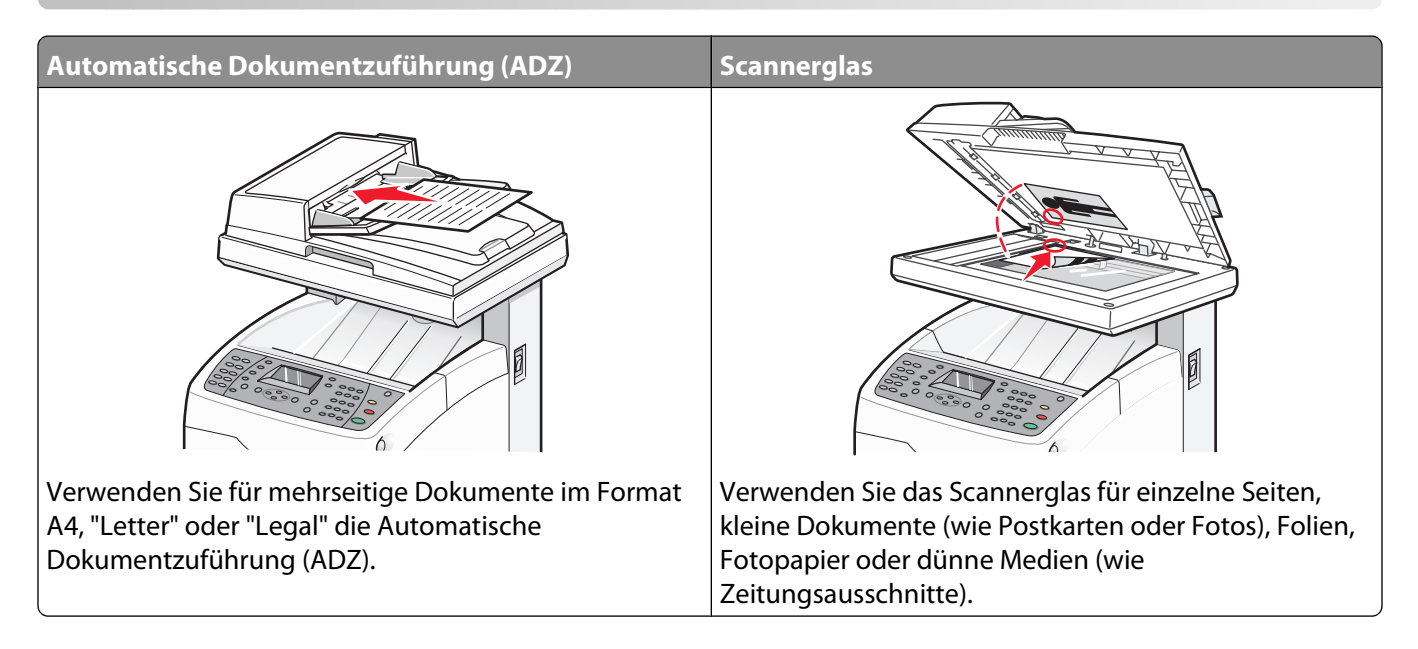

## Scannen eines Dokuments über den Computer

- 1 Vergewissern Sie sich, dass der Drucker mit dem Computer verbunden ist, und dass der Drucker und der Computer eingeschaltet sind.
- **2** Legen Sie das Originaldokument mit der bedruckten Seite nach oben in die automatische Dokumentzuführung (ADZ) ein oder mit der bedruckten Seite nach unten auf das Scannerglas.

**Hinweis:** Legen Sie keine Postkarten, Fotos, kleine Teile, Folien, Fotopapier oder dünne Medien (wie z. B. Zeitungsausschnitte) in die ADZ ein. Legen Sie diese Medien auf das Scannerglas.

- **3** Wenn Sie ein Dokument in die ADZ einlegen, müssen Sie die Papierführung anpassen.
- 4 Klicken Sie auf Start → Programme oder Alle Programme → Lexmark Applications → Presto! PageManager.

Das Dialogfeld für die Scantasten in Presto! wird angezeigt.

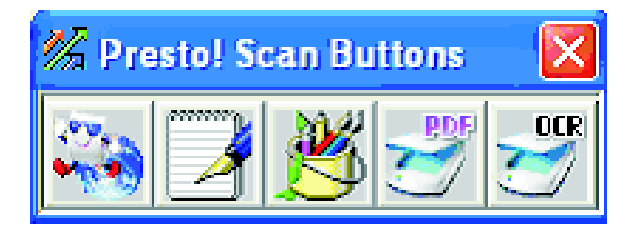

Hinweis: Wenn das Dialogfeld für die Scantasten in Presto! nicht angezeigt wird, drücken Sie F9.

**5** Klicken Sie in der Symbolleiste der Scantasten in Presto! auf die Anwendungen, in die Sie scannen möchten.
**6** Wenn das Dialogfeld für die Scaneinstellungen angezeigt wird, klicken Sie auf **Vorschau**.

**Hinweis:** Wenn Sie die ADZ verwenden, wird die Vorschaufunktion nicht unterstützt. Wenn Sie das Scannerglas verwenden, kann die Vorschau immer nur für eine Seite angezeigt werden.

7 Passen Sie die Scaneinstellungen an. Drücken Sie anschließend auf Scannen.

## Direktes Scannen von Dokumenten in andere Anwendungen

Sie können Dokumente direkt in TWAIN- und WIA-kompatible Anwendungen scannen. Weitere Informationen finden Sie in der Hilfe der jeweiligen Anwendung.

## Scannen von Text für weitere Bearbeitung

Verwenden Sie die Software für OCR (Optical Character Recognition, optische Zeichenerkennung), um gescannte Bilder in Text zu ändern, der sich mit einer Textverarbeitungssoftware bearbeiten lässt.

- 1 Stellen Sie Folgendes sicher:
  - Der Drucker muss mit dem Computer verbunden sein und beide Geräte sind eingeschaltet.
  - ABBYY Fine Reader muss installiert sein.
- **2** Legen Sie das Originaldokument mit der bedruckten Seite nach oben in die automatische Dokumentzuführung (ADZ) ein oder mit der bedruckten Seite nach unten auf das Scannerglas.

**Hinweis:** Legen Sie keine Postkarten, Fotos, kleine Teile, Folien, Fotopapier oder dünne Medien (wie z. B. Zeitungsausschnitte) in die ADZ ein. Legen Sie diese Medien auf das Scannerglas.

- **3** Wenn Sie ein Dokument in die ADZ einlegen, müssen Sie die Papierführung anpassen.
- 4 Klicken Sie auf Start → Programme oder Alle Programme → ABBYY FineReader 6.0 Sprint → ABBYY FineReader 6.0 Sprint.
- 5 Klicken Sie in der Symbolleiste auf Scannen&Lesen.
- **6** Wenn das Dialogfeld für die Scaneinstellungen angezeigt wird, klicken Sie auf **Vorschau**.

**Hinweis:** Wenn Sie die ADZ verwenden, wird die Vorschaufunktion nicht unterstützt. Wenn Sie das Scannerglas verwenden, kann die Vorschau immer nur für eine Seite angezeigt werden.

- 7 Wählen Sie für ein optimales Ergebnis die Funktion **Text bearbeiten (OCR)** aus und klicken Sie dann auf **Scannen**.
- 8 Nachdem das Bild geladen wurde, klicken Sie auf **Speichern**.
- 9 Wählen Sie den Zielort aus und klicken Sie dann auf OK.
- **10** Bearbeiten und speichern Sie das Dokument.

# Anpassen von individuellen Scaneinstellungen über den Computer

- 1 Vergewissern Sie sich, dass der Drucker mit dem Computer verbunden ist, und dass der Drucker und der Computer eingeschaltet sind.
- **2** Legen Sie das Originaldokument mit der bedruckten Seite nach oben in die automatische Dokumentzuführung (ADZ) ein oder mit der bedruckten Seite nach unten auf das Scannerglas.

**Hinweis:** Legen Sie keine Postkarten, Fotos, kleine Teile, Folien, Fotopapier oder dünne Medien (wie z. B. Zeitungsausschnitte) in die ADZ ein. Legen Sie diese Medien auf das Scannerglas.

- **3** Wenn Sie ein Dokument in die ADZ einlegen, müssen Sie die Papierführung anpassen.
- 4 Klicken Sie auf Start → Programme oder Alle Programme → Lexmark Applications → Presto! PageManager.
- **5** Klicken Sie in der Symbolleiste der Scantasten in Presto! auf die Anwendungen, in die Sie scannen möchten.

Hinweis: Wenn das Dialogfeld für die Scantasten nicht angezeigt wird, drücken Sie F9.

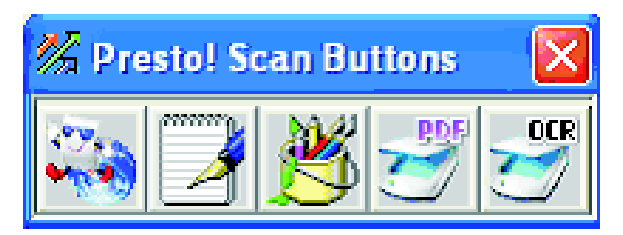

**6** Klicken Sie auf **Vorschau**. Warten Sie, bis das Bild auf dem Bildschirm angezeigt wird.

**Hinweis:** Wenn Sie die ADZ verwenden, wird die Vorschaufunktion nicht unterstützt. Wenn Sie das Scannerglas verwenden, kann die Vorschau immer nur für eine Seite angezeigt werden.

- 7 Wenn Sie nur einen bestimmten Bereich des Dokuments scannen möchten, bewegen Sie das mit Punkten umrandete Feld durch Klicken und Ziehen auf einen bestimmten Bereich des Vorschaubilds für den Scan.
- 8 Wählen Sie den Dokumenttyp für den Scan aus.
- **9** Passen Sie die Scaneinstellungen über die Registerkarte "Allgemein" oder "Erweitert" an.

| Registerkarte "Allgemein" | Optionen                                                                                                    |
|---------------------------|----------------------------------------------------------------------------------------------------|
| Seite scannen für         | Wählen Sie die IP-Adresse des Scanners aus.                                                                                                    |
|                           | <ul> <li>Wählen Sie die Quelle f ür den Scan aus. (Reflektierende oder Automatische<br/>Dokumentzuf ührung).</li> </ul>                                                                                        |
|                           | Wählen Sie einen voreingestellten Dokumenttyp oder "Benutzerdefiniert" aus.                                                                                                    |
| Scan-Konfiguration        | • Wählen Sie den Modus ("True Color", "Graustufen", oder "Schwarzweiß") aus.                                                                                                    |
|                           | Wählen Sie die Scanauflösung aus.                                                                                                    |
|                           | • Wählen Sie eine voreingestellte Größe oder verwenden Sie das mit Punkten<br>umrandete Feld im Vorschaufenster, um einen bestimmten Bereich auf dem<br>Vorschaubild für den Scan auszuwählen.                 |
|                           | <ul> <li>Verwenden Sie die Task "Scannen", um alle Größenänderungen, die im<br/>Vorschaufenster durchgeführt wurden, zu entfernen, oder um eine<br/>automatische Zuschneideeinstellung auszuwählen.</li> </ul> |

Registerkarte "Allgemein" Optionen

Hinweis: Weitere Informationen erhalten Sie durch Klicken auf Hilfe am unteren Ende des Bildschirms.

| Registerkarte "Erweitert"                                                                            | Optionen                                                                                                    |  |
|----------------------------------------------------------------------------------------------------|----------------------------------------------------------------------------------------------------|--|
| Gamma/Schärfe                                                                                        | <ul> <li>Passen Sie die Farbkorrekturkurve (Gamma) des Gesamtbilds oder einzelner<br/>Farbkanäle an.</li> </ul>      |  |
|                                                                                                    | <ul> <li>Wählen Sie, ob verschwommene Ränder verschärft werden sollen.</li> </ul>                                    |  |
| Helligkeit/Kontrast                                                                                  | Passen Sie die Helligkeit des Gesamtbilds oder einzelner Farbkanäle an.                                              |  |
| Sättigung/Farbton                                                                                    | <ul> <li>Passen Sie die Intensität der Farben des Bilds an.</li> <li>Passen Sie den Farbton des Bilds an.</li> </ul> |  |
| Moiré-Effekt reduzieren                                                                              | Entfernen Sie Bildmuster, die bei Zeitschriften, Zeitungen oder Kunstdrucken auftreten (Moiré-Effekt reduzieren).    |  |
| Hinweis: Weitere Informationen erhalten Sie durch Klicken auf Hilfe am unteren Ende des Bildschirms. |                                                                                                    |  |

**10** Klicken Sie auf **Scannen**.

## Scannen von klaren Bildern aus Zeitschriften oder Zeitungen

Wellenförmige Linien auf gescannten Seiten von Zeitschriften oder Zeitungen lassen sich mit der Funktion "Moiré-Effekt reduzieren" verringern.

- 1 Vergewissern Sie sich, dass der Drucker mit dem Computer verbunden ist, und dass der Drucker und der Computer eingeschaltet sind.
- **2** Legen Sie das Originaldokument mit der bedruckten Seite nach oben in die automatische Dokumentzuführung (ADZ) ein oder mit der bedruckten Seite nach unten auf das Scannerglas.

**Hinweis:** Legen Sie keine Postkarten, Fotos, kleine Teile, Folien, Fotopapier oder dünne Medien (wie z. B. Zeitungsausschnitte) in die ADZ ein. Legen Sie diese Medien auf das Scannerglas.

- **3** Wenn Sie ein Dokument in die ADZ einlegen, müssen Sie die Papierführung anpassen.
- 4 Klicken Sie auf Start → Programme oder Alle Programme → Lexmark Applications → Presto! PageManager.

Das Dialogfeld für die Scantasten in Presto! wird angezeigt.

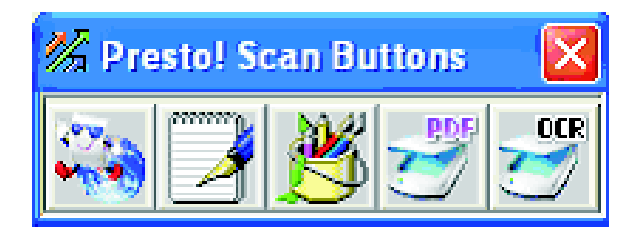

Hinweis: Wenn das Dialogfeld für die Scantasten in Presto! nicht angezeigt wird, drücken Sie F9.

**5** Klicken Sie in der Symbolleiste der Scantasten in Presto! auf die Anwendungen, in die Sie scannen möchten.

**6** Wenn das Dialogfeld für die Scaneinstellungen angezeigt wird, klicken Sie auf **Vorschau**.

**Hinweis:** Wenn Sie die ADZ verwenden, wird die Vorschaufunktion nicht unterstützt. Wenn Sie das Scannerglas verwenden, kann die Vorschau immer nur für eine Seite angezeigt werden.

- 7 Klicken Sie auf die Registerkarte Erweitert.
- 8 Wählen Sie Moiré-Effekt reduzieren aus.
- 9 Wählen Sie entweder Zeitschrift, Zeitung oder Kunstdruck aus und klicken Sie dann auf Scannen.

## Abbrechen eines Scanauftrags

Durch Drücken auf **Stopp** können Sie den Scanauftrag zu jedem beliebigen Zeitpunkt abbrechen.

## Scannen an einen Computer

#### Freigeben eines Ordners unter Windows

Wenn Sie an einen Computer scannen möchten, müssen Sie die Dateien an einen freigegebenen Ordner auf dem Computer senden. So geben Sie einen Ordner auf Ihrem Computer frei:

- 1 Klicken Sie mit der rechten Maustaste auf den Ordner und wählen Sie anschließend Eigenschaften.
- 2 Klicken Sie auf die Registerkarte Freigabe.
- **3** Führen Sie einen der folgenden Schritte durch:
  - Unter Windows Vista:
    - a Klicken Sie im Abschnitt zur erweiterten Freigabe auf Erweiterte Freigabe.
    - **b** Wenn das Dialogfeld "Benutzerkontosteuerung" angezeigt wird, klicken Sie auf **Fortfahren**.
    - **c** Vergewissern Sie sich, dass die Option **Diesen Ordner freigeben** ausgewählt ist. Der *Freigabename* ist der Name, der verwendet wird, wenn in diesen Ordner gescannt wird. Standardmäßig sind Freigabename und Ordnername gleich.
    - **d** Klicken Sie auf **OK**, um die Einstellungen für den freigegebenen Ordner zu speichern, und schließen Sie das Fenster.
    - e Klicken Sie auf **Schließen**, um das Fenster für die Ordnereigenschaften zu schließen. Der Ordner ist jetzt freigegeben.
  - Unter Windows XP und älteren Betriebssystemen:
    - a Vergewissern Sie sich im Abschnitt "Netzwerkfreigabe und -sicherheit", dass die Kontrollkästchen **Diesen** Ordner im Netzwerk freigeben und Netzwerkbenutzern erlauben, meine Dateien zu ändern aktiviert sind. Der *Freigabename* ist der Name, der verwendet wird, wenn in diesen Ordner gescannt wird. Standardmäßig sind Freigabename und Ordnername gleich.

**Hinweis:** Wenn diese Optionen auf der Registerkarte "Freigabe" nicht angezeigt werden, ist die Freigabe möglicherweise nicht aktiviert. Falls dies der Fall ist, wird Ihnen ein Link angezeigt, über den Sie mithilfe des Freigabe-Assistenten die Freigabe aktivieren können.

**b** Klicken Sie auf **OK**, um die Einstellungen für den freigegebenen Ordner zu speichern, und schließen Sie das Fenster.

Der Ordner ist jetzt freigegeben.

#### Erstellen einer Computeradresse mit dem Adressbuch-Editor

- 1 Vergewissern Sie sich, dass der Drucker über ein USB-Kabel mit einem Computer verbunden ist und dass der Drucker und der Computer eingeschaltet sind.
- 2 Führen Sie einen der folgenden Schritte durch:
  - Unter Windows Vista klicken Sie auf
  - Unter Windows XP und älteren Betriebssystemen klicken Sie auf Start.
- **3** Klicken Sie auf **Programme** oder **Alle Programme** → **Lexmark-Anwendungen** → **Adressbuch-Editor**.
- 4 Klicken Sie im linken Bereich des Adressbuch-Editors mit der rechten Maustaste auf **Server** und wählen Sie **Neu**.

Das Dialogfeld "Serveradresse" wird angezeigt.

- 5 Klicken Sie auf Computer (SMB).
- 6 Klicken Sie auf Computereinstellungs-Assistent.
- 7 Klicken Sie auf **Durchsuchen** und wählen Sie einen freigegebenen Ordner auf dem Computer aus.
- 8 Klicken Sie auf OK und anschließend auf Weiter.
- **9** Geben Sie den Namen und das Passwort ein, mit dem Sie sich anmelden, und klicken Sie anschließend auf **Weiter**.
- **10** Bestätigen Sie die Scaneinstellungen. Drücken Sie anschließend auf **Fertig stellen**. Der Computereinstellungs-Assistent wird geschlossen.
- **11** Geben Sie in das Feld "Name" im Dialogfeld "Serveradresse" den Namen ein, unter dem diese Adresse im Adressbuch angezeigt werden soll, und klicken Sie anschließend auf **OK**.
- **12** Wählen Sie im Menü "Datei" die Option **Alles speichern**. Das Adressbuch wird mit dem neuen Eintrag gespeichert.

#### Erstellen einer Computeradresse über den Embedded Web Server

- 1 Öffnen Sie einen Web-Browser.
- 2 Geben Sie die IP-Adresse des Druckers in die Adressenzeile ein und drücken Sie anschließend die **Eingabetaste**.

Wenn ein Bildschirm von Java angezeigt wird, klicken Sie auf Ja.

- **3** Klicken Sie auf **Adressbuch**.
- 4 Klicken Sie unter "Serveradressbuch" auf Einzelnes Verzeichnis.
- 5 Klicken Sie in der Verzeichnisliste auf Hinzufügen für eine beliebige leere Adresse.
- **6** Geben Sie die Informationen zum Computer ein:
  - a Geben Sie in das Feld "Name" den Namen ein, unter dem diese Adresse im Adressbuch angezeigt werden soll.
  - **b** Wählen Sie in der Dropdown-Liste "Servertyp" die Option **SMB** aus.
  - c Geben Sie in das Feld "Serveradresse" die IP-Adresse des Zielcomputers ein.
  - **d** Die Portnummer muss nur angegeben werden, wenn der Server nicht den Standardport verwendet.

- e Geben Sie in die Felder zur Anmeldung den Namen und das Passwort ein, die für die Anmeldung beim Zielcomputer verwendet werden.
- **f** Im Feld "Freigabenamen":
  - Wenn Sie Windows verwenden, geben Sie den Freigabenamen des freigegebenen Zielordners an.
  - Wenn Sie einen Macintosh-Computer verwenden, geben Sie Ihre Kurzbezeichnung ein.
- **g** Im Feld "Serverpfad":
  - Wenn Sie Windows verwenden, geben Sie alle Unterordner des freigegebenen Zielordners an. Wenn es keine Unterordner gibt, lassen Sie dieses Feld leer.
  - Wenn Sie einen Macintosh-Computer verwenden, geben Sie Public\Ordnername ein, wobei Ordnername der Zielordner ist.
- 7 Klicken Sie auf Änderungen speichern, um die Adresse zu erstellen.

#### Einstellungen für das Scannen an einen Computer (Macintosh)

Überprüfen Sie Folgendes, bevor Sie die Einstellungen für das Scannen an einen Computer vornehmen:

- Die Ersteinrichtung des Druckers ist abgeschlossen.
- Der Drucker und Computer sind über ein geeignetes Kabel an das Netzwerk angeschlossen.
- Setzen Sie den Drucker zurück, indem Sie den Drucker aus- und wieder einschalten.
- 1 Überprüfen Sie die IP-Adresse des Druckers, indem Sie eine Konfigurationsseite ausdrucken:
  - a Vergewissern Sie sich, dass der Drucker eingeschaltet ist und Funktion auswählen angezeigt wird.
  - **b** Drücken Sie an der Bedienerkonsole des Druckers auf **System**.
  - **c** Drücken Sie mehrmals auf ▲ oder ▼, bis die Option **Informationsseiten** angezeigt wird. Drücken Sie anschließend auf **OK**.
  - d Drücken Sie mehrmals auf ▲ oder ▼, bis Konfiguration angezeigt wird. Drücken Sie anschließend auf OK.

Nach dem Drucken der Konfigurationsseite wird erneut Funktion auswählen angezeigt.

- e Ermitteln Sie die IP-Adresse auf der Konfigurationsseite.
- 2 Bestätigen Sie die IP-Adresse des Computers:

#### Unter Mac OS X Version 10.4 bis 10.5

- a Klicken Sie im Apple-Menü auf Systemeinstellungen.
- **b** Klicken Sie auf **Netzwerk**.
- c Klicken Sie auf Ethernet.
- **d** Notieren Sie sich die IP-Adresse.
- **3** Aktivieren Sie die Dateifreigabe auf dem Computer:

#### Unter Mac OS X Version 10.5:

- a Klicken Sie im Apple-Menü auf Systemeinstellungen.
- **b** Klicken Sie auf **Freigabe**.
- c Wählen Sie in der Liste "Dienste" die Option File Sharing.
- **d** Klicken Sie auf **Optionen**.

- e Wählen Sie die Option zur Freigabe von Dateien und Ordnern über SMB.
- **f** Wählen Sie die Konten aus, für die "Windows File Sharing" aktiviert werden soll, und klicken Sie auf dann auf **Fertig**.

#### Unter Mac OS X Version 10.4:

- a Klicken Sie im Apple-Menü auf Systemeinstellungen.
- **b** Klicken Sie auf **Freigabe**.
- c Wählen Sie **Windows Sharing** aus. Ein Warnsymbol wird angezeigt.
- d Wählen Sie Accounts aktivieren aus.
- e Wählen Sie ein Konto mit Administratorrechten aus, und geben Sie dann das Passwort für dieses Konto ein. Das Warnsymbol wird nun nicht mehr angezeigt.
- 4 Erstellen Sie eine Scanadresse über den Embedded Web Server:
  - a Geben Sie die IP-Adresse des Druckers in das Adressfeld des Web-Browsers ein.

**Hinweis:** Wenn Ihnen die IP-Adresse Ihres Druckers nicht bekannt ist, drucken Sie eine Konfigurationsseite, die die IP-Adresse im Abschnitt "Adresse" anzeigt.

- **b** Klicken Sie auf **Adressbuch**.
- c Klicken Sie unter "Serveradressbuch" auf Einzelnes Verzeichnis.
- d Klicken Sie in der Verzeichnisliste auf Hinzufügen für eine beliebige leere Adresse.
- e Geben Sie im Feld "Name" den Namen ein, unter dem diese Adresse im Adressbuch angezeigt werden soll.
- **f** Ändern Sie den Servertyp in **SMB**.
- **g** Geben Sie in das Feld "Serveradresse" die IP-Adresse des Computers ein.
- h Geben Sie in das Feld für die Anschlussnummer den Wert 139 ein.
- i Geben Sie den Anmeldenamen und das Anmeldepasswort unter Verwendung der Kurzbezeichnung für das Konto ein, für das Sie "Windows File Sharing" aktiviert haben.

**Hinweis:** 1. Gehen Sie folgendermaßen vor, um den Anmeldenamen/die Kurzbezeichnung zu bestimmen: Klicken Sie auf dem Schreibtisch auf das Symbol für die Festplatte des Mac, öffnen Sie den Ordner "Benutzer", und notieren Sie sich den Namen des Ordners für dieses Konto.

- **j** Geben Sie im Feld "Freigabename" die Kursbezeichnung ein.
- **k** Geben Sie **public**\**Briefkasten** im Feld "Serverpfad" ein.
- I Klicken Sie auf Änderungen speichern, um die Adresse zu erstellen.

#### Scannen an einen Computer im Netzwerk

- 1 Vergewissern Sie sich, dass der Drucker über einen Druckserver mit dem Netzwerk verbunden ist, und dass der Drucker, der Druckserver und der Computer, an den der Scan geschickt werden soll, eingeschaltet sind.
- **2** Legen Sie das Originaldokument mit der bedruckten Seite nach oben in die automatische Dokumentzuführung (ADZ) ein oder mit der bedruckten Seite nach unten auf das Scannerglas.

**Hinweis:** Legen Sie keine Postkarten, Fotos, kleinen Zettel, Folien, dünnen Medien (wie z. B. Zeitungsausschnitte) oder Fotopapier in die ADZ ein. Legen Sie diese Medien auf das Scannerglas.

**3** Wenn Sie ein Dokument in die ADZ einlegen, müssen Sie die Papierführung anpassen.

- 4 Drücken Sie an der Bedienerkonsole des Druckers auf Scannen.
- 5 Drücken Sie mehrmals auf ▲ oder ▼, bis die Option Computer (Netzwerk) angezeigt wird. Drücken Sie anschließend auf OK.
- 6 Drücken Sie mehrmals auf ▲ oder ▼, bis Scannen an angezeigt wird. Drücken Sie anschließend auf OK.
- 7 Drücken Sie zur Auswahl der Adresse, die auf Ihren Computer verweist, mehrmals auf ▲ oder ▼ und anschließend auf **OK**.
- 8 Wenn Sie Scaneinstellungen anpassen möchten, drücken Sie mehrmals auf ▲ oder ▼, um die zu ändernde Scaneinstellung auszuwählen. Drücken Sie anschließend auf OK.

Hinweis: Die Scaneinstellungen werden nur vorübergehend geändert. Nach der Rückkehr zu Funktion auswählen werden die werksseitigen Einstellungen des Druckers wiederhergestellt.

**9** Drücken Sie auf **Start**  $\diamondsuit$ , um den Scanvorgang zu starten.

Die gescannten Bilder werden unter Windows an den freigegebenen Ordner bzw. auf dem Macintosh an den Briefkasten gesendet.

## Scannen an FTP-Server

*File Transfer Protocol (FTP)* ist ein Standardprotokoll für die Übertragung von Dateien zwischen entfernten Computersystemen. Mit FTP können Sie ein Bild direkt an einen Server scannen.

#### Erstellen von FTP-Adressen mit dem Adressbuch-Editor

- 1 Vergewissern Sie sich, dass der Drucker über ein USB-Kabel mit einem Computer verbunden ist und dass der Drucker und der Computer eingeschaltet sind.
- 2 Führen Sie einen der folgenden Schritte durch:
  - Unter Windows Vista klicken Sie auf 🧐.
  - Unter Windows XP und älteren Betriebssystemen klicken Sie auf Start.
- **3** Klicken Sie auf **Programme** oder **Alle Programme → Lexmark-Anwendungen → Adressbuch-Editor**.
- 4 Klicken Sie im linken Bereich des Adressbuch-Editors mit der rechten Maustaste auf **Server** und wählen Sie **Neu**.

Das Dialogfeld "Serveradresse" wird angezeigt.

- **5** Geben Sie in das Feld "Name" im Dialogfeld "Serveradresse" den Namen ein, unter dem diese Adresse im Adressbuch angezeigt werden soll.
- 6 Klicken Sie auf Server (FTP).
- 7 Geben Sie die restlichen Informationen zum FTP-Server ein.
  - a Geben Sie in das Feld "Servername/IP-Adresse" die IP-Adresse zu dem FTP-Server ein.
  - **b** Geben Sie in das Feld "Pfad" den Pfad zu dem Ordner ein, in den das Bild platziert werden soll.
  - **c** Wenn Sie sich beim FTP-Server anmelden müssen, geben Sie Ihren Namen und Ihr Passwort in die entsprechenden Felder ein.

- 8 Klicken Sie auf OK.
- **9** Wählen Sie im Menü "Datei" die Option **Alles speichern**.

Das Adressbuch wird mit dem neuen Eintrag zum FTP-Server gespeichert.

#### Erstellen einer FTP-Adresse über den Embedded Web Server

- 1 Öffnen Sie einen Web-Browser.
- 2 Geben Sie in die Adressenzeile die IP-Adresse des Druckers ein und drücken Sie anschließend die **Eingabetaste**.

Wenn ein Bildschirm von Java angezeigt wird, klicken Sie auf Ja.

- 3 Klicken Sie auf Adressbuch.
- 4 Klicken Sie unter "Serveradressbuch" auf Einzelnes Verzeichnis.
- 5 Klicken Sie in der Verzeichnisliste auf Hinzufügen für eine beliebige leere Adresse.
- **6** Geben Sie die Informationen zum FTP-Server ein:
  - **a** Geben Sie in das Feld "Name" den Namen ein, unter dem diese Adresse im Adressbuch angezeigt werden soll.
  - **b** Geben Sie in das Feld "Serveradresse" die IP-Adresse des FTP-Servers ein.
  - c Die Portnummer muss nur angegeben werden, wenn der FTP-Server den Standardport nicht verwendet.
  - **d** Wenn Sie sich beim FTP-Server anmelden müssen, geben Sie Ihren Namen und Ihr Passwort in die entsprechenden Felder ein.
  - e Lassen Sie die Felder "Freigabenamen" und "Serverpfad" leer.
- 7 Klicken Sie auf Änderungen speichern, um die Adresse zu erstellen.

#### Scannen an eine FTP-Adresse

- 1 Vergewissern Sie sich, dass der Drucker über einen Druckserver mit dem Netzwerk verbunden ist und dass der Drucker, der Druckserver und der Computer, an den der Scan geschickt werden soll, eingeschaltet sind.
- **2** Legen Sie das Originaldokument mit der bedruckten Seite nach oben in die automatische Dokumentzuführung (ADZ) ein oder mit der bedruckten Seite nach unten auf das Scannerglas.

**Hinweis:** Legen Sie keine Postkarten, Fotos, kleine Teile, Folien, Fotopapier oder dünne Medien (wie z. B. Zeitungsausschnitte) in die ADZ ein. Legen Sie diese Medien auf das Scannerglas.

- **3** Wenn Sie ein Dokument in die ADZ einlegen, müssen Sie die Papierführung anpassen.
- 4 Drücken Sie an der Bedienerkonsole des Druckers auf Scannen.
- 5 Drücken Sie mehrmals auf ▲ oder ▼, bis die Option Computer (Netzwerk) angezeigt wird. Drücken Sie anschließend auf OK.
- 6 Drücken Sie mehrmals auf ▲ oder ▼, bis die Option Server (FTP) angezeigt wird. Drücken Sie anschließend auf OK.
- 7 Drücken Sie zur Auswahl der Adresse, die auf Ihren Computer verweist, mehrmals auf ▲ oder ▼ und anschließend auf OK.

- 8 Wenn Sie Scaneinstellungen anpassen möchten, drücken Sie mehrmals auf ▲ oder ▼, um die zu ändernde Scaneinstellung auszuwählen. Drücken Sie anschließend auf **OK**.
- **9** Drücken Sie auf **Start** (), um den Scanvorgang zu starten.

Der Drucker scannt das Dokument und legt es anschließend auf dem FTP-Server ab.

## Scannen in eine E-Mail

#### **Einrichten des SMTP-Servers**

Wenn Sie die Scan-an-E-Mail-Funktion verwenden mĶchten, mļssen Sie zunĤchst die SMTP-Serverinformationen einrichten. Das SMTP (Simple Mail Transfer Protocol) ist ein Protokoll zum Senden von E-Mail. Die folgenden Einstellungen mļssen vorgenommen werden, um mit dem Drucker E-Mail senden zu kĶnnen:

| E-Mail-Einstellung                      | Beschreibung                                                                                                    |  |
|-----------------------------------------|----------------------------------------------------------------------------------------------------|--|
| SMTP-Serveradresse                      | Geben Sie die Adresse des SMTP-Servers ein. Kontaktieren Sie Ihren E-<br>Mail-Anbieter oder besuchen Sie dessen Website, um die SMTP-Adresse<br>zu erfahren.                          |  |
| Portnummer des SMTP-Servers:            | Der vom SMTP-Server verwendete Port. Wenn von Ihrem E-Mail-<br>Anbieter nichts anderes festgelegt wird, sollten Sie die Einstellung für<br>die Nummer bei 25 belassen.                |  |
| Authentifizierung zum Senden von E-Mail | Einige SMTP-Server erfordern eine Authentifizierung. Wenn Ihr E-Mail-<br>Anbieter eine Authentifizierung verlangt, wĤhlen Sie die<br>entsprechende Methode in der Dropdown-Liste aus. |  |
| Anmeldename                             | Der Benutzername fļr die SMTP-Authentifizierung. Wenn keine<br>Authentifizierung erforderlich ist, bleibt dieses Feld leer.                                                           |  |
| Passwort                                | Das Passwort für die SMTP-Authentifizierung. Wenn keine<br>Authentifizierung erforderlich ist, bleibt dieses Feld leer.                                                               |  |

- 1 Ã-ffnen Sie einen Web-Browser.
- 2 Geben Sie die IP-Adresse des Druckers in die Adressenzeile ein und drücken Sie anschließend die **Eingabetaste**.

Wenn der Java-Applet-Bildschirm angezeigt wird, klicken Sie auf Ja.

- 3 Klicken Sie auf Eigenschaften.
- 4 Klicken Sie unter "Protokolle" auf E-Mail-Server.
- **5** Geben Sie Ihre E-Mail-Einstellungen ein.
- 6 Klicken Sie auf Ä"nderungen speichern.

#### Erstellen von E-Mail-Adressen mit dem Adressbuch-Editor

- 1 Vergewissern Sie sich, dass der Drucker über ein USB-Kabel mit einem Computer verbunden ist und dass der Drucker und der Computer eingeschaltet sind.
- **2** Führen Sie einen der folgenden Schritte durch:
  - Unter Windows Vista klicken Sie auf 🧐.
  - Unter Windows XP und älteren Betriebssystemen klicken Sie auf Start.
- 3 Klicken Sie auf **Programme** oder **Alle Programme** → **Lexmark-Anwendungen** → **Adressbuch-Editor**.
- 4 Klicken Sie im linken Bereich des Adressbuch-Editors mit der rechten Maustaste auf E-Mail und wählen Sie Neu → Neuer Eintrag.

Das Dialogfeld "E-Mail-Adresse" wird angezeigt.

- **5** Der Adressbuch-Editor weist die Adressen-ID automatisch dem ersten leeren Eintrag zu. Wenn Sie die Adressen-ID manuell festlegen möchten, klicken Sie auf **Adressennummer angeben** und geben Sie für die gewünschte Adressennummer einen Wert zwischen 1 und 100 an.
- **6** Geben Sie die Informationen zur E-Mail-Adresse ein:
  - a Geben Sie in das Feld "Name" den Namen ein, unter dem diese Adresse im Adressbuch angezeigt werden soll.
  - **b** Geben Sie in das Feld "E-Mail-Adresse" die E-Mail-Adresse des Empfängers ein.
- 7 So fügen Sie diese E-Mail-Adresse vorhandenen Gruppen hinzu:
  - a Klicken Sie auf Gruppenmitgliedschaft.
  - **b** Wählen Sie die Gruppe(n) aus, der bzw. denen dieser Eintrag hinzugefügt werden soll, und klicken Sie anschließend auf **OK**.
- 8 Klicken Sie auf OK.
- 9 Wählen Sie im Menü "Datei" die Option Alles speichern.

Das Adressbuch wird mit dem neuen Eintrag gespeichert.

#### Erstellen einer E-Mail-Adresse über den Embedded Web Server

- 1 Ã-ffnen Sie einen Web-Browser.
- **2** Geben Sie die IP-Adresse des Druckers in die Adressenzeile ein und drücken Sie anschließend die **Eingabetaste**.

Wenn der Java-Applet-Bildschirm angezeigt wird, klicken Sie auf Ja.

- **3** Klicken Sie auf **Adressbuch**.
- 4 Klicken Sie unter "E-Mail-Adressbuch" auf Einzelnes Verzeichnis.
- 5 Klicken Sie in der Verzeichnisliste auf HinzufÄ<sup>1</sup>/4gen fÄ<sup>1</sup>/4r eine beliebige leere Adresse.
- **6** Geben Sie die Informationen zur E-Mail-Adresse ein:
  - **a** Geben Sie in das Feld "Name" den Namen ein, unter dem diese Adresse im Adressbuch angezeigt werden soll.
  - **b** Geben Sie in das Feld "E-Mail-Adresse" die E-Mail-Adresse des EmpfĤngers ein.
- 7 Klicken Sie auf Ä"nderungen speichern, um die Adresse zu erstellen.

#### Erstellen einer E-Mail-Gruppe über den Embedded Web Server

- 1 Ã-ffnen Sie einen Web-Browser.
- 2 Geben Sie die IP-Adresse des Druckers in die Adressenzeile ein und drücken Sie anschließend die **Eingabetaste**.

Wenn der Java-Applet-Bildschirm angezeigt wird, klicken Sie auf Ja.

- **3** Klicken Sie auf **Adressbuch**.
- 4 Klicken Sie unter "E-Mail-Adressbuch" auf Gruppenverzeichnis.
- **5** Klicken Sie in der Verzeichnisliste auf **Hinzufļgen** fżr einen beliebigen Gruppennamen.
- **6** Geben Sie einen Namen für die Gruppe ein und klicken Sie dann auf **Ã,,nderungen speichern**, um die Gruppe zu erstellen.
- 7 Klicken Sie auf **Zurück**, um das Gruppenverzeichnis aufzulisten.
- 8 Klicken Sie neben der gerade erstellten Gruppe auf Bearbeiten.
- **9** WĤhlen Sie die gewļnschten E-Mail-Adressen aus und klicken Sie anschlieÄŸend auf **Ä"nderungen speichern**, um die Adressen der Gruppe hinzuzufļgen.

#### Scannen in eine E-Mail-Adresse

- 1 Vergewissern Sie sich, dass der Drucker über einen Druckserver mit dem Netzwerk verbunden ist und dass der Drucker, der Druckserver und der Computer, an den der Scan geschickt werden soll, eingeschaltet sind.
- **2** Legen Sie das Originaldokument mit der bedruckten Seite nach oben in die automatische Dokumentzuführung (ADZ) ein oder mit der bedruckten Seite nach unten auf das Scannerglas.

**Hinweis:** Legen Sie keine Postkarten, Fotos, kleine Teile, Folien, Fotopapier oder dünne Medien (wie z. B. Zeitungsausschnitte) in die ADZ ein. Legen Sie diese Medien auf das Scannerglas.

- **3** Wenn Sie ein Dokument in die ADZ einlegen, müssen Sie die Papierführung anpassen.
- 4 Drücken Sie an der Bedienerkonsole des Druckers auf E-Mail.
- 5 Drücken Sie mehrmals auf ▲ oder ▼, bis E-Mail an angezeigt wird. Drücken Sie anschließend auf OK.
- 6 Drücken Sie zur Auswahl der Methode, mit der ein Empfänger ausgewählt werden soll, mehrmals auf ▲ oder ▼ und anschließend auf OK.
- 7 Bei Verwendung des Adressbuchs oder der E-Mail-Gruppe drücken Sie mehrmals auf ▲ oder ▼, um die Adresse auszuwählen, die auf den gewünschten Empfänger verweist. Wählen Sie die Adresse anschließend durch Drücken auf ▶ aus.
- 8 Wiederholen Sie diesen Vorgang, wenn Sie weitere Adressen oder Gruppen hinzufügen möchten, und drücken Sie anschließend auf **OK**.

#### Hinweise:

- Wenn Sie den Empfänger von "An" nach "BCC" verschieben oder aus der Sendeliste entfernen möchten, drücken Sie mehrmals auf ▶.
- Zum Bearbeiten der Empfängerliste befolgen Sie die Anweisungen oben in der Anzeige.

9 Wenn Sie Scaneinstellungen anpassen möchten, drücken Sie mehrmals auf ▲ oder ▼, um die zu ändernde Scaneinstellung auszuwählen. Drücken Sie anschließend auf OK.

Hinweis: Die Scaneinstellungen werden nur vorübergehend geändert. Nach der Rückkehr zu Funktion auswählen werden die aktuellen Standardeinstellungen wiederhergestellt.

- **10** Durch Drücken auf **Start** starten Sie den Scanvorgang in eine E-Mail.
- 11 Wenn der Scanvorgang abgeschlossen ist, drücken Sie mehrmals auf , bis Funktion auswählen angezeigt wird.

## Anpassen von Standardscaneinstellungen an der Bedienerkonsole

#### Anpassen der automatischen Belichtung gescannter Bilder

Bei Verwendung von auf dünnem Papier gedruckten Originalen scheinen der auf der einen Seite des Papiers gedruckte Text oder Bilder auf der anderen Seite des Papiers manchmal durch. Damit dies in Ihrem gescannten Dokument nicht passiert und um die Qualität beidseitig gescannter Seiten zu verbessern, können Sie die automatische Belichtungseinstellung auf der Bedienerkonsole des Druckers verwenden. Mit dieser Einstellung wird die Empfindlichkeit des Scanners auf Abweichungen bei hellen Hintergrundfarben verringert.

- 1 Drücken Sie an der Bedienerkonsole des Druckers auf System.
- 2 Drücken Sie mehrmals auf ▲ oder ▼, bis die Option Standardeinstellungen angezeigt wird. Drücken Sie anschließend auf OK.
- 3 Drücken Sie mehrmals auf ▲ oder ▼, bis die Option Scan-Standardeinstellungen angezeigt wird. Drücken Sie anschließend auf OK.
- 4 Drücken Sie mehrmals auf ▲ oder ▼, bis Autom. Belichtungsebene angezeigt wird. Drücken Sie anschließend auf OK.
- 5 Drücken Sie mehrmals auf ▲ oder ▼, bis Normal, Höher (1) oder Höher (2) angezeigt wird. Drücken Sie anschließend auf OK.
- **6** Drücken Sie mehrmals auf  $\subseteq$ , bis **Funktion auswählen** angezeigt wird.

#### Anpassen der Farbsättigung von gescannten Bildern

- 1 Drücken Sie an der Bedienerkonsole des Druckers auf System.
- 2 Drücken Sie mehrmals auf ▲ oder ▼, bis die Option Standardeinstellungen angezeigt wird. Drücken Sie anschließend auf OK.
- 3 Drücken Sie mehrmals auf ▲ oder ▼, bis die Option Scan-Standardeinstellungen angezeigt wird. Drücken Sie anschließend auf OK.
- **4** Drücken Sie mehrmals auf ▲ oder ▼, bis Kontrast angezeigt wird. Drücken Sie anschließend auf **OK**.
- 5 Drücken Sie zur Auswahl der gewünschten Kontrastebene mehrmals auf ▲ oder ▼ und anschließend auf OK.
- **6** Drücken Sie mehrmals auf (), bis **Funktion auswählen** angezeigt wird.

#### Anpassen der Bildkomprimierung von gescannten Bildern

Legt die Bildkomprimierung beim Scannen fest. Je niedriger die Bildkomprimierung, desto höher die Druckqualität und desto größer die Datei. So passen Sie die Bildkomprimierung an:

- 1 Drücken Sie an der Bedienerkonsole des Druckers auf **System**.
- 2 Drücken Sie mehrmals auf ▲ oder ▼, bis die Option Standardeinstellungen angezeigt wird. Drücken Sie anschließend auf OK.
- 3 Drücken Sie mehrmals auf ▲ oder ▼, bis die Option Scan-Standardeinstellungen angezeigt wird. Drücken Sie anschließend auf OK.
- 4 Drücken Sie mehrmals auf ▲ oder ▼, bis die Option Bildkomprimierung angezeigt wird. Drücken Sie anschließend auf OK.
- 5 Drücken Sie zur Auswahl der gewünschten Bildkomprimierung mehrmals auf ▲ oder ▼ und anschließend auf OK.
- **6** Drücken Sie mehrmals auf  $\bigcirc$ , bis **Funktion auswählen** angezeigt wird.

#### Anpassen der Scanauflösung

- 1 Drücken Sie an der Bedienerkonsole des Druckers auf **System**.
- 2 Drücken Sie mehrmals auf ▲ oder ▼, bis die Option Standardeinstellungen angezeigt wird. Drücken Sie anschließend auf OK.
- 3 Drücken Sie mehrmals auf ▲ oder ▼, bis die Option Scan-Standardeinstellungen angezeigt wird. Drücken Sie anschließend auf OK.
- **4** Drücken Sie mehrmals auf ▲ oder ▼, bis **Auflösung** angezeigt wird. Drücken Sie anschließend auf **OK**.
- 5 Drücken Sie zur Auswahl der gewünschten Auflösung mehrmals auf ▲ oder ▼. Drücken Sie anschließend auf OK.
- **6** Drücken Sie mehrmals auf , bis **Funktion auswählen** angezeigt wird.

#### Anpassen der Schärfe von gescannten Bildern

So passen Sie die Schärfe von gescannten Bildern an:

- 1 Drücken Sie an der Bedienerkonsole des Druckers auf System.
- 2 Drücken Sie mehrmals auf ▲ oder ▼, bis die Option Standardeinstellungen angezeigt wird. Drücken Sie anschließend auf OK.
- 3 Drücken Sie mehrmals auf ▲ oder ▼, bis die Option Scan-Standardeinstellungen angezeigt wird. Drücken Sie anschließend auf OK.
- 4 Drücken Sie mehrmals auf ▲ oder ▼, bis Schärfe angezeigt wird. Drücken Sie anschließend auf OK.
- 5 Drücken Sie zur Auswahl der gewünschten Schärfe mehrmals auf ▲ oder ▼. Drücken Sie anschließend auf OK.
- **6** Drücken Sie mehrmals auf , bis **Funktion auswählen** angezeigt wird.

#### Auswählen des Formats des zu scannenden Dokuments

Die Einstellung "Dokumentformat" gibt die Größe des Originaldokuments für den Scan an.

- 1 Drücken Sie an der Bedienerkonsole des Druckers auf **System**.
- 2 Drücken Sie mehrmals auf ▲ oder ▼, bis die Option Standardeinstellungen angezeigt wird. Drücken Sie anschließend auf OK.
- 3 Drücken Sie mehrmals auf ▲ oder ▼, bis die Option Scan-Standardeinstellungen angezeigt wird. Drücken Sie anschließend auf OK.
- 4 Drücken Sie mehrmals auf ▲ oder ▼, bis die Option **Dokumentformat** angezeigt wird. Drücken Sie anschließend auf **OK**.
- **5** Drücken Sie zur Auswahl der gewünschten Größe mehrmals auf ▲ oder ▼ und anschließend auf **OK**.
- **6** Drücken Sie mehrmals auf , bis **Funktion auswählen** angezeigt wird.

#### Ändern der maximal zulässigen E-Mail-Größe von gescannten Bildern

Mit der Einstellung "Maximale E-Mail-Größe" wird die Größenbeschränkung für gescannte Dokumente festgelegt. So ändern Sie die Größenbeschränkung:

- 1 Drücken Sie an der Bedienerkonsole des Druckers auf System.
- 2 Drücken Sie mehrmals auf ▲ oder ▼, bis die Option Standardeinstellungen angezeigt wird. Drücken Sie anschließend auf OK.
- 3 Drücken Sie mehrmals auf ▲ oder ▼, bis die Option Scan-Standardeinstellungen angezeigt wird. Drücken Sie anschließend auf OK.
- 4 Drücken Sie mehrmals auf ▲ oder ▼, bis die Option Maximale E-Mail-Größe angezeigt wird. Drücken Sie anschließend auf OK.
- **5** Drücken Sie zur Auswahl der gewünschten Größe mehrmals auf ▲ oder ▼ und anschließend auf **OK**.
- **6** Drücken Sie mehrmals auf , bis **Funktion auswählen** angezeigt wird.

#### Ändern des Scanziels

- 1 Drücken Sie an der Bedienerkonsole des Druckers auf System.
- 2 Drücken Sie mehrmals auf ▲ oder ▼, bis die Option Standardeinstellungen angezeigt wird. Drücken Sie anschließend auf OK.
- 3 Drücken Sie mehrmals auf ▲ oder ▼, bis die Option Scan-Standardeinstellungen angezeigt wird. Drücken Sie anschließend auf OK.
- 4 Drücken Sie mehrmals auf ▲ oder ▼, bis die Option Scannen ins Netzwerk angezeigt wird. Drücken Sie anschließend auf OK.
- **5** Drücken Sie zur Auswahl des gewünschten Scanziels mehrmals auf ▲ oder ▼ und anschließend auf **OK**.
- **6** Drücken Sie mehrmals auf (), bis **Funktion auswählen** angezeigt wird.

#### Ändern des TIFF-Formats für gescannte Bilder

- 1 Drücken Sie an der Bedienerkonsole des Druckers auf **System**.
- 2 Drücken Sie mehrmals auf ▲ oder ▼, bis die Option Standardeinstellungen angezeigt wird. Drücken Sie anschließend auf OK.
- 3 Drücken Sie mehrmals auf ▲ oder ▼, bis die Option Scan-Standardeinstellungen angezeigt wird. Drücken Sie anschließend auf OK.
- 4 Drücken Sie mehrmals auf ▲ oder ▼, bis die Option **TIFF-Dateiformat** angezeigt wird. Drücken Sie anschließend auf **OK**.
- 5 Drücken Sie zur Auswahl des gewünschten TIFF-Dateiformats mehrmals auf ▲ oder ▼ und anschließend auf OK.
- **6** Drücken Sie mehrmals auf , bis **Funktion auswählen** angezeigt wird.

#### Auswahl des zu scannenden Dokumenttyps

Der Scanner optimiert das Aussehen der Scanausgabe entsprechend dem Inhalt des Originaldokuments. Die folgenden Dokumenttypen stehen zur Verfügung:

- Text Wird für schwarzweißen oder farbigen Text verwendet
- **Gemischt** Wird verwendet, wenn die Originaldokumente eine Mischung aus Text und Grafiken oder Fotos enthalten, z. B. Zeitungen und Zeitschriften
- Foto Wird für Fotodrucke verwendet
- 1 Drücken Sie an der Bedienerkonsole des Druckers auf System.
- 2 Drücken Sie mehrmals auf ▲ oder ▼, bis die Option Standardeinstellungen angezeigt wird. Drücken Sie anschließend auf OK.
- 3 Drücken Sie mehrmals auf ▲ oder ▼, bis die Option Scan-Standardeinstellungen angezeigt wird. Drücken Sie anschließend auf OK.
- 4 Drücken Sie mehrmals auf ▲ oder ▼, bis die Option **Dokumenttyp** angezeigt wird. Drücken Sie anschließend auf **OK**.
- 5 Drücken Sie zur Auswahl des gewünschten Dokumenttyps mehrmals auf ▲ oder ▼ und anschließend auf OK.
- **6** Drücken Sie mehrmals auf , bis **Funktion auswählen** angezeigt wird.

#### Aufhellen bzw. Abdunkeln eines gescannten Bilds

- 1 Drücken Sie an der Bedienerkonsole des Druckers auf System.
- 2 Drücken Sie mehrmals auf ▲ oder ▼, bis die Option Standardeinstellungen angezeigt wird. Drücken Sie anschließend auf OK.
- 3 Drücken Sie mehrmals auf ▲ oder ▼, bis die Option Scan-Standardeinstellungen angezeigt wird. Drücken Sie anschließend auf OK.
- 4 Drücken Sie mehrmals auf ▲ oder ▼, bis die Option Heller/Dunkler gestalten angezeigt wird. Drücken Sie anschließend auf OK.

- 5 Drücken Sie mehrmals auf ◀ oder ▶, um den Scan heller oder dunkler zu gestalten. Drücken Sie anschließend auf OK.
- **6** Drücken Sie mehrmals auf , bis **Funktion auswählen** angezeigt wird.

#### Einstellen des Farbmodus für den Scan

Sie können ein Bild in Farbe oder Schwarzweiß scannen. Mit dem Schwarzweißscan kann die Dateigröße der gescannten Bilder erheblich verringert werden. Die Datei eines in Farbe gescannten Bilds ist größer als die desselben Bilds, das in Schwarzweiß gescannt wurde.

- 1 Drücken Sie an der Bedienerkonsole des Druckers auf System.
- 2 Drücken Sie mehrmals auf ▲ oder ▼, bis die Option Standardeinstellungen angezeigt wird. Drücken Sie anschließend auf OK.
- 3 Drücken Sie mehrmals auf ▲ oder ▼, bis die Option Scan-Standardeinstellungen angezeigt wird. Drücken Sie anschließend auf OK.
- 4 Drücken Sie mehrmals auf ▲ oder ▼, bis Farbe angezeigt wird. Drücken Sie anschließend auf OK.
- **5** Drücken Sie zur Auswahl des gewünschten Farbmodus mehrmals auf ▲ oder ▼ und anschließend auf **OK**.
- **6** Drücken Sie mehrmals auf  $\leftarrow$ , bis **Funktion auswählen** angezeigt wird.

#### Einstellen des Dateityps für das gescannte Bild

- 1 Drücken Sie an der Bedienerkonsole des Druckers auf System.
- 2 Drücken Sie mehrmals auf ▲ oder ▼, bis die Option Standardeinstellungen angezeigt wird. Drücken Sie anschließend auf OK.
- 3 Drücken Sie mehrmals auf ▲ oder ▼, bis die Option Scan-Standardeinstellungen angezeigt wird. Drücken Sie anschließend auf OK.
- 4 Drücken Sie mehrmals auf ▲ oder ▼, bis die Option Dateiformat angezeigt wird. Drücken Sie anschließend auf OK.
- 5 Drücken Sie zur Auswahl des gewünschten Dateityps mehrmals auf ▲ oder ▼ und anschließend auf OK.
- **6** Drücken Sie mehrmals auf , bis **Funktion auswählen** angezeigt wird.

## Anpassen der Scaneinstellungen für einen Scanauftrag

#### Anpassen der Scaneinstellungen beim Scannen in eine E-Mail

- 1 Drücken Sie an der Bedienerkonsole des Druckers auf E-Mail.
- 2 Drücken Sie mehrmals auf ▲ oder ▼, bis die gewünschte Scanoption angezeigt wird. Drücken Sie anschließend auf OK.
- **3** Ändern Sie die ausgewählten Einstellungen und drücken Sie anschließend auf **OK**.

#### Anpassen der Scaneinstellungen beim Scannen an einen Computer

- 1 Drücken Sie an der Bedienerkonsole des Druckers auf **Scannen**.
- 2 Drücken Sie mehrmals auf ▲ oder ▼, bis das gewünschte Scanziel angezeigt wird. Drücken Sie anschließend auf OK.
- 3 Drücken Sie mehrmals auf ▲ oder ▼, bis die gewünschte Scanoption angezeigt wird. Drücken Sie anschließend auf OK.
- **4** Ändern Sie die ausgewählten Einstellungen und drücken Sie anschließend auf **OK**.

## Faxen

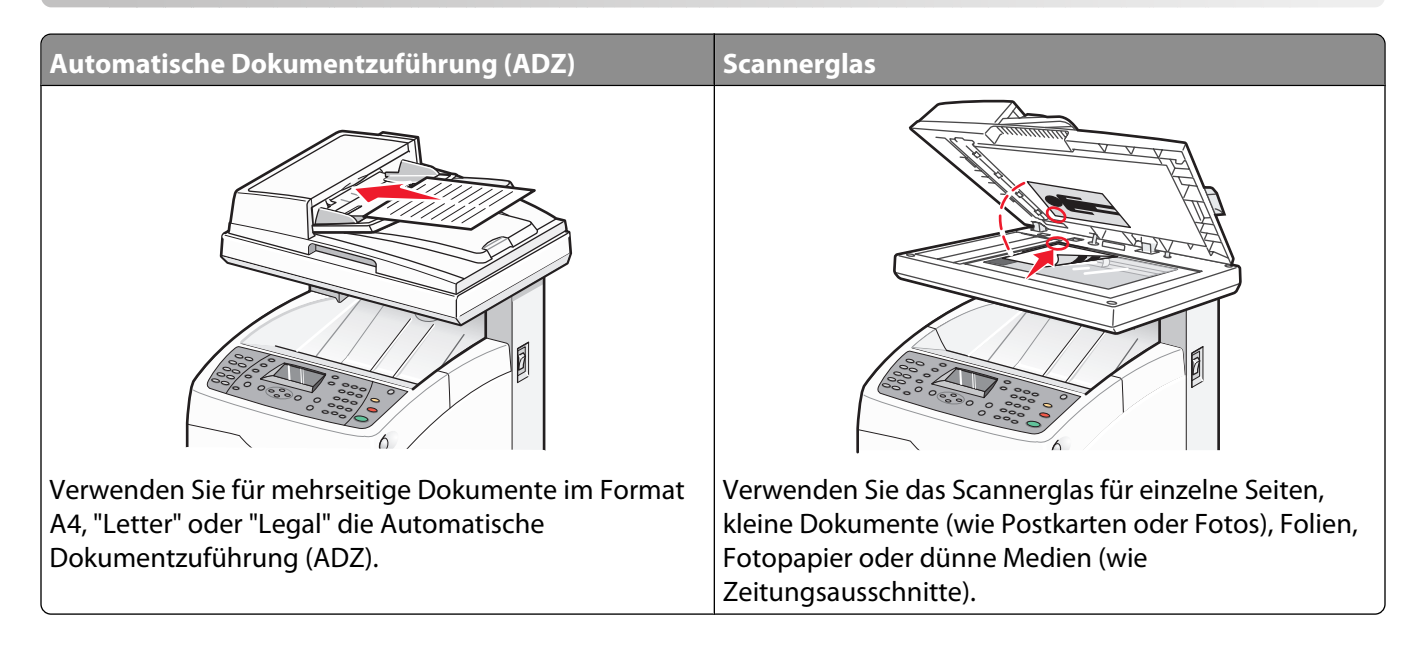

## Versenden eines Faxes

**Hinweis:** Kunden von New Zealand Telecom: Wenn eine Gebühr für Ortsgespräche nicht zulässig ist, verwenden Sie für Ortsgespräche *nicht* die Wähltaste. An Ihrem Telefon sollten nur die sieben Ziffern der Telefonnummer gewählt werden. *Wählen Sie nicht* die Ländervorwahl bzw. das Präfix "0".

#### Versenden eines Faxes mit Hilfe der ADZ

- 1 Stellen Sie sicher, dass der Drucker eingeschaltet und mit einer funktionierenden Telefonleitung verbunden ist.
- 2 Legen Sie das Originaldokument mit der bedruckten Seite nach oben und der kurzen Kante zuerst in die ADZ ein.

**Hinweis:** Legen Sie keine Postkarten, Fotos, kleine Teile, Folien, Fotopapier oder dünne Medien (wie z. B. Zeitungsausschnitte) in die ADZ ein. Legen Sie diese Medien auf das Scannerglas.

- 3 Passen Sie die Papierführungen an.
- 4 Drücken Sie an der Bedienerkonsole des Druckers auf Fax.
- 5 Drücken Sie mehrmals auf ▲ oder ▼, bis Fax an angezeigt wird. Drücken Sie anschließend auf OK.
- 6 Drücken Sie zur Auswahl des Empfängertyps mehrmals auf ▲ oder ▼ und anschließend auf OK.
- 7 Drücken Sie auf **Start**(), um den Faxauftrag zu starten.

#### Versenden eines Faxes über das Scannerglas

- 1 Stellen Sie sicher, dass der Drucker eingeschaltet und mit einer funktionierenden Telefonleitung verbunden ist.
- 2 Legen Sie die erste Seite mit der bedruckten Seite nach unten auf das Scannerglas.
- 3 Drücken Sie mehrmals auf ▲ oder ▼, bis Fax an angezeigt wird. Drücken Sie anschließend auf OK.

- **4** Drücken Sie zur Auswahl des Empfängertyps mehrmals auf ▲ oder ▼ und anschließend auf **OK**.
- **5** Drücken Sie auf **Start** (), um den Faxauftrag zu starten.

Nachdem die Seite gescannt wurde, wird Weitere Seite? angezeigt. Drücken Sie mehrmals auf ▲ oder ▼, um Nein oder Ja auszuwählen. Drücken Sie anschließend auf OK.

- 6 Wenn Sie eine einzelne Seite versenden möchten, wählen Sie Nein und drücken Sie dann wiederholt auf ∽, bis Funktion auswählen angezeigt wird.
- 7 Wenn Sie mehrere Seiten versenden möchten, wählen Sie Ja. Nächste Seite einlegen wird angezeigt. Legen Sie die nächste Seite mit der bedruckten Seite nach unten auf das Scannerglas. Drücken Sie mehrmals auf ▲ oder ▼, um Fortfahren auszuwählen. Drücken Sie anschließend auf OK.
- 8 Wiederholen Sie Schritt 7 für alle benötigten Seiten. Wenn Sie fertig sind, wählen Sie **Nein** und drücken Sie anschließend wiederholt auf (), bis **Funktion** auswählen angezeigt wird.

#### Versenden einer Fax-Rundsendung

Sie können dasselbe Fax an mehrere Faxnummern senden. Eine einzige Rundsendung kann Adressbuchnummern, Gruppenwahlnummern und eine manuell gewählte Nummer enthalten.

- 1 Stellen Sie sicher, dass der Drucker eingeschaltet und mit einer funktionierenden Telefonleitung verbunden ist.
- 2 Legen Sie das Originaldokument mit der bedruckten Seite nach oben und der kurzen Kante zuerst in die automatische Dokumentzuführung (ADZ) ein oder mit der bedruckten Seite nach unten auf das Scannerglas.

**Hinweis:** Legen Sie keine Postkarten, Fotos, kleine Teile, Folien, Fotopapier oder dünne Medien (wie z. B. Zeitungsausschnitte) in die ADZ ein. Legen Sie diese Medien auf das Scannerglas.

- **3** Wenn Sie ein Dokument in die ADZ einlegen, müssen Sie die Papierführung anpassen.
- 4 Drücken Sie an der Bedienerkonsole des Druckers auf Fax.
- 5 Drücken Sie mehrmals auf ▲ oder ▼, bis Fax an angezeigt wird. Drücken Sie anschließend auf OK.
- 6 Drücken Sie zur Auswahl des Empfängertyps mehrmals auf ▲ oder ▼ und anschließend auf OK.
- 7 Wiederholen Sie Schritt 6, um weitere Empfänger hinzuzufügen.
- 8 Drücken Sie auf **Start** (), um den Faxauftrag zu starten.

#### Einfügen einer Pause in eine Faxnummer

Einige Faxnummern erfordern während des Wahlvorgangs eine oder mehrere Pausen.

- **1** Stellen Sie sicher, dass der Drucker eingeschaltet und mit einer funktionierenden Telefonleitung verbunden ist.
- 2 Legen Sie das Originaldokument mit der bedruckten Seite nach oben und der kurzen Kante zuerst in die automatische Dokumentzuführung (ADZ) ein oder mit der bedruckten Seite nach unten auf das Scannerglas.

**Hinweis:** Legen Sie keine Postkarten, Fotos, kleine Teile, Folien, Fotopapier oder dünne Medien (wie z. B. Zeitungsausschnitte) in die ADZ ein. Legen Sie diese Medien auf das Scannerglas.

- **3** Wenn Sie ein Dokument in die ADZ einlegen, müssen Sie die Papierführung anpassen.
- 4 Drücken Sie an der Bedienerkonsole des Druckers auf Fax.
- **5** Drücken Sie mehrmals auf ▲ oder ▼, bis **Fax** an angezeigt wird. Drücken Sie anschließend auf **OK**.

- 6 Drücken Sie mehrmals auf ▲ oder ▼, bis Faxnummer angezeigt wird. Drücken Sie anschließend auf OK.
- 7 Geben Sie die Faxnummer über die Tastatur ein. Drücken Sie auf **Wahlwiederholung/Pause**, um an geeigneter Stelle eine Pause (dargestellt durch einen Bindestrich, "-") in die Faxnummer einzufügen. Drücken Sie anschließend auf **OK**.

Hinweis: Durch mehrmaliges Drücken auf Wahlwiederholung/Pause werden zusätzliche Pausen hinzugefügt.

**8** Drücken Sie auf **Start** (), um den Faxauftrag zu starten.

## Einrichten des Adressbuchs zum Faxen

#### Erstellen eines Faxnummerneintrags mit dem Adressbuch-Editor

- 1 Vergewissern Sie sich, dass der Drucker über ein USB-Kabel mit einem Computer verbunden ist und dass der Drucker und der Computer eingeschaltet sind.
- **2** Führen Sie einen der folgenden Schritte durch:
  - Unter Windows Vista klicken Sie auf 🧐.
  - Unter Windows XP und älteren Betriebssystemen klicken Sie auf Start.
- **3** Klicken Sie auf **Programme** oder **Alle Programme** → **Lexmark-Anwendungen** → **Adressbuch-Editor**.
- **4** Klicken Sie im linken Bereich des Adressbuch-Editors mit der rechten Maustaste auf **Fax** und wählen Sie **Neu**. Das Dialogfeld "Schnellwahl" wird angezeigt.
- 5 Der Adressbuch-Editor weist die Schnellwahlnummer automatisch dem ersten leeren Eintrag zu. Wenn Sie die Schnellwahlnummer manuell festlegen möchten, klicken Sie auf Adressennummer angeben und geben Sie für die gewünschte Adressennummer einen Wert zwischen 1 und 200 an.
- **6** Erstellen Sie einen Faxnummerneintrag und fügen Sie diesen einer oder mehreren Gruppen hinzu:
  - a Geben Sie für "Name" und "Telefonnummer" einen Wert ein.
  - **b** Klicken Sie auf **Gruppenmitgliedschaft**.
  - **c** Wählen Sie die Gruppe(n) aus, der bzw. denen dieser Eintrag hinzugefügt werden soll, und klicken Sie anschließend auf **OK**.
- 7 Bestätigen Sie die Gruppenmitglieder und klicken Sie anschließend auf OK.
- 8 Wählen Sie im Menü "Datei" die Option Alles speichern.

Das Adressbuch wird mit dem neuen Faxeintrag gespeichert.

#### Erstellen eines Faxnummerneintrags über den Embedded Web Server

- **1** Öffnen Sie einen Web-Browser.
- **2** Geben Sie in die Adressenzeile die IP-Adresse des Druckers ein und drücken Sie anschließend die **Eingabetaste**.

Wenn der Java-Applet-Bildschirm angezeigt wird, klicken Sie auf Ja.

- 3 Klicken Sie auf Adressbuch.
- **4** Klicken Sie unter "Fax-Adressbuch" auf **Einzelnes Verzeichnis**.

- 5 Klicken Sie in der Verzeichnisliste auf Hinzufügen für eine beliebige leere Adresse.
- **6** Geben Sie die Informationen zu der Person ein:
  - a Geben Sie in das Feld "Name" den Namen ein, unter dem diese Adresse im Adressbuch angezeigt werden soll.
  - **b** Geben Sie in das Feld "Telefonnummer" die Telefonnummer des Empfängers ein.
- 7 Klicken Sie auf Änderungen speichern, um die Telefonnummer zu erstellen.

Hinweis: Die ersten zehn Einträge im Adressbuch entsprechen den zehn Kurzwahltasten an der Bedienerkonsole des Druckers.

#### Erstellen eines Faxnummerneintrags mit der Bedienerkonsole des Druckers

- 1 Vergewissern Sie sich, dass der Drucker eingeschaltet ist und Funktion auswählen angezeigt wird.
- 2 Drücken Sie an der Bedienerkonsole des Druckers auf System.
- 3 Drücken Sie mehrmals auf ▲ oder ▼, bis die Option Admin-Menü angezeigt wird. Drücken Sie anschließend auf OK.
- 4 Drücken Sie mehrmals auf ▲ oder ▼, bis die Option Adressbuch angezeigt wird. Drücken Sie anschließend auf OK.
- 5 Drücken Sie mehrmals auf ▲ oder ▼, bis die Option Schnellwahl angezeigt wird. Drücken Sie anschließend auf OK.
- 6 Drücken Sie mehrmals auf ▲ oder ▼, um einen Schnellwahleintrag auszuwählen, der nicht verwendet wird. Drücken Sie anschließend auf OK.
- 7 Drücken Sie mehrmals auf **A** oder **V**, bis **Name** angezeigt wird. Drücken Sie anschließend auf **OK**.
- 8 Geben Sie den Namen über den Ziffernblock ein. Drücken Sie anschließend auf **OK**.
- **9** Drücken Sie mehrmals auf ▲ oder **▼**, bis **Faxnummer** angezeigt wird. Drücken Sie anschließend auf **OK**.
- **10** Geben Sie die Faxnummer über den Ziffernblock ein. Drücken Sie anschließend auf **OK**.
- 11 Drücken Sie mehrmals auf ▲ oder ▼, bis Einstellungen anwenden angezeigt wird. Drücken Sie anschließend auf OK.
- **12** Drücken Sie mehrmals auf , bis **Funktion auswählen** angezeigt wird.

#### Erstellen einer Faxgruppe mit dem Adressbuch-Editor

- 1 Vergewissern Sie sich, dass der Drucker über ein USB-Kabel mit einem Computer verbunden ist und dass der Drucker und der Computer eingeschaltet sind.
- 2 Führen Sie einen der folgenden Schritte durch:
  - Unter Windows Vista klicken Sie auf 🧐.
  - Unter Windows XP und älteren Betriebssystemen klicken Sie auf Start.
- 3 Klicken Sie auf **Programme** oder **Alle Programme** → **Lexmark-Anwendungen** → **Adressbuch-Editor**.

4 Klicken Sie im linken Bereich des Adressbuch-Editors mit der rechten Maustaste auf Fax und wählen Sie Neu → Neue Gruppe.

Das Dialogfeld "Gruppenwahl" wird angezeigt.

- **5** Der Adressbuch-Editor weist die Gruppen-ID automatisch dem ersten leeren Eintrag zu. Wenn Sie die Gruppen-ID manuell festlegen möchten, klicken Sie auf **Adressennummer angeben** und geben Sie für die gewünschte Adressennummer einen Wert zwischen 1 und 6 an.
- **6** Geben Sie einen Gruppennamen ein.
- 7 Klicken Sie auf Gruppenmitgliedschaft.
- 8 Wählen Sie aus der Liste auf der linken Seite des Bildschirms Gruppenmitglieder aus, klicken Sie auf Hinzufügen, um sie der Gruppe hinzuzufügen, und klicken Sie dann auf **OK**.
- 9 Klicken Sie auf **OK**, um die Gruppe zu erstellen.
- **10** Bestätigen Sie die Gruppenmitglieder und klicken Sie anschließend auf **OK**.
- 11 Wählen Sie im Menü "Datei" die Option Alles speichern.

Das Adressbuch wird mit der neuen Faxgruppe gespeichert.

#### Erstellen einer Faxgruppe über den Embedded Web Server

- **1** Vergewissern Sie sich, dass der Drucker eingeschaltet ist und **Funktion auswählen** angezeigt wird.
- 2 Öffnen Sie einen Web-Browser.
- **3** Geben Sie in die Adressenzeile die IP-Adresse des Druckers ein und drücken Sie anschließend die **Eingabetaste**.

Wenn der Java-Applet-Bildschirm angezeigt wird, klicken Sie auf Ja.

- 4 Klicken Sie auf Adressbuch.
- 5 Klicken Sie unter "Fax-Adressbuch" auf Gruppenverzeichnis.
- **6** Klicken Sie in der Verzeichnisliste auf **Hinzufügen** für eine beliebige leere Gruppe.
- 7 Geben Sie einen Gruppennamen ein und klicken Sie auf Änderungen speichern.
- 8 Klicken Sie auf **Zurück**, wenn Sie die Meldung "Anfrage bestätigt" erhalten.
- 9 Klicken Sie für die gerade erstellte Gruppe auf **Bearbeiten**.
- 10 Aktivieren Sie die Kontrollkästchen neben den Namen der Personen, die in der Gruppe sein sollen.
- 11 Klicken Sie auf Änderungen speichern.

Die neue Gruppe wird im Adressbuch des Druckers gespeichert.

#### Erstellen einer Faxgruppe mit der Bedienerkonsole des Druckers

- **1** Vergewissern Sie sich, dass der Drucker eingeschaltet ist und **Funktion auswählen** angezeigt wird.
- 2 Drücken Sie an der Bedienerkonsole des Druckers auf System.
- 3 Drücken Sie mehrmals auf ▲ oder ▼, bis die Option Admin-Menü angezeigt wird. Drücken Sie anschließend auf OK.

- 4 Drücken Sie mehrmals auf ▲ oder ▼, bis die Option Adressbuch angezeigt wird. Drücken Sie anschließend auf OK.
- 5 Drücken Sie mehrmals auf ▲ oder ▼, bis die Option Gruppenwahl angezeigt wird. Drücken Sie anschließend auf OK.
- 6 Drücken Sie mehrmals auf ▲ oder ▼, um einen Schnellwahleintrag auszuwählen, der nicht verwendet wird. Drücken Sie anschließend auf OK.
- 7 Drücken Sie mehrmals auf ▲ oder ▼, bis Name angezeigt wird. Drücken Sie anschließend auf OK.
- 8 Geben Sie den Namen über den Ziffernblock ein. Drücken Sie anschließend auf OK.
- 9 Drücken Sie mehrmals auf ▲ oder ▼, bis die Option Schnellwahlnummer angezeigt wird. Drücken Sie anschließend auf OK.
- 10 Drücken Sie zur Auswahl der Namen, die Sie der Gruppe hinzufügen möchten, mehrmals auf ▲ oder ▼. Drücken Sie anschließend auf ▶, um jeden Namen hinzuzufügen.
- 11 Drücken Sie auf **OK**, wenn Sie mit der Auswahl der Schnellwahlnummern fertig sind.
- 12 Drücken Sie mehrmals auf ▲ oder ▼, bis Einstellungen anwenden angezeigt wird. Drücken Sie anschließend auf OK.
- **13** Drücken Sie mehrmals auf , bis **Funktion auswählen** angezeigt wird.

## Abbrechen eines Faxauftrags

Durch Drücken auf **Stopp** können Sie den Faxauftrag zu jedem beliebigen Zeitpunkt abbrechen.

## **Empfangen eines Faxes**

#### Faxempfangs-Modi

| Faxempfangs-Modus | Beschreibung                                                                                                    |
|-------------------|----------------------------------------------------------------------------------------------------|
| TEL-Modus         | Der automatische Faxempfang ist deaktiviert. Sie können ein Fax empfangen, indem Sie<br>den Hörer des externen Telefons abnehmen und den Faxempfangs-Code eingeben oder<br>indem Sie den Freisprechmodus aktivieren (Sie hören entweder eine Stimme oder einen<br>Faxton des Remote-Geräts) und auf <b>Start</b> drücken.                                              |
| FAX-Modus         | Ein Fax wird automatisch empfangen.                                                                                                    |
| TEL/FAX-Modus     | Wenn der Drucker ein eingehendes Fax empfängt, klingelt das externe Telefon für den<br>Zeitraum, der durch "Auto Anr. TEL/FAX" festgelegt wurde. Danach empfängt der Drucker<br>automatisch das Fax. Wenn es sich bei den eingehenden Daten nicht um ein Fax handelt,<br>gibt der Drucker über den internen Lautsprecher einen Alarmton aus.                           |
| Anr./FAX-Modus    | Der Drucker kann zusammen mit einem Anrufbeantworter an eine Telefonleitung<br>angeschlossen werden. In diesem Modus wird die Leitung vom Drucker auf Faxsignale<br>überwacht. Bei Faxtönen wird der Anruf vom Drucker entgegengenommen. Erfolgt die<br>Telefonkommunikation in Ihrem Land oder Ihrer Region über serielle Kabel, ist dieser<br>Modus nicht verfügbar. |

| Faxempfangs-Modus | Beschreibung                                                                                                    |
|-------------------|----------------------------------------------------------------------------------------------------|
| DRPD-Modus        | Bevor Sie die Option zur Ruftonerkennung (DRPD, Distinctive Ring Pattern Detection)<br>verwenden können, muss von der Telefongesellschaft ein bestimmter Anrufdienst für Ihre<br>Telefonleitung installiert werden. Nachdem die Telefongesellschaft eine separate Nummer<br>für die Faxübertragung mit einem bestimmten Rufton bereitgestellt hat, können Sie die<br>Faxübertragung für diesen spezifischen Rufton konfigurieren. |

#### Einstellen des Faxempfangs-Modus

- 1 Vergewissern Sie sich, dass der Drucker eingeschaltet ist und Funktion auswählen angezeigt wird.
- 2 Drücken Sie an der Bedienerkonsole des Druckers auf System.
- 3 Drücken Sie mehrmals auf ▲ oder ▼, bis die Option Admin-Menü angezeigt wird. Drücken Sie anschließend auf OK.
- 4 Drücken Sie mehrmals auf ▲ oder ▼, bis die Option Faxeinstellungen angezeigt wird. Drücken Sie anschließend auf OK.
- 5 Drücken Sie mehrmals auf ▲ oder ▼, bis die Option Anrufbeantworter auswählen angezeigt wird. Drücken Sie anschließend auf OK.
- 6 Drücken Sie zur Auswahl des gewünschten Faxmodus mehrmals auf ▲ oder ▼ und anschließend auf OK.
- 7 Drücken Sie mehrmals auf , bis **Funktion auswählen** angezeigt wird.

#### Sicheres Drucken von Faxen aktivieren

Wenn die Empfangssperre aktiviert ist, ist ein Passwort zum Drucken oder Löschen von Faxen erforderlich.

- 1 Vergewissern Sie sich, dass der Drucker eingeschaltet ist und Funktion auswählen angezeigt wird.
- 2 Drücken Sie an der Bedienerkonsole des Druckers auf System.
- 3 Drücken Sie mehrmals auf ▲ oder ▼, bis die Option Admin-Menü angezeigt wird. Drücken Sie anschließend auf OK.
- 4 Drücken Sie mehrmals auf ▲ oder ▼, bis die Option Sicherheitseinstellungen angezeigt wird. Drücken Sie anschließend auf OK.
- 5 Drücken Sie mehrmals auf ▲ oder ▼, bis die Option Bedienerkonsole sperren angezeigt wird. Drücken Sie anschließend auf OK.
- 6 Drücken Sie mehrmals auf ▲ oder ▼, bis Aktivieren angezeigt wird. Drücken Sie anschließend auf OK.
- 7 Drücken Sie einmal auf ∽.
- 8 Drücken Sie mehrmals auf ▲ oder ▼, bis die Option Empfangssperre angezeigt wird. Drücken Sie anschließend auf OK.
- 9 Drücken Sie auf OK.
- **10** Drücken Sie mehrmals auf **A** oder **V**, bis **Aktivieren** angezeigt wird. Drücken Sie anschließend auf **OK**.

11 Drücken Sie mehrmals auf ▲ oder ▼, bis die Option Passwort ändern angezeigt wird. Drücken Sie anschließend auf OK.

Geben Sie das vierstellige Passwort ein und drücken Sie auf OK.

**12** Drücken Sie mehrmals auf , bis **Funktion auswählen** angezeigt wird.

#### Sicheres Drucken von Faxen

Wenn die Empfangssperre aktiviert ist, müssen Sie ein numerisches Passwort eingeben, um ein empfangenes Fax zu drucken.

- 1 Drücken Sie an der Bedienerkonsole des Druckers auf Auftragsstatus.
- 2 Drücken Sie mehrmals auf ▲ oder ▼, bis die Option Walk-Up-Funktionen angezeigt wird. Drücken Sie anschließend auf OK.
- 3 Drücken Sie mehrmals auf ▲ oder ▼, bis die Option Sicheres Drucken angezeigt wird. Drücken Sie anschließend auf OK.
- Geben Sie nach Aufforderung das vierstellige Passwort ein und drücken Sie auf OK.
   Die empfangenen Faxe werden gedruckt.

## Anpassen der Einstellungen für Fax-Aktivitätsberichte

Aktivitätsberichte können vom Drucker automatisch (Immer drucken) oder nur bei Fehlern (Bei Fehler drucken) gedruckt werden. Sie können Berichte für versendete und/oder empfangene Faxe drucken.

- 1 Vergewissern Sie sich, dass der Drucker eingeschaltet ist und Funktion auswählen angezeigt wird.
- 2 Drücken Sie an der Bedienerkonsole des Druckers auf System.
- 3 Drücken Sie mehrmals auf ▲ oder ▼, bis die Option Admin-Menü angezeigt wird. Drücken Sie anschließend auf OK.
- 4 Drücken Sie mehrmals auf ▲ oder ▼, bis die Option Systemeinstellungen angezeigt wird. Drücken Sie anschließend auf OK.
- 5 Drücken Sie mehrmals auf ▲ oder ▼, bis die Option Faxübertragung angezeigt wird. Drücken Sie anschließend auf OK.
- 6 Drücken Sie zur Auswahl der gewünschten Druckoption mehrmals auf ▲ oder ▼ und anschließend auf OK.

## **Drucken von Faxberichten**

Faxberichte enthalten Informationen über Vorgänge, Verzeichnisse sowie ausstehende Aufträge im Zusammenhang mit dem Fax. Der Bericht für die Schnellwahl und der Bericht für das Adressbuch zeigen Informationen über Faxnummern und Einzelempfänger oder Empfängergruppen an. Der Fax-Aktivitätsbericht enthält Informationen über abgeschlossene Faxaufträge. Der Bericht für ausstehende Faxe enthält eine Liste der Faxe, die noch gesendet werden sollen. So drucken Sie einen Faxbericht:

- 1 Vergewissern Sie sich, dass der Drucker eingeschaltet ist und Funktion auswählen angezeigt wird.
- 2 Drücken Sie an der Bedienerkonsole des Druckers auf System.
- 3 Drücken Sie mehrmals auf ▲ oder ▼, bis die Option Admin-Menü angezeigt wird. Drücken Sie anschließend auf OK.
- 4 Drücken Sie mehrmals auf ▲ oder ▼, bis die Option Admin-Berichte angezeigt wird. Drücken Sie anschließend auf OK.
- 5 Drücken Sie zur Auswahl des gewünschten Berichts mehrmals auf ▲ oder ▼. Drücken Sie anschließend auf OK.

Der ausgewählte Bericht wird gedruckt und der Drucker zeigt wieder Funktion auswählen an.

### Senden eines Faxes zu einer angegebenen Uhrzeit

So senden Sie ein Fax zu einer angegebenen Uhrzeit (innerhalb von 24 Stunden):

- 1 Drücken Sie an der Bedienerkonsole des Druckers auf Fax.
- 2 Drücken Sie mehrmals auf ▲ oder ▼, bis die Option Verzögerter Start angezeigt wird. Drücken Sie anschließend auf OK.
- 3 Drücken Sie mehrmals auf ▲ oder ▼, bis Ein angezeigt wird. Drücken Sie anschließend auf OK.
- 4 Geben Sie die Zeit über den Ziffernblock ein. Drücken Sie anschließend auf ◀ oder ▶, um zur nächsten Stelle zu gelangen. Drücken Sie nach der Eingabe der Zeit auf **OK**.
- 5 Drücken Sie mehrmals auf ▲ oder ▼, bis **Fax an** angezeigt wird. Drücken Sie anschließend auf **OK**.

## Fax in Farbe aktivieren

- 1 Drücken Sie an der Bedienerkonsole des Druckers auf System.
- 2 Drücken Sie mehrmals auf ▲ oder ▼, bis die Option Admin-Menü angezeigt wird. Drücken Sie anschließend auf OK.
- 3 Drücken Sie mehrmals auf ▲ oder ▼, bis die Option Faxeinstellungen angezeigt wird. Drücken Sie anschließend auf OK.
- 4 Drücken Sie mehrmals auf ▲ oder ▼, bis **Fax in Farbe** angezeigt wird. Drücken Sie anschließend auf **OK**.

5 Drücken Sie mehrmals auf ▲ oder ▼, bis Ein angezeigt wird. Drücken Sie anschließend auf OK.

Hinweis: Um die Farbeinstellungen für das Fax zu ändern, muss der Drucker aus- und wieder eingeschaltet werden.

**6** Drücken Sie mehrmals auf , bis **Funktion auswählen** angezeigt wird.

#### **Hinweise:**

- Während des Sendens oder Empfangen anderer Daten ist keine Faxübertragung in Farbe möglich.
- Wenn das Scannerglas verwendet wird, kann nur eine Seite pro Auftrag gescannt werden.
- Die Faxübertragung in Farbe funktioniert möglicherweise nicht ordnungsgemäß, wenn nur ein Faxgerät (Sendeoder Empfangsgerät) Farbe darstellen kann.
- Die Faxübertragung in Farbe funktioniert nicht beim Faxversand an Gruppen.

# Einschränken des Zugriffs auf Fax- und Scanfunktionen

Durch Aktivieren der Scanner-/Faxverriegelung können Sie den Zugriff auf die Fax- und Scanfunktionen einschränken, indem Sie ein entsprechendes Passwort festlegen.

- 1 Vergewissern Sie sich, dass der Drucker eingeschaltet ist und Funktion auswählen angezeigt wird.
- 2 Drücken Sie an der Bedienerkonsole des Druckers auf System.
- 3 Drücken Sie mehrmals auf ▲ oder ▼, bis die Option Admin-Menü angezeigt wird. Drücken Sie anschließend auf OK.
- 4 Drücken Sie mehrmals auf ▲ oder ▼, bis die Option Sicherheitseinstellungen angezeigt wird. Drücken Sie anschließend auf OK.
- 5 Drücken Sie mehrmals auf ▲ oder ▼, bis die Option Bedienerkonsole sperren angezeigt wird. Drücken Sie anschließend auf OK.
- 6 Drücken Sie mehrmals auf ▲ oder ▼, bis Aktivieren angezeigt wird. Drücken Sie anschließend auf OK.
- 7 Drücken Sie einmal auf ∽.
- 8 Drücken Sie mehrmals auf ▲ oder ▼, bis die Option Scanner-/Faxverriegelung angezeigt wird. Drücken Sie anschließend auf OK.
- 9 Drücken Sie auf OK.
- **10** Drücken Sie mehrmals auf **A** oder **V**, bis **Aktivieren** angezeigt wird. Drücken Sie anschließend auf **OK**.
- 11 Drücken Sie mehrmals auf ▲ oder ▼, bis die Option Passwort ändern angezeigt wird. Drücken Sie anschließend auf OK.

Geben Sie das vierstellige Passwort ein und drücken Sie auf OK.

Hinweis: Die Werkseinstellung für das Passwort lautet 0000.

**12** Drücken Sie mehrmals auf , bis **Funktion auswählen** angezeigt wird.

Faxen **100** 

## Einschränken des Personenkreises, der Faxe an den Drucker senden kann

Wenn der Filter für unerwünschte Faxe aktiviert ist, werden nur Faxe gedruckt, die von einer Nummer im Adressbuch gesendet wurden. So aktivieren Sie den Filter für unerwünschte Faxe:

- 1 Vergewissern Sie sich, dass der Drucker eingeschaltet ist und Funktion auswählen angezeigt wird.
- 2 Drücken Sie an der Bedienerkonsole des Druckers auf System.
- 3 Drücken Sie mehrmals auf ▲ oder ▼, bis die Option Admin-Menü angezeigt wird. Drücken Sie anschließend auf OK.
- 4 Drücken Sie mehrmals auf ▲ oder ▼, bis die Option Faxeinstellungen angezeigt wird. Drücken Sie anschließend auf OK.
- 5 Drücken Sie mehrmals auf ▲ oder ▼, bis Filter für unerwünschte Faxe angezeigt wird. Drücken Sie anschließend auf OK.
- 6 Drücken Sie mehrmals auf ▲ oder ▼, bis Ein angezeigt wird. Drücken Sie anschließend auf OK.

Damit die Einstellungen wirksam werden, muss der Drucker neu gestartet werden. Drücken Sie auf **OK**, um den Vorgang fortzusetzen.

7 Drücken Sie mehrmals auf , bis **Funktion auswählen** angezeigt wird.

#### **Hinweise:**

- Wenn der Filter für unerwünschte Faxe aktiviert ist, muss die Nummer für ausgehende Faxe auf den Drucker festgelegt werden.
- Es werden nur Faxe empfangen, die von einer Nummer im Adressbuch gesendet wurden.
- Die Nummer des Faxabsenders muss im entsprechenden Faxgerät ordnungsgemäß registriert sein. Andernfalls wird die Nummer des Absenders möglicherweise vom Drucker auch dann nicht erkannt, wenn sie im Adressbuch des Druckers eingetragen ist.

## Anpassen von Wähleinstellungen

#### Einstellen des Wählmodus

Je nach der verwendeten Telefonleitung kann der Drucker für das Tonwahl (PB)- oder das Impulswahlverfahren (DP) eingestellt werden. Die Werksvorgabe ist das Tonwahlverfahren.

- 1 Vergewissern Sie sich, dass der Drucker eingeschaltet ist und Funktion auswählen angezeigt wird.
- 2 Drücken Sie an der Bedienerkonsole des Druckers auf **System**.
- 3 Drücken Sie mehrmals auf ▲ oder ▼, bis die Option Admin-Menü angezeigt wird. Drücken Sie anschließend auf OK.
- 4 Drücken Sie mehrmals auf ▲ oder ▼, bis die Option Faxeinstellungen angezeigt wird. Drücken Sie anschließend auf OK.
- 5 Drücken Sie mehrmals auf ▲ oder ▼, bis die Option Wähltyp angezeigt wird. Drücken Sie anschließend auf OK.

Faxen

#### 101

- 6 Drücken Sie zur Auswahl des gewünschten Wählmodus mehrmals auf ▲ oder ▼ und anschließend auf OK.
- 7 Drücken Sie mehrmals auf , bis **Funktion auswählen** angezeigt wird.

#### Anpassen der Ruftonlautstärke

Die Lautstärke des Klingeltons für eingehende Faxe kann angepasst werden.

So stellen Sie die Lautstärke ein:

- 1 Vergewissern Sie sich, dass der Drucker eingeschaltet ist und Funktion auswählen angezeigt wird.
- 2 Drücken Sie an der Bedienerkonsole des Druckers auf System.
- 3 Drücken Sie mehrmals auf ▲ oder ▼, bis die Option Admin-Menü angezeigt wird. Drücken Sie anschließend auf OK.
- 4 Drücken Sie mehrmals auf ▲ oder ▼, bis die Option Faxeinstellungen angezeigt wird. Drücken Sie anschließend auf OK.
- 5 Drücken Sie mehrmals auf ▲ oder ▼, bis die Option Ruftonlautstärke angezeigt wird. Drücken Sie anschließend auf OK.
- 6 Drücken Sie zur Auswahl der gewünschten Lautstärke mehrmals auf ▲ oder ▼. Drücken Sie anschließend auf OK.

Damit die Einstellungen wirksam werden, muss der Drucker neu gestartet werden. Drücken Sie auf **OK**, um den Vorgang fortzusetzen.

7 Drücken Sie mehrmals auf , bis **Funktion auswählen** angezeigt wird.

#### Einrichten der Faxfunktion bei einer Nebenstellenanlage

In einem Büro wird der Drucker eventuell in Verbindung mit einer Nebenstellenanlage (PBX) verwendet. Normalerweise wartet der Drucker bei einem Fax so lange, bis ein Freizeichen ertönt, erst dann wird die Faxnummer gewählt. Das funktioniert bei einer Nebenstellenanlage nicht immer, da Nebenstellenanlagen einen Wählton verwenden, den die meisten Faxe nicht erkennen. Die PBX-Option sorgt dafür, dass der Drucker die Faxnummer wählt, ohne auf das Freizeichen zu warten.

- 1 Vergewissern Sie sich, dass der Drucker eingeschaltet ist und Funktion auswählen angezeigt wird.
- 2 Drücken Sie an der Bedienerkonsole des Druckers auf System.
- 3 Drücken Sie mehrmals auf ▲ oder ▼, bis die Option Admin-Menü angezeigt wird. Drücken Sie anschließend auf OK.
- 4 Drücken Sie mehrmals auf ▲ oder ▼, bis die Option Faxeinstellungen angezeigt wird. Drücken Sie anschließend auf OK.
- 5 Drücken Sie mehrmals auf ▲ oder ▼, bis die Option Leitungstyp angezeigt wird. Drücken Sie anschließend auf OK.
- 6 Drücken Sie mehrmals auf ▲ oder ▼, bis PBX angezeigt wird. Drücken Sie anschließend auf OK.

Damit die Einstellungen wirksam werden, muss der Drucker neu gestartet werden. Drücken Sie auf **OK**, um den Vorgang fortzusetzen.

7 Drücken Sie mehrmals auf C, bis Funktion auswählen angezeigt wird.

# Festlegen der Zeitverzögerung, bevor ein Fax automatisch empfangen wird

Der Empfangsmodus "Automatische Antwort" legt fest, wie lange der Drucker wartet, bis ein eingehender Anruf beantwortet wird. Sie können einen Zeitraum zwischen 0 und 255 Sekunden festlegen.

- 1 Vergewissern Sie sich, dass der Drucker eingeschaltet ist und Funktion auswählen angezeigt wird.
- 2 Drücken Sie an der Bedienerkonsole des Druckers auf System.
- 3 Drücken Sie mehrmals auf ▲ oder ▼, bis die Option Admin-Menü angezeigt wird. Drücken Sie anschließend auf OK.
- 4 Drücken Sie mehrmals auf ▲ oder ▼, bis die Option Faxeinstellungen angezeigt wird. Drücken Sie anschließend auf OK.
- 5 Drücken Sie mehrfach auf ▲ oder ▼, bis Auto-Anr. Fax, Auto-Anr. TEL/FAX oder Auto-Anr. Anr. /FAX angezeigt werden. Drücken Sie anschließend auf OK.

Hinweis: Wählen Sie den Empfangsmodus aus, auf den der Drucker derzeit festgelegt ist.

6 Drücken Sie zur Auswahl der gewünschten Zeitverzögerung mehrmals auf ▲ oder ▼ und anschließend auf OK.

Damit die Einstellungen wirksam werden, muss der Drucker neu gestartet werden. Drücken Sie auf **OK**, um den Vorgang fortzusetzen.

7 Drücken Sie mehrmals auf , bis **Funktion** auswählen angezeigt wird.

Wenn die Zeit verstrichen ist, werden eingehende Faxe automatisch vom Drucker empfangen.

## Anpassen von Standardfaxeinstellungen an der Bedienerkonsole

#### Anpassen der Faxauflösung

- 1 Drücken Sie an der Bedienerkonsole des Druckers auf **System**.
- 2 Drücken Sie mehrmals auf ▲ oder ▼, bis die Option Standardeinstellungen angezeigt wird. Drücken Sie anschließend auf OK.
- 3 Drücken Sie mehrmals auf ▲ oder ▼, bis die Option Faxstandard angezeigt wird. Drücken Sie anschließend auf OK.
- **4** Drücken Sie mehrmals auf ▲ oder ▼, bis **Auflösung** angezeigt wird. Drücken Sie anschließend auf **OK**.
- 5 Drücken Sie mehrmals auf ▲ oder ▼, um die gewünschte Auflösung auszuwählen. Drücken Sie anschließend auf OK.
- **6** Drücken Sie mehrmals auf , bis **Funktion auswählen** angezeigt wird.

Faxen **103** 

#### Auswahl des zu faxenden Dokumenttyps

Der Scanner optimiert das Aussehen der Faxausgabe entsprechend dem Inhalt des Originaldokuments. Die folgenden Dokumenttypen stehen zur Verfügung:

- Text Wird für schwarzweißen oder farbigen Text verwendet
- **Gemischt** Wird verwendet, wenn die Originaldokumente eine Mischung aus Text und Grafiken oder Fotos enthalten, z. B. Zeitungen und Zeitschriften
- Foto Wird für Fotodrucke verwendet
- 1 Drücken Sie an der Bedienerkonsole des Druckers auf System.
- 2 Drücken Sie mehrmals auf ▲ oder ▼, bis die Option Standardeinstellungen angezeigt wird. Drücken Sie anschließend auf OK.
- 3 Drücken Sie mehrmals auf ▲ oder ▼, bis die Option Faxstandard angezeigt wird. Drücken Sie anschließend auf OK.
- 4 Drücken Sie mehrmals auf ▲ oder ▼, bis die Option **Dokumenttyp** angezeigt wird. Drücken Sie anschließend auf **OK**.
- 5 Drücken Sie zur Auswahl des gewünschten Dokumenttyps mehrmals auf ▲ oder ▼ und anschließend auf OK.
- **6** Drücken Sie mehrmals auf  $\bigcirc$ , bis **Funktion auswählen** angezeigt wird.

#### Aufhellen bzw. Abdunkeln eines Faxes

- 1 Drücken Sie an der Bedienerkonsole des Druckers auf System.
- 2 Drücken Sie mehrmals auf ▲ oder ▼, bis die Option Standardeinstellungen angezeigt wird. Drücken Sie anschließend auf OK.
- 3 Drücken Sie mehrmals auf ▲ oder ▼, bis die Option Faxstandard angezeigt wird. Drücken Sie anschließend auf OK.
- 4 Drücken Sie mehrmals auf ▲ oder ▼, bis die Option Heller/Dunkler gestalten angezeigt wird. Drücken Sie anschließend auf OK.
- 5 Drücken Sie mehrmals auf ◀ oder ▶, um das Fax heller oder dunkler zu gestalten. Drücken Sie anschließend auf OK.
- **6** Drücken Sie mehrmals auf , bis **Funktion auswählen** angezeigt wird.

#### Festlegen der Uhrzeit für verzögertes Senden

Legen Sie eine Standarduhrzeit für den zeitversetzten Faxversand (innerhalb von 24 Stunden) fest, um Faxe zu einem späteren Zeitpunkt zu senden:

- 1 Drücken Sie an der Bedienerkonsole des Druckers auf System.
- 2 Drücken Sie mehrmals auf ▲ oder ▼, bis die Option Standardeinstellungen angezeigt wird. Drücken Sie anschließend auf OK.
- 3 Drücken Sie mehrmals auf ▲ oder ▼, bis die Option Faxstandard angezeigt wird. Drücken Sie anschließend auf OK.
- 4 Drücken Sie mehrmals auf ▲ oder ▼, bis die Option Verzögerter Start angezeigt wird. Drücken Sie anschließend auf OK.

Faxen

#### 104

- 5 Geben Sie die Zeit über den Ziffernblock ein. Drücken Sie anschließend auf ◀ oder ▶, um zur nächsten Stelle zu gelangen. Drücken Sie nach der Eingabe der Zeit auf **OK**.
- **6** Drücken Sie mehrmals auf , bis **Funktion auswählen** angezeigt wird.

## Anpassen der Faxeinstellungen für einen Faxauftrag

- 1 Drücken Sie an der Bedienerkonsole des Druckers auf Fax.
- 2 Drücken Sie mehrmals auf ▲ oder ▼, bis die gewünschte Faxeinstellung angezeigt wird. Drücken Sie anschließend auf OK.
- 3 Ändern Sie die ausgewählten Einstellungen und drücken Sie anschließend auf OK.
- **4** Drücken Sie mehrmals auf ▲ oder ▼, bis **Fax an** angezeigt wird. Drücken Sie anschließend auf **OK**.

## **Beseitigen von Staus**

## Vermeiden von Papierstaus

Die folgenden Tipps können Ihnen dabei helfen, Papierstaus zu vermeiden:

- Verwenden Sie nur empfohlenes Papier bzw. empfohlene Spezialdruckmedien.
   Weitere Informationen finden Sie im *Card Stock & Label Guide* auf der Lexmark Website unter www.lexmark.com/publications.
- Legen Sie nicht zu viel Papier ein. Stellen Sie sicher, dass die Füllhöhe nicht die angegebene maximale Höhe übersteigt.
- Legen Sie kein Papier ein, das Knitterspuren oder Falten aufweist bzw. feucht oder gewellt ist.
- Biegen Sie das Papier vor dem Einlegen in beide Richtungen, fächern Sie es auf, und gleichen Sie die Kanten an.
- Verwenden Sie kein Papier, das manuell zugeschnitten wurde.
- Legen Sie keine unterschiedlichen Papierformate, -gewichte oder -sorten in ein Fach ein.
- Bewahren Sie das Papier in einer geeigneten Umgebung auf.
- Nehmen Sie keine Fächer heraus, während der Drucker einen Druckauftrag ausführt.
- Schieben Sie alle Fächer fest ein, nachdem Sie Papier eingelegt haben.
- Stellen Sie sicher, dass die Führungen in den Fächern korrekt eingestellt sind und nicht zu fest am Papierstapel anliegen.
- Stellen Sie sicher, dass alle Druckerkabel korrekt angeschlossen sind. Weitere Informationen finden Sie im Installationshandbuch.

## Bedeutung von Papierstaumeldungen und Erkennen von Papierstaubereichen

Öffnen Sie die Klappen und Abdeckungen und entfernen Sie die Papierfächer, um die vom Papierstau betroffenen Bereiche zugänglich zu machen. Die Abbildung zeigt mögliche Staubereiche. Um Papierstaumeldungen zu löschen, müssen Sie sämtliches Papier aus dem Papierpfad entfernen.

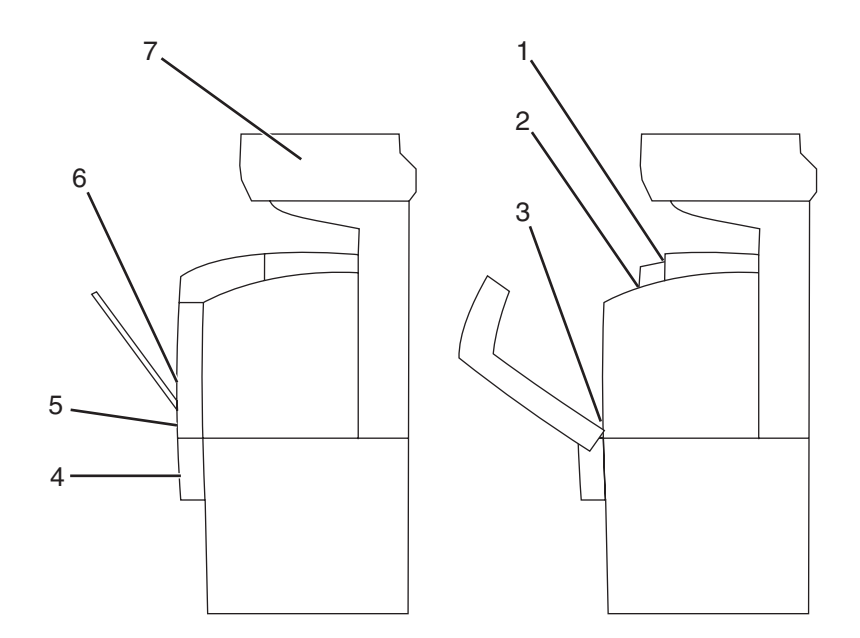

|   | Papierstaumeldung                             | Bereichsname                       |
|---|-----------------------------------------------|------------------------------------|
| 1 | Papierstau in der Ablage                      | Fixierstation oben                 |
|   | Klappe A öffnen                               |                                    |
| 2 | Papierstau: Rolleneinzug                      | Fixierstation unten                |
|   | Klappe A öffnen                               |                                    |
| 3 | Papierstau: Duplexeinheit                     | Optionale Duplexeinheit            |
|   | Klappe A öffnen                               |                                    |
|   | Bandeinheit anheben                           |                                    |
| 4 | Papierstau: Fach 3                            | Optionales 550-Blatt-Fach (Fach 3) |
|   | Fach 3 öffnen                                 |                                    |
|   | Klappe A öffnen                               |                                    |
| 5 | Papierstau: Fach 2                            | Standardfach (Fach 2)              |
|   | Fach 2 öffnen                                 |                                    |
|   | Klappe A öffnen                               |                                    |
| 6 | Papierstau: Fach 1                            | Universalzuführung (Fach 1)        |
|   | Fach 1 überprüfen                             |                                    |
|   | Klappe A öffnen                               |                                    |
| 7 | Papierstau: Scanner                           | ADZ-Fach                           |
|   | ADZ-Abdeckung R öffnen und Papier entfernen   |                                    |
|   | Grünes Rädchen drehen, um Papier zu entfernen |                                    |

## Beseitigen von Papierstaus in Fach 1 (MPT)

Wenn das Papier von der Universalzuführung nicht ordnungsgemäß zugeführt wurde, kommt es zu einem Papierstau im Fach 1.

1 Ziehen Sie das eingeklemmte Papier aus der Universalzuführung und nehmen Sie eventuell verbleibendes Papier aus dem Fach.

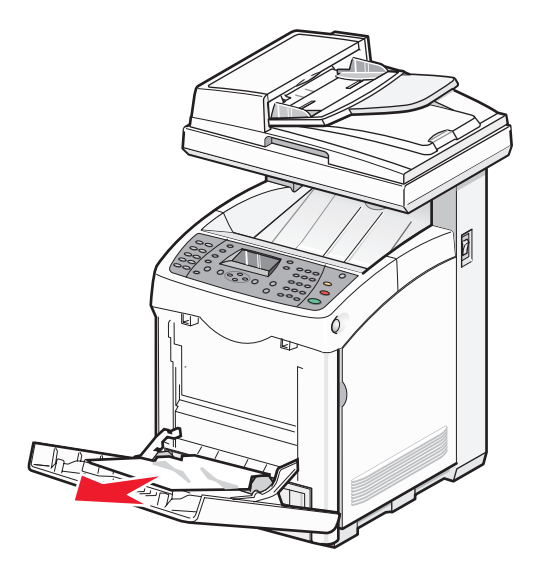

2 Drücken Sie die Entriegelungstaste und senken Sie die vordere Klappe vorsichtig ab.

WARNUNG—HEISSE OBERFLÄCHE: Vermeiden Sie Verletzungen, indem Sie heiße Komponenten stets abkühlen lassen, bevor Sie deren Oberfläche berühren.

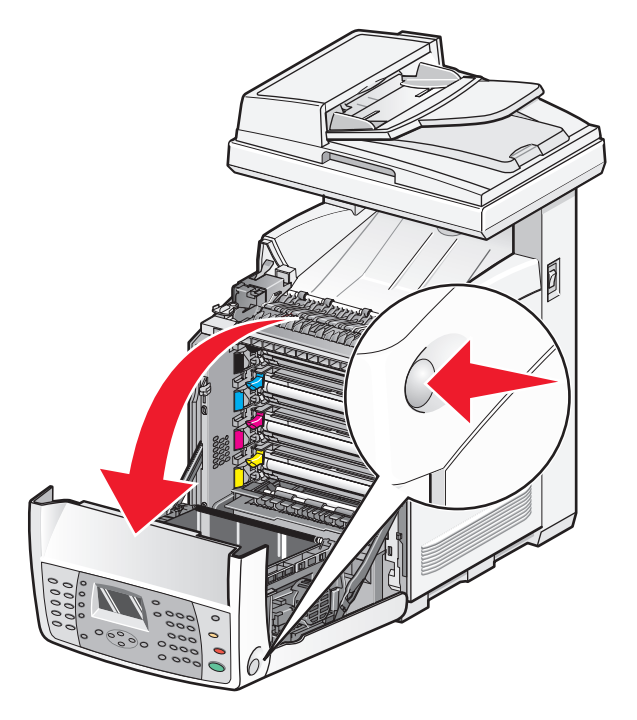
**3** Entfernen Sie im Drucker eingeklemmtes Papier.

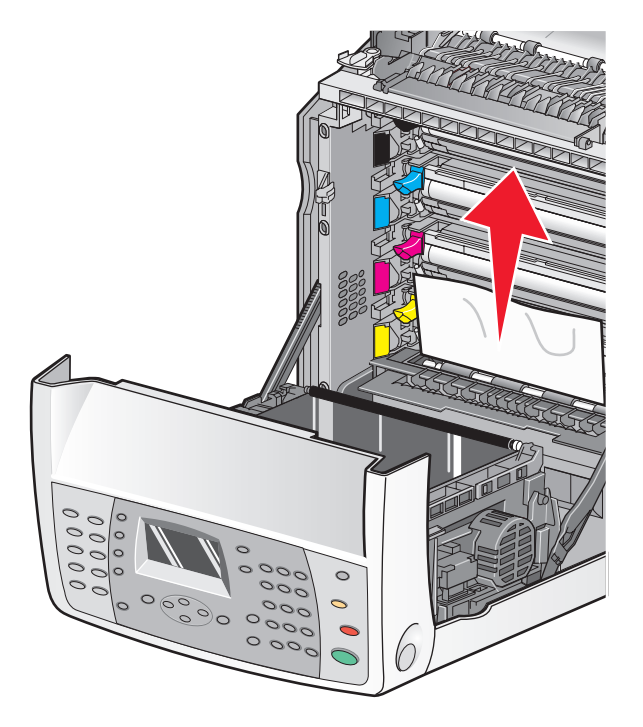

**4** Schließen Sie die vordere Klappe.

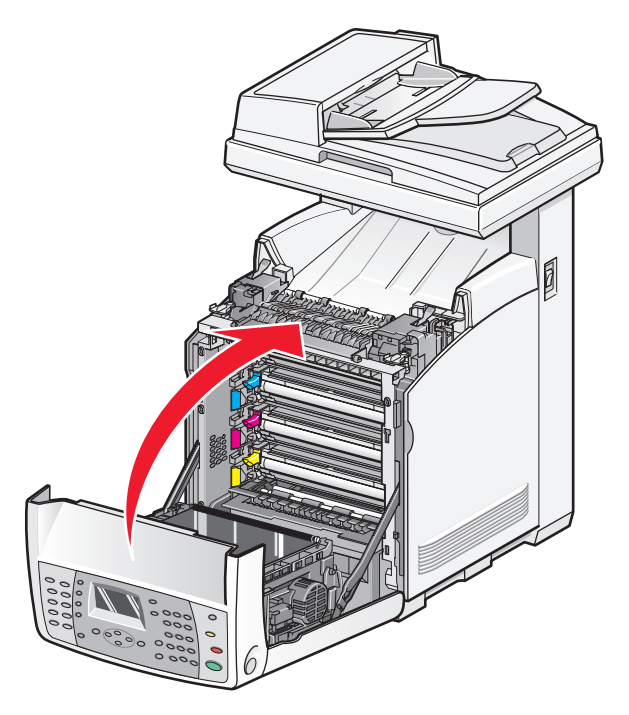

**5** Fassen Sie das Fach 1 am Griff und ziehen Sie es heraus. Nehmen Sie das Fach vollständig heraus.

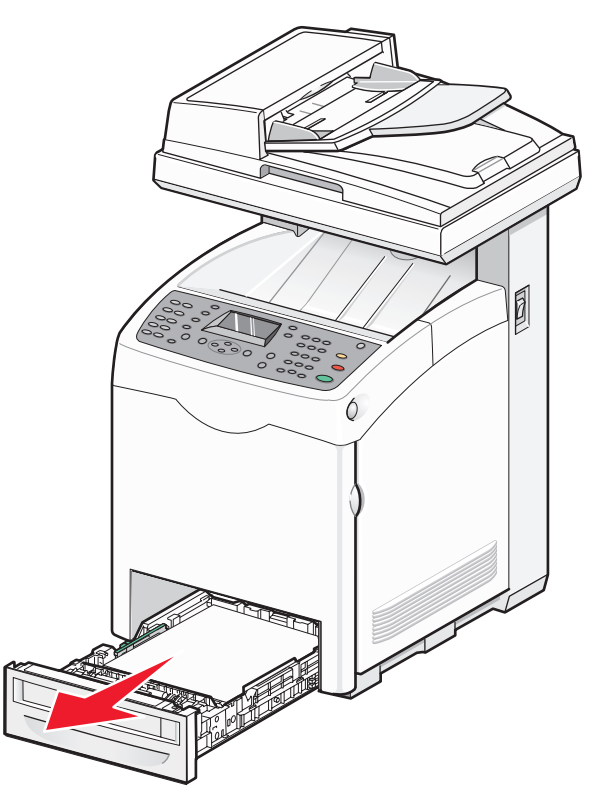

**6** Entfernen Sie im Gehäuse des Fachs eingeklemmtes Papier.

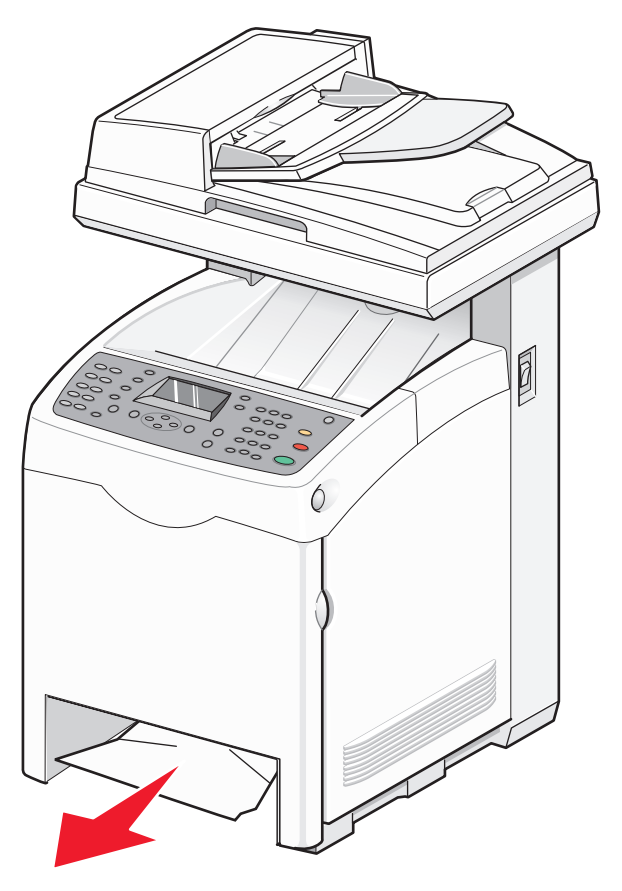

7 Richten Sie das Fach aus und schieben Sie es ein.

### **Beseitigen von Papierstaus in Fach 2**

Wenn das Papier nicht korrekt aus Fach 2 eingezogen wurde, befindet sich der Papierstau im Fach. Papierstau: Fach 2 wird angezeigt.

**1** Fassen Sie das Fach am Griff und ziehen Sie Fach 1 heraus. Nehmen Sie das Fach vollständig heraus.

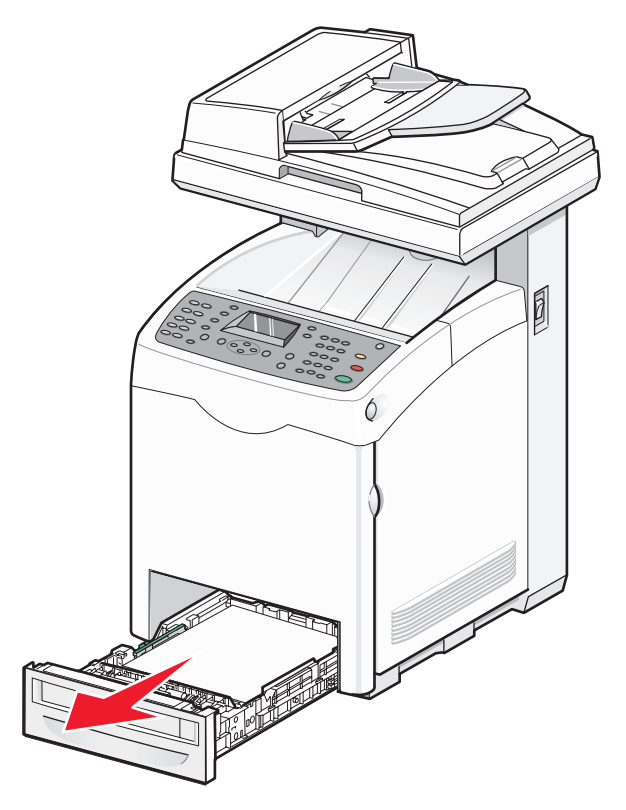

- **2** Beseitigen Sie den Papierstau. Der Stau kann im Fach oder im hinteren Bereich des Fachs sein.
  - Stau im Fach: Suchen Sie das oberste Blatt Papier. Ziehen Sie es heraus.

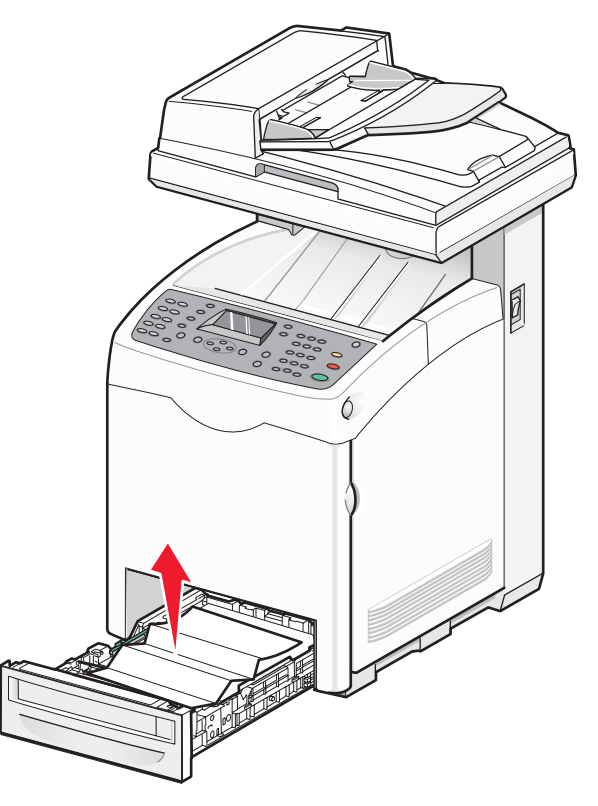

• Stau hinter dem Magazinbereich: Suchen Sie den Stau am Boden des Gehäuses. Sie müssen möglicherweise weit unter den Drucker greifen, um den Papierstau zu beseitigen (siehe nachfolgende Abbildung). Ziehen Sie das gestaute Blatt heraus.

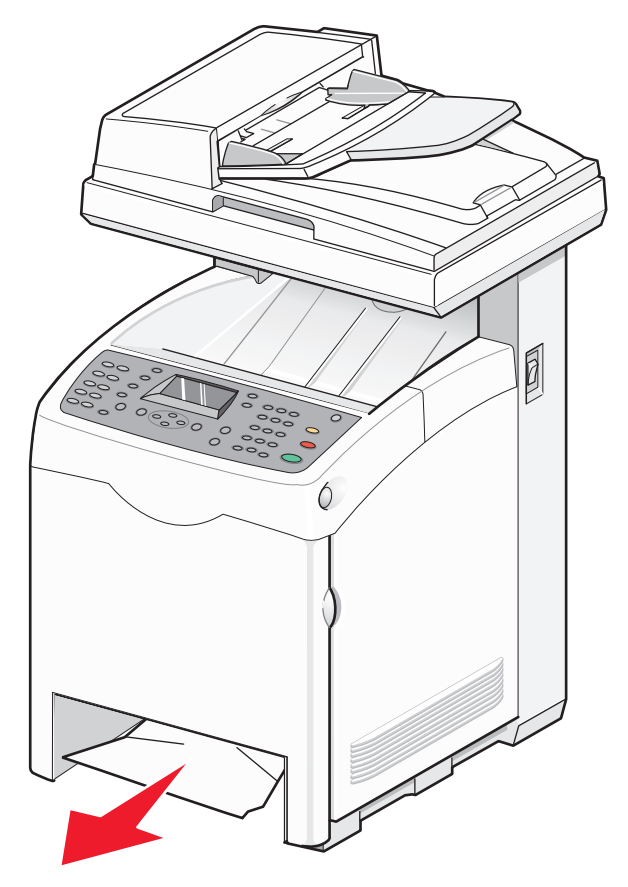

**3** Richten Sie das Fach aus und schieben Sie es ein.

**4** Drücken Sie die Entriegelungstaste und senken Sie die vordere Klappe vorsichtig ab.

WARNUNG—HEISSE OBERFLÄCHE: Vermeiden Sie Verletzungen, indem Sie heiße Komponenten stets abkühlen lassen, bevor Sie deren Oberfläche berühren.

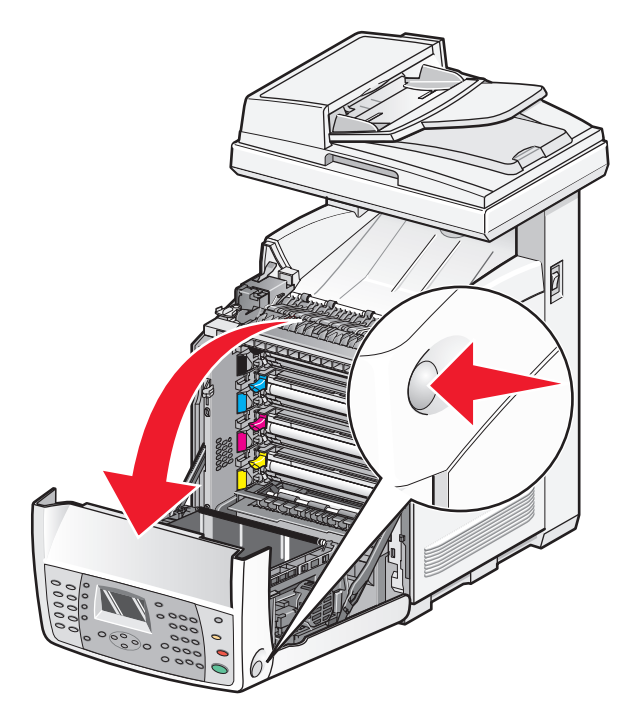

5 Entfernen Sie im Drucker eingeklemmtes Papier.

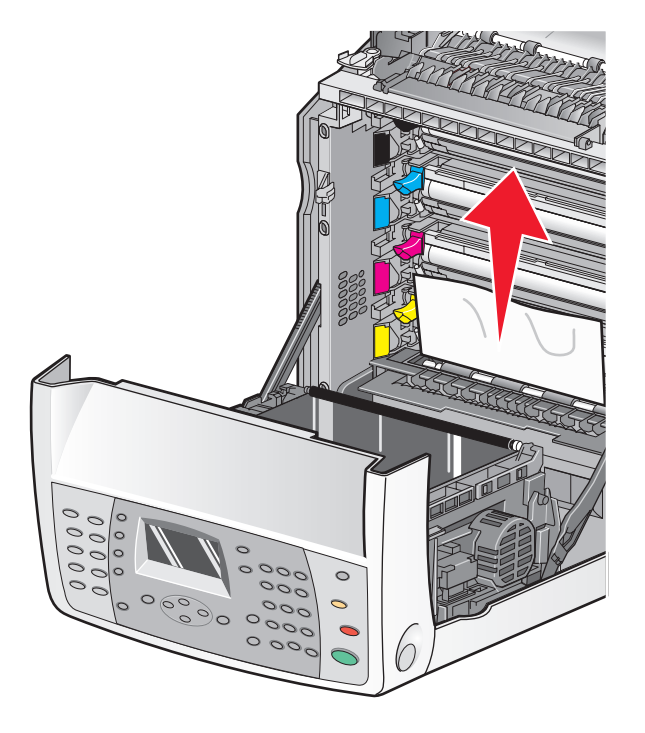

**6** Schließen Sie die vordere Klappe.

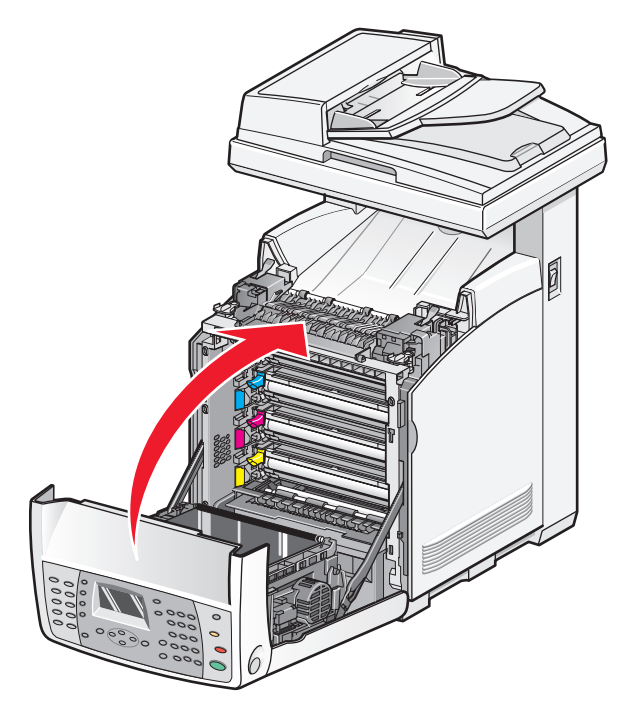

### **Beseitigen von Papierstaus in Fach 3**

Wenn das Papier nicht korrekt aus Fach 3 eingezogen wurde, befindet sich der Papierstau im Fach. Papierstau: Fach 3 wird angezeigt.

- 1 Fassen Sie das Fach am Griff und ziehen Sie Fach 3 heraus. Nehmen Sie das Fach vollständig heraus.
- **2** Beseitigen Sie den Papierstau. Der Stau kann im Fach oder im hinteren Bereich des Fachs sein.
  - Stau im Fach: Suchen Sie das oberste Blatt Papier. Ziehen Sie es heraus.

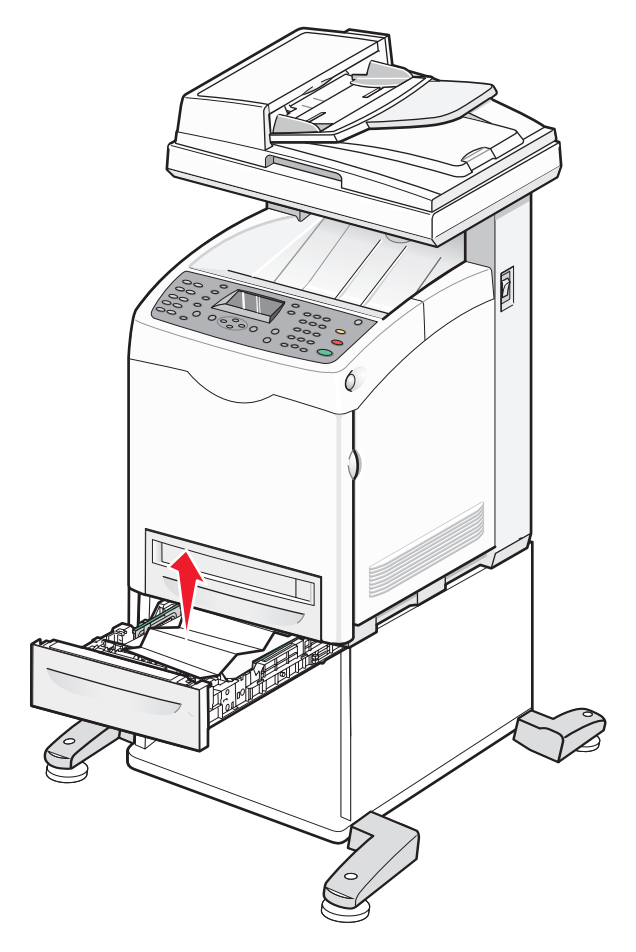

• Stau hinter dem Magazinbereich: Suchen Sie den Stau am Boden des Gehäuses. Sie müssen möglicherweise weit unter den Drucker greifen, um den Papierstau zu beseitigen (siehe nachfolgende Abbildung). Ziehen Sie das gestaute Blatt heraus.

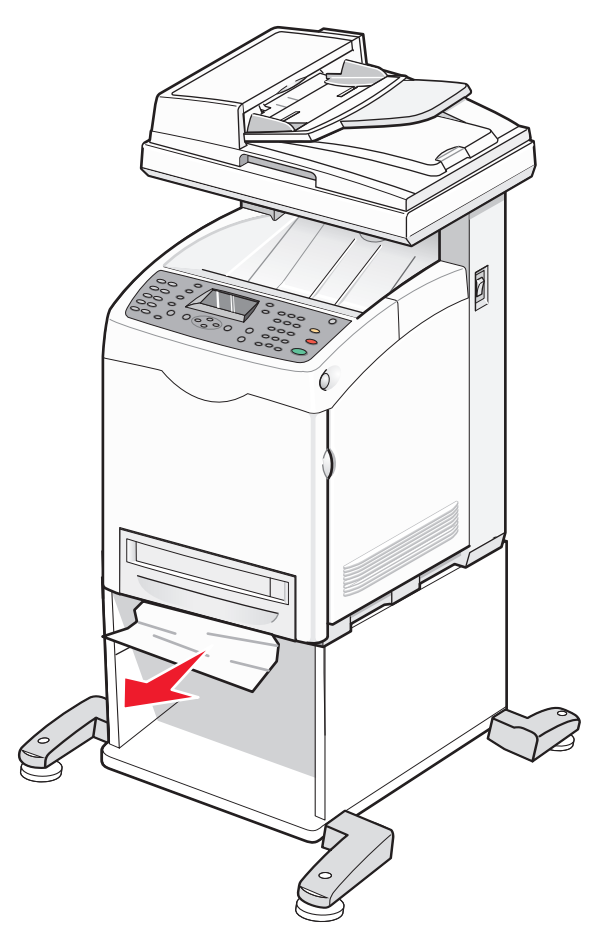

- **3** Richten Sie das Fach aus und schieben Sie es ein.
- **4** Drücken Sie die Entriegelungstaste und senken Sie die vordere Klappe vorsichtig ab.

**WARNUNG—HEISSE OBERFLÄCHE:** Vermeiden Sie Verletzungen, indem Sie heiße Komponenten stets abkühlen lassen, bevor Sie deren Oberfläche berühren.

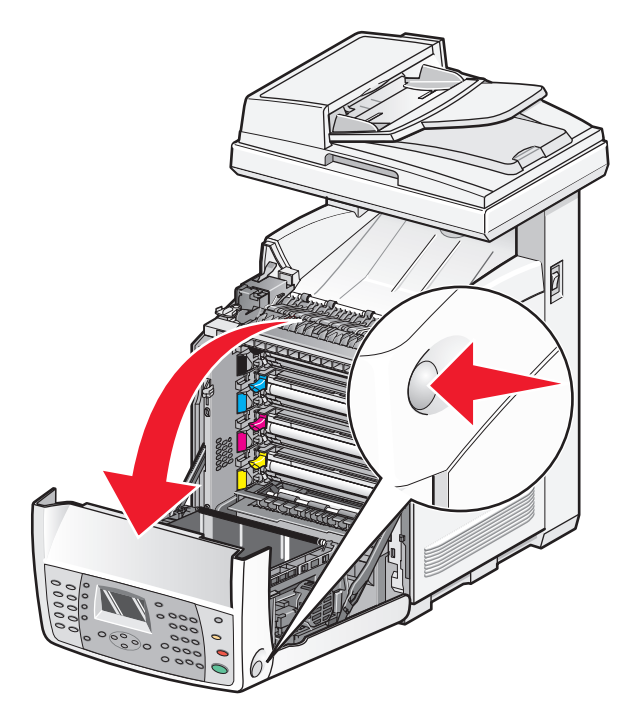

5 Entfernen Sie im Drucker eingeklemmtes Papier.

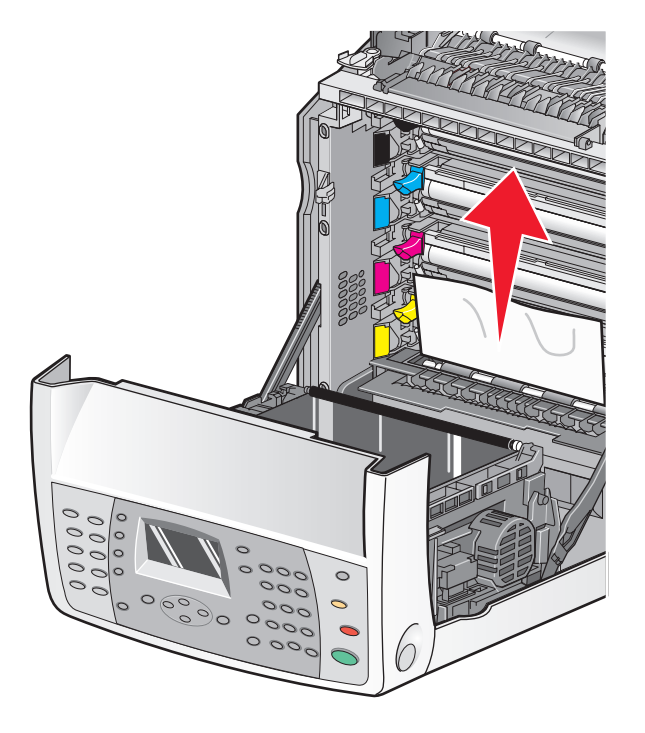

**6** Schließen Sie die vordere Klappe.

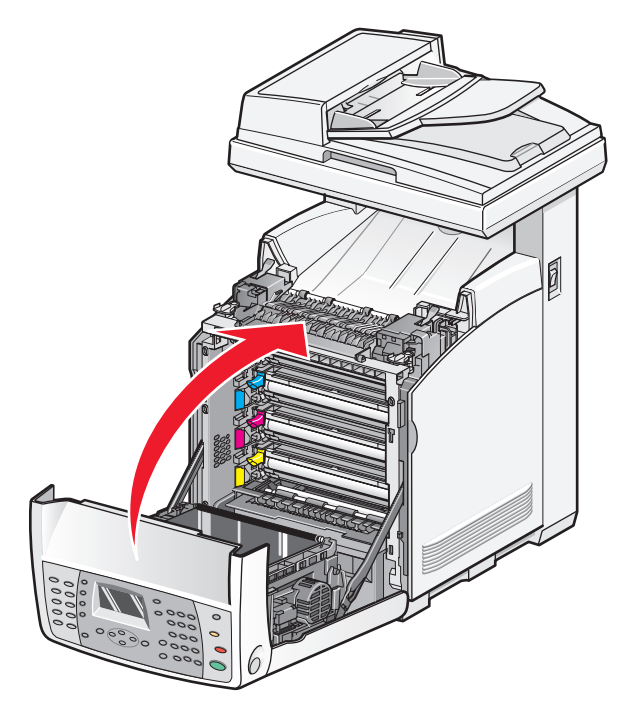

## Beseitigen von Papierstaus in der Fixierstation

Wenn ein Papierstau in der Fixierstation vorliegt, wird Papierstau: Ausgabe oder Papierstau: Rolleneinzug angezeigt. Die Meldung Papierstau: Rolleneinzug weist darauf hin, dass sich Papier unterhalb der Fixierstation staut. Die Meldung Papierstau: Ausgabe weist darauf hin, dass sich Papier oberhalb der Fixierstation staut.

WARNUNG—HEISSE OBERFLÄCHE: Vermeiden Sie Verletzungen, indem Sie heiße Komponenten stets abkühlen lassen, bevor Sie deren Oberfläche berühren.

1 Drücken Sie die Entriegelungstaste und senken Sie die vordere Klappe vorsichtig ab.

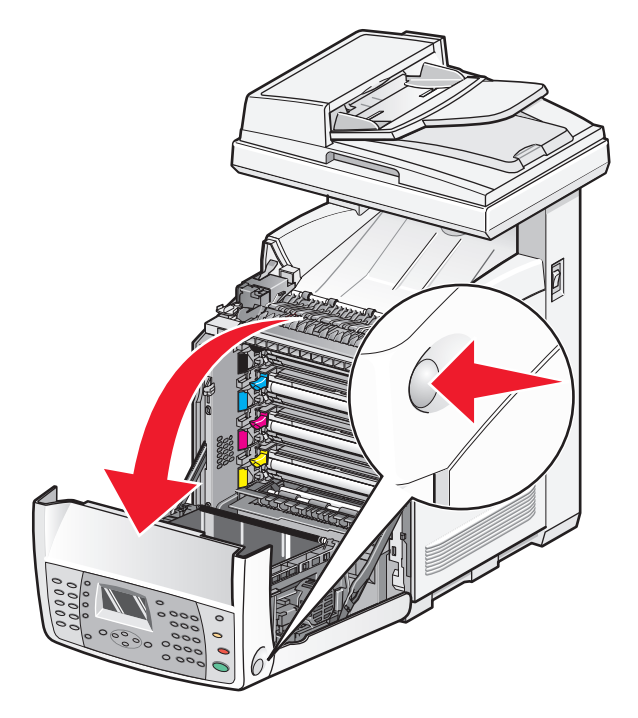

2 Ziehen Sie an den Entlastungshebeln der Fixierstation, um den auf das Papier ausgeübten Zug zu verringern.

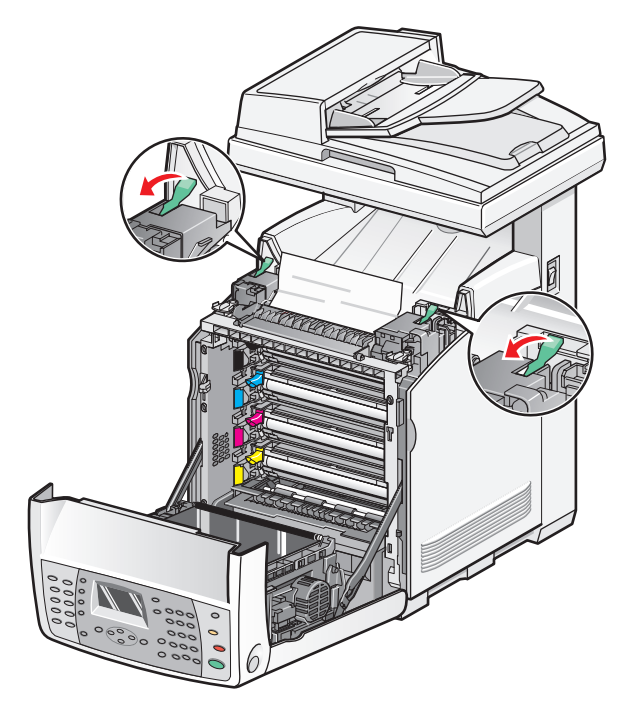

**3** Öffnen Sie die Abdeckung der Fixierstation und entfernen Sie sämtliches gestautes Papier.

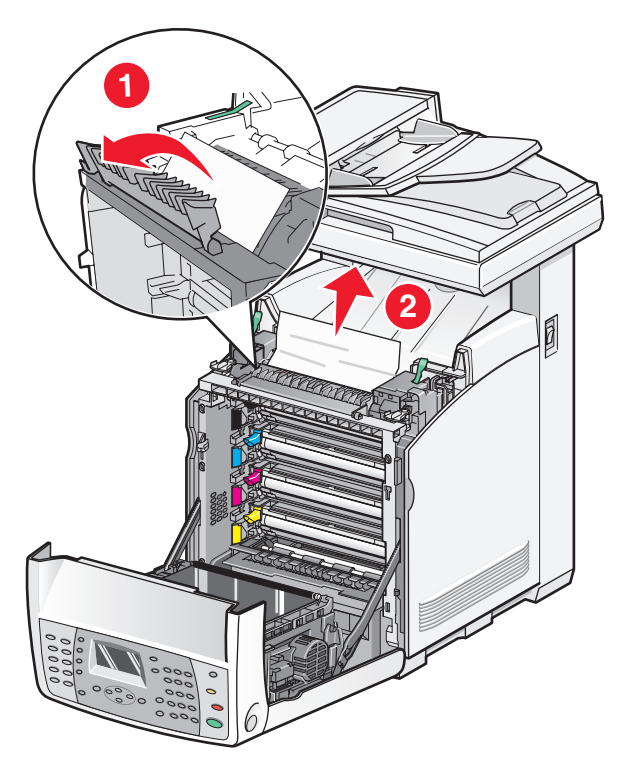

**4** Schließen Sie die Abdeckung wieder und lassen Sie die Entlastungshebel los.

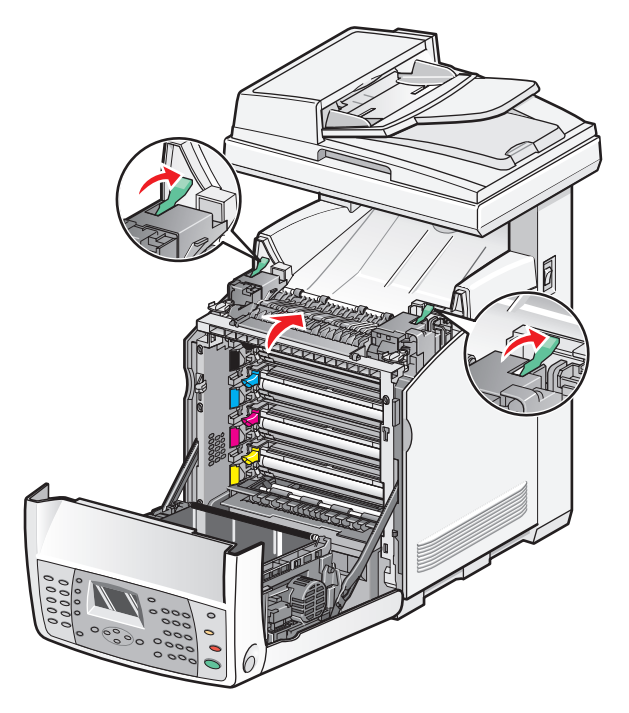

**5** Schließen Sie die vordere Klappe.

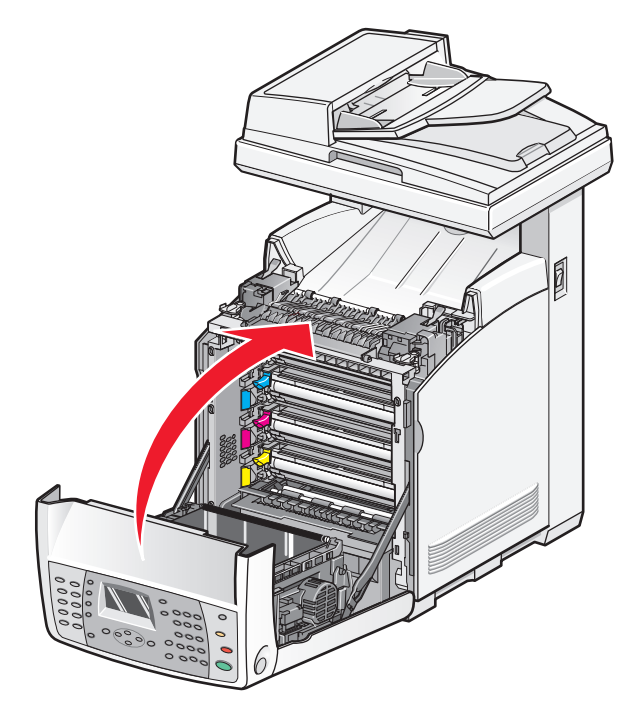

### Beseitigen von Papierstaus in der Duplexeinheit

Wenn das Papier nicht ordnungsgemäß durch die Duplexeinheit eingezogen wurde, liegt ein Papierstau im Duplexpapierpfad vor. Papierstau: Duplexeinheit wird angezeigt.

WARNUNG—HEISSE OBERFLÄCHE: Vermeiden Sie Verletzungen, indem Sie heiße Komponenten stets abkühlen lassen, bevor Sie deren Oberfläche berühren.

1 Drücken Sie die Entriegelungstaste und senken Sie die vordere Klappe vorsichtig ab.

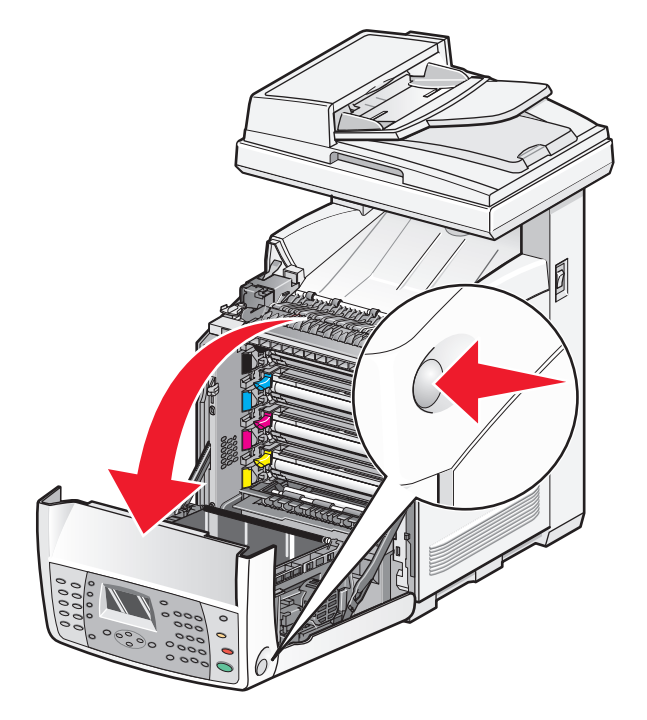

2 Entfernen Sie das Papier aus der Duplexeinheit. Fahren Sie mit dem nächsten Schritt fort, wenn kein Papierstau vorliegt.

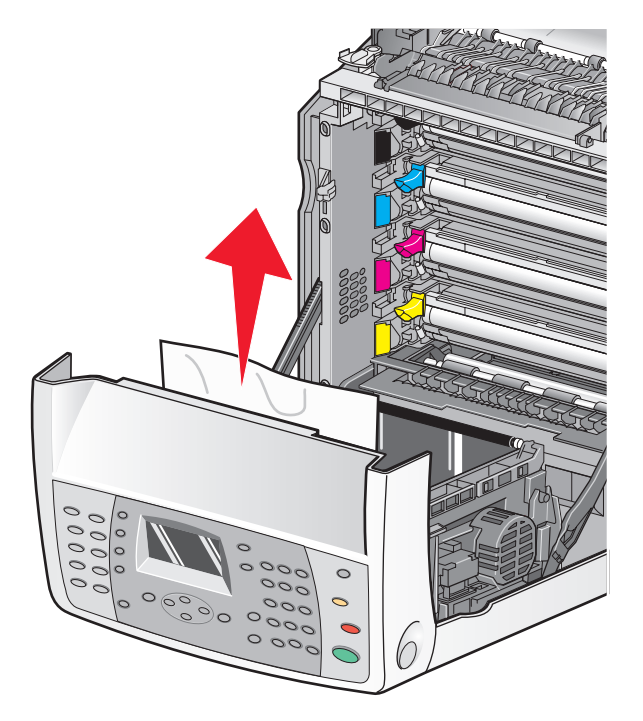

**3** Heben Sie das Übertragungsband an.

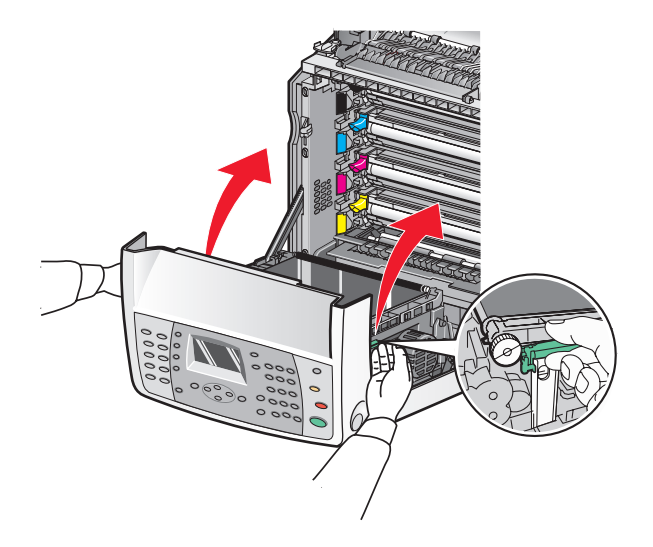

**4** Entfernen Sie ggf. das Papier aus dem Duplexpapiereinzug.

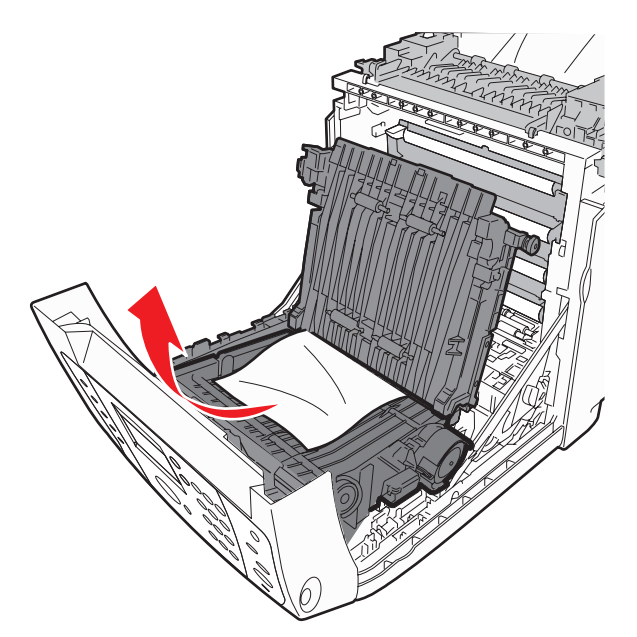

**5** Setzen Sie das Übertragungsband wieder ein.

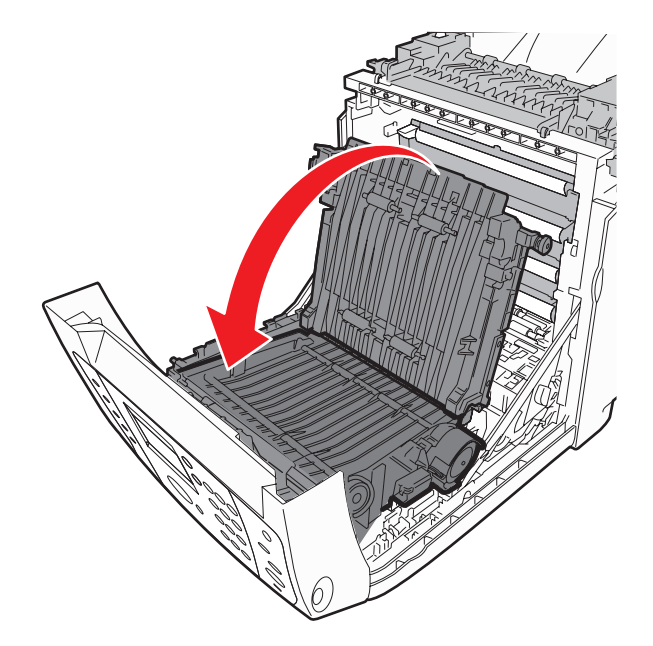

**6** Schließen Sie die vordere Klappe.

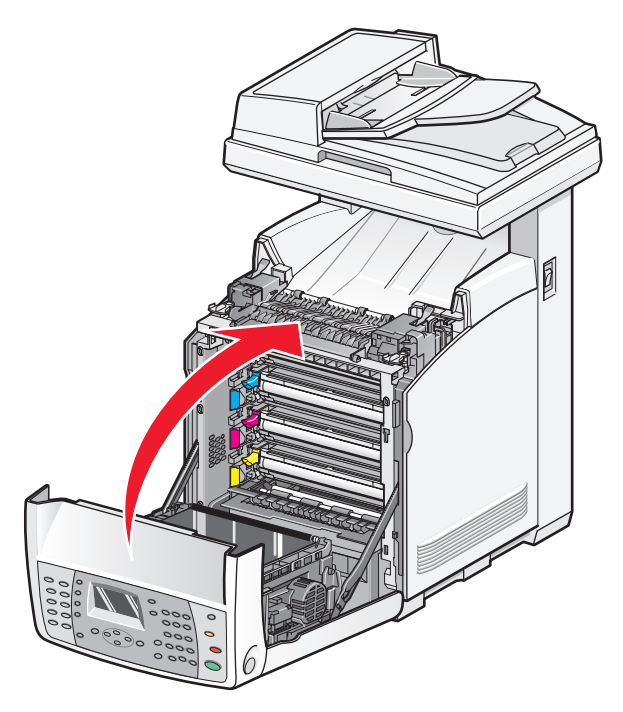

#### Beseitigen von Papierstaus in der automatischen Dokumentzuführung

Wenn ein Papierstau in der automatischen Dokumentzuführung (ADZ) vorliegt, wird Papierstau: Scanner angezeigt. Beheben Sie den Papierstau und vergewissern Sie sich, dass das Papierfach nicht zu voll ist.

**1** Entfernen Sie das gesamte Papier aus dem Papierfach und Ķffnen Sie die ADZ-Abdeckung.

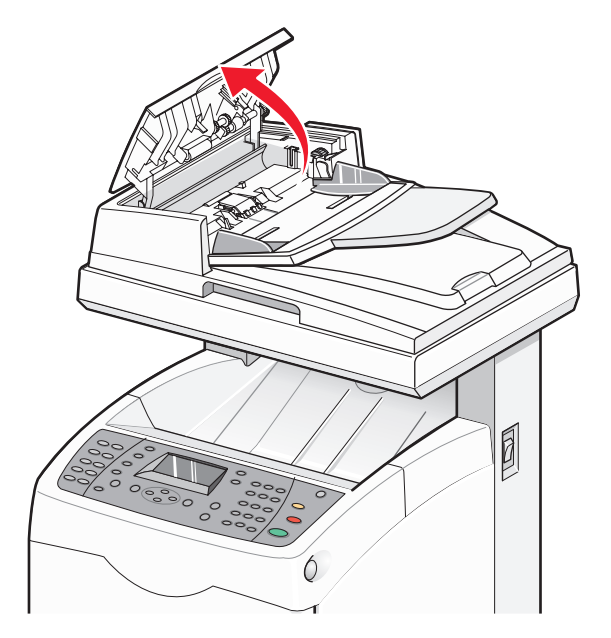

**2** Wenn ein Papierstau im Bereich des Papiereinzugs vorliegt, entfernen Sie diesen vorsichtig durch Hochziehen.

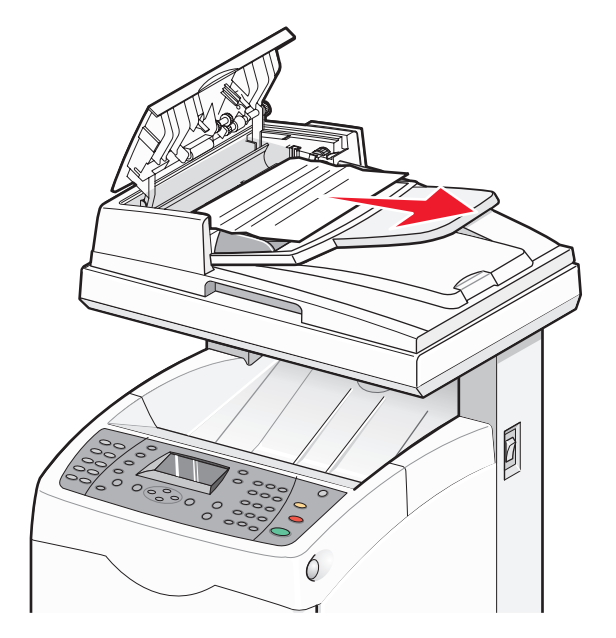

**3** Wenn ein Papierstau im Bereich der Papierausgabe vorliegt, drehen Sie vorsichtig am RĤdchen, um diesen zu beheben.

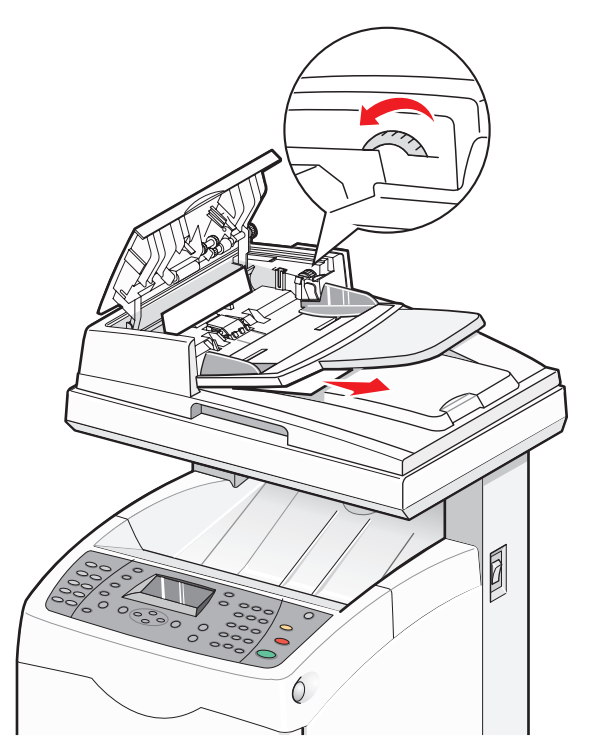

**4** SchlieÄŸen Sie die ADZ-Abdeckung.

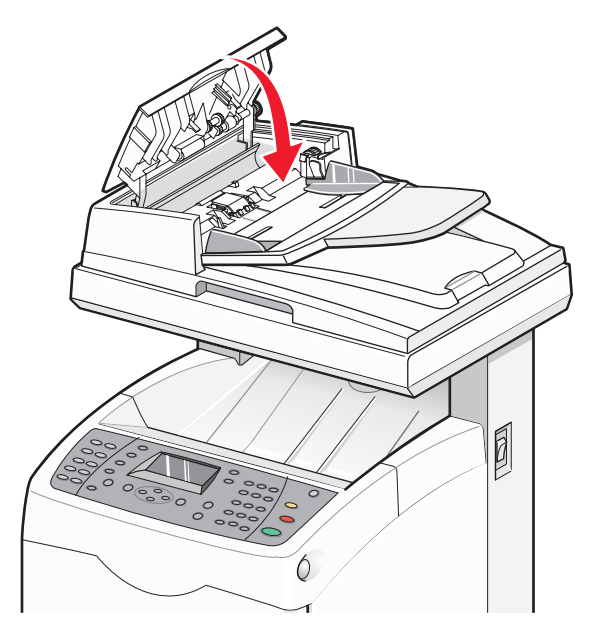

**5** Ã-ffnen Sie die Abdeckung des Scanners und beheben Sie den Papierstau im Bereich des Papiereinzugs.

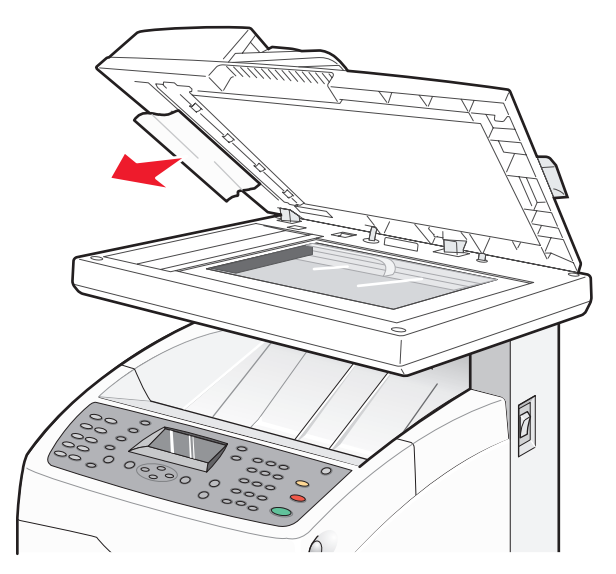

**6** SchlieÄŸen Sie die Scannerabdeckung.

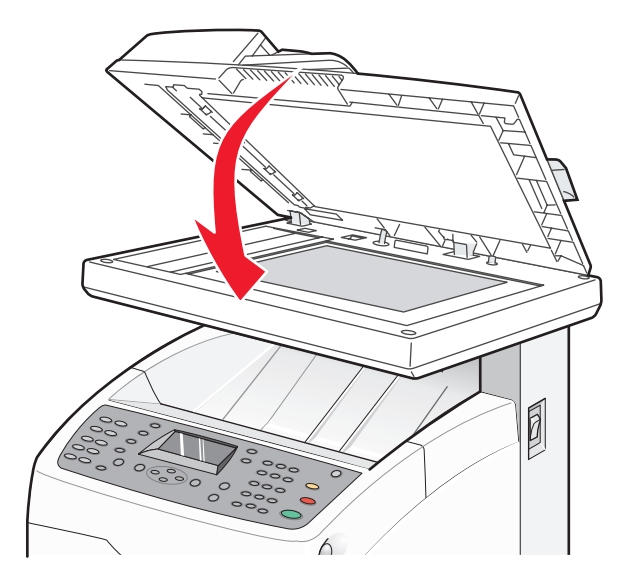

7 Sobald der Papierstau vollstĤndig behoben wurde, wird Vorlage erneut einlegen und Start drã¼cken angezeigt. Legen Sie die Vorlage in die ADZ ein und drücken Sie auf **Start**(), um den Scanauftrag fortzusetzen.

# Die Druckermenüs

### Menüliste

Es sind verschiedene Menüs verfügbar, mit denen Sie die Druckereinstellungen auf einfache Weise ändern können:

| Standardeinstellungen      | Facheinstellungen | Informationsseiten         | Rechnungszähler            |
|----------------------------|-------------------|----------------------------|----------------------------|
| Kopierstandard             | Fach 1 (MPT)      | Menüzuordnung              | Gesamtzahl der Druckseiten |
| Scan-Standardeinstellungen | Fach 2            | Demo-Seite                 | Farbdruck                  |
| Faxstandard                | Fach 3            | Konfiguration              | S/W-Druck                  |
|                            |                   | Liste der PCL-Schriftarten |                            |
|                            |                   | Liste der PS-Schriftarten  |                            |
|                            |                   | Auftragsprotokoll          |                            |
|                            |                   | Fehlerprotokoll            |                            |
|                            |                   | Protokollüberwachung       |                            |
|                            |                   | PCL-Makroliste             |                            |
|                            |                   | Gespeicherte Dokumente     |                            |

| Admin-Menü                   | Konsolensprache |
|------------------------------|-----------------|
| Adressbuch                   | English         |
| Drucksprache                 | Français        |
| Netzwerkeinstellungen        | Italiano        |
| Einstellungen für "Parallel" | Deutsch         |
| Einstellungen für "USB"      | Español         |
| Faxeinstellungen             | Dansk           |
| Systemeinstellungen          | Nederlands      |
| Wartung                      | Português       |
| Sicherheitseinstellungen     | Svenska         |
| Admin-Berichte               | Русский         |
| Scannen an E-Mail            | Polski          |
|                              | Türkçe          |

### Menü "Standardeinstellungen"

#### Menü "Kopierstandard"

| ng                                               |
|--------------------------------------------------|
| chwarzweiße oder farbige Kopien erstellt werden. |
| e Werksvorgabe lautet "Farbe".                   |
|                                                  |

| Menüoption                          | Beschreibung                                                                                                    |
|-------------------------------------|----------------------------------------------------------------------------------------------------|
| Papierzufuhr                        | Legt die Papierformate für Kopien fest.                                                                                                    |
| Fach 1 (MPT)                        | Hinweise:                                                                                                    |
| Fach 2                              | <ul> <li>Die Werksvorgabe lautet "Fach 2".</li> </ul>                                                                                                  |
| Fach 3                              | • Fach 3 wird nur angezeigt, wenn es installiert ist.                                                                                                  |
| Sortiert                            | Die Seiten eines Druckauftrags werden sortiert gestapelt, wenn Sie mehrere                                                                             |
| Aus                                 | Kopien drucken.                                                                                                    |
| Ein                                 | Hinweise:                                                                                                    |
|                                     | • Die Werksvorgabe lautet "Aus". Es werden keine Seiten sortiert.                                                                                      |
|                                     | <ul> <li>Wenn die Einstellung "Ein" lautet, wird der Druckauftrag<br/>aufeinanderfolgend sortiert.</li> </ul>                                          |
|                                     | <ul> <li>Mit beiden Einstellungen wird der gesamte Auftrag mit der Häufigkeit<br/>gedruckt, die in den Kopiereinstellungen angegeben wurde.</li> </ul> |
| Verkleinern/Vergrößern              | Verkleinert oder vergrößert die Druckausgabe                                                                                                    |
| 200%                                | <b>Hinweis:</b> Die Werksvorgabe lautet "100 %".                                                                                                    |
| 154%                                |                                                                                                    |
| 129 % 8,5 x 11Zoll- > 8,5 x 14 Zoll |                                                                                                    |
| 100%                                |                                                                                                    |
| 78 % 8,5 x 14Zoll- > 8,5 x 11 Zoll  |                                                                                                    |
| 64%<br>50%                          |                                                                                                    |
| Bokumonttyn                         | Cibt den zu kenierenden Dekumenttun an                                                                                                    |
| Toxt                                | Gibt den zu kopierenden Dokumenttyp an.                                                                                                    |
| Gemischt                            | Hinweis: Die werksvorgabe lautet "Gemischt".                                                                                                    |
| Foto                                |                                                                                                    |
| Ausgabequalität                     | Legt die Qualität der Druckausgabe fest.                                                                                                    |
| Standard                            | <b>Hinweis:</b> Die Werksvorgabe lautet "Standard".                                                                                                    |
| Erweitert                           |                                                                                                    |
| Beidseitig                          | Gibt die Einstellungen für den beidseitigen Druck an.                                                                                                  |
| 1->Einseitig                        | Hinweis: Dieses Menü wird angezeigt, wenn die optionale Duplexeinheit                                                                                  |
| Binden an der langen Kante          | installiert ist.                                                                                                    |
| Binden an der kurzen Kante          |                                                                                                    |
| Heller/Dunkler                      | Hellt die Druckausgabe auf oder dunkelt sie ab.                                                                                                    |
| <zahl></zahl>                       | Hinweis: Die Werksvorgabe lautet "Normal".                                                                                                    |
| Schärfe                             | Gibt die Schärfe der Kopien an.                                                                                                    |
| Schärfer                            | Hinweis: Die Werksvorgabe lautet "Normal".                                                                                                    |
| Normal                              |                                                                                                    |
| Weicher                             |                                                                                                    |

| Menüoption                                                                                                    | Beschreibung                                                                                                    |
|----------------------------------------------------------------------------------------------------|----------------------------------------------------------------------------------------------------|
| <b>Farbsättigung</b><br>Höher<br>Normal<br>Niedriger                                                                                                    | Hellt die gesamten Farbebenen der Kopien auf oder dunkelt sie ab.<br><b>Hinweis:</b> Die Werksvorgabe lautet "Normal".                                                                                                    |
| Automatische Belichtung<br>Aus<br>Ein                                                                                                    | Aktiviert oder deaktiviert die automatische Belichtung während des<br>Kopiervorgangs. Weißes oder elfenbeinfarbiges Papier wie z. B.<br>Zeitungspapier kann den Drucker dazu veranlassen, Toner auf die Seite zu<br>bringen, sodass die Druckausgabe einen Hintergrund aufweist, der dem<br>Original entspricht. Mit der automatischen Belichtungseinstellung wird die<br>helle oder nahezu weiße Farbe entfernt und nur das Bild selbst gedruckt. |
|                                                                                                    | Hinweis: Die Werksvorgabe lautet "Ein".                                                                                                    |
| Autom. Belichtungsebene<br>Normal<br>Höher(1)<br>Höher(2)                                                                                                    | Passt die automatische Belichtungsebene an.<br><b>Hinweis:</b> Die Werksvorgabe lautet "Normal".                                                                                                    |
| FarbausgleichGelb Geringe DichteGelb Mittlere DichteGelb Hohe DichteMagenta Geringe DichteMagenta Mittlere DichteMagenta Hohe DichteCyan Geringe DichteCyan Mittlere DichteCyan Mittlere DichteSchwarz Geringe DichteSchwarz Mittlere DichteSchwarz Mittlere DichteSchwarz Hohe Dichte | Passt die Farbebene der Kopien an.                                                                                                    |
| Autom. anpassen<br>Aus                                                                                                    | Skaliert und zentriert die Kopien so, dass sie auf das im angegebenen<br>Papierfach eingelegte Papier passen.                                                                                                    |
| Ein                                                                                                    | Hinweis: Die Werksvorgabe lautet "Aus".                                                                                                    |
| N Seiten<br>Aus<br>Auto                                                                                                    | Kopiert zwei Seiten in Originalgröße auf eine Seite Papier.<br><b>Hinweise:</b>                                                                                                    |
| ID-Kopie<br>Manuell                                                                                                    | <ul> <li>Die Einstellung "ID-Kopie" wird für das Kopieren von Ausweisen<br/>verwendet.</li> <li>Die Werksvorgabe lautet "Aus".</li> </ul>                                                                                                    |
| Poster<br>Aus<br>2 x 2<br>3 x 3<br>4 x 4                                                                                                    | Kopiert ein Bild in Originalgröße auf mehrere Seiten, die zu einem Poster<br>zusammengesetzt werden können.<br><b>Hinweis:</b> Die Werksvorgabe lautet "Aus".                                                                                                    |

| Menüoption             | Beschreibung                                                                                                    |
|------------------------|----------------------------------------------------------------------------------------------------|
| Poster Dok. Größe      | Dient zur Auswahl der Postergröße.                                                                                                    |
| Letter - 8,5 x 11 Zoll | Hinweis: Die Werkseinstellung lautet Letter - 8,5 x 11 Zoll.                                                                                                    |
| A4 - 210 x 297 mm      |                                                                                                    |
| B5 - 182 x 257 mm      |                                                                                                    |
| A5 - 148 x 210 mm      |                                                                                                    |
| Bild wiederholen       | Fertigt mehrere Kopien eines Bilds auf einer Seite Papier an.                                                                                                    |
| Aus                    | Hinweise:                                                                                                    |
| Ein                    | <ul> <li>Die Anzahl der wiederholten Bilder auf der Kopie wird automatisch<br/>entsprechend der Größe des Originals festgelegt.</li> </ul>                                                                                                    |
|                        | <ul> <li>Wenn "Bild wiederholen" aktiviert ist, ist die Einstellung<br/>"Verkleinern/Vergrößern" deaktiviert.</li> </ul>                                                                                                    |
|                        | Die Werksvorgabe lautet "Aus".                                                                                                    |
| Rand                   | Gibt an, ob die Kopierränder verwendet werden sollen.                                                                                                    |
| Aus                    | Hinweise:                                                                                                    |
| EIN                    | • Die Randbreite wird nur beim Kopieren vom Scannerglas aus aktiviert.                                                                                                    |
|                        | Die Werksvorgabe lautet "Aus.                                                                                                    |
| Randbreite             | Legt die Randeinstellungen für Kopien fest.                                                                                                    |
| Oben/Unten             | Hinweise:                                                                                                    |
| Mitte                  | <ul> <li>Die Einstellung "Mitte" wird verwendet, um dunkle Bereiche, die beim<br/>Kopieren eines Buchs entstehen (wie z. B. den Falzbereich), zu<br/>beseitigen. Zur Beseitigung dieses dunklen Bereichs kann der mittlere<br/>Rand eingestellt werden.</li> <li>Die Einstellung "Mitte" ist für die Option "N Seiten" <i>nicht</i> wirksam.</li> </ul> |

#### Menü "Scan-Standardeinstellungen"

| Menüoption                          | Beschreibung                                                  |
|-------------------------------------|---------------------------------------------------------------|
| Scannen ins Netzwerk                | Gibt das Scanziel an.                                         |
| Computer (Netzwerk)<br>Server (FTP) | Hinweis: Die Werksvorgabe lautet "Server (FTP)".              |
| Dateiformat                         | Gibt den Dateityp des gescannten Bildes an.                   |
| PDF                                 | Hinweis: Die Werksvorgabe lautet "PDF".                       |
| Mehrseiten-TIFF                     |                                                               |
| TIFF                                |                                                               |
| JPEG                                |                                                               |
| Farbe                               | Gibt an, ob schwarzweiße oder farbige Kopien erstellt werden. |
| Schwarzweiß                         | Hinweis: Die Werksvorgabe lautet "Farbe".                     |
| Farbe                               |                                                               |

| Menüoption                   | Beschreibung                                                                    |
|------------------------------|---------------------------------------------------------------------------------|
| Auflösung                    | Legt die Auflösung beim Scannen fest.                                           |
| 150 x 150 dpi                | <b>Hinweis:</b> Die Werksvorgabe lautet "150 x 150 dpi".                        |
| 400 x 400 dpi                |                                                                                 |
| 600 x 600 dpi                |                                                                                 |
| Dokumenttyp                  | Gibt den zu scannenden Dokumenttyp an.                                          |
| Text                         | Hinweis: Die Werksvorgabe lautet "Gemischt".                                    |
| Gemischt                     |                                                                                 |
| Foto                         |                                                                                 |
| Dokumentformat               | Gibt das Format des Originaldokuments an.                                       |
| Letter - 8,5 x 11 Zoll       | Hinweis: Die Werksvorgabe lautet "Letter".                                      |
| US Folio - 8,5 x 13 Zoll     |                                                                                 |
| Legal - 8,5 x 14 Zoll        |                                                                                 |
| A4 - 210 x 297 mm            |                                                                                 |
| R5 - 182 x 257 mm            |                                                                                 |
| Executive - 7,25 x 10,5 Zoll |                                                                                 |
| Heller/Dunkler               | Hellt das gescannte Bild auf oder dunkelt es ab.                                |
| <zahl></zahl>                | Hinweis: Die Werksvorgabe lautet "Normal".                                      |
| Schärfe                      | Gibt die Schärfe des gescannten Bilds an.                                       |
| Schärfer                     | Hinweis: Die Werksvorgabe lautet "Normal".                                      |
| Normal                       |                                                                                 |
| Weicher                      |                                                                                 |
| Kontrast                     | Hellt die gesamten Farbebenen des Scans auf oder dunkelt sie ab.                |
| Höher                        | Hinweis: Die Werksvorgabe lautet "Normal".                                      |
| Normal                       |                                                                                 |
| Niedriger                    |                                                                                 |
| Automatische Belichtung      | Aktiviert oder deaktiviert die automatische Belichtung während des              |
| Aus                          | Scanvorgangs. Bei weißem oder eitenbeinfarbigen Papier wie z. B. Zeitungspapier |
| Ein                          | automatischen Belichtungseinstellung wird die helle oder nahezu weiße Farbe     |
|                              | entfernt und nur das Bild selbst gescannt.                                      |
|                              | Hinweis: Die Werksvorgabe lautet "Ein".                                         |
| Autom. Belichtungsebene      | Passt die automatische Belichtungsebene an.                                     |
| Normal                       | Hinweis: Die Werksvorgabe lautet "Normal".                                      |
| Höher(1)                     |                                                                                 |
| Höher(2)                     |                                                                                 |
| TIFF-Dateiformat             | Gibt das gewünschte TIFF-Format an.                                             |
| TIFF V6                      | Hinweis: Die Werksvorgabe lautet "TIFF V6".                                     |
| TTN2                         |                                                                                 |

| Menüoption                                               | Beschreibung                                                                                                    |
|----------------------------------------------------------|----------------------------------------------------------------------------------------------------|
| <b>Bildkomprimierung</b><br>Höher<br>Normal<br>Niedriger | Legt die Bildkomprimierung beim Scannen fest. Je niedriger die<br>Bildkomprimierung, desto höher die Druckqualität und desto größer die Datei.<br><b>Hinweis:</b> Die Werksvorgabe lautet "Normal". |
| Maximale E-Mail-Größe<br>50-16384 KB                     | Legt die maximale Dateigröße gescannter Dokumente fest.<br><b>Hinweis:</b> 2048 KB ist die Werksvorgabe.                                                                                            |

#### Menü "Faxstandard"

| Menüoption                                   | Beschreibung                                                                                                    |
|----------------------------------------------|----------------------------------------------------------------------------------------------------|
| Auflösung                                    | Gibt die Auflösung für das Fax an.                                                                                                    |
| Standard                                     | Hinweis: Die Werksvorgabe lautet "Standard".                                                                                            |
| Fein                                         |                                                                                                    |
| Superfein                                    |                                                                                                    |
| Dokumenttyp                                  | Gibt den zu scannenden Dokumenttyp an.                                                                                                  |
| Text                                         | Hinweis: Die Werksvorgabe lautet "Gemischt".                                                                                            |
| Gemischt                                     |                                                                                                    |
| Foto                                         |                                                                                                    |
| Heller/Dunkler                               | Hellt das gescannte Bild auf oder dunkelt es ab.                                                                                        |
| <zahl></zahl>                                | Hinweis: Die Werksvorgabe lautet "Normal".                                                                                              |
| Verzögerter Start<br><zeitdauer></zeitdauer> | Gibt die Zeitverzögerung vor dem Senden eines Faxauftrags an. Als Verzögerung können bis zu 23 Stunden und 59 Minuten angegeben werden. |

## Menü "Facheinstellungen"

#### Menü "Fach 1 (MPT)"

| Menüoption                                                        | Beschreibung                                                                                                    |
|-------------------------------------------------------------------|----------------------------------------------------------------------------------------------------|
| Papiersorte                                                       | Gibt die Sorte des in Fach 1 eingelegten Papiers an.                                                                                   |
| Normalpapier                                                      | Hinweis: Die Werksvorgabe lautet "Dünne Karten".                                                                                       |
| Dünne Karten                                                      |                                                                                                    |
| Dicke Karten                                                      |                                                                                                    |
| Briefumschlag                                                     |                                                                                                    |
| Etiketten                                                         |                                                                                                    |
| Folien                                                            |                                                                                                    |
| Briefbogen                                                        |                                                                                                    |
| Glanzpapier                                                       |                                                                                                    |
| Dickes Glanzpapier                                                |                                                                                                    |
| Vorgestanzt                                                       |                                                                                                    |
| Farbpapier                                                        |                                                                                                    |
| Spezial                                                           |                                                                                                    |
| Papierformat                                                      | Gibt die Sorte des in Fach 1 eingelegten Papiers an.                                                                                   |
| Treibergröße                                                      | Hinweis: Die Werksvorgabe lautet "Treibergröße".                                                                                       |
| Letter - 8,5 x 11 Zoll                                            |                                                                                                    |
| US Folio - 8,5 x 13 Zoll                                          |                                                                                                    |
| Legal - 8,5 x 14 Zoll                                             |                                                                                                    |
| A4 - 210 x 297 mm                                                 |                                                                                                    |
| A5 - 148 x 210 mm                                                 |                                                                                                    |
| B5 - 182 x 257 mm                                                 |                                                                                                    |
| Executive - 7,25 x 10,5 Zoll                                      |                                                                                                    |
| Monarch Umschl 3.9 x 7.5 Zoll                                     |                                                                                                    |
| DL Umschl 110 x 220 mm                                            |                                                                                                    |
| C5 Umschl 4,1 x 9,5 Zoll                                          |                                                                                                    |
| Neues benutzerdefiniertes Format                                  |                                                                                                    |
| Hochformat (Y)                                                    |                                                                                                    |
| <benutzerdefiniertes eingeben="" format=""></benutzerdefiniertes> |                                                                                                    |
| Querformat (X)                                                    |                                                                                                    |
| <pre></pre>                                                       |                                                                                                    |
| Modus                                                             | Gibt an, wie Papiersorte und -format des in Fach 1                                                                                     |
| Über Treiber angegeben                                            | einzulegenden Papiers eingestellt werden.                                                                                              |
| Über Konsole angegeben                                            | Hinweise:                                                                                                    |
|                                                                   | • Die Werksvorgabe lautet "Über Konsole angegeben".                                                                                    |
|                                                                   | • Wenn "Über Treiber angegeben" ausgewählt ist, können die Einstellungen nicht über die Bedienkonsole des Druckers vorgenommen werden. |

| Menüoption            | Beschreibung                                                                                                    |
|-----------------------|----------------------------------------------------------------------------------------------------|
| Popup anzeigen<br>Aus | Gibt an, ob die Meldung, in der Sie bei jedem Einlegen von<br>Papier in Fach 2 zur Einstellung von Papierformat und -sorte<br>aufgefordert werden, angezeigt werden soll. |
|                       | Hinweis: Die Werksvorgabe lautet "Aus".                                                                                                    |

#### Menü "Fach 2"

| Menüoption                                                            | Beschreibung                                         |
|-----------------------------------------------------------------------|------------------------------------------------------|
| Papiersorte                                                           | Gibt die Sorte des in Fach 2 eingelegten Papiers an. |
| Normalpapier                                                          | Hinweis: Die Werksvorgabe lautet "Dünne Karten".     |
| Dünne Karten                                                          |                                                      |
| Dicke Karten                                                          |                                                      |
| Etiketten                                                             |                                                      |
| Briefbogen                                                            |                                                      |
| Glanzpapier                                                           |                                                      |
| Dickes Glanzpapier                                                    |                                                      |
| Vorgestanzt                                                           |                                                      |
| Farbpapier                                                            |                                                      |
| Spezial                                                               |                                                      |
| Papierformat                                                          | Gibt die Sorte des in Fach 2 eingelegten Papiers an. |
| Auto                                                                  | Hinweis: Die Werksvorgabe lautet "Auto".             |
| Letter - 8,5 x 11 Zoll                                                |                                                      |
| Neues benutzerdefiniertes Format                                      |                                                      |
| Hochformat (Y)                                                        |                                                      |
| <br><benutzerdefiniertes eingeben="" format=""></benutzerdefiniertes> |                                                      |
| Querformat (X)                                                        |                                                      |
| <br><benutzerdefiniertes eingeben="" format=""></benutzerdefiniertes> |                                                      |

#### Menü "Fach 3"

Hinweis: Fach 3 wird nur angezeigt, wenn die optionale 550-Blatt-Zuführung installiert ist.

| Menüoption                                                                   | Beschreibung                                         |
|------------------------------------------------------------------------------|------------------------------------------------------|
| Papiersorte                                                                  | Gibt die Sorte des in Fach 3 eingelegten Papiers an. |
| Normalpapier                                                                 | Hinweis: Die Werksvorgabe lautet "Normal".           |
| Dünne Karten                                                                 |                                                      |
| Dicke Karten                                                                 |                                                      |
| Etiketten                                                                    |                                                      |
| Briefbogen                                                                   |                                                      |
| Glanzpapier                                                                  |                                                      |
| Dickes Glanzpapier                                                           |                                                      |
| Vorgestanzt                                                                  |                                                      |
| Farbpapier                                                                   |                                                      |
| Spezial                                                                      |                                                      |
| Papierformat                                                                 | Gibt die Sorte des in Fach 3 eingelegten Papiers an. |
| Auto                                                                         | Hinweis: Die Werksvorgabe lautet "Auto".             |
| Letter - 8,5 x 11 Zoll                                                       |                                                      |
| Neues benutzerdefiniertes Format                                             |                                                      |
| Hochformat (Y)                                                               |                                                      |
| <br><benutzerdefiniertes eingeben="" format=""></benutzerdefiniertes>        |                                                      |
| Querformat (X)                                                               |                                                      |
| <pre><benutzerdefiniertes eingeben="" format=""></benutzerdefiniertes></pre> |                                                      |

### Menü "Informationsseiten"

| Menüoption                                    | Beschreibung                                                                                                    |
|-----------------------------------------------|----------------------------------------------------------------------------------------------------|
| <b>Demo-Seite</b><br><keine></keine>          | Druckt eine Demo-Seite.                                                                                                    |
| Konfiguration<br><keine></keine>              | Druckt eine Konfigurationsseite mit Informationen zum Drucker, zu den<br>Einstellungen, zu den Verbrauchsmitteln und zum Netzwerk.                                                        |
| Liste der PCL-Schriftarten<br><keine></keine> | Druckt Informationen zu PLC-Schriftarten und Muster davon.                                                                                                    |
| Liste der PS-Schriftarten<br><keine></keine>  | Druckt Informationen zu PostScript-Schriftarten und Muster davon.                                                                                                    |
| Auftragsprotokoll<br><keine></keine>          | Druckt Informationen zu Druckergebnissen, z. B. ob Daten vom Computer<br>ordnungsgemäß gedruckt wurden. Im Auftragsprotokoll kann der Status von<br>maximal 22 Aufträgen gedruckt werden. |
|                                               | <b>Hinweis:</b> Legen Sie über die Bedienerkonsole des Druckers fest, ob das<br>Auftragsprotokoll automatisch nach jeweils 22 abgeschlossenen Aufträgen<br>gedruckt werden soll.          |
| Fehlerprotokoll<br><keine></keine>            | Druckt ein Fehlerprotokoll, das Informationen zu den letzten Fehlern (bis zu 42)<br>enthält.                                                                                              |

| Menüoption                                | Beschreibung                                                                                                    |
|-------------------------------------------|----------------------------------------------------------------------------------------------------|
| Protokollüberwachung<br><keine></keine>   | Druckt Informationen zum vorherigen Faxauftrag als Hilfe bei der Ermittlung von<br>Problemen mit dem Faxprotokoll. |
| PCL-Makroliste<br><keine></keine>         | Druckt eine Liste der PCL-Makros.                                                                                  |
| Gespeicherte Dokumente<br><keine></keine> | Druckt beim sicheren Drucken und Musterdruck eine Liste der im Drucker gespeicherten Dokumente.                    |

# Menü "Rechnungszähler"

| Menüoption                                    | Beschreibung                                                  |
|-----------------------------------------------|---------------------------------------------------------------|
| Gesamtzahl der Druckseiten<br><keine></keine> | Zeigt die Gesamtzahl der gedruckten Seiten an.                |
| Farbdruck<br><keine></keine>                  | Zeigt die Gesamtzahl der in Farbe gedruckten Seiten an.       |
| S/W-Druck<br><keine></keine>                  | Zeigt die Gesamtzahl der in Schwarzweiß gedruckten Seiten an. |

# Admin-Menü

#### Menü "Adressbuch"

| Menüoption                                                                                                    | Beschreibung                                                                                                    |
|----------------------------------------------------------------------------------------------------|----------------------------------------------------------------------------------------------------|
| Schnellwahl<br><schnellwahlliste><br/>Name</schnellwahlliste>                                                                                                    | Legt einen Namen und eine Faxnummer für jede<br>Schnellwahlnummer fest. Im Schnellwahlverzeichnis<br>können bis zu 200 Namen und Nummern<br>gespeichert werden.                                                                                                    |
| Faxnummer<br><faxnummer eingeben=""><br/>Einstellungen anwenden</faxnummer>                                                                                                    | <b>Hinweis:</b> Wählen Sie nach dem Erstellen oder<br>Löschen von Schnellwahlnummern "Einstellungen<br>anwenden" und drücken Sie zum Speichern der<br>Einstellungen auf <b>OK</b> .                                                                                                    |
| Gruppenwahl<br><gruppenwahlliste><br/>Name<br/><name eingeben=""><br/>Schnellwahlnr.<br/><verfügbare auswählen,<br="" schnellwahlnummern="">die in die Gruppe aufgenommen werden sollen&gt;<br/>Einstellungen anwenden</verfügbare></name></gruppenwahlliste> | Legt einen Namen und eine Schnellwahlnummer für<br>jede Faxgruppe fest. Im Gruppenwahlverzeichnis<br>können bis zu 6 Gruppen gespeichert werden.<br><b>Hinweis:</b> Wählen Sie nach dem Erstellen oder<br>Löschen von Gruppen "Einstellungen anwenden"<br>und drücken Sie zum Speichern der Einstellungen<br>auf <b>OK</b> . |

### Menü "Drucksprache"

| Menüoption                                                       | Beschreibung                                                                                                    |
|------------------------------------------------------------------|----------------------------------------------------------------------------------------------------|
| PCL                                                              | Legt die PCL-Einstellungen fest.                                                                                       |
| Papierzufuhr                                                     | Hinweise:                                                                                                    |
| Auto                                                             | • Deniementalen Ciktulas Daniarfack an das sum                                                                         |
| Fach 1 (MPT)                                                     | <ul> <li>Papierzutunr - Gibt das Papierfach an, das zum<br/>Drucken verwendet werden soll. Die Werksvorgabe</li> </ul> |
| Fach 2                                                           | lautet "Automatisch".                                                                                                  |
| Fach 3                                                           | • <b>Dokumentformat</b> - Gibt das Papierformat an.                                                                    |
| Dokumentformat                                                   | • Ausrichtung - Als Druckausrichtung für das Papier                                                                    |
| Letter ‑ 8,5 x 11 Zoll                                           | kann zwischen "Hochformat" und "Querformat" gewÄ                                                                       |
| US Folio ‑ 8,5 x 13 Zoll                                         | ¤hlt werden. Die Werksvorgabe lautet "Hochformat".                                                                     |
| Legal ‑ 8,5 x 14 Zoll                                            | • Beidseitiges Drucken - Gibt an, ob das Papier                                                                        |
| A4 ‑ 210 x 297 mm                                                | beidseitig bedruckt werden soll. Die Werksvorgabe                                                                      |
| A5 â€′ 148 x 210 mm                                              | lautet "Aus". Diese Einstellung ist nur verfügbar,                                                                     |
| B5 ‑ 182 x 257 mm                                                | wenn eine Duplexeinheit installiert ist.                                                                               |
| Executive ‑ 7,25 x 10,5 Zoll                                     | Bundsteg - Gibt die Bundrichtung "Lange Kante mis gele" - Gibt die Bundrichtung "Lange Kante                           |
| Monarch Umschl. â€' 3,9 x 7,5 Zoll                               | Spiegein oder Kurze Kante spiegein an. Die<br>Werksvorgabe lautet "Lange Kante spiegeln" Diese                         |
| DL Umschl. â€' 110 x 220 mm                                      | Einstellung ist nur verfå¼gbar, wenn eine                                                                              |
| C5 Umschl. â€' 162 x 229 mm                                      | Duplexeinheit installiert ist.                                                                                         |
| #10 Umschl. ä€' 4,1 x 9,5 Zoll                                   | • Schriftart - Gibt die zu verwendende Schriftart an. Die                                                              |
| Neues benutzerdefiniertes Format                                 | Werksvorgabe lautet "Courier".                                                                                         |
| Hochformat (Y)                                                   |                                                                                                    |
| <br><br><br><br><br><br><br>                                     |                                                                                                    |
| Querformat (X)                                                   |                                                                                                    |
| <br><br>denutzerdefiniertes Format eingeben>                     |                                                                                                    |
| Ausrichtung                                                      |                                                                                                    |
| Hochionitat                                                      |                                                                                                    |
| Beidseitiges Drucken                                             |                                                                                                    |
|                                                                  |                                                                                                    |
| Fin                                                              |                                                                                                    |
| Bundsteg                                                         |                                                                                                    |
| Lange Kante spiegeln                                             |                                                                                                    |
| Kurze Kante spiegeln                                             |                                                                                                    |
| Schriftart                                                       |                                                                                                    |
| <pre><liste der="" schriftarten="" verfügbaren=""></liste></pre> |                                                                                                    |

| Menüoption                                  | Beschreibung                                                                                                    |
|---------------------------------------------|----------------------------------------------------------------------------------------------------|
| PostScript                                  | Legt die Postscript-Einstellungen fest.                                                                                                    |
| PS-Fehlerbericht                            | Hinweise:                                                                                                    |
| Zeitsperre PS-Auftrag<br>Papierauswahlmodus | <ul> <li>PS-Fehlerbericht - Gibt an, ob bei Auftreten eines<br/>PostScript-Fehlers ein Fehlerbericht gedruckt wird</li> </ul>                                                                                                    |
|                                             | <ul> <li>Zeitsperre PS-Auftrag - Gibt die maximale Zeit an, in<br/>der ein PostScript-Auftrag fertig gestellt werden<br/>muss. Wenn der Auftrag lĤnger dauert als die<br/>angegebene Anzahl Minuten, erfolgt ein PostScript-<br/>Fehler.</li> </ul> |
|                                             | <ul> <li>Papierauswahlmodus - Gibt die Art und Weise an,<br/>wie das Fach für PostScript-Aufträge ausgewählt<br/>wird.</li> </ul>                                                                                                    |

#### Menü "Netzwerkeinstellungen"

| Menüoption                                      | Beschreibung                                                   |
|-------------------------------------------------|----------------------------------------------------------------|
| Ethernet                                        | Gibt die Übertragungsgeschwindigkeit und die Ethernet-Modi an. |
| Auto                                            | Hinweis: Die Werksvorgabe lautet "Auto".                       |
| 10Base Half                                     |                                                                |
| 10Base Full                                     |                                                                |
| 100Base Half                                    |                                                                |
| 100Base Full                                    |                                                                |
| TCP/IP                                          | Gibt die TCP/IP-Einstellungen für das Netzwerk an.             |
| IP-Adresse abrufen                              | Hinweis: Die Werksvorgabe lautet "DCP/Autonet".                |
| DHCP/Autonet                                    |                                                                |
| BOOTP                                           |                                                                |
| RARP                                            |                                                                |
| DHCP                                            |                                                                |
| Konsole                                         |                                                                |
| IP-Adresse                                      |                                                                |
| <ip-adresse eingeben=""></ip-adresse>           |                                                                |
| Netzwerkmaske                                   |                                                                |
| <netzwerkmaske eingeben=""></netzwerkmaske>     |                                                                |
| Gateway-Adresse                                 |                                                                |
| <gateway-adresse eingeben=""></gateway-adresse> |                                                                |

| Menüoption                          | Beschreibung                                                                            |  |
|-------------------------------------|-----------------------------------------------------------------------------------------|--|
| Protokoll                           | Gibt das zu verwendende Netzwerkprotokoll an.                                           |  |
| LPR                                 | Hinweis: Die Werksvorgabe lautet "Aktivieren".                                          |  |
| Deaktivieren                        |                                                                                         |  |
| Aktivieren                          |                                                                                         |  |
| Port9100                            |                                                                                         |  |
| Deaktivieren                        |                                                                                         |  |
| Aktivieren                          |                                                                                         |  |
| FTP                                 |                                                                                         |  |
| Deaktivieren                        |                                                                                         |  |
| Aktivieren                          |                                                                                         |  |
| SNMP                                |                                                                                         |  |
| Deaktivieren                        |                                                                                         |  |
| Aktivieren                          |                                                                                         |  |
| E-Mail-Benachrichtigungen           |                                                                                         |  |
| Deaktivieren                        |                                                                                         |  |
| Aktivieren                          |                                                                                         |  |
| Webserver                           |                                                                                         |  |
| Deaktivieren                        |                                                                                         |  |
| Aktivieren                          |                                                                                         |  |
| Bonjour(mDNS)                       |                                                                                         |  |
| Deaktivieren                        |                                                                                         |  |
| Aktivieren                          |                                                                                         |  |
| IP-Filter                           | Gibt das Blockieren des Empfangs von Daten an, die von bestimmten IP-                   |  |
| <liste der="" ip-filter=""></liste> | Adressen stammen. Es können bis zu fünf IP-Adressen blockiert werden. Die               |  |
|                                     | Anderung wird nach dem Ausschalten und erneuten Einschalten des                         |  |
|                                     |                                                                                         |  |
|                                     | Hinweis: Diese Funktion ist nur bei Verwendung von LPD oder Port9100                    |  |
|                                     |                                                                                         |  |
| NVM Initialisieren                  | Initialisiert in NVM gespeicherte Netzwerkdaten. Nach der Ausführung                    |  |
| Ja                                  | Netzwerkeinstellungen auf die Werksvorgaben zurückgesetzt                               |  |
| Nein                                |                                                                                         |  |
| Adobe-Protokoll                     | Gibt das PostScript-Kommunikationsprotokoll für jede Schnittstelle an. Sie              |  |
| Auto                                | konnen die Adobe-Protokolleinstellungen für das Netzwerk konfigurieren.                 |  |
| Standard                            | Die Anderung wird nach dem Ausschalten und erneuten Einschalten des<br>Druckers wirksam |  |
| BCP                                 | Hinweis: Die Werksvorgabe lautet "Auto"                                                 |  |
| ТВСР                                | THINWERS, Die Werksvorgabe lautet Auto.                                                 |  |
| Binär                               |                                                                                         |  |
## Menü "Paralleleinstellungen"

| Menüoption                 | Beschreibung                                                                                                    |
|----------------------------|----------------------------------------------------------------------------------------------------|
| <b>ECP</b><br>Deaktivieren | Gibt an, ob der ECP-Kommunikationsmodus der Parallelschnittstelle aktiviert oder deaktiviert<br>ist.                                                            |
| Aktivieren                 | Hinweis: Die Werksvorgabe lautet "Aktivieren".                                                                                                    |
| Adobe-Protokoll<br>TBCP    | Gibt das PostScript-Kommunikationsprotokoll für die Parallelschnittstelle an. Starten Sie den<br>Drucker neu, nachdem Sie Änderungen im Menü vorgenommen haben. |
| Binär                      | Hinweis: Die Werksvorgabe lautet "TBCP".                                                                                                    |

## Menü "USB-Einstellungen"

| Menüoption      | Beschreibung                                                                              |
|-----------------|-------------------------------------------------------------------------------------------|
| Adobe-Protokoll | Gibt das PostScript-Kommunikationsprotokoll für die USB-Schnittstelle an. Starten Sie den |
| ТВСР            | Drucker neu, nachdem Sie Änderungen im Menü vorgenommen haben.                            |
| Binär           | Hinweis: Die Werksvorgabe lautet "TBCP".                                                  |

# Menü "Faxeinstellungen"

| Menüoption                    | Beschreibung                                                   |
|-------------------------------|----------------------------------------------------------------|
| Intervall-Timer               | Gibt das Zeitintervall zwischen erneuten Sendeversuchen an.    |
| 3-255 Sekunden                | <b>Hinweis:</b> Die Werksvorgabe lautet 8 Sekunden.            |
| Anzahl der Wahlwiederholungen | Gibt die Anzahl der Wahlwiederholungsversuche an.              |
| 0-9 Mal                       | <b>Hinweis:</b> Die Werksvorgabe lautet 3 Mal.                 |
| Wahlwiederholungsintervall    | Gibt das Zeitintervall zwischen Wahlwiederholungsversuchen an. |
| 1-15 Minuten                  | <b>Hinweis:</b> Die Werksvorgabe lautet 1 Minute.              |

| Menüoption                            | Beschreibung                                                                                                    |
|---------------------------------------|----------------------------------------------------------------------------------------------------|
| Anrufbeantworter auswählen            | Gibt den Empfangsmodus an.                                                                                                    |
| TEL-Modus                             | Hinweise:                                                                                                    |
| FAX-Modus                             | • TEL Modus Der automatische Eavempfang ist deaktiviert. Sie                                                                                                    |
| TEL/FAX-Modus                         | können ein Fax empfangen, indem Sie den Hörer des externen                                                                                                    |
| Anr./FAX-Modus                        | Telefons abheben und den Remote-Empfangscode drücken oder                                                                                                    |
| DRPD-Modus                            | indem Sie "Freisprechmodus" auf "Ein" festlegen (vom Remote-<br>Rechner sind eine Stimme oder Faxtöne zu hören) und anschließend<br>auf "Start" drücken.                                                                                                    |
|                                       | • FAX-Modus - Der Faxempfang erfolgt automatisch.                                                                                                    |
|                                       | • <b>TEL/FAX-Modus</b> - Wenn der Drucker ein eingehendes Fax<br>empfängt, klingelt das externe Telefon so lange, wie in "Autom. Anr.<br>TEL/FAX" angegeben. Anschließend empfängt der Drucker das Fax<br>automatisch. Wenn es sich bei eingehenden Daten nicht um ein Fax<br>handelt, ist aus dem internen Lautsprecher des Druckers ein<br>Signalton zu hören.                                                                                                    |
|                                       | • <b>Anr./FAX-Modus</b> - Der Drucker kann eine Telefonleitung zusammen<br>mit einem Anrufbeantworter verwenden. In diesem Modus wird die<br>Leitung vom Drucker auf Faxsignale überwacht. Bei Faxtönen wird<br>der Anruf vom Drucker entgegengenommen. Erfolgt die<br>Telefonkommunikation in Ihrem Land oder Ihrer Region über serielle<br>Kabel, ist dieser Modus nicht verfügbar.                                                                                                    |
|                                       | <ul> <li>DRPD-Modus - Bevor Sie die Option zur Ruftonerkennung (DRPD,<br/>Distinctive Ring Pattern Detection) verwenden können, muss von<br/>der Telefongesellschaft ein bestimmter Anrufdienst für Ihre<br/>Telefonleitung installiert werden. Nachdem die Telefongesellschaft<br/>eine separate Nummer für die Faxübertragung mit einem<br/>bestimmten Rufton bereitgestellt hat, können Sie die<br/>Faxübertragung für diesen spezifischen Rufton konfigurieren.</li> <li>Die Werksvorgabe lautet FAX-Modus.</li> </ul> |
| Auto-Anr. Fax                         | Bei aktiviertem FAX-Modus wird mit diesem Menüpunkt angegeben, wie<br>Jange der Drucker wartet, bis er einen eingehenden Anruf annimmt.                                                                                                    |
| 0-255 Sekuluen                        | <b>Hinweis:</b> Die Werksvorgabe lautet 0 Sekunden.                                                                                                    |
| Autom. Anr. TEL/FAX<br>0-255 Sekunden | Bei aktiviertem TEL/FAX-Modus wird mit diesem Menüpunkt angegeben,<br>wie lange der Drucker wartet, bis er einen eingehenden Anruf annimmt.                                                                                                    |
|                                       | Hinweis: Die Werksvorgabe lautet 6 Sekunden.                                                                                                    |
| Auto-Anr. Anr./FAX                    | Bei aktiviertem Anr./FAX-Modus wird mit diesem Menüpunkt                                                                                                    |
| 0-255 Sekunden                        | angegeben, wie lange der Drucker wartet, bis er einen eingehenden<br>Anruf annimmt.                                                                                                    |
|                                       | Hinweis: Die Werksvorgabe lautet 21 Sekunden.                                                                                                    |
| Leitungsüberwachung                   | Gibt die Lautstärke des externen Telefons (Leitungsüberwachung) an.                                                                                                    |
| Aus                                   | Hinweis: Die Werksvorgabe lautet "Mittel".                                                                                                    |
| Min                                   |                                                                                                    |
| Mittel                                |                                                                                                    |
| Max                                   |                                                                                                    |

| Menüoption                                                 | Beschreibung                                                                                                    |
|------------------------------------------------------------|----------------------------------------------------------------------------------------------------|
| Ruftonlautstärke<br>Keiner                                 | Gibt die Lautstärke des Ruftons bei eingehenden Faxen an.<br><b>Hinweis:</b> Die Werksvorgabe lautet "Max".                                                                                                    |
| Min<br>Mittel<br>Max                                       |                                                                                                    |
| Leitungstyp                                                | Gibt den Leitungstyp an.                                                                                                    |
| PSTN<br>PBX                                                | Hinweis: PSTN ist die Werksvorgabe.                                                                                                    |
| Wähltyp                                                    | Gibt den Wähltyp an.                                                                                                    |
| PB<br>DP(10PPS)<br>DP(20PPS)                               | Hinweis: Die Werksvorgabe lautet PB.                                                                                                    |
| Filter für unerwünschte Faxe<br>Aus                        | Wenn "Filter für unerwünschte Faxe" auf "Ein" festgelegt ist, werden nur<br>Faxe angenommen, die von Nummern aus dem Adressbuch stammen.                                                                                                    |
| Ein                                                        | Hinweis: Die Werksvorgabe lautet "Aus".                                                                                                    |
| <b>Remote-Empfang</b><br>Aus<br>Ein                        | Gibt an, ob ein Fax durch Drücken des Remote-Empfangscodes am<br>externen Telefon nach dem Abheben des Hörers empfangen werden soll.<br>Wenn "Remote-Empfang" auf "Ein" festgelegt ist, kann ein Fax durch<br>Drücken des Remote-Empfangscodes am externen Telefon empfangen<br>werden. |
|                                                            | Hinweis: Die Werksvorgabe lautet "Aus".                                                                                                    |
| Remote-EmpfTon<br>00–99                                    | Gibt den Ton zweistellig an, wenn "Remote-EmpfTon" auf "Ein"<br>festgelegt ist.                                                                                                    |
|                                                            | Hinweis: Die Werksvorgabe lautet 00.                                                                                                    |
| Duplexdruck<br>Aus                                         | Gibt an, ob das Papier beim Empfang eines Faxes beidseitig bedruckt werden soll.                                                                                                    |
| Ein                                                        | Hinweise:                                                                                                    |
|                                                            | Die Werksvorgabe lautet "Aus".                                                                                                    |
|                                                            | • Diese Option ist nur verfügbar, wenn im Drucker eine Duplexeinheit installiert ist.                                                                                                    |
| Kopfzeile senden<br>Aus                                    | Wenn "Kopfzeile senden" auf "Ein" festgelegt ist, werden die Daten des<br>Absenders in der Kopfzeile des Faxes gedruckt.                                                                                                    |
| Ein                                                        | Hinweis: Die Werksvorgabe lautet "Ein".                                                                                                    |
| <b>Firmenname</b><br><firmenname eingeben=""></firmenname> | Gibt den Namen des Absenders an, der im Sendebericht aufgezeichnet werden soll.                                                                                                    |
| Ihre Faxnummer<br><faxnummer eingeben=""></faxnummer>      | Gibt Ihre Telefonnummer an, die oben auf jeder von Ihrem Drucker gesendeten Seite gedruckt wird.                                                                                                    |
| Gerätename <gerätename eingeben=""></gerätename>           | Gibt Ihren Namen oder den Namen Ihrer Firma an; dieser wird auf dem Berichtsblatt gedruckt.                                                                                                    |

| Menüoption                                                                  | Beschreibung                                                                                                    |  |
|-----------------------------------------------------------------------------|----------------------------------------------------------------------------------------------------|--|
| DRPD-Muster<br>Muster1<br>Muster2<br>Muster3<br>Muster4<br>Muster5          | Gibt eine Rufunterscheidungungsnummer an, die mit dem DRPD-Dienst<br>verwendet werden soll. DRPD-Muster werden von der<br>Telefongesellschaft festgelegt.<br><b>Hinweis:</b> Die Werksvorgabe lautet Muster4. |  |
| Weiterleitungseinstellungen<br>Übertr. bei Fehler                           | Gibt an, dass der Drucker alle ausgehenden Faxe an einen bestimmten<br>Ort weiterleiten soll.                                                                                                    |  |
| Immer übertr.                                                               | Hinweise:                                                                                                    |  |
| Nicht übertr.                                                               | <ul> <li>Übertr. bei Fehler - Ausgehende Faxe werden nur bei Auftreten<br/>eines Fehlers weitergeleitet.</li> </ul>                                                                                           |  |
|                                                                             | <ul> <li>Immer übertr Ausgehende Faxe werden immer weitergeleitet.</li> <li>Nicht übertr Ausgehende Faxe werden nicht weitergeleitet.</li> <li>"Nicht übertr." ist die Werksvorgabe.</li> </ul>               |  |
| Weiterl Nummer<br><weiterleitungsnummer eingeben=""></weiterleitungsnummer> | Gibt die Nummer an, an die ausgehende Faxe weitergeleitet werden.                                                                                                    |  |
| <b>Weiterl. drucken</b><br>Aus<br>Ein                                       | Gibt an, ob die ausgehenden Faxe bei der Weiterleitung ausgedruckt<br>werden. Wenn "Weiterl. drucken" auf "Ein" festgelegt ist, werden alle<br>weitergeleiteten Faxe ausgedruckt.                             |  |
|                                                                             | Hinweis: Die Werksvorgabe lautet "Aus".                                                                                                    |  |
| Vorwahl<br>Aus                                                              | Gibt an, ob beim Senden eines Faxes die Vorwahlnummer hinzugefügt werden soll.                                                                                                    |  |
| Ein                                                                         | Hinweis: Die Werksvorgabe lautet "Aus".                                                                                                    |  |
| Vorwahlnummer<br><vorwahlnummer eingeben=""></vorwahlnummer>                | Gibt die Vorwahlnummer an (bis zu fünf Stellen). Diese Nummer wird<br>gewählt, bevor ein automatischer Wählvorgang gestartet wird. Sie ist für<br>den Zugriff auf den PBX-Austausch nützlich.                 |  |
| Größe verwerfen<br>Aus                                                      | Gibt an, ob der Drucker überschüssige Daten am Seitenende verwerfen soll.                                                                                                    |  |
| Ein                                                                         | Hinweise:                                                                                                    |  |
| Automatisch verkleinern                                                     | • Ein - Überschüssige Daten am Seitenende werden verworfen.                                                                                                    |  |
|                                                                             | • Aus - Überschüssige Daten am Seitenende werden gedruckt, ohne dass sie verworfen werden.                                                                                                    |  |
|                                                                             | • Automatisch verkleinern - Das Dokument wird so verkleinert, dass es auf das Papier passt.                                                                                                    |  |
|                                                                             | Die Werksvorgabe lautet "Aus".                                                                                                    |  |
| <b>Fax in Farbe</b><br>Aus<br>Ein                                           | Wenn "Fax in Farbe" auf "Ein" festgelegt ist, werden Faxaufträge sowohl<br>in Schwarzweiß als auch in Farbe aktiviert. Wenn die Einstellung auf "Aus"<br>festgelegt ist, werden farbige Faxe deaktiviert.     |  |

| Menüoption                                  | Beschreibung                                                                        |
|---------------------------------------------|-------------------------------------------------------------------------------------|
| Extel Hook Thresh                           | Gibt den Schwellwert für das externe Telefon an.                                    |
| Niedriger                                   | Hinweis: Die Werksvorgabe lautet "Normal".                                          |
| Normal                                      |                                                                                     |
| Höher                                       |                                                                                     |
| Land<br><ländercodeliste></ländercodeliste> | Gibt das Land bzw. die Region an, in dem bzw. in der der Drucker<br>verwendet wird. |
|                                             | Hinweis: Bevor Faxe gesendet werden können, muss das Land festgelegt werden.        |
| Weiterl. Fehlerdruck                        | Druckt die Dokumente aus, die bei deaktiviertem "Weiterl. drucken" nicht            |
| Aus                                         | übertragen wurden.                                                                  |
| Ein                                         | Hinweis: Die Werksvorgabe lautet "Ein".                                             |

# Menü "Systemeinstellungen"

| Menüoption                                                                                      | Beschreibung                                                                                                    |
|-------------------------------------------------------------------------------------------------|----------------------------------------------------------------------------------------------------|
| Energiesparmodus - 2 Modi<br>Deaktivieren<br>Aktivieren                                         | Gibt an, ob beide Energiesparmodi aktiviert sind.<br><b>Hinweis:</b> Die Werksvorgabe lautet "Aktivieren".                                                                                                    |
| Energiesparmodus-Timer<br>Modus 1 (Drucker)<br>5-60 Minuten<br>Modus 2 (System)<br>1-60 Minuten | <ul> <li>Gibt die Übergangszeit von Energiesparmodus 1 zu Energiesparmodus 2 in einminütigen Schritten an.</li> <li>Hinweise:</li> <li>Die Werksvorgabe für Modus 1 (Drucker) lautet 25 Minuten.</li> <li>Die Werksvorgabe für Modus 2 (System) lautet 5 Minuten.</li> </ul>      |
| Autom. Zurücksetzung<br>45 Sek.<br>1 Min.<br>2 Min.<br>3 Min.<br>4 Min.                         | Gibt die Zeit an, die der Drucker auf weitere Eingaben von der<br>Bedienkonsole wartet, bevor er die Einstellungen für Kopieren, Scannen<br>oder Faxen automatisch wiederherstellt und in den Standby-Modus<br>zurückkehrt.<br><b>Hinweis:</b> Die Werksvorgabe lautet 3 Minuten. |

| Menüoption              | Beschreibung                                                                          |
|-------------------------|---------------------------------------------------------------------------------------|
| Warnton                 | Gibt an, ob der Warnton bei Auftreten eines Fehlers im Drucker aktiviert              |
| Konsolenauswahlton      | werden soll.                                                                          |
| Leise                   | Hinweise:                                                                             |
| Normal                  | <ul> <li>Die Werksvergebe lautet "Nermal" f ür: Kenselenauswahlten, Ger ät</li> </ul> |
| Laut                    | bereit-Ton, Kopierauftrag-Ton, Nicht-Kopierauftrag-Ton, Fehlerton                     |
| Aus                     | und Warnton.                                                                          |
| Konsolenwarnton         | • Die Werksvorgabe lautet "Aus" für den Konsolenwarnton.                              |
| Leise                   |                                                                                       |
| Normal                  |                                                                                       |
| Laut                    |                                                                                       |
| Aus                     |                                                                                       |
| Gerät bereit-Ton        |                                                                                       |
| Leise                   |                                                                                       |
| Normal                  |                                                                                       |
| Laut                    |                                                                                       |
| Aus                     |                                                                                       |
| Kopierauftrag-Ton       |                                                                                       |
| Leise                   |                                                                                       |
| Normal                  |                                                                                       |
| Laut                    |                                                                                       |
| Aus                     |                                                                                       |
| Nicht-Kopierauftrag-Ton |                                                                                       |
| Leise                   |                                                                                       |
| Normal                  |                                                                                       |
| Laut                    |                                                                                       |
| Aus                     |                                                                                       |
| Fehlerton               |                                                                                       |
| Leise                   |                                                                                       |
| Normal                  |                                                                                       |
| Laut                    |                                                                                       |
| Aus                     |                                                                                       |
| Warnton                 |                                                                                       |
| Leise                   |                                                                                       |
| Normal                  |                                                                                       |
| Laut                    |                                                                                       |
| Aus                     |                                                                                       |

| Menüoption                                                                                                    | Beschreibung                                                                                                    |
|----------------------------------------------------------------------------------------------------|----------------------------------------------------------------------------------------------------|
| Warnton (Fortsetzung)<br>Kein Papier mehr                                                                                                    | Gibt an, ob der Warnton bei Auftreten eines Fehlers im Drucker aktiviert werden soll.                                                                                                    |
| Kein Papier mehr<br>Leise<br>Normal<br>Laut<br>Aus<br>Wenig Toner<br>Leise<br>Normal<br>Laut<br>Aus<br>Automatisch löschen-Warnung<br>Leise<br>Normal | <ul> <li>Werden soll.</li> <li>Hinweise: <ul> <li>Die Werksvorgabe lautet "Normal" für "Kein Papier mehr".</li> <li>Die Werksvorgabe lautet "Aus" für "Wenig Toner", "Automatisch löschen-Warnung" und "Basiston".</li> </ul> </li> </ul>                 |
| Laut<br>Aus<br>Basiston<br>Leise<br>Normal<br>Laut<br>Aus<br>Alle Töne<br>Leise<br>Normal<br>Laut<br>Aus                                              |                                                                                                    |
| Zeitsperre<br>Aus<br>Ein<br>5-300 Sekunden                                                                                                    | Wenn ein Druckvorgang sich über einen angegebenen Zeitraum hinaus<br>erstreckt, können Sie ihn abbrechen. Stellen Sie die Zeit ein, bis der<br>Druckauftrag abgebrochen wird. Wenn diese Zeitsperre abgelaufen ist,<br>wird der Druckauftrag abgebrochen. |
|                                                                                                    | niiweis. Die werksvorgabe lautet so sekunden.                                                                                                    |

| Menüoption                      | Beschreibung                                                             |
|---------------------------------|--------------------------------------------------------------------------|
| Uhrzeiteinstellungen            | Legt das Datum und die Uhrzeit fest.                                     |
| Datum einstellen                | Hinweis: Stellen Sie die Zeitzone gemäß der koordinierten Weltzeit (UTC) |
| <datum eingeben=""></datum>     | für Ihren Standort ein.                                                  |
| Zeit einstellen                 |                                                                          |
| <uhrzeit eingeben=""></uhrzeit> |                                                                          |
| Datumsformat                    |                                                                          |
| JJ/MM/TT                        |                                                                          |
| MM/TT/JJ                        |                                                                          |
| TT/MM/JJ                        |                                                                          |
| Zeitformat                      |                                                                          |
| 12 Stunden                      |                                                                          |
| 24 Stunden                      |                                                                          |
| Zeitzone                        |                                                                          |
| zeitverschiebung auswählen      |                                                                          |
| mm/Zoll                         | Stellen Sie die Einheiten für das benutzerdefinierte Papierformat auf    |
| mm                              | Millimeter oder Zoll ein.                                                |
| Zoll                            | Hinweis: Die Werksvorgabe lautet "Zoll".                                 |
| Autom. Protokolldruck           | Gibt an, ob Informationen zu den gedruckten Daten, die im Drucker        |
| Aus                             | verarbeitet wurden, automatisch gedruckt werden sollen                   |
| Ein                             | (Auftragsverlaufsbericht).                                               |
|                                 | Hinweis: Die Werksvorgabe lautet "Aus".                                  |
| ID drucken                      | Gibt an, wo die Benutzer-ID gedruckt werden soll.                        |
| Aus                             | Hinweis: Die Werksvorgabe lautet "Aus".                                  |
| Oben links                      |                                                                          |
| Oben rechts                     |                                                                          |
| Unten links                     |                                                                          |
| Unten rechts                    |                                                                          |
| Text drucken                    | Gibt an, ob der Drucker PDL-Daten, die nicht von ihm unterstützt werden, |
| Aus                             | bei Empfang als Text gedruckt werden. Textdaten werden auf Papier im     |
| Ein                             | Format Letter oder A4 gedruckt.                                          |
|                                 | Hinweis: Die Werksvorgabe lautet "Aus".                                  |
| Bannerblatt                     | Legt die Einstellungen für den Druck von Bannerblättern fest.            |
| Einlegeposition                 | Hinweis: Fach 3 wird nur angezeigt, wenn die optionale 550-Blatt-        |
| Aus                             | Zuführung installiert ist.                                               |
| Vorn                            |                                                                          |
| Hinten                          |                                                                          |
| Vorne & Hinten                  |                                                                          |
| Fach angeben                    |                                                                          |
| Fach 1 (MPT)                    |                                                                          |
| Fach 2                          |                                                                          |
| Fach 3                          |                                                                          |

| Menüoption             | Beschreibung                                                            |
|------------------------|-------------------------------------------------------------------------|
| Faxaktivität           | Stellt den Drucker so ein, dass ein Bericht zu den gesendeten und       |
| Automatisch drucken    | empfangenen Faxen gedruckt wird.                                        |
| Kein autom. Druck      | Hinweis: Die Werksvorgabe lautet "Kein autom. Druck".                   |
| Faxübertragung         | Legt fest, wann ein Faxübertragungsbericht gedruckt wird.               |
| Immer drucken          | Hinweis: Die Werksvorgabe lautet "Bei Fehler drucken".                  |
| Bei Fehler drucken     |                                                                         |
| Nicht drucken          |                                                                         |
| Fax-Rundsendung        | Legt fest, wann ein Faxübertragungsbericht für Gruppenaufträge          |
| Immer drucken          | gedruckt wird.                                                          |
| Bei Fehler drucken     | Hinweis: Die Werksvorgabe lautet "Immer drucken".                       |
| Nicht drucken          |                                                                         |
| Protokollüberwachung   | Gibt den Protokollüberwachungsbericht zur Erkennung der Ursache für     |
| Immer drucken          | Kommunikationsprobleme an.                                              |
| Bei Fehler drucken     | Hinweis: Die Werksvorgabe lautet "Nicht drucken".                       |
| Nicht drucken          |                                                                         |
| RAM-Datenträger        | Weist dem RAM-Datenträger-Dateisystem Speicher für sicheres Drucken,    |
| Deaktivieren           | Sortieren von Aufträgen und Musterdruck zu.                             |
| Aktivieren             | Hinweis: Die Werksvorgabe lautet "Aktivieren".                          |
| Fachwechsel            | Gibt an, ob auf Papier in einem anderen Fach gedruckt werden soll, wenn |
| Aus                    | im Fach, das von der automatischen Fachauswahl ausgewählt wurde, kein   |
| Größeres Format        | Papier mehr vorhanden ist.                                              |
| Nächstes Format        | Hinweis: Die Werksvorgabe lautet "Nächstes Format".                     |
| Fach 1 (MPT) Zuführung |                                                                         |

# Menü "Wartung"

| Menüoption             | Beschreibung                                |
|------------------------|---------------------------------------------|
| Autom. Registr.anpass. | Passt die Farbregistrierung automatisch an. |
| Aus                    | Hinweis: Die Werksvorgabe lautet "Ein".     |
| Ein                    | -                                           |

| Menüoption                                     | Beschreibung                                                                 |
|------------------------------------------------|------------------------------------------------------------------------------|
| Farbregistr. anpassen                          | Passt die Farbregistrierung manuell an.                                      |
| Autom. korrigieren                             |                                                                              |
| Ja                                             |                                                                              |
| Nein                                           |                                                                              |
| FarbregistrDiagramm                            |                                                                              |
| <zum auf="" drucken="" drücken="" ok=""></zum> |                                                                              |
| Farbregistr.                                   |                                                                              |
| Gelb                                           |                                                                              |
| <wert anpassen=""></wert>                      |                                                                              |
| Magenta                                        |                                                                              |
| <wert anpassen=""></wert>                      |                                                                              |
| Cyan                                           |                                                                              |
| <wert anpassen=""></wert>                      |                                                                              |
| NVM initialisieren                             | Initialisiert die im NVM gespeicherten Einstellungen außer den               |
| Benutzerabschnitt                              | Netzwerkeinstellungen. Der NVM ist ein nicht-flüchtiger Speicher, in dem     |
| Ja                                             | die Druckereinstellungen gespeichert werden, selbst nachdem der              |
| Nein                                           | Drucker ausgeschaltet wurde. Nach der Ausführung dieser Funktion und         |
| Systemabschnitt                                | Werksvorgaben zurückgesetzt                                                  |
| Ja                                             | Hinwaie: Starton Sig dan Drucker nach dem Aktivieren dieser Einstellung      |
| Nein                                           | neu.                                                                         |
| Druckzähler initialisieren                     | Initialisiert den Druckzähler.                                               |
| Ja                                             |                                                                              |
| Nein                                           |                                                                              |
| Fixierstation zurücksetzen                     | Setzt den Zähler für die Fixierstation zurück, nachdem eine neue installiert |
| Ja                                             | wurde.                                                                       |
| Nein                                           |                                                                              |

# Menü "Sicherheitsinstellungen"

| Menüoption                                                | Beschreibung                                                                                                    |
|-----------------------------------------------------------|----------------------------------------------------------------------------------------------------|
| Bedienerkonsole sperren<br>Bedienerkonsole sperren einst. | Wenn "Bedienerkonsole sperren" aktiviert ist, muss für den Zugriff auf das<br>Admin-Menü ein Passwort eingegeben werden. |
| Deaktivieren                                              | Hinweis: Die Werksvorgabe für das Passwort lautet 0000.                                                                  |
| Aktivieren                                                |                                                                                                    |
| Passwort ändern                                           |                                                                                                    |
| <passwort eingeben=""></passwort>                         |                                                                                                    |

| Menüoption                                                         | Beschreibung                                                                                                    |
|--------------------------------------------------------------------|----------------------------------------------------------------------------------------------------|
| Scanner-/Faxverriegelung<br>Scanner-/Faxverriegelung einst.        | Wenn "Scanner-/Faxverriegelung" aktiviert ist, muss für den Zugriff auf den<br>Scanner und das Fax ein Passwort eingegeben werden.                                                 |
| Deaktivieren                                                       | Hinweise:                                                                                                    |
| Aktivieren<br>Passwort ändern<br><passwort eingeben=""></passwort> | <ul> <li>Vor dem Aktivieren von "Scanner-/Faxverriegelung" muss<br/>"Bedienerkonsole sperren" aktiviert werden.</li> <li>Die Werksvorgabe für das Passwort lautet 0000.</li> </ul> |
| Sicherer Empfang<br>Sicherer Empf. einst.                          | Wenn "Sicherer Empfang" aktiviert ist, muss für das Ausdrucken eingehender<br>Faxe ein Passwort eingegeben werden.                                                                 |
| Deaktivieren<br>Aktivieren                                         | Hinweis: Die Werksvorgabe für das Passwort lautet 0000.                                                                                                    |
| Passwort ändern<br><passwort eingeben=""></passwort>               |                                                                                                    |

### Menü "Admin-Berichte"

| Menüoption                          | Beschreibung                                                  |
|-------------------------------------|---------------------------------------------------------------|
| Schnellwahl<br><keine></keine>      | Druckt einen Bericht zu den Schnellwahlnummern.               |
| Adressbuch<br><keine></keine>       | Druckt einen Bericht zu den E-Mail-Adressen im Adressbuch.    |
| Serveradresse<br><keine></keine>    | Druckt einen Bericht zu den Serveradressen im Adressbuch.     |
| Faxaktivität<br><keine></keine>     | Druckt einen Bericht zu den gesendeten und empfangenen Faxen. |
| Ausstehende Faxe<br><keine></keine> | Druckt einen Bericht zu den ausstehenden Faxen.               |
| Druckerzähler<br><keine></keine>    | Druckt einen Bericht zur Druckaktivität.                      |

# Menü "Scannen an E-Mail"

| Menüoption   | Beschreibung                                                 |
|--------------|--------------------------------------------------------------|
| Deaktivieren | Aktiviert oder deaktiviert die Funktion "Scannen an E-Mail". |
| Aktivieren   | Hinweis: Die Werksvorgabe lautet "Aktivieren".               |

# Menü "Konsolensprache"

| Menüoption | Beschreibung                                                          |
|------------|-----------------------------------------------------------------------|
| English    | Legt die auf der Bedienerkonsole des Druckers angezeigte Sprache fest |
| Français   |                                                                       |
| Italiano   |                                                                       |
| Deutsch    |                                                                       |
| Español    |                                                                       |
| Dansk      |                                                                       |
| Nederlands |                                                                       |
| Português  |                                                                       |
| Svenska    |                                                                       |
| Русский    |                                                                       |
| Polski     |                                                                       |
| Türkçe     |                                                                       |

# Bedeutung der Druckermeldungen

# Liste der Status- und Fehlermeldungen

### 550 Zuführungsfehler

#### Fehler 072-215

#### Starten Sie den Drucker neu.

Die 550-Blatt-Zuführung funktioniert nicht oder ist nicht richtig eingesetzt. Setzen Sie die 550-Blatt-Zuführung neu ein.

### <xxx>-Fehler

#### Fehler xxx-xxx

#### Starten Sie den Drucker neu.

- 1 Schalten Sie den Drucker aus.
- 2 Ziehen Sie den Netzstecker aus der Steckdose.
- 3 Überprüfen Sie alle Kabelverbindungen.
- 4 Schließen Sie das Netzkabel an eine ordnungsgemäß geerdete Steckdose an.
- **5** Schalten Sie den Drucker wieder ein.

Wenn die Wartungsmeldung erneut angezeigt wird, wenden Sie sich an den Kundendienst.

### **Controller-Fehler**

#### Fehler 116-32x

#### Starten Sie den Drucker neu.

Ein unbekannter Druckerfehler ist aufgetreten.

- **1** Schalten Sie den Drucker aus.
- 2 Ziehen Sie den Netzstecker aus der Steckdose.
- 3 Überprüfen Sie alle Kabelverbindungen.
- 4 Schließen Sie das Netzkabel an eine ordnungsgemäß geerdete Steckdose an.
- **5** Schalten Sie den Drucker wieder ein.

Wenn die Wartungsmeldung erneut angezeigt wird, wenden Sie sich an den Kundendienst.

### <Farbe> - CRUM-Fehler

#### Fehler 093-9<xx>

Starten Sie den Drucker neu.

#### Tauschen Sie die angegebene Druckkassette aus.

Starten Sie den Drucker neu und tauschen Sie die angegebene Druckkassette aus.

### **CRUM-Fehler**

#### Fehler 094-330

#### Setzen Sie das Übertragungsband korrekt ein.

Ersetzen Sie das alte Übertragungsband mit einem neuen.

### **Funktion deaktiviert**

#### Fehler 016-758

#### Drücken Sie auf OK.

Die Funktion, auf die Sie zugreifen möchten, ist deaktiviert. Aktivieren Sie die Funktion in den Bedienerkonsolenmenüs oder kontaktieren Sie Ihren Druckeradministrator.

### Klappe A offen, Klappe A schließen

Schließen Sie die vordere Abdeckung, um die Meldung zu löschen.

### Fehler in Duplexeinheit

#### Fehler 077-215

#### Starten Sie den Drucker neu.

Die Duplexeinheit funktioniert nicht oder ist nicht richtig eingesetzt. Setzen Sie die Duplexeinheit neu ein.

### E-Mail-Fehler, ungültiger POP3-Server

#### Fehler 016-504

#### Drücken Sie auf OK.

Der POP3-Server wurde nicht gefunden. Drücken Sie auf **OK**, um fortzufahren.

### E-Mail-Fehler, ungültiger SMTP-Server

#### Fehler 016-503

#### Drücken Sie auf OK.

Der SMTP-Server wurde nicht gefunden. Drücken Sie auf **OK**, um fortzufahren.

### **E-Mail-Anmeldefehler**

#### Fehler 016-506

#### Drücken Sie auf OK.

Die Anmeldung des Druckers am SMTP-Server ist fehlgeschlagen. Stellen Sie sicher, dass der Benutzername und das Passwort richtig sind, und drücken Sie auf **OK**, um fortzufahren.

### E-Mail-Anmeldefehler, POP3-Anmeldung fehlgeschlagen

#### Fehler 016-505

#### Drücken Sie auf OK.

Die Anmeldung des Druckers am POP3-Server ist fehlgeschlagen. Stellen Sie sicher, dass der Benutzername und das Passwort richtig sind, und drücken Sie auf **OK**, um fortzufahren.

### E-Mail-Anmeldefehler, SMTP-Anmeldung fehlgeschlagen

#### Fehler 016-507

#### Drücken Sie auf OK.

Die Anmeldung des Druckers am SMTP-Server ist fehlgeschlagen. Stellen Sie sicher, dass der Benutzername und das Passwort richtig sind, und drücken Sie auf **OK**, um fortzufahren.

### E-Mail-Dateigröße

#### Fehler 016-985

#### Drücken Sie auf OK.

Der Scanauftrag ist zu groß für einen Versand. Erhöhen Sie die Einstellung der E-Mail-Dateigröße und starten Sie den Scanauftrag erneut.Wird die Meldung erneut angezeigt, verringern Sie die Scanauflösung, um die Größe des Auftrags zu verkleinern.

### Lüftermotor-Fehler

#### Fehler 042-3xx

#### Starten Sie den Drucker neu.

- 1 Schalten Sie den Drucker aus.
- 2 Ziehen Sie den Netzstecker aus der Steckdose.
- 3 Überprüfen Sie alle Kabelverbindungen.
- 4 Schließen Sie das Netzkabel an eine ordnungsgemäß geerdete Steckdose an.
- **5** Schalten Sie den Drucker wieder ein.

Wenn die Wartungsmeldung erneut angezeigt wird, wenden Sie sich an den Kundendienst.

### Fixierstation-CRUM-Fehler, Fixierstation erneut einsetzen

Die Fixierstation fehlt oder ist nicht korrekt installiert. Installieren Sie die Fixierstation oder setzen Sie sie korrekt ein.

### Fixierstation-Fehler, Fehler 010-351

- 1 Tauschen Sie die Fixierstation aus.
- 2 Setzen Sie im Menü "Admin" den Zähler für die Fixierstation zurück.

## Fixierstation-Fehler, Fehler 010-397

#### Fehler-Code: xx

#### Starten Sie den Drucker neu.

- 1 Schalten Sie den Drucker aus.
- 2 Ziehen Sie den Netzstecker aus der Steckdose.
- 3 Überprüfen Sie alle Kabelverbindungen.
- 4 Schließen Sie das Netzkabel an eine ordnungsgemäß geerdete Steckdose an.
- 5 Schalten Sie den Drucker wieder ein.

Wenn die Meldung erneut angezeigt wird, wenden Sie sich an den Kundendienst.

### Festplatte voll

#### Fehler 016-982

#### Drücken Sie auf OK.

Der momentane Druckauftrag kann auf Grund mangelnder Speicherkapazität nicht ausgeführt werden. Drücken Sie auf **OK**, um die Nachricht zu löschen und den Druckauftrag abzubrechen. Versuchen Sie erneut, ihn zu senden.

### <Farbe> einsetzen

#### Druckkassette

#### Fehler 093-<xxx>

Die angegebene Druckkassette fehlt oder ist nicht korrekt installiert. Installieren Sie die Druckkassette erneut.

### Fixierstation einsetzen, Drucker neu starten

Die Fixierstation ist nicht installiert. Installieren Sie die Fixierstation.

### Übertragungsband einsetzen

Das Übertragungsband fehlt oder ist nicht korrekt installiert. Installieren Sie das Übertragungsband erneut.

### Fach 2 einsetzen

Fach 2 fehlt oder ist nicht korrekt installiert. Installieren Sie Fach 2, oder setzen Sie es korrekt ein.

### Ungültiger Auftrag

#### Fehler 016-799

#### Drücken Sie auf OK.

Die Druckerkonfiguration unter "Druckereigenschaften" stimmt nicht mit dem verwendeten Drucker überein.

- 1 Drücken Sie auf **Stopp**, um den Auftrag abzubrechen.
- 2 Überprüfen Sie die Einstellungen in den Druckeigenschaften.

Bedeutung der Druckermeldungen

#### 160

**3** Drücken Sie auf **OK**, um fortzufahren.

### Ungültiger Benutzer

#### Fehler 016-757

#### Drücken Sie auf OK.

Die letzte Person, die einen Druckauftrag gesendet hat, ist nicht autorisiert, den Drucker zu verwenden. Wenden Sie sich für die Autorisierung an den zuständigen Systemsupport-Mitarbeiter.

### Papierstau in Duplexeinheit

#### Öffnen Sie Klappe A.

#### Heben Sie das Band an.

Papierstau im Drucker. Nehmen Sie alle Druckmedien aus dem Papierpfad, um den Druckvorgang fortzusetzen.

### Papierstau in Ablage, Klappe A öffnen

Papierstau im Drucker. Nehmen Sie alle Druckmedien aus dem Papierpfad, um den Druckvorgang fortzusetzen.

### Papierstau in Reg.-Rolle. Öffnen Sie Klappe A.

Papierstau im Drucker. Nehmen Sie alle Druckmedien aus dem Papierpfad, um den Druckvorgang fortzusetzen.

### Papierstau in Fach 1

Überprüfen Sie Fach 1.

#### Öffnen Sie Klappe A.

Papierstau in Fach 1 (MPT). Nehmen Sie alle Druckmedien aus dem Papierpfad, um den Druckvorgang fortzusetzen.

### Papierstau in Fach 2

Öffnen Sie Fach 2.

#### Öffnen Sie Klappe A.

Papierstau in Fach 2. Nehmen Sie alle Druckmedien aus dem Papierpfad, um den Druckvorgang fortzusetzen.

### Papierstau in Fach 3

Öffnen Sie Fach 3.

#### Öffnen Sie Klappe A.

Papierstau in Fach 3. Nehmen Sie alle Druckmedien aus dem Papierpfad, um den Druckvorgang fortzusetzen.

### Größe überschritten

Fehler 016-759

Drücken Sie auf OK.

Der Benutzer hat die Seitenanzahl, die ausgedruckt werden kann, überschritten. Wenden Sie sich für die Autorisierung an Ihren Druckerverwalter.

### Fach <x> auffüllen

Legen Sie Papier des richtigen Formats in das Papierfach oder einen anderen Papiereinzug ein.

### Anmeldefehler

#### Fehler 016-782

#### Drücken Sie auf OK.

Die Druckeranmeldung am Server (SMTP/SMB/FTP) ist fehlgeschlagen. Überprüfen Sie, ob der Drucker mit dem Netzwerk verbunden ist. Stellen Sie sicher, dass der Benutzername und das Passwort richtig sind, und drücken Sie auf **OK**, um fortzufahren.

### **MCU Firmware-Fehler**

Fehler 024-340

#### Fehler-Code:xx

#### Starten Sie den Drucker neu.

Ein Firmware-Fehler ist aufgetreten.

- 1 Schalten Sie den Drucker aus.
- 2 Ziehen Sie den Netzstecker aus der Steckdose.
- **3** Überprüfen Sie alle Kabelverbindungen.
- 4 Schließen Sie das Netzkabel an eine ordnungsgemäß geerdete Steckdose an.
- **5** Schalten Sie den Drucker wieder ein.

Wenn die Wartungsmeldung erneut angezeigt wird, wenden Sie sich an den Kundendienst.

### **MCU NVRAM-Fehler**

#### Fehler 041-340

Adresse: <xxx> Daten: <xx>

#### Starten Sie den Drucker neu.

Ein NVRAM-Fehler ist aufgetreten.

- 1 Schalten Sie den Drucker aus.
- 2 Ziehen Sie den Netzstecker aus der Steckdose.
- **3** Überprüfen Sie alle Kabelverbindungen.
- 4 Schließen Sie das Netzkabel an eine ordnungsgemäß geerdete Steckdose an.
- **5** Schalten Sie den Drucker wieder ein.

Wenn die Wartungsmeldung erneut angezeigt wird, wenden Sie sich an den Kundendienst.

#### Bedeutung der Druckermeldungen

#### 162

### Netzwerkscanfehler, Verbindungszeitsperre

#### Drücken Sie auf OK.

Es konnte keine Verbindung zum SMB/FTP-Server hergestellt werden. Überprüfen Sie, ob der Drucker mit dem Netzwerk verbunden ist, und drücken Sie dann auf **OK**, um fortzufahren.

### Netzwerkscanfehler, Verzeichnis nicht gefunden

#### Fehler 016-787

#### Drücken Sie auf OK.

Das angegebene Verzeichnis im Adressbucheintrag wurde nicht gefunden. Korrigieren Sie den Adressbucheintrag und drücken Sie dann auf **OK**, um fortzufahren.

### Netzwerkscanfehler, E-Mail-Server voll

#### Fehler 016-765

#### Drücken Sie auf OK.

Die Festplatte auf dem SMTP-Server ist voll. Stellen Sie ausreichend Speicherplatz auf der Serverfestplatte zur Verfügung und drücken Sie dann auf **OK**, um fortzufahren.

### Netzwerkscanfehler, Dateiname vorhanden

#### Fehler 016-788

#### Drücken Sie auf OK.

Im Speicherort, den Sie scannen, ist eine Datei mit demselben Namen vorhanden. Legen Sie einen anderen Namen fest und drücken Sie auf **OK**, um fortzufahren.

### Netzwerkscanfehler, ungültiger SMB/FTP-Server

#### Fehler 016-783

#### Drücken Sie auf OK.

Der Drucker kann nicht auf die Serverpfadliste zugreifen (SMB/FTP). Stellen Sie sicher, dass der Serverpfad richtig ist, und drücken Sie dann auf **OK**, um fortzufahren.

### Netzwerkscanfehler, ungültige Schreibberechtigung

#### Fehler 016-784

#### Drücken Sie auf OK.

Sie verfügen über keine Schreibberechtigung für den SMB/FTP-Server. Ändern Sie Ihre Serverberechtigungen oder ändern Sie das Scanziel auf ein Ziel, für das Sie über eine Schreibberechtigung verfügen, und drücken Sie auf **OK**, um fortzufahren.

### Netzwerk-Scannerfehler, Speicher des Servers voll

Fehler 016-785

#### Drücken Sie OK.

Die Festplatte des SMB-/FTP-Servers ist voll. Schaffen Sie Speicherplatz auf der Festplatte des Servers und drücken Sie **OK**, um fortzufahren.

### Netzwerk-Scannerfehler, SMTP-Verbindung fehlgeschlagen

#### Drücken Sie OK.

Es kann keine Verbindung zum SMTP-Server hergestellt werden. Überprüfen Sie, ob der Drucker an das Netzwerk angeschlossen ist und die E-Mail-Servereinstellungen richtig sind, und drücken Sie anschließend **OK**, um fortzufahren.

### **Kein-Originaltoner installiert**

#### Fehler 093-700

Es wurde eine ungültige Druckkassette installiert. Nehmen Sie die Druckkassette heraus und setzen Sie eine unterstützte Druckkassette ein.

### **NV RAM-Fehler**

#### Fehler 116-390

#### Drucker neu starten

Ein nicht genau angegebener Druckerfehler ist aufgetreten.

- 1 Schalten Sie den Drucker aus.
- 2 Ziehen Sie den Netzstecker aus der Steckdose.
- 3 Überprüfen Sie alle Kabelverbindungen.
- 4 Schließen Sie das Netzkabel an eine ordnungsgemäß geerdete Steckdose an.
- **5** Schalten Sie den Drucker wieder ein.

Wenn die Wartungsmeldung erneut angezeigt wird, wenden Sie sich an den Kundendienst.

### Speicher ist voll

#### Fehler 016-718

#### Drücken Sie OK.

Der momentane Druckauftrag kann auf Grund mangelnder Speicherkapazität nicht ausgeführt werden. Löschen Sie die Meldung durch Drücken von **OK**, brechen Sie den Druckauftrag und starten Sie ihn anschließend erneut.

### **PCL-Fehler**

#### Fehler 016-720

#### Drücken Sie OK.

Es ist ein Fehler im Zusammenhang mit PCL-Emulationsproblemen aufgetreten. Löschen Sie die Meldung durch Drücken von **OK**, brechen Sie den Druckauftrag ab und starten Sie ihn anschließend erneut.

### Drucker zu heiß

#### Fehler 042-700

#### Abkühlen

#### Bitte warten...

Die interne Temperatur des Druckers ist zu hoch. Warten Sie eine Stunde, bevor Sie den Drucker erneut starten. Stellen Sie sicher, dass um den Drucker herum ausreichend Platz zum Abkühlen vorhanden ist und die Öffnungen nicht blockiert sind.

### **RAM-Fehler**

#### Fehler 016-3xx

#### Drucker neu starten

Zusätzlicher Speicher wurde nicht ordnungsgemäß installiert, funktioniert nicht richtig oder wird nicht unterstützt.

- **1** Schalten Sie den Drucker aus.
- 2 Ziehen Sie den Netzstecker aus der Steckdose.
- **3** Installieren Sie den optionalen Speicher neu.
- 4 Schließen Sie das Netzkabel an eine ordnungsgemäß geerdete Steckdose an.
- **5** Schalten Sie den Drucker wieder ein.

Wenn die Meldung erneut angezeigt wird, tauschen Sie den angegebenen zusätzlichen Speicher aus.

### Klebeband entfernen, <Farbe> Kassette

Das Versiegelungsklebeband befindet sich noch an der angegebenen Druckkassette. Entfernen Sie das Versiegelungsklebeband von der angegebenen Druckkassette.

### <Farbe> Druckkassette austauschen

#### <Farbe> leer

#### Druckkassette

Die angegebene Druckkassette ist leer. Entfernen Sie die angegebene Druckkassette und setzen Sie eine neue ein.

### <Farbe> Druckkassette bald austauschen

Die Nutzungsdauer der angegebenen Druckerkassette ist bald erschöpft.

Wenn <**Farbe**> **Druckkassette bald austauschen** angezeigt wird oder der Ausdruck blass wird, können Sie eventuell die Lebensdauer der Druckkassette verlängern:

- 1 Nehmen Sie die angegebene Druckkassette heraus.
- 2 Schwenken Sie die Druckkassette mehrmals vor und zurück und von einer Seite zur anderen, um den Toner neu zu verteilen.
- **3** Setzen Sie die Druckkassette wieder ein und fahren Sie mit dem Drucken fort.

### **Fixierstation bald austauschen**

Die Lebensdauer der Fixierstation ist fast abgelaufen. Bestellen Sie eine neue Fixierstation.

### Übertragungseinheit austauschen

Tauschen Sie das Übertragungsband aus.

# Übertragungseinheit bald austauschen

Das Übertragungsband ist fast verbraucht. Bestellen Sie ein neues Übertragungsband.

### Drucker neu starten: 116-xxx

Ein nicht genau angegebener Druckerfehler ist aufgetreten.

- 1 Schalten Sie den Drucker aus.
- 2 Ziehen Sie den Netzstecker aus der Steckdose.
- **3** Überprüfen Sie alle Kabelverbindungen.
- 4 Schließen Sie das Netzkabel an eine ordnungsgemäß geerdete Steckdose an.
- **5** Schalten Sie den Drucker wieder ein.

Wenn die Wartungsmeldung erneut angezeigt wird, wenden Sie sich an den Kundendienst.

## Drucker neu starten, 118-xxx

Die Netzwerk-Erweiterungskarte wurde nicht ordnungsgemäß installiert oder funktioniert aufgrund einer Beschädigung oder Störung nicht richtig.

- **1** Schalten Sie den Drucker aus.
- 2 Ziehen Sie den Netzstecker aus der Steckdose.
- 3 Installieren Sie die Mehrprotokoll-Netzwerkkarte erneut.
- 4 Überprüfen Sie alle Kabelverbindungen.
- 5 Schließen Sie das Netzkabel an eine ordnungsgemäß geerdete Steckdose an.
- 6 Schalten Sie den Drucker wieder ein.

Wenn die Wartungsmeldung erneut angezeigt wird, wenden Sie sich an den Kundendienst.

# Fehler beim Scannen

#### Fehler 116-xxx

#### Drucker neu starten

Ein nicht genau angegebener Druckerfehler ist aufgetreten.

- **1** Schalten Sie den Drucker aus.
- 2 Ziehen Sie den Netzstecker aus der Steckdose.
- 3 Überprüfen Sie alle Kabelverbindungen.

- **4** Schließen Sie das Netzkabel an eine ordnungsgemäß geerdete Steckdose an.
- **5** Schalten Sie den Drucker wieder ein.

Wenn die Wartungsmeldung erneut angezeigt wird, wenden Sie sich an den Kundendienst.

### Fehler bei der Scannerlampe

#### Fehler 062-371

#### Drucker neu starten

Der Verriegelungsschalter des Scanners befindet sich in Verriegelungsposition. Entriegeln Sie den Scanner:

- **1** Schalten Sie den Drucker aus.
- **2** Öffnen Sie die Scannerabdeckung.

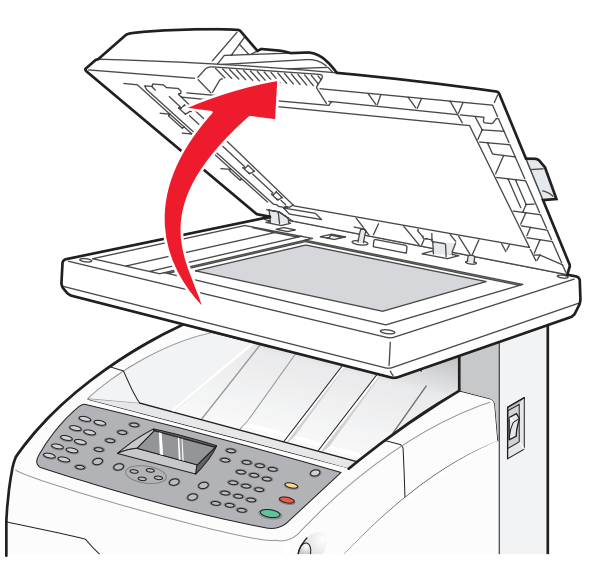

**3** Schalten Sie den Verriegelungsschalter des Scanners in die Entriegelungsposition.

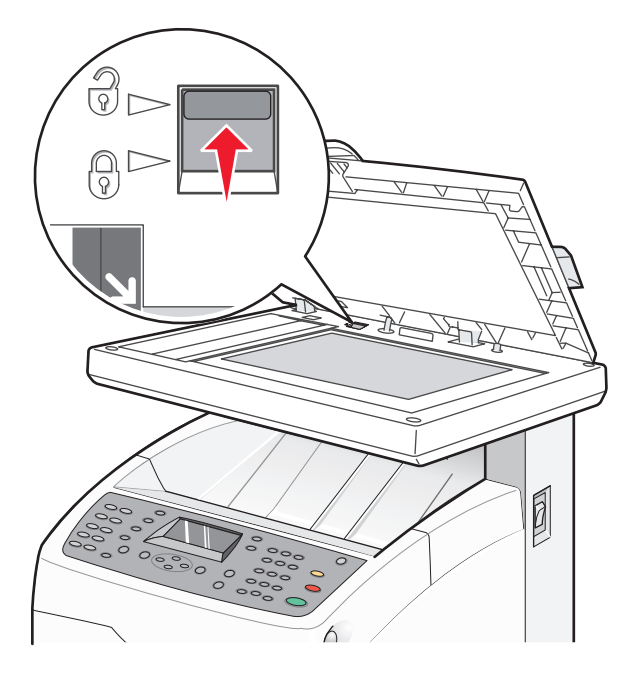

**4** Schließen Sie die Scannerabdeckung.

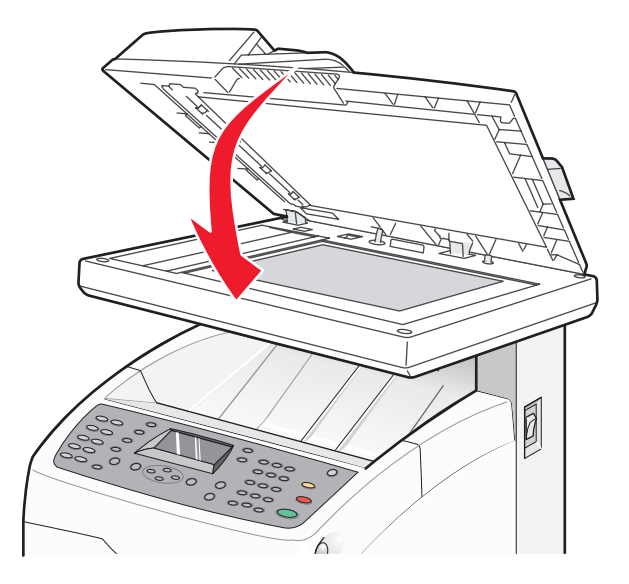

5 Schalten Sie den Drucker wieder ein.

### **Funktion auswählen**

Der Drucker ist bereit für den Empfang von Druckaufträgen.

### **SMTP-Serverfehler**

#### Fehler 016-766

#### Drücken Sie OK.

Auf dem SMTP-Server ist ein Fehler aufgetreten. Drücken Sie zum Fortfahren auf **OK** und führen Sie den Vorgang erneut durch. Wenn die Meldung erneut angezeigt wird, setzen Sie sich mit dem Systemsupport-Mitarbeiter in Verbindung.

### Fach <x> fehlt

Fach 2 oder 3 fehlt. Schieben Sie das angegebene Papierfach in den Drucker.

### **Falsche Papiersorte**

#### Klappe A öffnen

#### Papier entfernen und Papiersorte einstellen

Im Drucker ist ein Papierstau aufgetreten. Nehmen Sie alle Druckmedien aus dem Papierpfad, um den Druckvorgang fortzusetzen.

# Wartung des Druckers

Es müssen in regelmäßigen Abständen bestimmte Aufgaben ausgeführt werden, damit die optimale Druckqualität aufrechterhalten werden kann.

# Aufbewahren von Verbrauchsmaterial

Bewahren Sie das Druckerverbrauchsmaterial an einem kühlen und sauberen Ort auf. Bewahren Sie Verbrauchsmaterial bis zur Verwendung mit der richtigen Seite nach oben in der Originalverpackung auf.

Folgendes ist bei der Aufbewahrung von Verbrauchsmaterial zu vermeiden:

- Direkte Sonneneinstrahlung
- Temperaturen über 35 °C
- Hohe Luftfeuchtigkeit (über 80 %)
- Hoher Salzgehalt in der Luft
- Auftreten ätzender Gase
- Extrem staubige Umgebungen

# **Reinigen des Druckers**

Wenn Druckprobleme auftreten (z. B. vertikale oder horizontale Linien im Ausdruck), befolgen Sie die nachstehenden Schritte zum Reinigen des Druckers.

Achtung — Mögliche Schäden: Geben Sie niemals Wasser direkt auf den Drucker, und verwenden Sie auch keine ammoniakhaltigen Reiniger oder flüchtige Lösungsmittel wie Farbverdünner.

### Reinigen des äußeren Druckergehäuses

1 Vergewissern Sie sich, dass der Drucker ausgeschaltet und nicht mit einer Steckdose verbunden ist.

WARNUNG—STROMSCHLAGGEFAHR: Um das Risiko eines elektrischen Schlags zu vermeiden, ziehen Sie das Stromkabel aus der Steckdose und ziehen Sie alle Kabel vom Drucker ab, bevor Sie fortfahren.

- 2 Entfernen Sie das Papier aus der Standardablage.
- **3** Verwenden Sie ein angefeuchtetes fusselfreies Tuch.

Achtung — Mögliche Schäden: Verwenden Sie keine Reinigungsmittel, da diese die Oberfläche des Druckers beschädigen können.

**4** Wischen Sie die Außenseite des Druckers ab und entfernen Sie ggf. Farbrückstände von der Standardablage.

Achtung — Mögliche Schäden: Die Innenseite des Druckers sollte nicht mit einem angefeuchteten Tuch gereinigt werden, da dies den Drucker beschädigen könnte.

**5** Bevor ein neuer Druckauftrag ausgeführt werden kann, muss die Standardablage wieder trocken sein.

### **Reinigen des Scannerglases**

Reinigen Sie das Scannerglas, wenn es zu Problemen mit der Druckqualität wie z. B. Streifen auf kopierten oder gescannten Seiten kommt.

- 1 Befeuchten Sie ein weiches, faserfreies Tuch oder Papierhandtuch mit etwas Wasser.
- 2 Öffnen Sie die Scannerabdeckung.

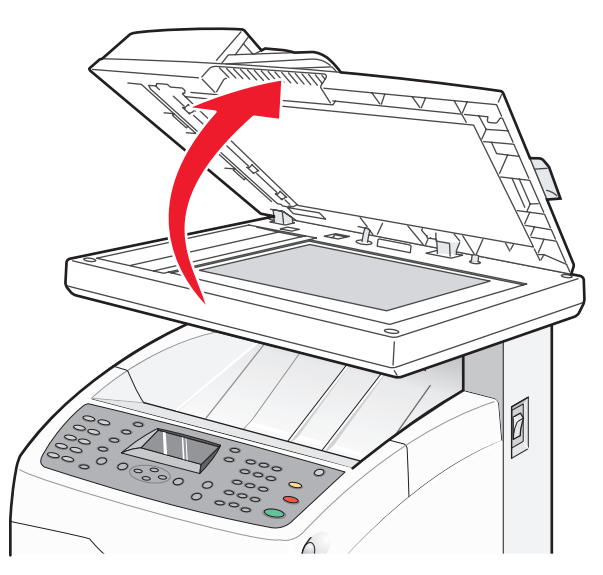

- **3** Reinigen Sie das Scannerglas (hierzu gehören das Dokumentenglas und das ADZ-Glas) gründlich und trocknen Sie es anschließend.
- **4** Reinigen Sie die weiße Unterseite der Scannerabdeckung sowie die weißen Kunststoffzuführungen und trocknen Sie sie anschließend.

**Hinweis:** Die weißen Kunststoffzuführungen befinden sich an der Scannerabdeckung unterhalb der ADZ auf der linken Seite.

**5** Schließen Sie die Scannerabdeckung.

# **Bestellen von Verbrauchsmaterial**

In den USA erhalten Sie unter der Nummer 1-800-539-6275 Informationen zu autorisierten Händlern für Lexmark Verbrauchsmaterial in Ihrer Nähe. Hinweise für andere Länder oder Regionen finden Sie auf der Lexmark Website unter www.lexmark.com. Sie können sich auch an den Fachhändler wenden, bei dem Sie den Drucker erworben haben.

**Hinweis:** Die geschätzte Lebensdauer aller Verbrauchsmaterialien bezieht sich auf die Verwendung von Normalpapier im Letter- oder A4-Format.

### Bestellen von Druckkassetten

Wenn **<Farbe> Druckkassette bald austauschen** angezeigt wird, müssen Sie die angegebene Druckkassette ersetzen. Die Nutzungsdauer der angegebenen Druckerkassette ist bald erschöpft. Die angegebene Druckkassette kann nach dem ersten Anzeigen dieser Meldung, je nach Farbdeckung, noch ungefähr 100 bis 125 Seiten drucken. Wenn <**Farbe**> **Druckkassette bald austauschen** angezeigt wird oder der Ausdruck blass wird, können Sie eventuell die Lebensdauer der Druckkassette verlängern:

- **1** Nehmen Sie die angegebene Druckkassette heraus.
- 2 Schwenken Sie die Druckkassette mehrmals vor und zurück und von einer Seite zur anderen, um den Toner neu zu verteilen.
- **3** Setzen Sie die Druckkassette wieder ein und fahren Sie mit dem Drucken fort.

Hinweis: Wiederholen Sie diesen Vorgang mehrmals, bis der Ausdruck auch nach dem Schütteln blass bleibt, und tauschen Sie dann die Druckkassette(n) aus.

# Für Ihren Drucker werden die folgenden speziell dafür entwickelten Druckkassetten empfohlen:

| Teilebezeichnung                           | Teilenummer |
|--------------------------------------------|-------------|
| Cyan Druckkassette mit hoher Kapazität     | X560H2CG    |
| Magenta Druckkassette mit hoher Kapazität  | X560H2MG    |
| Gelbe Druckkassette mit hoher Kapazität    | X560H2YG    |
| Schwarze Druckkassette mit hoher Kapazität | X560H2KG    |
| Cyan Druckkassette                         | X560A2CG    |
| Magenta Druckkassette                      | X560A2MG    |
| Gelbe Druckkassette                        | X560A2YG    |

### **Bestellen einer Fixierstation**

Wenn **Fixierstation bald austauschen** angezeigt wird, müssen Sie die Fixierstation sofort austauschen. Informationen zur Installation finden Sie in der im Lieferumfang der Fixierstation enthaltenen Dokumentation.

| Teilebezeichnung | Teilenummer                  |
|------------------|------------------------------|
| Fixierstation    | 40X4860 (120 V/50-60 Hz)     |
|                  | 40X4861 (220-240 V/50-60 Hz) |

### Bestellen eines Übertragungsbands

Wenn Übertragungseinheit bald austauschen angezeigt wird, müssen Sie das Übertragungsband unverzüglich erneuern. Informationen zur Installation finden Sie in der im Lieferumfang des Übertragungsbands enthaltenen Dokumentation.

| Teilebezeichnung | Teilenummer |
|------------------|-------------|
| Übertragungsband | 40X4868     |

# **Umsetzen des Druckers**

### Vor dem Umsetzen des Druckers

WARNUNG—VERLETZUNGSGEFAHR: Der Drucker wiegt 41 kg. Zum sicheren Anheben sind daher mindestens drei Personen erforderlich. Fassen Sie zum Anheben in die seitlichen Griffmulden am Drucker. Halten Sie den Drucker beim Absetzen so, dass sich Ihre Finger nicht unter dem Drucker befinden.

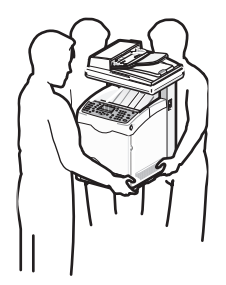

Befolgen Sie diese Anweisungen, um Verletzungen vorzubeugen und Schäden am Drucker zu vermeiden:

- Heben Sie den Drucker mindestens zu dritt an.
- Vor dem Umsetzen des Druckers:
  - Schalten Sie den Netzschalter aus.
  - Ziehen Sie den Netzstecker aus der Steckdose.
  - Ziehen Sie alle Kabel vom Drucker ab.
  - Entfernen Sie den Drucker von der optionalen 550-Blatt-Zuführung (sofern installiert).
  - Entfernen Sie alle Druckkassetten und bewahren Sie sie auf.

Achtung — Mögliche Schäden: Die Gewährleistung für den Drucker schließt Schäden aus, die durch unsachgemäßes Umsetzen des Druckers verursacht werden.

### Verriegeln des Scanners

**1** Öffnen Sie die Scannerabdeckung.

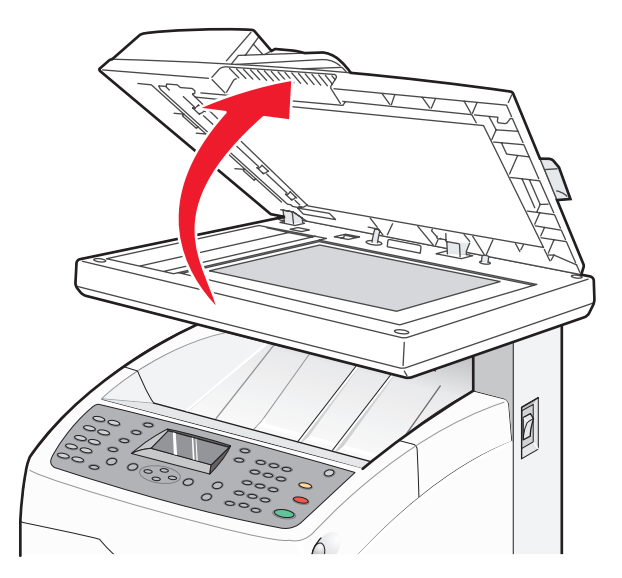

Wartung des Druckers 172 **2** Schalten Sie den Verriegelungsschalter des Scanners in die Verriegelungsposition.

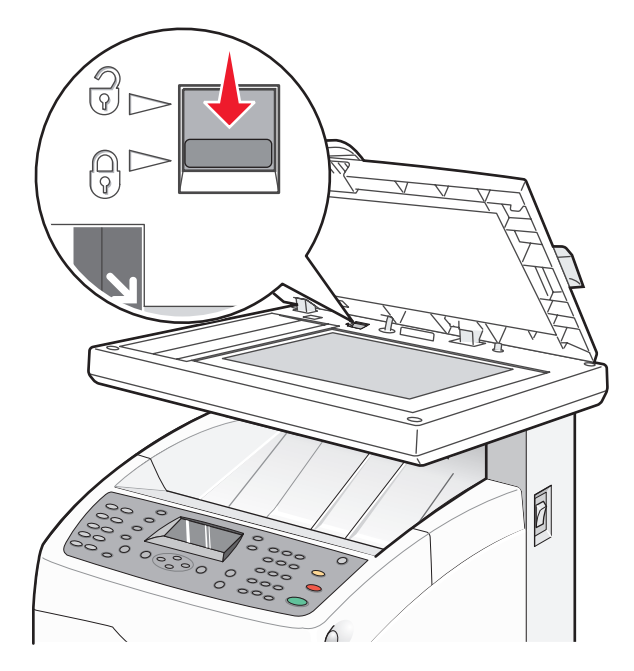

**3** Schließen Sie die Scannerabdeckung.

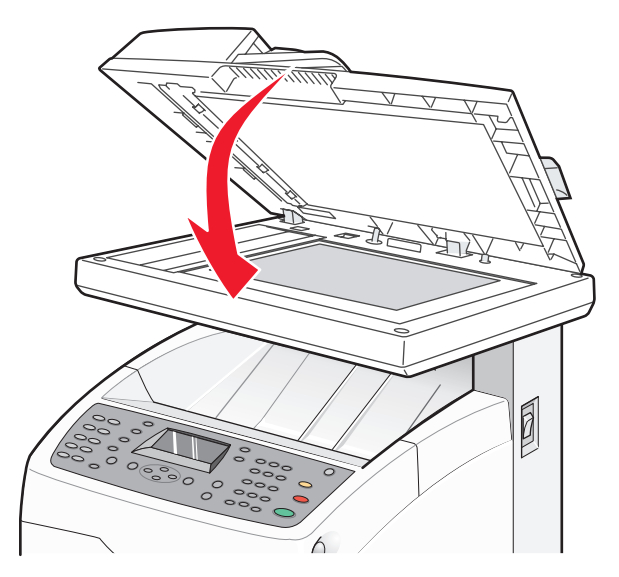

### Entfernen des Druckers von der 550-Blatt-Zuführung

- 1 Schalten Sie den Drucker aus und ziehen Sie den Netzstecker aus der Steckdose.
- 2 Ziehen Sie alle Kabel von der Rückseite des Druckers ab.

**3** Fassen Sie das Standardfach (Fach 2) am Griff und ziehen Sie es heraus. Nehmen Sie das Fach vollständig heraus.

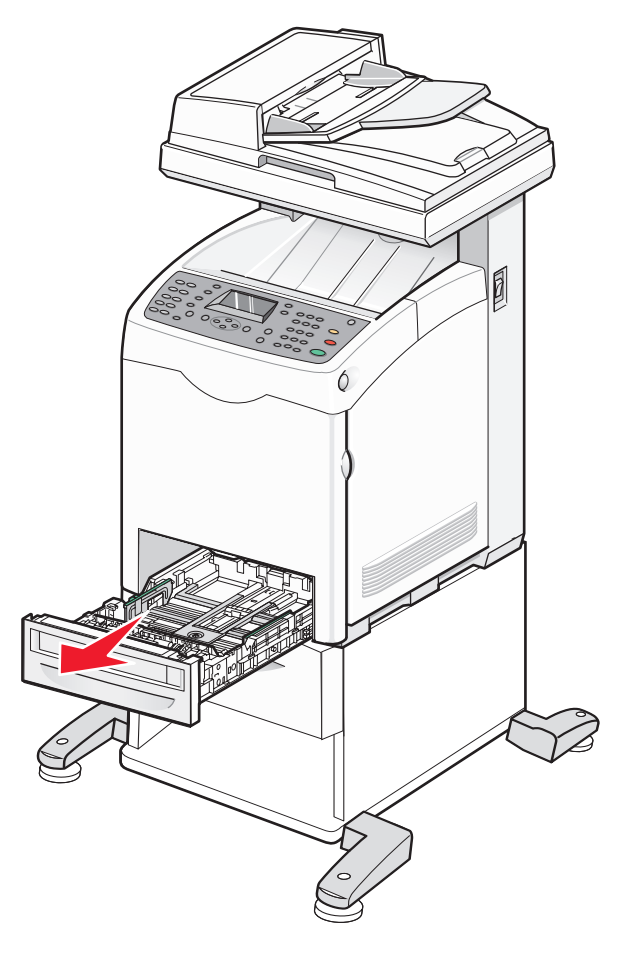

**4** Entfernen Sie die beiden Schrauben, mit denen die 550-Blatt-Zuführung befestigt ist, mithilfe eines Geldstücks o. ä., und bewahren Sie sie für den späteren Gebrauch auf.

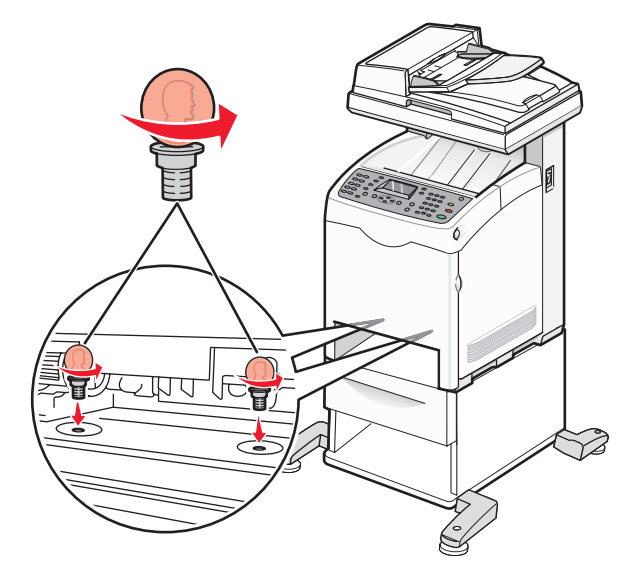

- **5** Heben Sie den Drucker von der Zuführung und setzen Sie ihn daneben ab.
- WARNUNG—VERLETZUNGSGEFAHR: Der Drucker wiegt 41 kg. Zum sicheren Anheben sind daher mindestens drei Personen erforderlich. Fassen Sie zum Anheben in die seitlichen Griffmulden am Drucker. Halten Sie den Drucker beim Absetzen so, dass sich Ihre Finger nicht unter dem Drucker befinden.

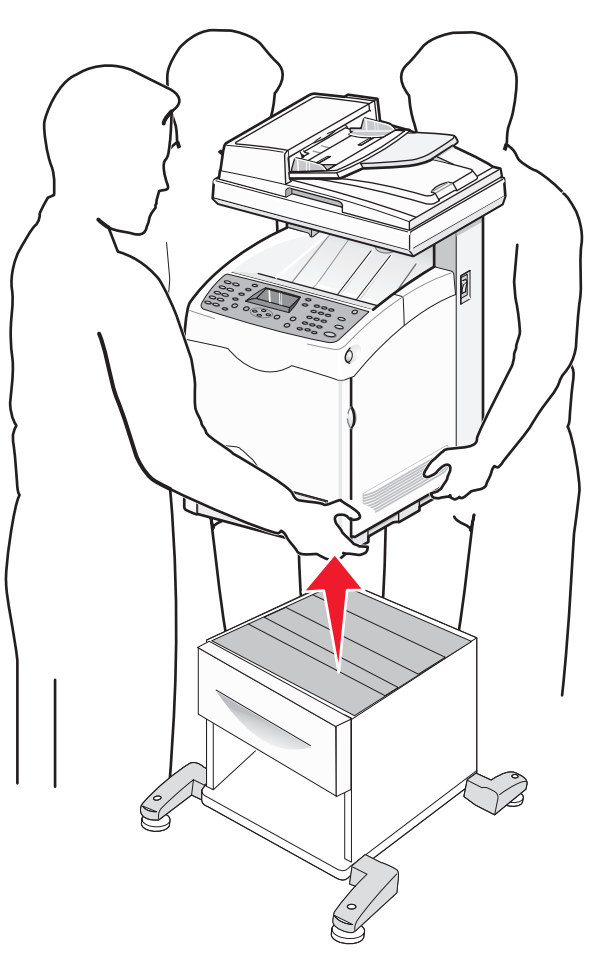

Wartung des Druckers 175

### Umsetzen des Druckers an einen anderen Standort

Befolgen Sie folgende Vorsichtsmaßnahmen, um den Drucker und die Optionen sicher umzusetzen:

- Wenn Sie zum Umsetzen des Druckers einen Transportwagen verwenden, muss dieser auf seiner Oberfläche die gesamte Standfläche des Druckers tragen können. Beim Umsetzen der Optionen mit einem Transportwagen muss dieser auf seiner Oberfläche die Optionen in der gesamten Abmessung tragen können.
- Achten Sie darauf, dass der Drucker in einer waagerechten Position bleibt.
- Vermeiden Sie heftige Erschütterungen.

### Aufstellen des Druckers an einem neuen Standort

Lassen Sie beim Aufstellen des Druckers auf allen Seiten genügend Platz (siehe Abbildung).

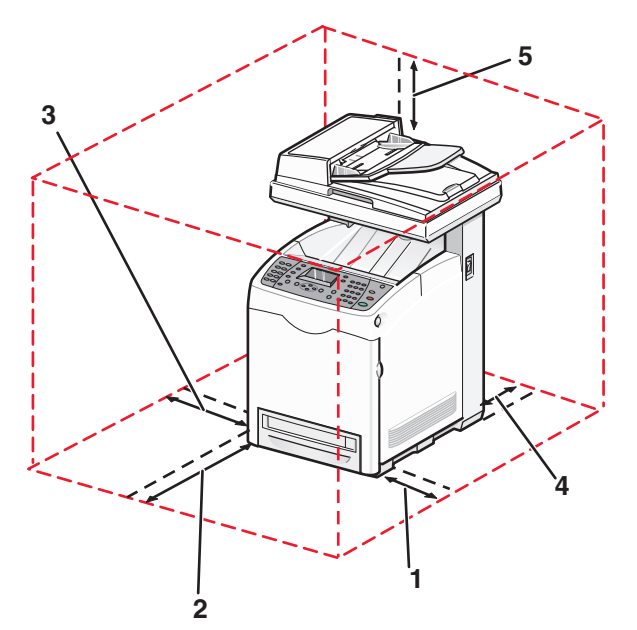

| 1 | 10 cm<br>(4.0 Zoll) |
|---|---------------------|
| 2 | 60 cm               |
|   | (23,5 Zoll)         |
| 3 | 10 cm               |
|   | (4,0 Zoll)          |
| 4 | 10 cm               |
|   | (4,0 Zoll)          |
| 5 | 35 cm               |
|   | (13,75 Zoll)        |

# Anpassen der Farbregistrierung

### Automatisches Anpassen der Farbregistrierung

- 1 Drücken Sie an der Bedienerkonsole des Druckers auf System.
- 2 Drücken Sie mehrmals auf ▲ oder ▼, bis Admin angezeigt wird. Drücken Sie anschließend auf OK.
- 3 Drücken Sie mehrmals auf ▲ oder ▼, bis Wartung angezeigt wird. Drücken Sie anschließend auf OK.
- 4 Drücken Sie mehrmals auf ▲ oder ▼, bis die Option Farbregistr. anpassen angezeigt wird. Drücken Sie anschließend auf OK.
- 5 Drücken Sie mehrmals auf ▲ oder ▼, bis die Option Autom. korrigieren angezeigt wird. Drücken Sie anschließend auf OK.
- 6 Drücken Sie mehrmals auf ▲ oder ▼, bis die Option Ja angezeigt wird. Drücken Sie anschließend auf OK. Der Drucker kehrt zu Funktion auswählen zurück.

**Hinweis:** Immer wenn eine neue Druckkassette installiert wird, wird eine automatische Anpassung der Farbregistrierung vorgenommen.

### Manuelles Anpassen der Farbregistrierung

Sie können die Farbregistrierung manuell anpassen:

- 1 Drücken Sie an der Bedienerkonsole des Druckers auf System.
- 2 Drücken Sie mehrmals auf ▲ oder ▼, bis Admin angezeigt wird. Drücken Sie anschließend auf OK.
- **3** Drücken Sie mehrmals auf  $\blacktriangle$  oder  $\nabla$ , bis **Wartung** angezeigt wird. Drücken Sie anschließend auf **OK**.
- 4 Drücken Sie mehrmals auf ▲ oder ▼, bis Farbregistr. anpassen angezeigt wird. Drücken Sie anschließend auf OK.
- 5 Drücken Sie mehrmals auf ▲ oder ▼, bis Farbregistr.-Diagramm angezeigt wird. Drücken Sie anschließend auf OK.
- 6 Drücken Sie auf **OK**, um das Farbregistrierungsdiagramm zu drucken.
- 7 Das Diagramm wird gedruckt und der Drucker zeigt wieder Funktion auswählen an.

Suchen Sie im Farbregistrierungsdiagramm die Linien rechts des Musters für Y (Gelb), M (Magenta) und C (Cyan) und suchen Sie die Werte für die Linien, die am geradesten sind. Wenn der Wert 0 der geradesten Linie am nächsten liegt, müssen Sie die Farbregistrierung nicht anpassen. Geben Sie andernfalls den korrekten Wert ein:

- 1 Drücken Sie an der Bedienerkonsole des Druckers auf System.
- 2 Drücken Sie mehrmals auf **A** oder **V**, bis **Admin** angezeigt wird. Drücken Sie anschließend auf **OK**.
- 3 Drücken Sie mehrmals auf ▲ oder ▼, bis Wartung angezeigt wird. Drücken Sie anschließend auf OK.
- 4 Drücken Sie mehrmals auf ▲ oder ▼, bis Farbregistr. anpassen angezeigt wird. Drücken Sie anschließend auf **OK**.
- **5** Drücken Sie mehrmals auf **A** oder **V**, bis **Farbregistr**. angezeigt wird. Drücken Sie anschließend auf **OK**.
- 6 Wählen Sie Gelb, Magenta oder Cyan aus und drücken Sie auf OK.

- 7 Drücken Sie mehrmals auf ▲ oder ▼, bis der im Diagramm angezeigte Wert erreicht wurde.
- 8 Drücken Sie ∽.
- 9 Drücken Sie mehrmals auf ▲ oder ▼, bis Farbregistr.-Diagramm angezeigt wird. Drücken Sie anschließend auf OK.
- 10 Drücken Sie auf **OK**, um das Farbregistrierungsdiagramm zu drucken.

Das Farbregistrierungsdiagramm wird mit den neuen Werten gedruckt, und der Drucker zeigt wieder Funktion auswählen an. Vergewissern Sie sich, dass der Wert 0 der geradesten Linie am nächsten liegt. Wiederholen Sie ggf. die Schritte 1 bis 10.

# Administratorunterstützung

# Sperren der Administratormenüs

Ein Drucker wird häufig von mehreren Personen verwendet. Aus Sicherheitsgründen können daher das Administratormenü, die Scan- und Faxfunktionen oder eingehende Faxe durch einen Supportmitarbeiter gesperrt werden: Die folgenden Einstellungen sind verfügbar:

| Sicherheitseinstellung   | Beschreibung                                                                                                    |
|--------------------------|----------------------------------------------------------------------------------------------------|
| Bedienerkonsole sperren  | Der Zugriff auf das Admin-Menü wird deaktiviert.                                                                                                    |
| Scanner-/Faxverriegelung | Scannen und Faxen ist nur mit einem Passwort möglich. Vor dem Aktivieren von<br>"Scanner-/Faxverriegelung" muss "Bedienerkonsole sperren" aktiviert werden.     |
| Empfangssperre           | Eingehende Faxe können nur mit einem Passwort ausgegeben werden. Vor dem<br>Aktivieren der Empfangssperre muss die Sperre der Bedienerkonsole aktiviert werden. |

So aktivieren Sie die Sicherheitseinstellungen:

- 1 Vergewissern Sie sich, dass der Drucker eingeschaltet ist und Funktion auswählen angezeigt wird.
- 2 Drücken Sie an der Bedienerkonsole des Druckers auf System.
- 3 Drücken Sie mehrmals auf ▲ oder ▼, bis die Option Admin-Menü angezeigt wird. Drücken Sie anschließend auf OK.
- 4 Drücken Sie mehrmals auf ▲ oder ▼, bis die Option Sicherheitseinstellungen angezeigt wird. Drücken Sie anschließend auf OK.
- 5 Drücken Sie mehrmals auf ▲ oder ▼, bis die Option Bedienerkonsole sperren angezeigt wird. Drücken Sie anschließend auf OK.
- 6 Drücken Sie auf OK.
- 7 Drücken Sie mehrmals auf **A** oder **V**, bis **Aktivieren** angezeigt wird. Drücken Sie anschließend auf **OK**.
- 8 Drücken Sie mehrmals auf ▲ oder ▼, bis die Option **Passwort** ändern angezeigt wird. Drücken Sie anschließend auf **OK**.
- **9** Sie werden zur Eingabe eines Passworts (PIN) aufgefordert. Geben Sie die 4-stellige PIN über das Tastenfeld ein. Drücken Sie anschließend auf **OK**.
- 10 Wiederholen Sie die Schritte für Sicherheitseinstellungen und drücken Sie anschließend mehrmals auf , bis **Funktion auswählen** angezeigt wird.

# Anpassen des Energiesparmodus

Der Energiesparmodus kann sowohl für den Drucker als auch für den Scanner angepasst werden. Die folgenden Modi sind verfügbar:

| Energiespareinstellungen | Beschreibung                                                 |
|--------------------------|--------------------------------------------------------------|
| Modus 1 (Drucker)        | Verringert den Energieverbrauch des Druckers im Ruhezustand. |
| Modus 2 (System)         | Steuert die Lichteinheit des Scanners.                       |

So passen Sie die Energiespareinstellungen an:

- **1** Vergewissern Sie sich, dass der Drucker eingeschaltet ist und **Funktion auswählen** angezeigt wird.
- 2 Drücken Sie an der Bedienerkonsole des Druckers auf System.
- 3 Drücken Sie mehrmals auf ▲ oder ▼, bis die Option Admin-Menü angezeigt wird. Drücken Sie anschließend auf OK.
- 4 Drücken Sie mehrmals auf ▲ oder ▼, bis die Option Systemeinstellungen angezeigt wird. Drücken Sie anschließend auf OK.
- 5 Drücken Sie wiederholt auf ▲ oder ▼, bis Energiesparmodus-Timer angezeigt wird. Drücken Sie anschließend auf OK.
- 6 Drücken Sie auf OK.
- 7 Drücken Sie mehrmals auf ▲ oder ▼, um Modus 1 (Drucker) oder Modus 2 (System) auszuwählen, und drücken Sie anschließend auf OK.
- 8 Drücken Sie mehrmals auf ▲ oder ▼, um den Zeitraum anzupassen, oder geben Sie mithilfe des Ziffernblocks einen Wert ein. Drücken Sie anschließend auf **OK**.
- **9** Drücken Sie mehrmals auf , bis **Funktion auswählen** angezeigt wird.

# Automatisches Zurücksetzen einstellen

Legen Sie einen Zeitraum fest, nachdem der Drucker automatisch wieder zu Funktion auswählen zurückkehrt, wenn keine Eingabe an der Bedienerkonsole des Druckers erfolgt.

- 1 Vergewissern Sie sich, dass der Drucker eingeschaltet ist und Funktion auswählen angezeigt wird.
- 2 Drücken Sie an der Bedienerkonsole des Druckers auf System.
- 3 Drücken Sie mehrmals auf ▲ oder ▼, bis die Option Admin-Menü angezeigt wird. Drücken Sie anschließend auf OK.
- 4 Drücken Sie mehrmals auf ▲ oder ▼, bis die Option Systemeinstellungen angezeigt wird. Drücken Sie anschließend auf OK.
- 5 Drücken Sie mehrmals auf ▲ oder ▼, bis Automatisch zurücksetzen angezeigt wird, und drücken Sie anschließend auf OK.
- 6 Drücken Sie mehrmals auf ▲ oder ▼, um den Zeitraum anzupassen. Drücken Sie anschließend auf OK.
- 7 Drücken Sie mehrmals auf , bis **Funktion auswählen** angezeigt wird.
## Verwendung des Embedded Web Server

Wenn der Drucker in einem Netzwerk installiert ist, kann der Embedded Web Server für Folgendes verwendet werden:

- Überprüfen des Druckerstatus
- Überprüfen des Status der Druckerverbrauchsmaterialien
- Einrichten des Adressbuchs
- Einrichten von Fax-Schnellwahllisten
- Konfigurieren der Netzwerkeinstellungen
- Erstellen eines Administratorpassworts für den Embedded Web Server

So können Sie auf den Embedded Web Server zugreifen:

- 1 Öffnen Sie einen Web-Browser.
- 2 Geben Sie in die Adressleiste die IP-Adresse des Netzwerkdruckers bzw. Druckerservers ein und drücken Sie dann die **Eingabetaste**.

## Erstellen eines Administratorpassworts für den Embedded Web Server

- 1 Öffnen Sie einen Web-Browser.
- 2 Geben Sie in die Adresszeile die IP-Adresse des Druckers ein und drücken Sie anschließend die **Eingabetaste**. Wenn ein Bildschirm von Java angezeigt wird, klicken Sie auf **Ja**.
- 3 Klicken Sie auf Eigenschaften.
- 4 Klicken Sie unter "Sicherheit" auf Administratorsicherheitseinstellungen.
- 5 Aktivieren Sie das Kontrollkästchen Verwaltungsmodus aktivieren.
- 6 Füllen Sie die Anmeldeinformationen aus:
  - a Geben Sie im Feld "Benutzername" den Benutzernamen für den Administrator ein.
  - **b** Geben Sie im Feld "Passwort" das entsprechende Passwort ein.
  - c Geben Sie im Feld "Passwort bestätigen" das entsprechende Passwort erneut ein.
- 7 Klicken Sie auf **Änderungen speichern**. Das neue Passwort wurde festgelegt. Benutzer, die den Administratornamen sowie das entsprechende Passwort kennen, können Änderungen an den Druckereinstellungen vornehmen.

## Erstellen von E-Mail-Benachrichtigungen

**Hinweis:** Damit diese Funktion verwendet werden kann, muss über den Embedded Web Server ein E-Mail-Server (SMTP) konfiguriert werden.

Wenn der Drucker mit einer Netzwerkumgebung verbunden ist, in der das Senden und Empfangen von E-Mails möglich ist, kann er an bestimmte E-Mail-Adressen einen E-Mail-Bericht mit den folgenden Informationen senden:

- Netzwerkeinstellungen und Druckerstatus
- Status der im Drucker aufgetretenen Fehler

So richten Sie E-Mail-Benachrichtungen für diesen Drucker ein:

- 1 Öffnen Sie einen Web-Browser.
- **2** Geben Sie in die Adressenzeile die IP-Adresse des Druckers ein und drücken Sie anschließend die **Eingabetaste**.

Wenn ein Bildschirm von Java angezeigt wird, klicken Sie auf Ja.

- 3 Klicken Sie auf Eigenschaften.
- 4 Klicken Sie auf E-Mail-Benachrichtigungen.
- 5 Markieren Sie das Kontrollkästchen E-Mail-Benachrichtigungen aktivieren.
- **6** Geben Sie in den Feldern für die E-Mail-Adressen die gewünschten E-Mail-Adressen ein.
- 7 Klicken Sie auf die Benachrichtigungselemente, die in die E-Mail-Nachricht aufgenommen werden sollen.
- 8 Klicken Sie auf Änderungen speichern.

# Problemlösung

# **Online-Kundendienst**

Informationen zum Kundendienst finden Sie auf der Lexmark Website unter www.lexmark.com.

# Überprüfen eines nicht reagierenden Druckers

Wenn Ihr Drucker nicht reagiert, sollten Sie zuerst Folgendes überprüfen:

- Ist das Netzkabel an den Drucker und an eine ordnungsgemäß geerdete Steckdose angeschlossen?
- Wurde die Stromversorgung durch einen Schutzschalter oder einen anderen Schalter unterbrochen?
- Wurde der Drucker versehentlich an einen Überspannungsschutz, eine unterbrechungsfreie Stromversorgung oder ein Verlängerungskabel angeschlossen?
- Funktionieren andere elektrische Geräte, die an diese Steckdose angeschlossen werden?
- Ist der Drucker eingeschaltet?
- Ist das Druckerkabel sicher an den Drucker und an den Host-Computer, den Druckserver, die Option oder ein anderes Netzwerkgerät angeschlossen?

Nachdem Sie alle diese möglichen Ursachen überprüft haben, schalten Sie den Drucker aus und wieder ein. Auf diese Weise können viele Probleme bereits behoben werden.

# Lösen von Druckproblemen

### Mehrsprachige PDFs werden nicht gedruckt

Die Dokumente enthalten Schriftarten, die nicht verfügbar sind.

- 1 Öffnen Sie das Dokument, das Sie drucken möchten, in Adobe Acrobat.
- **2** Klicken Sie auf die Schaltfläche mit dem Drucker.

Das Dialogfeld "Drucken" wird angezeigt.

- **3** Wählen Sie **Als Bild drucken** aus.
- 4 Klicken Sie auf OK.

### Leere Bedienerkonsolenanzeige

Der Druckerselbsttest ist fehlgeschlagen. Schalten Sie den Drucker aus, warten Sie etwa 10 Sekunden und schalten Sie den Drucker wieder ein.

Wenn die Meldung Funktion auswählen nicht angezeigt wird, schalten Sie den Drucker aus und wenden Sie sich an den Kundendienst.

### Druckaufträge werden nicht gedruckt

Es gibt verschiedene Lösungen. Probieren Sie eine oder mehrere der folgenden Methoden aus:

#### STELLEN SIE SICHER, DASS DER DRUCKER DRUCKBEREIT IST.

Vergewissern Sie sich, dass Funktion auswählen im Display angezeigt wird oder die Leuchte für "Aufwecken" aktiv ist, bevor Sie einen Druckauftrag starten. Drücken Sie **Aufwecken**, damit der Drucker zu Funktion auswählen zurückkehrt.

#### Überprüfen Sie, ob das Papierfach leer ist.

Legen Sie Papier in das Fach ein.

#### STELLEN SIE SICHER, DASS DIE RICHTIGE DRUCKERSOFTWARE INSTALLIERT IST.

- Stellen Sie sicher, dass Sie die richtige Druckersoftware verwenden.
- Wenn Sie einen USB-Anschluss verwenden, müssen Sie mit Windows 98/ME, Windows 2000, Windows XP oder Windows Server 2003 arbeiten und mit Windows 98/ME, Windows 2000, Windows XP oder Windows Server 2003 kompatible Druckersoftware verwenden.

# Stellen Sie sicher, dass Sie ein empfohlenes Parallel-, USB- oder Ethernet-Kabel verwenden.

Weitere Informationen finden Sie im Abschnitt über Verbrauchsmaterial im *Benutzerhandbuch*, oder wenden Sie sich an den Händler, bei dem Sie Ihren Drucker erworben haben.

#### Stellen Sie sicher, dass die Druckerkabel ordnungsgemäss angeschlossen sind.

Überprüfen Sie die Kabelverbindungen zum Drucker und zum Druckserver, um sicherzustellen, dass sie ordnungsgemäß angeschlossen sind.

Weitere Informationen finden Sie in dem im Lieferumfang des Druckers enthaltenen Installationshandbuch.

### Das Drucken des Auftrags dauert länger als erwartet

Der Auftrag ist zu komplex.

Gestalten Sie den Druckauftrag einfacher, indem Sie die Anzahl und Größe der Schriftarten reduzieren, weniger und einfachere Bilder wählen und die Seitenanzahl des Auftrags verringern.

### Die Fachverbindung funktioniert nicht

Führen Sie folgenden Schritte aus:

- Legen Sie das gleiche Papierformat und die gleiche Papiersorte in das Fach 2 und Fach 3 ein.
- Ändern Sie in den Druckeigenschaften den Papiereinzug auf "Automatische Auswahl".
- Stellen Sie "Papierfachwechsel" auf "Nächstes Format" ein:
  - 1 Drücken Sie an der Bedienerkonsole des Druckers auf **System**.
  - 2 Drücken Sie mehrmals auf ▲ oder ▼, bis die Option Admin-Menü angezeigt wird. Drücken Sie anschließend auf OK.

- 3 Drücken Sie mehrmals auf ▲ oder ▼, bis die Option Systemeinstellungen angezeigt wird. Drücken Sie anschließend auf OK.
- 4 Drücken Sie mehrmals auf ▲ oder ▼, bis die Option Papierfachwechsel angezeigt wird. Drücken Sie anschließend auf OK.
- 5 Drücken Sie mehrmals auf ▲ oder ▼, bis die Option Nächstes Format angezeigt wird. Drücken Sie anschließend auf OK.
- **6** Drücken Sie mehrmals auf  $\leftarrow$ , bis **Funktion auswählen** angezeigt wird.

### Unerwartete Seitenumbrüche

- 1 Vergewissern Sie sich, dass der Drucker eingeschaltet ist und Funktion auswählen angezeigt wird.
- 2 Drücken Sie an der Bedienerkonsole des Druckers auf System.
- 3 Drücken Sie mehrmals auf ▲ oder ▼, bis die Option Admin-Menü angezeigt wird. Drücken Sie anschließend auf OK.
- 4 Drücken Sie mehrmals auf ▲ oder ▼, bis die Option Systemeinstellungen angezeigt wird. Drücken Sie anschließend auf OK.
- 5 Drücken Sie mehrmals auf ▲ oder ▼, bis die Option Zeitsperre angezeigt wird. Drücken Sie anschließend auf OK.
- 6 Drücken Sie mehrmals auf ▲ oder ▼, bis Ein angezeigt wird. Drücken Sie anschließend auf OK.
- 7 Drücken Sie mehrmals auf ▲ oder ▼, um den Zeitraum anzupassen, oder geben Sie mithilfe des Ziffernblocks einen Wert ein. Drücken Sie anschließend auf **OK**.
- 8 Drücken Sie mehrmals auf ▲ oder ▼, um den Zeitraum anzupassen, oder geben Sie mithilfe des Ziffernblocks einen Wert ein. Drücken Sie anschließend auf **OK**.
- **9** Drücken Sie mehrmals auf  $\frown$ , bis **Funktion auswählen** angezeigt wird.

# Lösen von Kopierproblemen

### Kopierer antwortet nicht

Es gibt verschiedene Lösungen. Probieren Sie eine oder mehrere der folgenden Methoden aus:

#### WERDEN FEHLERMELDUNGEN ANGEZEIGT?

Löschen Sie alle Fehlermeldungen.

#### Überprüfen der Stromversorgung

Vergewissern Sie sich, dass die Stromversorgung sichergestellt ist, dass der Drucker eingeschaltet ist und **Funktion auswählen** angezeigt wird.

### Scannereinheit lässt sich nicht schließen

Vergewissern Sie sich, dass diese nicht durch Gegenstände blockiert wird.

- **1** Heben Sie die Scannereinheit an.
- 2 Entfernen Sie alle Gegenstände, die das Schließen der Scannereinheit verhindern.
- **3** Klappen Sie die Scannereinheit zu.

### Schlechte Kopierqualität

Dies sind einige Beispiele für schlechte Kopierqualität:

- Leere Seiten
- Schachbrettmuster
- Verzerrte Grafiken oder Bilder
- Fehlende Zeichen
- Zu heller Druck
- Zu dunkler Druck
- Verzerrte Linien
- Verlaufene Stellen
- Streifen
- Unerwartete Zeichen
- Weiße Zeilen im Druck

Es gibt verschiedene Lösungen. Probieren Sie eine oder mehrere der folgenden Methoden aus:

#### WERDEN FEHLERMELDUNGEN ANGEZEIGT?

Löschen Sie alle Fehlermeldungen.

#### IST DER TONER FAST LEER?

Wenn < Farbe > Druckkassette bald austauschen angezeigt wird oder der Ausdruck blass wird, können Sie eventuell die Lebensdauer der Druckkassette verlängern:

- 1 Nehmen Sie die angegebene Druckkassette heraus.
- 2 Schwenken Sie die Druckkassette mehrmals vor und zurück und von einer Seite zur anderen, um den Toner neu zu verteilen.
- **3** Setzen Sie die Druckkassette wieder ein und fahren Sie mit dem Drucken fort.

#### IST DAS SCANNERGLAS VERSCHMUTZT?

Reinigen Sie das Scannerglas mit einem sauberen, fusselfreien Tuch, das leicht mit Wasser befeuchtet ist.

#### IST DIE KOPIE ZU HELL ODER ZU DUNKEL?

So stellen Sie die gesamten Farbebenen von Kopien heller oder dunkler ein:

- 1 Drücken Sie an der Bedienerkonsole des Druckers auf System.
- 2 Drücken Sie mehrmals auf ▲ oder ▼, bis die Option Standardeinstellungen angezeigt wird. Drücken Sie anschließend auf OK.
- 3 Drücken Sie mehrmals auf ▲ oder ▼, bis die Option Kopierstandard angezeigt wird. Drücken Sie anschließend auf OK.
- 4 Drücken Sie mehrmals auf ▲ oder ▼, bis die Option Farbsättigung angezeigt wird. Drücken Sie anschließend auf OK.
- 5 Drücken Sie mehrmals auf ▲ oder ▼, bis Höher, Normal oder Niedriger angezeigt wird. Drücken Sie anschließend auf OK.
- **6** Drücken Sie mehrmals auf , bis **Funktion auswählen** angezeigt wird.

#### ANPASSEN DER KOPIERQUALITÄT

- 1 Drücken Sie an der Bedienerkonsole des Druckers auf System.
- 2 Drücken Sie mehrmals auf ▲ oder ▼, bis die Option Standardeinstellungen angezeigt wird. Drücken Sie anschließend auf OK.
- 3 Drücken Sie mehrmals auf ▲ oder ▼, bis die Option Kopierstandard angezeigt wird. Drücken Sie anschließend auf OK.
- 4 Drücken Sie mehrmals auf ▲ oder ▼, bis die Option Ausgabequalität angezeigt wird. Drücken Sie anschließend auf OK.
- 5 Drücken Sie mehrmals auf ▲ oder ▼, bis Standard oder Erweitert angezeigt wird. Drücken Sie anschließend auf OK.
- **6** Drücken Sie mehrmals auf  $\leftarrow$ , bis **Funktion auswählen** angezeigt wird.

#### Überprüfen der Qualität des Originaldokuments

Vergewissern Sie sich, das die Qualität des Originaldokuments zufriedenstellend ist.

#### ÜBERPRÜFEN DER DOKUMENTPOSITION

Stellen Sie sicher, dass das Dokument oder Foto mit der bedruckten Seite nach unten in der oberen linken Ecke auf dem Scannerglas liegt.

### Teildokument oder Fotokopien

Es gibt verschiedene Lösungen. Probieren Sie eine oder mehrere der folgenden Methoden aus:

#### ÜBERPRÜFEN DER DOKUMENTPOSITION

Stellen Sie sicher, dass das Dokument oder Foto mit der bedruckten Seite nach unten in der oberen linken Ecke auf dem Scannerglas liegt.

#### ÜBERPRÜFEN SIE, OB DAS RICHTIGE PAPIERFORMAT AUSGEWÄHLT IST.

Stellen Sie sicher, dass das ausgewählte Papierformat dem im Fach eingelegten Papier entspricht.

# Lösen von Scannerproblemen

### Scanner antwortet nicht

Es gibt verschiedene Lösungen. Probieren Sie eine oder mehrere der folgenden Methoden aus:

#### WERDEN FEHLERMELDUNGEN ANGEZEIGT?

Löschen Sie alle Fehlermeldungen.

#### ÜBERPRÜFEN DER STROMVERSORGUNG

Vergewissern Sie sich, dass die Stromversorgung sicher gestellt ist, dass der Drucker eingeschaltet ist und **Funktion auswählen** angezeigt wird.

#### Alle Kabelverbindungen überprüfen

Vergewissern Sie sich, dass das Netzwerk-, Parallel- oder USB-Kabel ordnungsgemäß an den Computer und an den Drucker angeschlossen ist.

### Probleme beim Scannen

Es gibt verschiedene Lösungen. Probieren Sie eine oder mehrere der folgenden Methoden aus:

#### Alle Kabelverbindungen überprüfen

Vergewissern Sie sich, dass das Netzwerk-, das Parallel- oder das USB-Kabel ordnungsgemäß an den Computer und an den Drucker angeschlossen ist.

#### FEHLER IM PROGRAMM

Schalten Sie den Computer aus und starten sie ihn neu.

### Das Scannen dauert zu lange oder der Computer stürzt ab

Es gibt verschiedene Lösungen. Probieren Sie eine oder mehrere der folgenden Methoden aus:

#### WERDEN NOCH ANDERE SOFTWAREPROGRAMME AUSGEFÜHRT?

Schließen Sie alle Programme, die Sie nicht benötigen.

#### Die Auflösung für den Scan ist eventuell zu hoch

Wählen Sie eine niedrigere Auflösung für den Scan aus.

### Schlechte Qualität des gescannten Bildes

Es gibt verschiedene Lösungen. Probieren Sie eine oder mehrere der folgenden Methoden aus:

#### WERDEN FEHLERMELDUNGEN ANGEZEIGT?

Löschen Sie alle Fehlermeldungen.

#### IST DAS SCANNERGLAS VERSCHMUTZT?

Reinigen Sie das Scannerglas mit einem sauberen, fusselfreien Tuch, das leicht mit Wasser befeuchtet ist.

#### ANPASSEN DER SCANAUFLÖSUNG

Erhöhen Sie die Auflösung für den Scan, um eine hochwertigere Ausgabe zu erzielen:

- 1 Drücken Sie an der Bedienerkonsole des Druckers auf System.
- 2 Drücken Sie mehrmals auf ▲ oder ▼, bis die Option Standardeinstellungen angezeigt wird. Drücken Sie anschließend auf OK.
- 3 Drücken Sie mehrmals auf ▲ oder ▼, bis die Option Scan-Standardeinstellungen angezeigt wird. Drücken Sie anschließend auf OK.
- 4 Drücken Sie mehrmals auf ▲ oder ▼, bis Auflösung angezeigt wird. Drücken Sie anschließend auf OK.
- 5 Drücken Sie mehrmals auf ▲ oder ▼, um eine höhere Auflösung auszuwählen. Drücken Sie anschließend auf OK.
- **6** Drücken Sie mehrmals auf , bis **Funktion auswählen** angezeigt wird.

#### Überprüfen der Qualität des Originaldokuments

Vergewissern Sie sich, dass die Qualität des Originaldokuments zufriedenstellend ist.

#### Überprüfen der Dokumentposition

Stellen Sie sicher, dass das Dokument oder Foto mit der bedruckten Seite nach unten in der oberen linken Ecke auf dem Scannerglas liegt.

### **Teildokument oder Fotoscans**

Es gibt verschiedene Lösungen. Probieren Sie eine oder mehrere der folgenden Methoden aus:

#### ÜBERPRÜFEN DER DOKUMENTPOSITION

Stellen Sie sicher, dass das Dokument oder Foto mit der bedruckten Seite nach unten in der oberen linken Ecke auf dem Scannerglas liegt.

#### Überprüfen Sie, ob das richtige Papierformat ausgewählt ist.

Stellen Sie sicher, dass das ausgewählte Papierformat dem im Fach eingelegten Papier entspricht.

### Scannen mit dem Computer ist nicht möglich

Es gibt verschiedene Lösungen. Probieren Sie eine oder mehrere der folgenden Methoden aus:

#### WERDEN FEHLERMELDUNGEN ANGEZEIGT?

Löschen Sie alle Fehlermeldungen.

#### ÜBERPRÜFEN DER STROMVERSORGUNG

Vergewissern Sie sich, dass die Stromversorgung sicher gestellt ist, dass der Drucker eingeschaltet ist und **Funktion auswählen** angezeigt wird.

#### Alle Kabelverbindungen überprüfen

Vergewissern Sie sich, dass das Netzwerk-, Parallel- oder USB-Kabel ordnungsgemäß an den Computer und an den Drucker angeschlossen ist.

# Lösen von Faxproblemen

### Versenden und Empfangen von Faxen ist nicht möglich

Es gibt verschiedene Lösungen. Probieren Sie eine oder mehrere der folgenden Methoden aus:

#### WERDEN FEHLERMELDUNGEN ANGEZEIGT?

Löschen Sie alle Fehlermeldungen.

#### Überprüfen der Stromversorgung

Vergewissern Sie sich, dass die Stromversorgung sichergestellt ist, dass der Drucker eingeschaltet ist und **Funktion auswählen** angezeigt wird.

#### ALLE DRUCKERVERBINDUNGEN ÜBERPRÜFEN

Vergewissern Sie sich, dass folgende Hardware, wenn vorhanden, ordnungsgemäß angeschlossen ist:

- Telefon
- Hörer
- Anrufbeantworter

#### Überprüfen der Telefonanschlussdose

- 1 Verbinden Sie ein Telefon mit der Telefonanschlussdose.
- 2 Warten Sie auf das Freizeichen.
- **3** Wenn Sie kein Freizeichen hören, verbinden Sie ein anderes Telefon mit der Telefonanschlussdose.

- **4** Wenn Sie immer noch kein Freizeichen hören, verbinden Sie ein Telefon mit einer anderen Telefonanschlussdose.
- 5 Wenn Sie ein Freizeichen hören, verbinden Sie den Drucker mit dieser Telefonanschlussdose.

#### Überprüfen der Prüfliste des digitalen Telefons

Das Faxmodem ist ein analoges Gerät. Bestimmte Geräte können an den Drucker angeschlossen werden, so dass ein digitaler Telefondienst verwendet werden kann.

- Wenn Sie einen ISDN-Anschluss verwenden, verbinden Sie den Drucker mit einem analogen Telefonanschluss (am R-Anschluss) eines ISDN-Adapters. Weitere Informationen sowie einen R-Anschluss erhalten Sie bei Ihrem ISDN-Anbieter.
- Wenn Sie DSL verwenden, benötigen Sie einen Splitter oder einen Router, der analoge Endgeräte unterstützt. Weitere Informationen erhalten Sie bei Ihrem DSL-Anbieter.
- Wenn Sie eine Nebenstellenanlage verwenden, vergewissern Sie sich, dass Sie das Gerät an einen analogen Anschluss der Nebenstellenanlage anschließen. Sollte kein analoger Anschluss vorhanden sein, sollten Sie für das Fax eine analoge Leitung installieren.

#### HÖREN SIE EIN FREIZEICHEN?

- Rufen Sie probeweise die Nummer an, an die Sie das Fax senden möchten, um sicherzustellen, dass die Leitung einwandfrei funktioniert.
- Wenn die Telefonleitung gerade von einem anderen Gerät verwendet wird, warten Sie, bis dieses seine Aufgabe beendet hat, bevor Sie Ihr Fax versenden.
- Wenn Sie die Funktion "Wahl im Freisprechmodus" verwenden, stellen Sie die Lautstärke so ein, dass Sie den Wählton hören können.

#### VORÜBERGEHENDES TRENNEN ANDERER GERÄTE

Verbinden Sie den Drucker direkt mit der Telefonleitung, um sicherzugehen, dass er einwandfrei funktioniert. Trennen Sie alle Anrufbeantworter, Computer mit Modems oder Splitter von der Telefonleitung.

#### ÜBERPRÜFEN AUF PAPIERSTAUS

Beheben Sie alle Papierstaus und achten Sie darauf, dass wieder Funktion auswählen angezeigt wird.

#### VORÜBERGEHENDES DEAKTIVIEREN DER FUNKTION "ANKLOPFEN"

Die Funktion "Anklopfen" kann Faxübertragungen stören. Deaktivieren Sie diese Funktion, bevor Sie ein Fax versenden oder empfangen. Die Tastenkombination, mit der Sie die Funktion "Anklopfen" vorübergehend deaktivieren können, erhalten Sie von Ihrer Telefongesellschaft.

#### VERFÜGEN SIE ÜBER EINEN SPRACHNACHRICHTENDIENST?

Die von Ihrer lokalen Telefongesellschaft angebotenen Sprachnachrichten können Faxübertragungen stören. Wenn Sie Sprachnachrichten empfangen möchten und auch der Drucker Anrufe entgegennehmen soll, dann wäre eine zweite Telefonleitung für den Drucker empfehlenswert.

#### Überprüfen der Landesvorwahl

- 1 Drücken Sie an der Bedienerkonsole des Druckers auf System.
- 2 Drücken Sie mehrmals auf ▲ oder ▼, bis die Option Admin-Menü angezeigt wird. Drücken Sie anschließend auf OK.
- 3 Drücken Sie mehrmals auf ▲ oder ▼, bis die Option Faxeinstellungen angezeigt wird. Drücken Sie anschließend auf OK.
- **4** Drücken Sie mehrmals auf ▲ oder ▼, bis Land angezeigt wird. Drücken Sie anschließend auf **OK**.
- 5 Drücken Sie mehrmals auf ▲ oder ▼, bis das gewünschte Land oder die gewünschte die Region angezeigt werden. Drücken Sie anschließend auf **OK**.
- 6 Drücken Sie mehrmals auf ▲ oder ▼, bis die Option Ja angezeigt wird. Drücken Sie anschließend auf OK. Der Drucker führt die Einschaltsequenz aus und zeigt dann die Meldung Funktion auswählen an.

#### IST DER DRUCKERSPEICHER VOLL?

- 1 Wählen Sie die Faxnummer.
- 2 Scannen Sie jede Seite des Originaldokuments einzeln ein.

### Versenden von Faxen möglich, Empfangen jedoch nicht

Es gibt verschiedene Lösungen. Probieren Sie eine oder mehrere der folgenden Methoden aus:

#### BEFINDET SICH PAPIER IM FACH/IN DEN FÄCHERN?

Stellen Sie sicher, dass das Papier korrekt in das Papierfach/die Papierfächer eingelegt ist.

#### IST DER TONER FAST LEER?

Wenn < Farbe > Druckkassette bald austauschen angezeigt wird oder der Ausdruck blass wird, können Sie eventuell die Lebensdauer der Druckkassette verlängern:

- 1 Nehmen Sie die angegebene Druckkassette heraus.
- **2** Schwenken Sie die Druckkassette mehrmals vor und zurück und von einer Seite zur anderen, um den Toner neu zu verteilen.
- **3** Setzen Sie die Druckkassette wieder ein und fahren Sie mit dem Drucken fort.

### Empfangen von Faxen möglich, Versenden nicht

Es gibt verschiedene Lösungen. Probieren Sie eine oder mehrere der folgenden Methoden aus:

#### BEFINDET SICH DER DRUCKER IM FAXMODUS?

Drücken Sie auf der Bedienerkonsole Fax, um in den Faxmodus zu wechseln.

#### IST DAS DOKUMENT RICHTIG EINGELEGT?

Legen Sie das Originaldokument mit der bedruckten Seite nach oben und der kurzen Kante zuerst in die automatische Dokumentzuführung (ADZ) ein oder mit der bedruckten Seite nach unten in die obere linke Ecke des Scannerglases.

**Hinweis:** Legen Sie keine Postkarten, Fotos, kleine Teile, Folien, Fotopapier oder dünne Medien (wie z. B. Zeitungsausschnitte) in die ADZ ein. Legen Sie diese Medien auf das Scannerglas.

#### Vergewissern Sie sich, dass die Schnellwahl ordnungsgemäss eingerichtet wurde

- Prüfen Sie, ob eine Schnellwahl für die Nummer programmiert wurde, die Sie wählen möchten.
- Sie können die Nummer auch von Hand wählen.

### Schlechte Druckqualität des empfangenen Faxes

Es gibt verschiedene Lösungen. Probieren Sie eine oder mehrere der folgenden Methoden aus:

#### KANN DAS DOKUMENT ERNEUT GESENDET WERDEN?

Bitten Sie die Person, die Ihnen das Fax gesendet hat, um Folgendes:

- Sich zu vergewissern, dass die Qualität des Originaldokuments zufriedenstellend ist.
- Das Fax erneut zu senden. Möglicherweise war die Qualität der Telefonverbindung schlecht.
- Nach Möglichkeit die Auflösung des Fax-Scans zu erhöhen..

#### IST DER TONER FAST LEER?

Wenn < Farbe > Druckkassette bald austauschen angezeigt wird oder der Ausdruck blass wird, können Sie eventuell die Lebensdauer der Druckkassette verlängern:

- 1 Nehmen Sie die angegebene Druckkassette heraus.
- 2 Schwenken Sie die Druckkassette mehrmals vor und zurück und von einer Seite zur anderen, um den Toner neu zu verteilen.
- **3** Setzen Sie die Druckkassette wieder ein und fahren Sie mit dem Drucken fort.

## Lösen von Optionsproblemen

# Eine Option funktioniert nach der Installation nicht ordnungsgemäß bzw. unterbricht den Betrieb.

Es gibt verschiedene Lösungen. Probieren Sie eine oder mehrere der folgenden Methoden aus:

#### Setzen Sie den Drucker zurück.

Schalten Sie den Drucker aus, warten Sie etwa 10 Sekunden, und schalten Sie den Drucker wieder ein.

#### ÜBERPRÜFEN SIE, OB DIE OPTION MIT DEM DRUCKER VERBUNDEN IST.

- 1 Schalten Sie den Drucker aus.
- 2 Ziehen Sie den Netzstecker des Druckers.
- **3** Überprüfen Sie die Verbindung zwischen der Option und dem Drucker.

#### VERGEWISSERN SIE SICH, DASS DIE OPTION INSTALLIERT IST.

Überprüfen Sie in den Druckeigenschaften, ob alle Konfigurationseinstellungen des Druckers korrekt sind. Wird eine Option nicht in den Druckeigenschaften angezeigt, ist sie nicht korrekt eingerichtet.

#### VERGEWISSERN SIE SICH, DASS DIE OPTION AUSGEWÄHLT IST.

Wählen Sie die Option aus dem verwendeten Programm aus.

### Papierzuführungen

#### STELLEN SIE SICHER, DASS DAS PAPIER RICHTIG EINGELEGT IST.

- 1 Öffnen Sie das Papierfach.
- 2 Überprüfen Sie, ob Papierstaus oder Einzugsprobleme vorliegen.
- 3 Stellen Sie sicher, dass die Papierführungen am Rand des Papiers anliegen.
- 4 Stellen Sie sicher, dass das Papierfach ordnungsgemäß geschlossen wird.
- **5** Schließen Sie die Klappe.

#### SETZEN SIE DEN DRUCKER ZURÜCK.

Schalten Sie den Drucker aus. Warten Sie 10 Sekunden. Schalten Sie den Drucker wieder ein.

## Lösen von Problemen mit der Papierzufuhr

### Es kommt häufig zu Papierstaus.

Es gibt verschiedene Lösungen. Probieren Sie eine oder mehrere der folgenden Methoden aus:

#### **P**APIER ÜBERPRÜFEN

Verwenden Sie empfohlenes Papier und empfohlene Spezialdruckmedien. Weitere Informationen finden Sie im Kapitel Anleitung für Papier und Spezialdruckmedien.

#### VERGEWISSERN SIE SICH, DASS SICH NICHT ZUVIEL PAPIER IM PAPIERFACH BEFINDET.

Stellen Sie sicher, dass der eingelegte Papierstapel die in dem Fach oder auf der Universalzuführung angegebene maximale Stapelhöhe nicht überschreitet.

#### PAPIERFÜHRUNGEN ÜBERPRÜFEN

Bringen Sie die Führungen im Fach in die richtige Position für das eingelegte Papierformat.

#### IST DAS PAPIER AUFGRUND HOHER LUFTFEUCHTIGKEIT FEUCHT GEWORDEN?

- Legen Sie Papier aus einem neuen Paket ein.
- Bewahren Sie Papier in der Originalverpackung auf, bis Sie es verwenden.

### Die Meldung "Papierstau" wird nach dem Beseitigen des Papierstaus weiterhin angezeigt

Der Papierpfad ist nicht leer. Entfernen Sie das Papier aus dem gesamten Papierpfad, und schließen Sie anschließend alle Klappen.

# Lösen von Problemen mit der Druckqualität

Unter den folgenden Themen finden Sie Informationen zur Lösung von Problemen mit der Druckqualität. Wenn das Problem nicht mit den aufgeführten Vorschlägen behoben werden kann, wenden Sie sich an den Kundendienst. Es muss dann unter Umständen eine Druckerkomponente angepasst oder ausgetauscht werden.

### Wiederholt auftretende Fehler

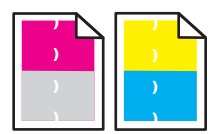

Es gibt verschiedene Lösungen. Probieren Sie eine oder mehrere der folgenden Methoden aus:

#### FLECKEN IN EINER FARBE TRETEN WIEDERHOLT AUF EINER SEITE AUF

Tauschen Sie die Druckkassette aus, wenn der Fehler in folgenden Abständen auftritt:

- 22 mm
- 25 mm
- 26 mm
- 29 mm
- 75 mm

#### FLECKEN IN ALLEN FARBEN TRETEN WIEDERHOLT AUF EINER SEITE AUF

Tauschen Sie das Übertragungsband aus, wenn der Fehler in folgenden Abständen auftritt:

- 28 mm
- 38 mm
- 57 mm

Tauschen Sie die Fixierstation aus, wenn der Fehler in folgenden Abständen auftritt:

- 19 mm
- 31 mm
- 43 mm
- 83 mm
- 94 mm

### Falsche Farbregistrierung

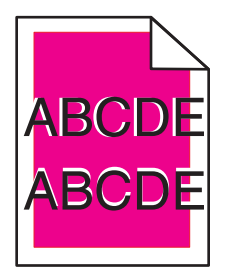

Die Farbebenen sind zueinander verschoben, d. h. farbige Bereiche treten über einen bestimmten Bereich hinaus oder dringen in andere Farbbereiche ein.

- Entfernen Sie die Druckkassetten und setzen Sie sie wieder ein.
- Passen Sie die Farbregistrierung an:
  - 1 Drücken Sie an der Bedienerkonsole des Druckers auf System.
  - 2 Drücken Sie mehrmals auf ▲ oder ▼, bis Admin angezeigt wird. Drücken Sie anschließend auf OK.
  - **3** Drücken Sie mehrmals auf  $\blacktriangle$  oder  $\nabla$ , bis **Wartung** angezeigt wird. Drücken Sie anschließend auf **OK**.
  - 4 Drücken Sie mehrmals auf ▲ oder ▼, bis die Option Farbregistr. anpassen angezeigt wird. Drücken Sie anschließend auf OK.
  - 5 Drücken Sie mehrmals auf ▲ oder ▼, bis die Option Autom. korrigieren angezeigt wird. Drücken Sie anschließend auf OK.
  - 6 Drücken Sie mehrmals auf ▲ oder ▼, bis Ja angezeigt wird. Drücken Sie anschließend auf OK. Der Drucker kehrt in den Zustand Funktion auswählen zurück.

### Heller farbiger Strich, weißer Strich oder Strich in der falschen Farbe

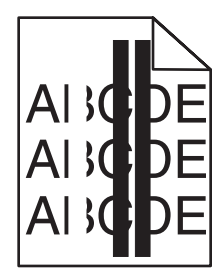

Es gibt verschiedene Lösungen. Probieren Sie eine oder mehrere der folgenden Methoden aus:

#### REINIGEN SIE DIE LASERLINSE.

Die Laserlinse muss eventuell gereinigt werden.

#### IST EINE DRUCKKASSETTE BESCHÄDIGT?

Tauschen Sie die Druckkassette aus, die die Linie verursacht.

### IST DAS ÜBERTRAGUNGSBAND BESCHÄDIGT?

Tauschen Sie das Übertragungsband aus.

#### IST DIE FIXIERSTATION BESCHÄDIGT?

Tauschen Sie die Fixierstation aus.

### Senkrechte Streifen

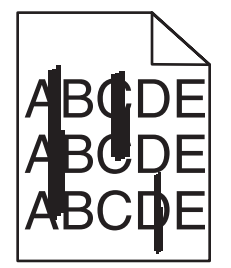

Es gibt verschiedene Lösungen. Probieren Sie eine oder mehrere der folgenden Methoden aus:

#### IST DER TONER VERSCHMIERT?

Führen Sie Papier aus einem anderen Fach zu.

#### IST EINE DRUCKKASSETTE BESCHÄDIGT?

Tauschen Sie die Druckkassette aus, die die Streifen verursacht.

#### IST DAS ÜBERTRAGUNGSBAND BESCHÄDIGT?

Tauschen Sie das Übertragungsband aus.

### Ausdruck ist zu schwach

Es gibt verschiedene Lösungen. Probieren Sie eine oder mehrere der folgenden Methoden aus:

#### Stellen Sie sicher, dass die Einstellungen zu den Bildoptionen nicht zu hell sind.

Passen Sie in den Druckeigenschaften die Helligkeitseinstellung an, bevor Sie den Druckauftrag erneut an den Drucker senden.

Hinweis: Diese Lösung gilt nur für Windows-Benutzer.

#### Überprüfen Sie, ob die richtige Papiersorte ausgewählt ist.

Überprüfen Sie in "Druckeigenschaften", ob die ausgewählte Papiersorte dem im Fach eingelegten Papier entspricht.

#### IST DER TONER FAST LEER?

Wenn < Farbe > Druckkassette bald austauschen angezeigt wird oder der Ausdruck blass wird, können Sie eventuell die Lebensdauer der Druckkassette verlängern:

- 1 Nehmen Sie die angegebene Druckkassette heraus.
- **2** Schwenken Sie die Druckkassette mehrmals vor und zurück und von einer Seite zur anderen, um den Toner neu zu verteilen.
- **3** Setzen Sie die Druckkassette wieder ein und fahren Sie mit dem Drucken fort.

#### IST EINE DRUCKKASSETTE BESCHÄDIGT?

Ersetzen Sie die Druckkassette.

### Unregelmäßigkeiten im Druck

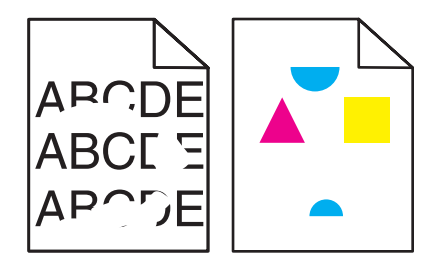

Es gibt verschiedene Lösungen. Probieren Sie eine oder mehrere der folgenden Methoden aus:

#### IST DAS PAPIER AUFGRUND HOHER LUFTFEUCHTIGKEIT FEUCHT GEWORDEN?

- Legen Sie Papier aus einem neuen Paket ein.
- Bewahren Sie Papier in der Originalverpackung auf, bis Sie es verwenden.

# Stellen Sie sicher, dass die ausgewählte Papiersorte dem im Fach eingelegten Papier entspricht.

Passen Sie in den Druckeigenschaften die Papiersorte so an, dass sie dem im Fach eingelegten Papier entspricht.

#### Überprüfen Sie das Papier.

Legen Sie kein strukturiertes Papier mit rauer Oberfläche ein.

#### IST DER TONER FAST LEER?

Wenn < Farbe > Druckkassette bald austauschen angezeigt wird oder der Ausdruck blass wird, können Sie eventuell die Lebensdauer der Druckkassette verlängern:

- 1 Nehmen Sie die angegebene Druckkassette heraus.
- **2** Schwenken Sie die Druckkassette mehrmals vor und zurück und von einer Seite zur anderen, um den Toner neu zu verteilen.
- **3** Setzen Sie die Druckkassette wieder ein und fahren Sie mit dem Drucken fort.

Problemlösung 198

#### IST DIE FIXIERSTATION BESCHÄDIGT ODER ABGENUTZT?

Tauschen Sie die Fixierstation aus.

### Ausdruck ist zu dunkel

Es gibt verschiedene Lösungen. Probieren Sie eine oder mehrere der folgenden Methoden aus:

#### Stellen Sie sicher, dass die Einstellungen zu den Bildoptionen nicht zu dunkel sind.

Passen Sie in den Druckeigenschaften die Helligkeitseinstellung an, bevor Sie den Druckauftrag erneut an den Drucker senden.

Hinweis: Diese Lösung gilt nur für Windows-Benutzer.

#### IST EINE DRUCKKASSETTE BESCHÄDIGT?

Ersetzen Sie die Druckkassette.

### Schlechte Foliendruckqualität

Es gibt verschiedene Lösungen. Probieren Sie eine oder mehrere der folgenden Methoden aus:

#### Sicherstellen, dass die verwendeten Folien den Druckerspezifikationen entsprechen

Verwenden Sie nur die vom Druckerhersteller empfohlenen Folien.

#### SICHERSTELLEN, DASS DIE OPTION "MEDIENSORTE" AUF "FOLIEN" EINGESTELLT IST

Wählen Sie in den Druckeigenschaften die Mediensorte "Folien" aus.

### Ungleichmäßiger Deckungsgrad

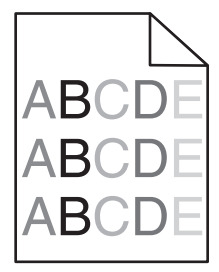

Es gibt verschiedene Lösungen. Probieren Sie eine oder mehrere der folgenden Methoden aus:

#### IST EINE DRUCKKASSETTE BESCHÄDIGT?

Ersetzen Sie die Druckkassette.

#### IST DAS ÜBERTRAGUNGSBAND BESCHÄDIGT?

Tauschen Sie das Übertragungsband aus.

### Falsche Ränder

Überprüfen Sie, ob die Führungen im ausgewählten Fach auf das eingelegte Papierformat eingestellt sind. Wenn nicht, dann bringen Sie die Führungen im Fach in die richtige Position für das eingelegte Format.

### Verzerrter Ausdruck

#### PAPIERFÜHRUNGEN ÜBERPRÜFEN

Bringen Sie die Führungen im Fach in die richtige Position für das eingelegte Papierformat.

#### **P**APIER ÜBERPRÜFEN

Vergewissern Sie sich, dass das verwendete Papier den Druckerspezifikationen entspricht.

### Leere Seiten

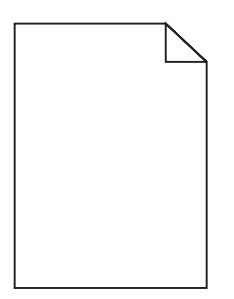

Es gibt verschiedene Lösungen. Probieren Sie eine oder mehrere der folgenden Methoden aus:

#### IST DER TONER FAST LEER?

Wenn < Farbe > Druckkassette bald austauschen angezeigt wird oder der Ausdruck blass wird, können Sie eventuell die Lebensdauer der Druckkassette verlängern:

- 1 Nehmen Sie die angegebene Druckkassette heraus.
- **2** Schwenken Sie die Druckkassette mehrmals vor und zurück und von einer Seite zur anderen, um den Toner neu zu verteilen.
- **3** Setzen Sie die Druckkassette wieder ein und fahren Sie mit dem Drucken fort.

#### IST DIE DRUCKKASSETTE BESCHÄDIGT ODER LEER?

Ersetzen Sie die Druckkassette.

# ENTFERNEN SIE DAS VERPACKUNGSMATERIAL VON DER DRUCKKASSETTE UND SETZEN SIE SIE ERNEUT EIN.

Weitere Informationen finden Sie in dem im Lieferumfang des Druckers enthaltenen Installationshandbuch.

#### IST DAS ÜBERTRAGUNGSBAND BESCHÄDIGT ODER LEER?

Tauschen Sie das Übertragungsband aus.

### Abgeschnittene Bilder

Es gibt verschiedene Lösungen. Probieren Sie eine oder mehrere der folgenden Methoden aus:

#### Überprüfen Sie die Papierführungen.

Bringen Sie die Führungen im Fach in die richtige Position für das eingelegte Papierformat.

# Stellen Sie sicher, dass die ausgewählte Papiersorte dem im Fach eingelegten Papier entspricht.

Passen Sie in den Druckeigenschaften die Papiersorte so an, dass sie dem im Fach eingelegten Papier entspricht.

#### Überprüfen Sie, ob das richtige Papierformat ausgewählt ist.

Stellen Sie sicher, dass das ausgewählte Papierformat dem im Fach eingelegten Papier entspricht.

### Vollflächige Farbseiten

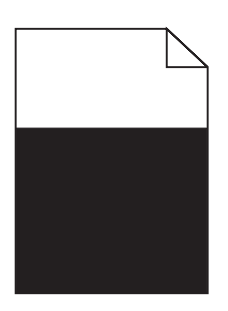

Es gibt verschiedene Lösungen. Probieren Sie eine oder mehrere der folgenden Methoden aus:

#### IST EINE DRUCKKASSETTE BESCHÄDIGT?

Tauschen Sie die Druckkassette aus.

#### MUSS DER DRUCKER GEWARTET WERDEN?

Wenden Sie sich an den Kundendienst.

### Papier wellt sich

Es gibt verschiedene Lösungen. Probieren Sie eine oder mehrere der folgenden Methoden aus:

# Stellen Sie sicher, dass die ausgewählte Papiersorte dem im Fach eingelegten Papier entspricht.

Passen Sie in den Druckeigenschaften die Papiersorte so an, dass sie dem im Fach eingelegten Papier entspricht.

#### IST DAS PAPIER AUFGRUND HOHER LUFTFEUCHTIGKEIT FEUCHT GEWORDEN?

- Legen Sie Papier aus einem neuen Paket ein.
- Bewahren Sie Papier in der Originalverpackung auf, bis Sie es verwenden.

Problemlösung 201

### Tonerflecken

Es gibt verschiedene Lösungen. Probieren Sie eine oder mehrere der folgenden Methoden aus:

#### IST DER TONER FAST LEER?

Wenn < Farbe > Druckkassette bald austauschen angezeigt wird oder der Ausdruck blass wird, können Sie eventuell die Lebensdauer der Druckkassette verlängern:

- 1 Nehmen Sie die angegebene Druckkassette heraus.
- 2 Schwenken Sie die Druckkassette mehrmals vor und zurück und von einer Seite zur anderen, um den Toner neu zu verteilen.
- **3** Setzen Sie die Druckkassette wieder ein und fahren Sie mit dem Drucken fort.

#### Ist das Übertragungsband abgenutzt oder beschädigt?

Tauschen Sie das Übertragungsband aus.

#### IST DIE FIXIERSTATION BESCHÄDIGT ODER ABGENUTZT?

Tauschen Sie die Fixierstation aus.

#### BEFINDET SICH TONER IM PAPIERPFAD?

Wenn sich überflüssiger Toner im Papierpfad befindet, wenden Sie sich an den Kundendienst.

### Tonerabrieb

Es gibt verschiedene Lösungen. Probieren Sie eine oder mehrere der folgenden Methoden aus:

#### ÜBERPRÜFEN SIE, OB DIE RICHTIGE PAPIERSORTE AUSGEWÄHLT IST.

Passen Sie in den Druckeigenschaften die Papiersorte so an, dass sie dem im Fach eingelegten Papier entspricht.

#### IST DIE FIXIERSTATION BESCHÄDIGT ODER ABGENUTZT?

Tauschen Sie die Fixierstation aus.

# Häufig gestellte Fragen (FAQ) zum Farbdruck

#### Was ist die RGB-Farbdarstellung?

Rotes, grünes und blaues Licht kann in unterschiedlicher Intensität überlagert werden, um ein breites Spektrum an Farben zu erzeugen, die in der Natur vorkommen. Rotes und grünes Licht kann z. B. kombiniert werden, um gelbes Licht zu erzeugen. Farbfernseher und Computermonitore arbeiten nach diesem Prinzip. Die RGB-Farbdarstellung ist eine Methode, bei der Farben anhand der Intensität von rotem, grünem und blauem Licht beschrieben werden, das zur Erzeugung einer bestimmten Farbe erforderlich ist.

#### Was ist die CMYK-Farbdarstellung?

Tinten oder Toner in Cyan, Magenta, Gelb und Schwarz können in unterschiedlichen Mengen gedruckt werden, um ein breites Spektrum an Farben darzustellen, die in der Natur vorkommen. Cyan und Gelb können z. B. zum Erzeugen von Grün kombiniert werden. Druckmaschinen, Tintenstrahldrucker sowie Farblaserdrucker erzeugen auf diese Weise Farben. Die CMYK-Farbdarstellung ist eine Methode, bei der Farben anhand des Anteils an Cyan, Magenta, Gelb und Schwarz beschrieben werden, der zur Wiedergabe einer bestimmten Farbe erforderlich ist.

#### Wie werden die Farben in einem zu druckenden Dokument angegeben?

Softwareprogramme geben generell die Dokumentfarbe über RGB- bzw. CMYK-Farbkombinationen an. Die Farben der einzelnen Objekte eines Dokuments können darüber hinaus vom Benutzer geändert werden. Weitere Informationen finden Sie in der Hilfe des Softwareprogramms.

#### Woher weiß der Drucker, welche Farbe er drucken soll?

Wenn der Benutzer ein Dokument druckt, werden Informationen zum Typ und zur Farbe der einzelnen Objekte an den Drucker gesendet. Die Farbinformationen werden durch Farbumwandlungstabellen geleitet, mit denen die Farbe in die entsprechende Menge von Cyan-, Magenta-, Gelb- und Schwarz-Toner umgesetzt wird, die zur Erzeugung der gewünschten Farbe notwendig ist. Mit den Informationen zum Objekttyp können verschiedene Farbumwandlungstabellen für unterschiedliche Objekttypen verwendet werden. So kann beispielsweise eine bestimmte Farbumwandlungstabelle auf Texte angewendet werden, während eine andere Farbumwandlungstabelle auf Fotos angewendet wird.

#### Die gedruckte Seite scheint verfärbt zu sein. Kann ich die Farbe geringfügig ändern?

Es kann vorkommen, dass die gedruckten Seiten verfärbt wirken (der Druck scheint z. B. zu rot zu sein). Dies kann durch Umgebungs- oder Lichtfaktoren, Papiersorte oder Benutzereinstellungen verursacht werden. In diesen Fällen kann durch Ändern der Option "Farbausgleich" unter "Druckeigenschaften" u. U. eine bessere Farbdarstellung erreicht werden. Mit der Option "Farbausgleich" kann der Benutzer Feinanpassungen der in den einzelnen Farbebenen verwendeten Tonermenge vornehmen. Wenn Sie im unter "Farbausgleich" positive (oder negative) Werte für Cyan, Magenta, Gelb und Schwarz aus dem Menü "Druckeigenschaften" auswählen, wird die für die ausgewählte Farbe verwendete Tonermenge geringfügig erhöht (oder verringert). Wenn ein Benutzer beispielsweise die gedruckte Seite als zu rot empfindet, kann eine Verringerung der Werte für Magenta und Gelb zu einer Verbesserung der Farbdarstellung führen.

# Meine Farbfolien wirken bei der Projektion dunkel. Was kann ich zur Verbesserung der Farbqualität unternehmen?

Dieses Problem entsteht bei der Projektion von Folien mit einem reflektierenden Tageslichtprojektor. Für die höchste Farbqualität bei Projektionen sind transmissive Tageslichtprojektoren empfehlenswert. Drucken Sie nur auf den empfohlenen Farbfolien.

## Kontaktaufnahme mit dem Kundendienst

Wenn Sie beim Kundendienst anrufen, beschreiben Sie das Problem, die angezeigte Fehlermeldung sowie die Schritte, die Sie bereits zur Lösung des Problems unternommen haben.

Sie müssen das Modell und die Seriennummer Ihres Druckers kennen. Diese Informationen finden Sie auf dem Etikett, das auf der Innenseite der oberen vorderen Abdeckung des Druckers angebracht ist. Die Seriennummer ist zudem auf der Seite mit den Menüeinstellungen aufgeführt.

In den U.S.A. oder Kanada erreichen Sie den Kundendienst unter der Telefonnummer 1-800-539-6275. Informationen zu anderen Ländern finden Sie auf der Lexmark Website unter **www.lexmark.com**.

# Hinweise

Produktname: Lexmark X560n Gerätetyp: 7105 Modelle: 135

### Hinweis zur Ausgabe

Mai 2008

Der folgende Abschnitt gilt nicht für Länder, in denen diese Bestimmungen mit dem dort geltenden Recht unvereinbar sind: LEXMARK INTERNATIONAL, INC., STELLT DIESE VERÖFFENTLICHUNG OHNE MANGELGEWÄHR ZUR VERFÜGUNG UND ÜBERNIMMT KEINERLEI GARANTIE, WEDER AUSDRÜCKLICH NOCH STILLSCHWEIGEND, EINSCHLIESSLICH, JEDOCH NICHT BESCHRÄNKT AUF, DER GESETZLICHEN GARANTIE FÜR MARKTGÄNGIGKEIT EINES PRODUKTES ODER SEINER EIGNUNG FÜR EINEN BESTIMMTEN ZWECK. In einigen Staaten ist der Ausschluss von ausdrücklichen oder stillschweigenden Garantien bei bestimmten Rechtsgeschäften nicht zulässig. Deshalb besitzt diese Aussage für Sie möglicherweise keine Gültigkeit.

Diese Publikation kann technische Ungenauigkeiten oder typografische Fehler enthalten. Die hierin enthaltenen Informationen werden regelmäßig geändert; diese Änderungen werden in höheren Versionen aufgenommen. Verbesserungen oder Änderungen an den beschriebenen Produkten oder Programmen können jederzeit vorgenommen werden.

Die in dieser Softwaredokumentation enthaltenen Verweise auf Produkte, Programme und Dienstleistungen besagen nicht, dass der Hersteller beabsichtigt, diese in allen Ländern zugänglich zu machen, in denen diese Softwaredokumentation angeboten wird. Kein Verweis auf ein Produkt, Programm oder einen Dienst stellt dar oder impliziert, dass nur dieses Produkt, Programm oder dieser Dienst verwendet werden darf. Sämtliche Produkte, Programme oder Dienste mit denselben Funktionen, die nicht gegen vorhandenen Beschränkungen bezüglich geistigen Eigentums verstoßen, können stattdessen verwendet werden. Bei Verwendung anderer Produkte, Programme und Dienstleistungen als den ausdrücklich vom Hersteller empfohlenen ist der Benutzer für die Beurteilung und Prüfung der Funktionsfähigkeit selbst zuständig.

Den technischen Support von Lexmark finden Sie unter support.lexmark.com.

Unter www.lexmark.com erhalten Sie Informationen zu Zubehör und Downloads.

Verfügen Sie über keinen Internetzugriff, wenden Sie sich unter folgender Adresse schriftlich an Lexmark:

Lexmark International, Inc. Bldg 004-2/CSC 740 New Circle Road NW Lexington, KY 40550 USA

© 2008 Lexmark International, Inc.

All rights reserved.

### Marken

Lexmark und Lexmark mit der Raute sind in den USA und/oder anderen Ländern eingetragene Marken von Lexmark International, Inc.

PCL® ist eine eingetragene Marke der Hewlett-Packard Company.

Alle anderen Marken sind Eigentum ihrer jeweiligen Inhaber.

## Übereinstimmung mit den Richtlinien der Europäischen Gemeinschaft (EG)

Dieser Drucker erfüllt die Schutzbestimmungen gemäß den EG-Richtlinien 2004/108/EWG und 2006/95/EWG sowie 1999/5/EG zur Angleichung und Harmonisierung der Gesetzgebung der Mitgliedstaaten hinsichtlich der elektromagnetischen Kompatibilität und der Sicherheit elektrischer Geräte, die für den Einsatz in bestimmten Spannungsbereichen ausgelegt sind, sowie von Funkvorrichtungen und Telekommunikationsendgeräten.

Die Einhaltung dieser Richtlinien wird mit dem folgenden CE-Zeichen gekennzeichnet:

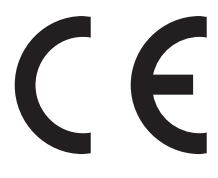

Eine Konformitätserklärung hinsichtlich der Anforderungen der Richtlinien wird vom Leiter der Abteilungen Fertigung und Technischer Kundendienst bei Lexmark International, S.A., Boigny, Frankreich, zur Verfügung gestellt.

Dieses Produkt erfüllt die Grenzwerte der Norm EN 55022, die Sicherheitsanforderungen der Norm EN 60950 und die EMV-Anforderungen der Norm EN 55024.

| Česky    | Společnost Lexmark International, Inc. tímto prohlašuje, že výrobek tento výrobek je ve shodě se základními požadavky a dalšími příslušnými ustanoveními směrnice 1999/5/ES.                                   |
|----------|----------------------------------------------------------------------------------------------------|
| Dansk    | Lexmark International, Inc. erklærer herved, at dette produkt overholder de væsentlige krav og øvrige relevante krav i direktiv 1999/5/EF.                                                                     |
| Deutsch  | Hiermit erklärt Lexmark International, Inc., dass sich dieses Gerät in Übereinstimmung mit den<br>grundlegenden Anforderungen und den übrigen einschlägigen Bestimmungen der Richtlinie<br>1999/5/EG befindet. |
| Ελληνική | ΜΕ ΤΗΝ ΠΑΡΟΥΣΑ Η LEXMARK INTERNATIONAL, INC. ΔΗΛΩΝΕΙ ΟΤΙ ΑΥΤΟ ΤΟ ΠΡΟΪΟΝ<br>ΣΥΜΜΟΡΦΩΝΕΤΑΙ ΠΡΟΣ ΤΙΣ ΟΥΣΙΩΔΕΙΣ ΑΠΑΙΤΗΣΕΙΣ ΚΑΙ ΤΙΣ ΛΟΙΠΕΣ ΣΧΕΤΙΚΕΣ<br>ΔΙΑΤΑΞΕΙΣ ΤΗΣ ΟΔΗΓΙΑΣ 1999/5/ΕΚ.                             |
| English  | Hereby, Lexmark International, Inc., declares that this type of equipment is in compliance with the essential requirements and other relevant provisions of Directive 1999/5/EC.                               |
| Español  | Por medio de la presente, Lexmark International, Inc. declara que este producto cumple con los requisitos esenciales y cualesquiera otras disposiciones aplicables o exigibles de la Directiva 1999/5/CE.      |
| Eesti    | Käesolevaga kinnitab Lexmark International, Inc., et seade see toode vastab direktiivi 1999/5/EÜ põhinõuetele ja nimetatud direktiivist tulenevatele muudele asjakohastele sätetele.                           |

| Suomi      | Lexmark International, Inc. vakuuttaa täten, että tämä tuote on direktiivin 1999/5/EY oleellisten vaatimusten ja muiden sitä koskevien direktiivin ehtojen mukainen.                         |  |
|------------|----------------------------------------------------------------------------------------------------|--|
| Français   | Par la présente, Lexmark International, Inc. déclare que l'appareil ce produit est conforme aux exigences fondamentales et autres dispositions pertinentes de la directive 1999/5/CE.        |  |
| Magyar     | Alulírott, Lexmark International, Inc. nyilatkozom, hogy a termék megfelel a vonatkozó alapvető<br>követelményeknek és az 1999/5/EC irányelv egyéb előírásainak.                             |  |
| Íslenska   | Hér með lýsir Lexmark International, Inc. yfir því að þessi vara er í samræmi við grunnkröfur o aðrar kröfur, sem gerðar eru í tilskipun 1999/5/EC.                                          |  |
| Italiano   | Con la presente Lexmark International, Inc. dichiara che questo questo prodotto è conforme ai requisi essenziali ed alle altre disposizioni pertinenti stabilite dalla direttiva 1999/5/CE.  |  |
| Latviski   | Ar šo Lexmark International, Inc. deklarē, ka šis izstrādājums atbilst Direktīvas 1999/5/EK<br>būtiskajām prasībām un citiem ar to saistītajiem noteikumiem.                                 |  |
| Lietuvių   | Šiuo Lexmark International, Inc. deklaruoja, kad šis produktas atitinka esminius reikalavimus i kitas 1999/5/EB direktyvos nuostatas.                                                        |  |
| Malti      | Bil-preżenti, Lexmark International, Inc., jiddikjara li dan il-prodott huwa konformi mal-ħtiġijiet essenzjali u ma dispożizzjonijiet oħrajn relevanti li jinsabu fid-Direttiva 1999/5/KE.   |  |
| Nederlands | Hierbij verklaart Lexmark International, Inc. dat het toestel dit product in overeenstemming is met de essentiële eisen en de andere relevante bepalingen van richtlijn 1999/5/EG.           |  |
| Norsk      | Lexmark International, Inc. erklærer herved at dette produktet er i samsvar med de grunnleggende krav og øvrige relevante krav i direktiv 1999/5/EF.                                         |  |
| Polski     | Niniejszym Lexmark International, Inc. oświadcza, że niniejszy produkt jest zgodny z zasadniczymi wymogami oraz pozostałymi stosownymi postanowieniami Dyrektywy 1999/5/EC.                  |  |
| Português  | A Lexmark International Inc. declara que este este produto está conforme com os requisitos essenciais<br>e outras disposições da Diretiva 1999/5/CE.                                         |  |
| Slovensky  | Lexmark International, Inc. týmto vyhlasuje, že tento produkt spĺňa základné požiadavky a všetky príslušné ustanovenia smernice 1999/5/ES.                                                   |  |
| Slovensko  | Lexmark International, Inc. izjavlja, da je ta izdelek v skladu z bistvenimi zahtevami in ostalimi relevantnimi določili direktive 1999/5/ES.                                                |  |
| Svenska    | Härmed intygar Lexmark International, Inc. att denna produkt står i överensstämmelse med de<br>väsentliga egenskapskrav och övriga relevanta bestämmelser som framgår av direktiv 1999/5/EG. |  |

### Hinweis zum GS-Zeichen

| Modell        | 135                                                            |
|---------------|----------------------------------------------------------------|
| Gerätetyp     | 7105                                                           |
| Postanschrift | Lexmark Deutschland GmbH<br>Postfach 1560<br>63115 Dietzenbach |

| Adresse | Lexmark Deutschland GmbH<br>Max-Planck-Straße 12<br>63128 Dietzenbach |
|---------|-----------------------------------------------------------------------|
| Telefon | 0180 - 564 56 44 (Produktinformationen)                               |
| Telefon | 01805- 00 01 15 (Technischer Kundendienst)                            |
| E-Mail  | internet@lexmark.de                                                   |

### Geräuschemissionspegel

Die folgenden Messungen wurden gemäß ISO 7779 vorgenommen und entsprechend ISO 9296 gemeldet.

Hinweis: Einige Modi gelten u. U. nicht für Ihr Produkt.

| Durchschnittlicher Schalldruckpegel (1 Meter), dBA |          |  |  |  |
|----------------------------------------------------|----------|--|--|--|
| Drucken                                            | 52 dBA   |  |  |  |
| Scannen                                            | 54 dB(A) |  |  |  |
| Kopieren                                           | 53 dB(A) |  |  |  |
| Bereit                                             | 34 dBA   |  |  |  |

Änderung der Werte vorbehalten. Siehe **www.lexmark.com**. Hier finden Sie die aktuellen Werte.

### WEEE-Richtlinie (Waste from Electrical and Electronic Equipment)

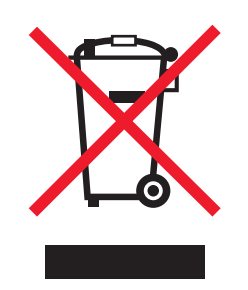

Das WEEE-Logo steht für bestimmte Recycling-Programme und -Verfahren für elektronische Produkte in Ländern der europäischen Union. Wir empfehlen, unsere Produkte nach dem Gebrauch zu recyceln. Weitere Informationen und Antworten auf Fragen zum Recycling finden Sie auf der Lexmark Website unter **www.lexmark.com**. Dort finden Sie auch die Telefonnummer eines Vertriebsbüros in Ihrer Nähe.

### Erklärung zur Ozonemission

Der Standard für die Ozonemission wurde von der IEC 60950-1 festgelegt. Dieser Drucker entspricht dieser Norm.

### Verwendung dieses Produkts in Deutschland

Für dieses Produkt muss ein deutscher Billing Tone Filter zur Zählzeichenübertragung (Lexmark Teilenummer 80D1888) für jede Leitung installiert werden, über die in Deutschland Zeitsteuertakte übertragen werden. Zeitsteuertakte sind in analogen Leitungen in Deutschland möglicherweise nicht vorhanden. Der Teilnehmer kann die Bereitstellung von Zeitsteuertakten veranlassen oder beim deutschen Netzanbieter telefonisch deren Deaktivierung beantragen. Im Regelfall werden Zeitsteuertakte nur dann bereitgestellt, wenn dies vom Teilnehmer bei der Installation ausdrücklich erwünscht wird.

### Erklärung zu Quecksilber

Dieses Produkt enthält Quecksilber in der Lampe (<5mg Hg). Die Entsorgung von Quecksilber kann durch Umweltschutzrichtlinien geregelt sein. Informationen zu Entsorgung und Recycling erhalten Sie bei ihren lokalen Behörden oder der Electronic Industries Alliance (in den USA): **www.eiae.org**.

### **ENERGY STAR**

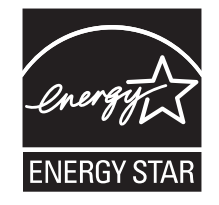

### Laser-Hinweis

Der Drucker wurde in den USA zertifiziert und entspricht den Anforderungen der Vorschriften DHHS 21 CFR Unterkapitel J für Laserprodukte der Klasse I (1); andernorts ist er als Laserprodukt der Klasse I zertifiziert, das den Anforderungen von IEC 60825-1 entspricht.

Laserprodukte der Klasse I werden nicht als gefährlich betrachtet. Der Drucker enthält im Inneren einen Laser der Klasse IIIb (3b), und zwar einen 5-Milliwatt-Gallium-Arsenid-Laser, der im Wellenlängenbereich von 770 bis 795 Nanometern arbeitet. Das Lasersystem und der Drucker sind so konstruiert, dass unter normalen Betriebsbedingungen, bei der Wartung durch den Benutzer oder bei den vorgeschriebenen Wartungsbedingungen Menschen keiner Laserstrahlung ausgesetzt sind, die die Werte für Klasse I überschreitet.

### Laser-Hinweisaufkleber

Auf diesem Drucker befindet sich unter Umständen ein Aufkleber mit Hinweisen für Laserprodukte:

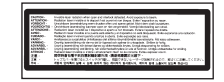

### Energieverbrauch

#### Stromverbrauch des Produkts

In der folgenden Tabelle werden die Eigenschaften des Stromverbrauchs des Produkts beschrieben.

Hinweis: Einige Modi gelten u.U. nicht für Ihr Produkt.

| Modus                  | Beschreibung                                                                                                    | Stromverbrauch (Watt) |
|------------------------|----------------------------------------------------------------------------------------------------|-----------------------|
| Drucken                | Das Produkt generiert eine gedruckte Ausgabe auf Basis von<br>elektronischen Eingaben                                                                                | 400 W                 |
| Kopieren               | Das Produkt generiert eine gedruckte Ausgabe von gedruckten<br>Originaldokumenten.                                                                                   | 420 W                 |
| Scannen                | Das Produkt scannt gedruckte Dokumente.                                                                                                    | 110 W                 |
| Bereit                 | Das Produkt wartet auf einen Druckauftrag.                                                                                                    | 90 W                  |
| Stromsparfunktion      | Das Produkt befindet sich im Energiesparmodus.                                                                                                    | <17 W                 |
| Hoch Aus               | Das Produkt ist an eine Netzsteckdose angeschlossen, der<br>Schalter ist jedoch ausgeschaltet.                                                                       | -                     |
| Niedrig Aus (<1 W Aus) | Das Produkt ist an eine Netzsteckdose angeschlossen, der<br>Schalter ist ausgeschaltet und das Produkt befindet sich im<br>Modus für den niedrigsten Stromverbrauch. | -                     |
| Aus                    | Das Produkt ist an eine Netzsteckdose angeschlossen, der<br>Schalter ist jedoch ausgeschaltet.                                                                       | -                     |

Der in der vorhergehenden Tabelle aufgelistete Stromverbrauch stellt durchschnittliche Zeitmessungen dar. Die spontane Leistungsaufnahme kann wesentlich höher liegen als der Durchschnitt.

Änderung der Werte vorbehalten. Siehe www.lexmark.com. Hier finden Sie die aktuellen Werte.

#### Energiesparmodus

Dieses Produkt verfügt über einen Energiesparmodus. Der Energiesparmodus entspricht dem EPA Sleep Mode. Im Energiesparmodus wird Energie gespart, da der Energieverbrauch bei längerer Inaktivität reduziert wird. Der Energiesparmodus wird automatisch aktiviert, wenn das Produkt über einen festgelegten Zeitraum, die so genannte Stromspar-Zeitsperre, nicht verwendet worden ist.

Als Werksvorgabe ist folgender Wert für die Stromspar-Zeitsperre festgelegt (in Minuten): 30 Minuten

Über die Konfigurationsmenüs kann die Zeitsperre für die Stromspar-Zeitsperre auf einen Wert zwischen 1 Minute und 240 Minuten eingestellt werden. Wenn die Stromspar-Zeitsperre auf einen niedrigen Wert eingestellt wird, verringert sich zwar der Energieverbrauch, gleichzeitig erhöht sich jedoch die Reaktionszeit des Produkts. Bei einem hohen Wert für die Stromspar-Zeitsperre ist die Reaktionszeit zwar kurz, gleichzeitig wird jedoch mehr Energie verbraucht.

#### Aus-Modus

Verfügt das Produkt über einen Aus-Modus, bei dem dennoch ein geringer Stromverbrauch vorhanden ist, ziehen Sie das Stromkabel aus der Wandsteckdose heraus. Somit wird der Stromverbrauch unterbrochen.

#### **Gesamter Stromverbrauch**

Manchmal ist es hilfreich, den gesamten Stromverbrauch des Produkts zu berechnen. Da die Stromverbrauchsangaben in Watt-Einheiten angegeben werden, wird zur Berechnung des Stromverbrauchs der Stromverbrauch mit der Zeit multipliziert, die das Produkt in jedem Modus verbringt. Der gesamte Stromverbrauch des Produkts ist die Summe des Stromverbrauchs der einzelnen Modi.

# Index

#### Ziffern

550-Batt-Fach Druckmedien einlegen 45 550-Blatt-Zuführung installieren 33 550 Zuführungsfehler 157

### Zeichen

<Farbe>-Druckkassette austauschen 165 <Farbe> einsetzen 160 <xxx>-Fehler 157

### Α

Abbrechen Faxauftrag 96 Kopiervorgang 71 Scanauftrag 76 Abbrechen von Aufträgen auf einem Computer mit Mac OS X 62 über den Windows-Desktop 62 über die Bedienerkonsole des Druckers 62 über die Windows-Taskleiste 62 Admin, Menü Admin-Berichte, Menü 155 Adressbuch, Menü 140 Ducksprache, Menü 141 Faxeinstellungen, Menü 145 Netzwerkeinstellungen, Menü 143 Paralleleinstellungen, Menü 145 Sannen an E-Mail, Menü 155 Sicherheitseinstellungen, Menü 154 Systemeinstellungen, Menü 149 USB-Einstellungen, Menü 145 Wartung, Menü 153 Admin-Berichte, Menü 155 Adressbuch, Menü 140 Adressbuch-Editor 32 Erstellen einer Computeradresse 77 Erstellen einer Faxgruppe 94 Erstellen eines Faxnummerneintrags 93

Erstellen von E-Mail-Adressen 83 Erstellen von FTP-Adressen 80 Anmeldefehler 162 Anpassen der Kopierqualität 66 Anschließen mit RJ11-Adapter 19 Anschließen des Druckers an Anrufbeantworter 25 Computermodem 26 Telefon 24 Telefonanschlussdose 23 Anschließen von Kabeln 41 Anzeige, Problemlösung Anzeige ist leer 183 Anzeige der Bedienerkonsole des Druckers 16 Auftragskontrollleuchte 16 Automatische Belichtung apassen 68 Automatische Belichtung für gescannte Bilder anpassen 85 Automatisch zurücksetzen einstellen 180

### Ä

Äußeres Druckergehäuse reinigen 169

### В

Bearbeiten Text im Dokument (OCR) 73 Bedienerkonsole, Drucker 16 Entsperren der Administratormenüs 179 Sperren der Administratormenüs 179 Bereitstellen eines Ordners unter Windows 76 Berichte Drucken von Faxberichten 99 Berichte, Faxaktivität Einstellungen anpassen 98 Bestellen Druckkassetten 170 Fixierstation 171 Übertragungsband 171

Briefbögen Richtlinien 51 Briefumschläge Richtlinien 52

#### С

Controller-Fehler 157 CRUM-Fehler 158 Cyan - CRUM-Fehler 157 Cyan-Kassette ersetzen 165

### D

Demo-Seite, drucken 60 Dokumente Scannen von Text für weitere Bearbeitung 73 Dokumente, drucken unter Windows 59 vom Macintosh 59 Dokumenttyp Auswahl für eine Kopie 65 Auswahl für einen Scan 88 Druckauftrag auf einem Computer mit Mac OS X abbrechen 62 über den Windows-Desktop abbrechen 62 über die Windows-Taskleiste abbrechen 62 Drucken Demo-Seite 60 Installieren der Druckersoftware 59 Konfigurationsseite 59 Netzwerkinformationen 59 unter Windows 59 Verbrauchsmaterial-Informationen 59 vom Macintosh 59 Drucken, Problemlösung Druckaufträge werden nicht gedruckt 184 Drucken des Auftrags dauert länger als erwartet 184 Fachverbindung funktioniert nicht 184 falsche Ränder 200

mehrsprachige PDFs werden nicht gedruckt 183 Papierstaus 194 Papier wellt sich 201 unerwartete Seitenumbrüche 185 Drucker an einem neuen Standort aufstellen 176 Konfigurationen 13 Modelle 13 umsetzen 172, 176 Druckerbedienerkonsole 16 Entsperren der Administratormenüs 179 Sperren der Administratormenüs 179 Druckermeldungen <Farbe>-Druckkassette austauschen 165 <Farbe> einsetzen 160 <xxx>-Fehler 157 550 Zuführungsfehler 157 Anmeldefehler 162 Controller-Fehler 157 CRUM-Fehler 158 Cyan - CRUM-Fehler 157 Cyan-Kassette ersetzen 165 Drucker neu starten, 116 xxx 166 Drucker neu starten, 118 xxx 166 Drucker zu heiß 165 Duplexer-Fehler 158 E-Mail-Anmeldefehler 158 E-Mail-Anmeldefehler, POP3-Anmeldung fehlgeschlagen 159 E-Mail-Anmeldefehler, SMTP-Anmeldung fehlgeschlagen 159 E-Mail-Dateigröße 159 E-Mail-Fehler, ungültiger POP3-Server 158 E-Mail-Fehler, ungültiger SMTP-Server 158 Fach <x> auffüllen 162 Fach <x> fehlt 168 Fach 2 einsetzen 160 Falsche Papiersorte 168 Fehler bei der Scannerlampe 167 Fehler beim Scannen 166 Festplatte voll 160 Fixierstation bald austauschen 166

Fixierstation-CRUM-Fehler, setzen Sie die Fixierstation korrekt ein. 159 Fixierstation einsetzen, Drucker neu starten 160 Fixierstation-Fehler, Fehler 010-351 159 Fixierstation-Fehler, Fehler 010-397 160 Funktion auswählen 168 Funktion ist deaktiviert 158 Gelb - CRUM-Fehler 157 Gelb-Kassette ersetzen 165 Größe überschritten 161 Kein Originaltoner installiert 164 Klappe A öffnen, Klappe A schließen 158 Klebeband entfernen, <Farbe>-Kassette 165 Lüftermotor-Fehler 159 Magenta - CRUM-Fehler 157 Magenta-Kassette ersetzen 165 MCU Firmware-Fehler 162 MCU NVRAM-Fehler 162 Netzwerkscanfehler, Dateiname vorhanden 163 Netzwerkscanfehler, E-Mail-Server voll 163 Netzwerkscanfehler, SMTP-Verbindung fehlgeschlagen 164 Netzwerkscanfehler, Speicher des Servers voll 163 Netzwerkscanfehler, ungültiger SMB/FTP-Server 163 Netzwerkscanfehler, ungültige Schreibberechtigung 163 Netzwerkscanfehler, Verbindungszeitsperre 163 Netzwerkscanfehler, Verzeichnis nicht gefunden 163 NV RAM-Fehler 164 Papierstau im Duplexer 161 Papierstau im Reg. Rolle, Klappe A öffnen 161 Papierstau in der Ablage, Klappe A öffnen 161 Papierstau in Fach 1 161 Papierstau in Fach 2 161 Papierstau in Fach 3 161 PCL-Fehler 164 RAM-Fehler 165 Schwarz - CRUM-Fehler 157

Schwarz-Kassette ersetzen 165 SMTP-Serverfehler 168 Speicher ist voll 164 Übertragungsband einsetzen 160 Übertragungseinheit austauschen 166 Übertragungseinheit bald austauschen 166 Ungültiger Auftrag 160 Ungültiger Benutzer 161 Drucker neu starten, 116 xxx 166 Drucker neu starten, 118 xxx 166 Druckeroptionen, Problemlösung **Option funktioniert nicht** 193 Papierzuführungen 194 Drucker zu heiß 165 Druckkassetten bestellen 170 Druckmedien einlegen 550-Batt-Fach 45 Fach 1 (MPT) 43 Standardfach 45 Druckgualität Scannerglas reinigen 170 Druckqualität, Problemlösung abgeschnittene Bilder 201 Ausdruck ist zu dunkel 199 Ausdruck ist zu hell 197 falsche Farbregistrierung 196 heller farbiger Strich, weißer Strich oder Strich in der falschen Farbe 196 leere Seiten 200 schlechte Foliendruckqualität 199 senkrechte Streifen 197 Tonerabrieb 202 Tonerflecken 202 ungleichmäßiger Deckungsgrad 199 Unregelmäßigkeiten im Druck 198 verzerrter Ausdruck 200 vollflächige Farbseiten 201 Wiederholungsfehler 195 Ducksprache, Menü 141 Duplexer-Fehler 158

#### E

Einrichten des E-Mail-Servers 82 Einrichten des SMTP-Servers 82

Index **212** 

Einstellen Automatisch zurücksetzen 180 Papiersorte 47 E-Mail-Adresse Scannen an 84 E-Mail-Anmeldefehler 158 E-Mail-Anmeldefehler, POP3-Anmeldung fehlgeschlagen 159 E-Mail-Anmeldefehler, SMTP-Anmeldung fehlgeschlagen 159 E-Mail-Benachrichtigungen erstellen 181 E-Mail-Dateigröße 159 E-Mail-Fehler, ungültiger POP3-Server 158 E-Mail-Fehler, ungültiger SMTP-Server 158 E-Mail-Gruppe Erstellen über den Embedded Web Server 84 E-Mail-Warnungen Einrichten des SMTP-Servers 82 Embedded Web Server 181 Erstellen einer Computeradresse über 77 Erstellen einer Faxgruppe 95 **Erstellen** eines Administratorpassworts 181 Erstellen eines Faxnummerneintrags 93 Erstellen von E-Mail-Adressen 83 Erstellen von FTP-Adressen 81 **Empfangen eines Faxes** Faxempfangs-Modus einstellen 97 sicheres Drucken von Faxen 98 sicheres Drucken von Faxen aktivieren 97 Energiesparmodus anpassen 180 Entsperren Administratormenüs 179 Erstellen von E-Mail-Benachrichtigungen 181 Ethernet-Anschluss 41 Etiketten Richtlinien 54 Express Scan Manager 32

#### F

Fach <x> auffüllen 162 Fach <x> fehlt 168

Fach 1 (MPT) Druckmedien einlegen 43 Fach 2 einsetzen 160 Facheinstellungen, Menü Fach 1 (MPT) 137 Fach 2 138 Fach 3 138 Fachverbindung 48 Falsche Papiersorte 168 Farbmodus einstellen 89 Farbsättigung anpassen 67 Fax, Problemlösung Empfangen von Faxen möglich, Versenden jedoch nicht 192 schlechte Druckqualität des empfangenen Faxes 193 Versenden und Empfangen von Faxen ist nicht möglich 190 Versenden von Faxen möglich, Empfangen jedoch nicht 192 Faxauflösung anpassen 103 Faxeinstellungen für einen Faxauftrag anpassen 105 Faxeinstellungen, Menü 145 Faxen Anpassen der Auflösung 103 Anpassen der Faxeinstellungen für einen Faxauftrag 105 Anpassen der Lautstärke 102 Auswahl des zu faxenden Dokumenttyps 104 Datum einstellen 31 Drucken von Faxberichten 99 Einfügen einer Pause in eine Faxnummer 92 Einschränken des Personenkreises, der Faxe an den Drucker senden kann 101 Einschränken des Zugriffs auf Faxund Scanfunktionen 100 Einstellen der Landesvorwahl 28 Einstellen des Wählmodus 101 Einstellungen für Fax-Aktivitätsberichte anpassen 98 Empfangs-Modi 96 Erstellen einer Faxgruppe mit dem Adressbuch-Editor 94

Erstellen einer Faxgruppe mit der Bedienerkonsole des Druckers 95 Erstellen einer Faxgruppe über den Embedded Web Server 95 Erstellen eines Faxnummerneintrags mit dem Adressbuch-Editor 93 Erstellen eines Faxnummerneintrags mit der Bedienerkonsole des Druckers 94 Erstellen eines Faxnummerneintrags über den Embedded Web Server 93 Faxauftrag abbrechen 96 Faxe aufhellen bzw. abdunkeln 104 Faxempfangs-Modi 96 Faxempfangs-Modus einstellen 97 Fax in Farbe aktivieren 99 Faxname und Faxnummer für ausgehende Faxe einstellen 28 Fax-Rundsendung versenden 92 Faxverbindung auswählen 18 Festlegen der Uhrzeit für verzögertes Senden 104 Festlegen der Zeitverzögerung, bevor ein Fax automatisch empfangen wird 103 mit Hilfe der ADZ 91 Senden eines Faxes bei einer Nebenstellenanlage 102 Senden eines Faxes zu einer angegebenen Uhrzeit 99 sicheres Drucken von Faxen 98 sicheres Drucken von Faxen aktivieren 97 über das Scannerglas 91 Uhrzeit einstellen 31 Fax in Farbe aktivieren 99 Fax-Rundsendung senden 92 Faxstandard, Menü 136 Fehler bei der Scannerlampe 167 Fehler beim Scannen 166 Festplatte voll 160 **Fixierstation** bestellen 171 Fixierstation bald austauschen 166 Fixierstation-CRUM-Fehler, setzen Sie die Fixierstation korrekt ein. 159 Fixierstation einsetzen, Drucker neustarten 160 Fixierstation-Fehler, Fehler 010-351 159 Fixierstation-Fehler, Fehler 010-397 160 Folien Richtlinien 52 FTP-Adresse Scannen an 81 FTP-Adressen, erstellen 81 Funktion auswählen 168 Funktion ist deaktiviert 158

#### G

Gelb - CRUM-Fehler 157 Gelbe Kassette ersetzen 165 Geräuschemissionspegel 207 Größe überschritten 161

### Η

Häufig gestellte Fragen (FAQ) zum Farbdruck 202 Hinweise 205, 206, 207, 208, 209, 210 Hinweise zu Emissionen 205, 207

### I

Impulswahlverfahren, Wählmodus 101 Informationsseiten, Menü 139 Installieren der Druckersoftware 59

#### Κ

Kabel, anschließen Ethernet 41 USB 41 Karten Richtlinien 55 Kein Originaltoner installiert 164 Klappe A öffnen, Klappe A schließen 158 Klebeband entfernen, <Farbe>-Kassette 165 Konfigurationsseite, Drucken 59 Konsolensprache, Menü 156 Kontaktaufnahme mit dem Kundendienst 203 Kopien sortieren 64 Kopien verkleinern 65 Kopieren Anpassen der automatischen Belichtung 68 Anpassen der Farbsättigung 67 Anpassen der Schärfe 67 Anpassen der Schärfe von gescannten Bildern 86 Auswahl des zu kopierenden Dokumenttyps 65 Drucken von Postern 69 Einrichten der Kopierränder 70 Kopie erstellen 63 Kopien aufhellen bzw. abdunkeln 66 Kopien sortieren 64 Kopien verkleinern 65 Kopiervorgang abbrechen 71 mehrere Seiten auf einem Blatt 68 Papierfach für Kopien auswählen 64 Vergrößern von Kopien 65 Wiederholen von Bildern auf einem Blatt 70 Zentrieren eines Bilds auf einer Seite 68 Kopieren, Problemlösung Kopierer antwortet nicht 185 Scannereinheit lässt sich nicht schließen 186 schlechte Druckqualität 186 schlechte Qualität des gescannten Bildes 189 Teildokument oder Fotokopien 187 Kopiergualität anpassen 66 Kopierränder einstellen 70 Kopierstandard, Menü 131 Kundendienst anrufen 203

#### L

Lautstärkeneinstellungen 102 Leuchtpfeile 16 Lüftermotor-Fehler 159

#### Μ

Magenta - CRUM-Fehler 157 Magenta-Kassette ersetzen 165 MCU Firmware-Fehler 162 MCU NVRAM-Fehler 162 Mehrere Seiten auf einem Blatt 68 Mehrprotokoll-Netzwerkkarte installieren 36 Menüs Admin-Berichte, Menü 155 Adressbuch, Menü 140 Ducksprache, Menü 141 Fach 1 (MPT), Menü 137 Fach 2, Menü 138 Fach 3, Menü 138 Faxeinstellungen, Menü 145 Fax-Standardeinstellungen 136 Informationsseiten 139 Konsolensprache 156 Kopierstandard 131 Netzwerkeinstellungen, Menü 143 Paralleleinstellungen, Menü 145 Rechnungszähler 140 Sannen an E-Mail, Menü 155 Scan-Standardeinstellungen 134 Sicherheitseinstellungen, Menü 154 Systemeinstellungen, Menü 149 Übersicht 131 USB-Einstellungen, Menü 145 Wartung, Menü 153 Mit RJ11-Adapter 19 Moiré entfernen 75

### Ν

Netzwerkeinstellungen, Menü 143 Netzwerkinformationen, Drucken 59 Netzwerkscanfehler, Dateiname vorhanden 163 Netzwerkscanfehler, E-Mail-Server voll 163 Netzwerkscanfehler, SMTP-Verbindung fehlgeschlagen 164 Netzwerkscanfehler, Speicher des Servers voll 163 Netzwerkscanfehler, ungültiger SMB/FTP-Server 163 Netzwerkscanfehler, ungültige Schreibberechtigung 163

Index 214

Netzwerkscanfehler, Verbindungszeitsperre 163 Netzwerkscanfehler, Verzeichnis nicht gefunden 163 Nicht reagierenden Drucker überprüfen 183 NV RAM-Fehler 164

#### 0

OCR, Dokumenttext bearbeiten 73 Online-Kundendienst 183 Optionen 550-Blatt-Zuführung 33 Mehrprotokoll-Netzwerkkarte 36 Speicherkarte 38

#### Ρ

Papier auswählen 50 Briefbögen 51 Eigenschaften 49 Mengen 58 **Recycling-Papier 51** Sorte festlegen 47 speichern 55 unzulässig 50 vorgedruckte Formulare 51 Papierformate, unterstützte 56 Papiergewicht, unterstütztes 58 Papiersorten Einzugsbereich 57 Papierstau im Duplexer 161 Papierstau im Reg. Rolle, Klappe A öffnen 161 Papierstau in der Ablage, öffnen Sie Klappe A. 161 Papierstau in Fach 1 161 Papierstau in Fach 2 161 Papierstau in Fach 3 161 Papierstaus Fixierstation 121 im Standardfach (Fach 2) 112 in der ADZ 127 in der Duplexeinheit 124 in der Universalzuführung 108 in Fach 1 (MPT) 108 in Fach 3 117 vermeiden 106

Papierzuführung, Problemlösung Meldung wird nach dem Beseitigen des Papierstaus weiterhin angezeigt 195 Paralleleinstellungen, Menü 145 PCL-Fehler 164 Poster drucken 69 Probedruck 61 Drucken von Probedruckaufträgen über die Bedienerkonsole des Druckers 61 Problemlösung Häufig gestellte Fragen (FAQ) zum Farbdruck 202 Kontaktaufnahme mit dem Kundendienst 203 nicht reagierenden Drucker überprüfen 183 **Online-Kundendienst** 183 Problemlösung, Anzeige Anzeige ist leer 183 Problemlösung, Drucken Druckaufträge werden nicht gedruckt 184 Drucken des Auftrags dauert länger als erwartet 184 Fachverbindung funktioniert nicht 184 falsche Ränder 200 mehrsprachige PDFs werden nicht gedruckt 183 Papierstaus 194 Papier wellt sich 201 unerwartete Seitenumbrüche 185 Problemlösung, Druckeroptionen Option funktioniert nicht 193 Papierzuführungen 194 Problemlösung, Druckgualität abgeschnittene Bilder 201 Ausdruck ist zu dunkel 199 Ausdruck ist zu hell 197 falsche Farbregistrierung 196 heller farbiger Strich, weißer Strich oder Strich in der falschen Farbe 196 leere Seiten 200 schlechte Foliendruckqualität 199 senkrechte Streifen 197

Tonerabrieb 202 Tonerflecken 202 ungleichmäßiger Deckungsgrad 199 Unregelmäßigkeiten im Druck 198 verzerrter Ausdruck 200 vollflächige Farbseiten 201 Wiederholungsfehler 195 Problemlösung, Fax Empfangen von Faxen möglich, Versenden jedoch nicht 192 schlechte Druckqualität des empfangenen Faxes 193 Versenden und Empfangen von Faxen ist nicht möglich 190 Versenden von Faxen möglich, Empfangen jedoch nicht 192 Problemlösung, Kopieren Kopierer antwortet nicht 185 Scannereinheit lässt sich nicht schließen 186 schlechte Druckqualität 186 schlechte Qualität des gescannten Bildes 189 Teildokument oder Fotokopien 187 Problemlösung, Papierzuführung Meldung wird nach dem Beseitigen des Papierstaus weiterhin angezeigt 195 Problemlösung, Scannen Probleme beim Scannen 188 Scannen dauert zu lange oder der Computer stürzt ab 188 Scannen mit Computer nicht möalich 190 Scanner antwortet nicht 188 Scannereinheit lässt sich nicht schließen 186 Teildokument oder Fotoscans 189

#### R

RAM-Fehler 165 Rechnungszähler, Menü 140 Recycling 208 WEEE-Erklärung 207 Recycling-Papier verwenden 51

Index 215

Registrierung automatisches Anpassen der Farbregistrierung 177 manuelles Anpassen der Farbregistrierung 177 Reinigen äußeres Druckergehäuse 169 Scannerglas 170 Richtlinien Briefbögen 51 Briefumschläge 52 Etiketten 54 Folien 52 Karten 55 RJ11-Adapter, verwenden 19

#### S

Sannen an E-Mail, Menü 155 Scanauflösung anpassen 86 Scanauftrag abbrechen 76 Scan-E-Mail-Größe ändern 87 Scankomprimierung anpassen 86 Scankontrast anpassen 85 Scannen Abbrechen eines Scanvorgangs 76 Ändern der maximal zulässigen E-Mail-Größe von gescannten Bildern 87 Ändern des Scanziels 87 Ändern des TIFF-Formats für gescannte Bilder 88 an eine E-Mail-Adresse 84 Anpassen der Auflösung 86 Anpassen der Bildkomprimierung von gescannten Bildern 86 Anpassen der Farbsättigung von gescannten Bildern 85 Anpassen der Scaneinstellungen beim Scannen an einen Computer 90 Anpassen der Scaneinstellungen beim Scanvorgang in eine E-Mail 89 Anpassen von Einstellungen über den Computer 74

Auswahl des zu scannenden Dokumenttyps 88 Auswählen des Formats des zu scannenden Dokuments 87 aus Zeitschriften und Zeitungen 75 automatische Belichtung anpassen 85 Bereitstellen eines Ordners unter Windows 76 direkt aus einer Anwendung 73 Einschränken des Zugriffs auf Faxund Scanfunktionen 100 Einstellen des Dateityps für das gescannte Bild 89 Einstellen des Farbmodus 89 Einstellungen, Macintosh 78 Erstellen einer Computeradresse mit dem Adressbuch-Editor 77 Erstellen einer Computeradresse über den Embedded Web Server 77 Erstellen von E-Mail-Adressen mit dem Adressbuch-Editor 83 Erstellen von FTP-Adressen 81 Erstellen von FTP-Adressen mit dem Adressbuch-Editor 80 gescannte Bilder aufhellen oder abdunkeln 88 Scannen an einen Computer im Netzwerk 79 Scannen an FTP-Adresse 81 Text bearbeiten 73 über den Computer 72 über die Bedienerkonsole des Druckers 79 Scannen, Problemlösung Probleme beim Scannen 188 Scannen dauert zu lange oder der Computer stürzt ab 188 Scannen mit Computer nicht möglich 190 Scanner antwortet nicht 188 Scannereinheit lässt sich nicht schließen 186 Teildokument oder Fotoscans 189 Scannen an eine E-Mail Anpassen der Scaneinstellungen beim 89 Einrichten des SMTP-Servers 82

Erstellen einer E-Mail-Adresse über den Embedded Web Server 83 Erstellen einer E-Mail-Gruppe über den Embedded Web Server 84 Scannen an einen Computer Anpassen der Scaneinstellungen beim 90 Scanner sperren 172 Scannerglas reinigen 170 Scan-Standardeinstellungen, Menü 134 Scan-TIFF-Format ändern 88 Scanziel ändern 87 Schärfe anpassen 67 Schärfe von gescannten Bildern anpassen 86 Schwarz - CRUM-Fehler 157 Schwarz-Kassette ersetzen 165 Sicheres Drucken 60 Drucken sicherer Druckaufträge über die Bedienerkonsole des Druckers 60 Sicherheitseinstellungen, Menü 154 Sicherheitsinformationen 11 SMTP-Serverfehler 168 Speicher ist voll 164 Speicherkarte installieren 38 Speichern Papier 55 Verbrauchsmaterial 169 Sperren Administratormenüs 179 Scanner 172 Standardeinstellungen Faxstandard, Menü 136 Kopierstandard, Menü 131 Scan-Standardeinstellungen 134 Standardfach Druckmedien einlegen 45 Staus Fixierstation 121 im Standardfach (Fach 2) 112 in der ADZ 127 in der Duplexeinheit 124 in der Universalzuführung 108
in Fach 1 (MPT) 108 in Fach 3 117 vermeiden 106 Zugang 106 Systemeinstellungen, Menü 149

## T

Tasten der Bedienerkonsole des Druckers 16 Telekommunikationshinweise 208 Tonwahlverfahren, Wählmodus 101

#### U

Umsetzen des Druckers 172, 176 Ungültiger Auftrag 160 Ungültiger Benutzer 161 USB-Anschluss 41 USB-Einstellungen, Menü 145

# Ü

Über ein Netzwerk scannen Einstellungen, Macintosh 78 Übertragungsband bestellen 171 Übertragungsband einsetzen 160 Übertragungseinheit austauschen 166 Übertragungseinheit bald austauschen 166

### V

Verbinden von Fächern 48 Verbrauchsmaterial speichern 169 Verbrauchsmaterial, bestellen Druckkassetten 170 Fixierstation 171 Übertragungsband 171 Verbrauchsmaterial-Informationen, Drucken 59 Vergrößern von Kopien 65 Verpackungsinhalt 12

#### W

Wählmodus Impuls 101 Tonwahlverfahren 101 Wartung, Menü 153

#### Ζ

Zuführung, 550-Blatt entfernen 173 sichern 34